# **WAMAHA**Manuale di configurazione MRX

Questo manuale presenta metodi di installazione ed esempi di applicazione possibili per i processori DSP serie MRX usati assieme al software di controllo MTX-MRX Editor.

Consultare il manuale di istruzioni di un dispositivo per i dettagli su MRX e fare riferimento al "Manuale utente di MTX Editor" (file PDF) per i dettagli su MTX-MRX Editor.

#### Informazioni

- Il software e il presente manuale dell'acquirente sono tutelati da copyright esclusivo di Yamaha Corporation.
- È espressamente vietato copiare il software o riprodurre il presente manuale, in tutto o in parte e con qualsiasi mezzo, in assenza di autorizzazione scritta del produttore.
- Yamaha non rilascia dichiarazioni o garanzie in relazione all'uso del software e della documentazione e declina qualsiasi responsabilità in merito ai risultati derivanti dall'uso del presente manuale e del software.
- Eventuali futuri aggiornamenti del software applicativo e di sistema e qualsiasi variazione nelle specifiche tecniche e nelle funzioni verranno comunicati sul seguente sito Web:

http://www.yamahaproaudio.com/

- Le schermate riprodotte nel presente manuale hanno finalità puramente didattiche e possono variare rispetto a quanto effettivamente visualizzato nel computer dell'utente.
- Fatta eccezione per l'uso personale, è severamente vietata la copia dei dati musicali commercialmente disponibili compresi, tra gli altri, i dati MIDI e/o i dati audio.
- Ethernet è un marchio di Xerox Corporation.
- Windows è un marchio registrato di Microsoft® Corporation negli Stati Uniti e in altri paesi.
- iPad, Bonjour, AirDrop e iTunes sono marchi di Apple Inc. registrati negli Stati Uniti e in altri paesi.
- I loghi SDHC e SD sono marchi di SD-3C, LLC.

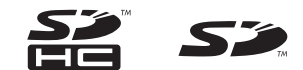

• Le denominazioni sociali e i nomi dei prodotti riportati nel manuale sono marchi o marchi registrati delle rispettive società.

# Introduzione

Il manuale di configurazione MRX spiega come creare delle configurazioni usando MRX Editor e MTX-MRX Editor. A titolo esemplificativo, verranno fornite semplici spiegazioni delle configurazioni tipiche descritte di seguito. Per le impostazioni dettagliate dei parametri, consultare il "Manuale utente di MTX-MRX Editor" e il "Manuale utente di MRX Designer".

Al momento dell'installazione di MTX-MRX Editor, i tre file di esempio descritti in questo documento sono disponibili nelle seguenti cartelle.

Sistema operativo a 32 bit

C:\Program Files\Yamaha\MTX-MRX Editor\V\*.\*\ProjectFile

Sistema operativo a 64 bit

C:\Program Files(x86)\Yamaha\MTX-MRX Editor\V\*.\*\ProjectFile

\*.\* sarà la versione di MTX-MRX Editor installato.

Esempio 1: MRX7-D Ballroom-\*.mtx Esempio 2: MRX7-D Conference-\*.mtx Esempio 3: MRX7-D+PGM1+MCP1 Fitness-\*.mtx

-\* è un numero di gestione. In alcuni casi, -\* non sarà presente.

#### Esempio 1) Sala da ballo in cui è possibile usare Room Combiner

Si tratta di un esempio in cui le sezioni della sala possono essere divise o combinate, come nel caso di una sala da ballo.

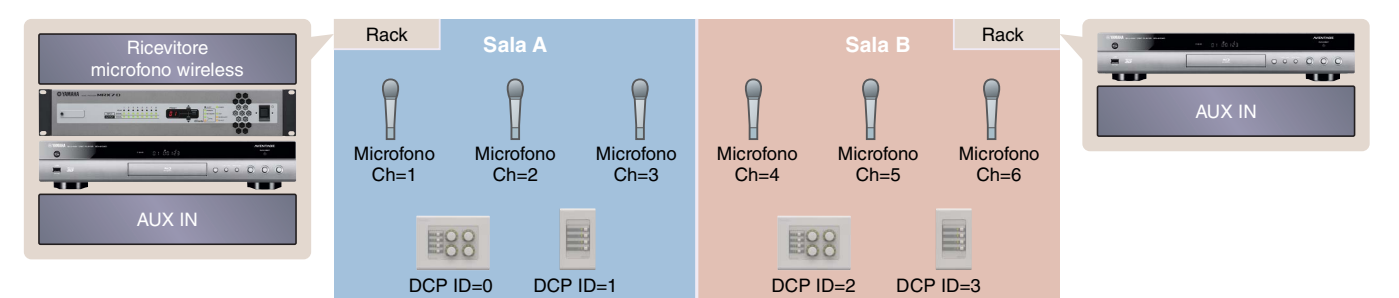

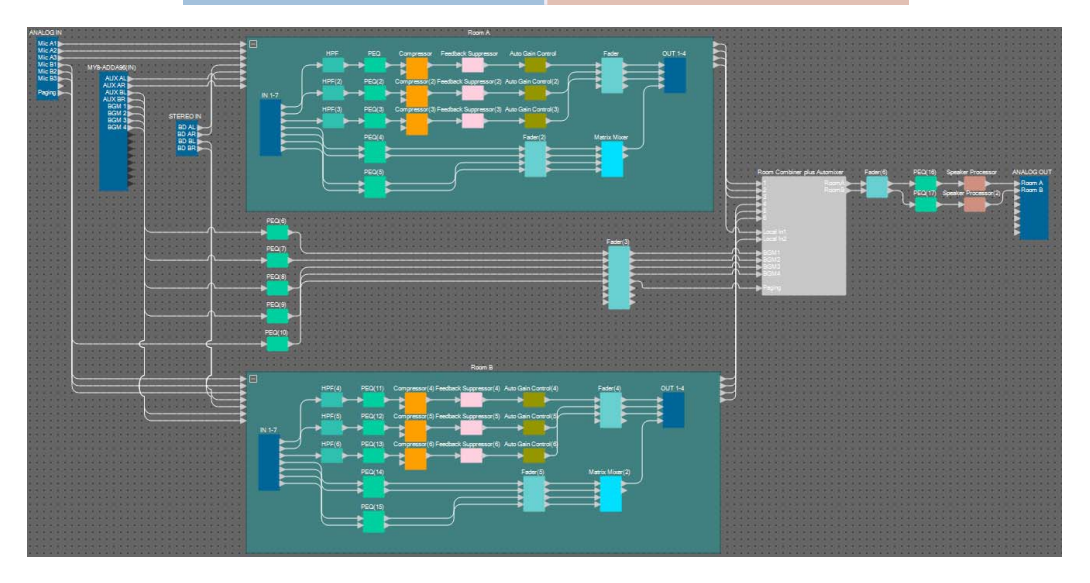

Questo esempio presuppone che si stia utilizzando l'apparecchiatura seguente.

- MRX7-D × 1
- MY8-ADDA96 × 1
- DCP4V4S  $\times 2$
- DCP4S  $\times 2$
- Amplificatore (due canali di amplificazione)
- Altoparlanti (il numero necessario)
- 1 scheda di memoria SD
- Sorgente musicale di sottofondo come un lettore Blu-ray x 2
- 2 porte input stereo come AUX IN
- Ricevitori microfoni wireless (6 canali)
- 6 Microfoni wireless

Il numero di altoparlanti non è specificato; scegliere gli amplificatori adatti per il proprio setup degli altoparlanti. Inoltre, sarà necessario fornire il numero appropriato di cavi.

#### Esempio 2) Sistema per conferenze in remoto che utilizza il componente Speech Privacy

Si tratta di un esempio in cui viene utilizzato il componente Speech Privacy per evitare che il contenuto della conversazione sia udito all'esterno della sala del sistema di conferenza in remoto e in altre sale esterne. Supponiamo, ad esempio, che vi sia una sola posizione remota e che nella sala conferenze vi siano otto microfoni.

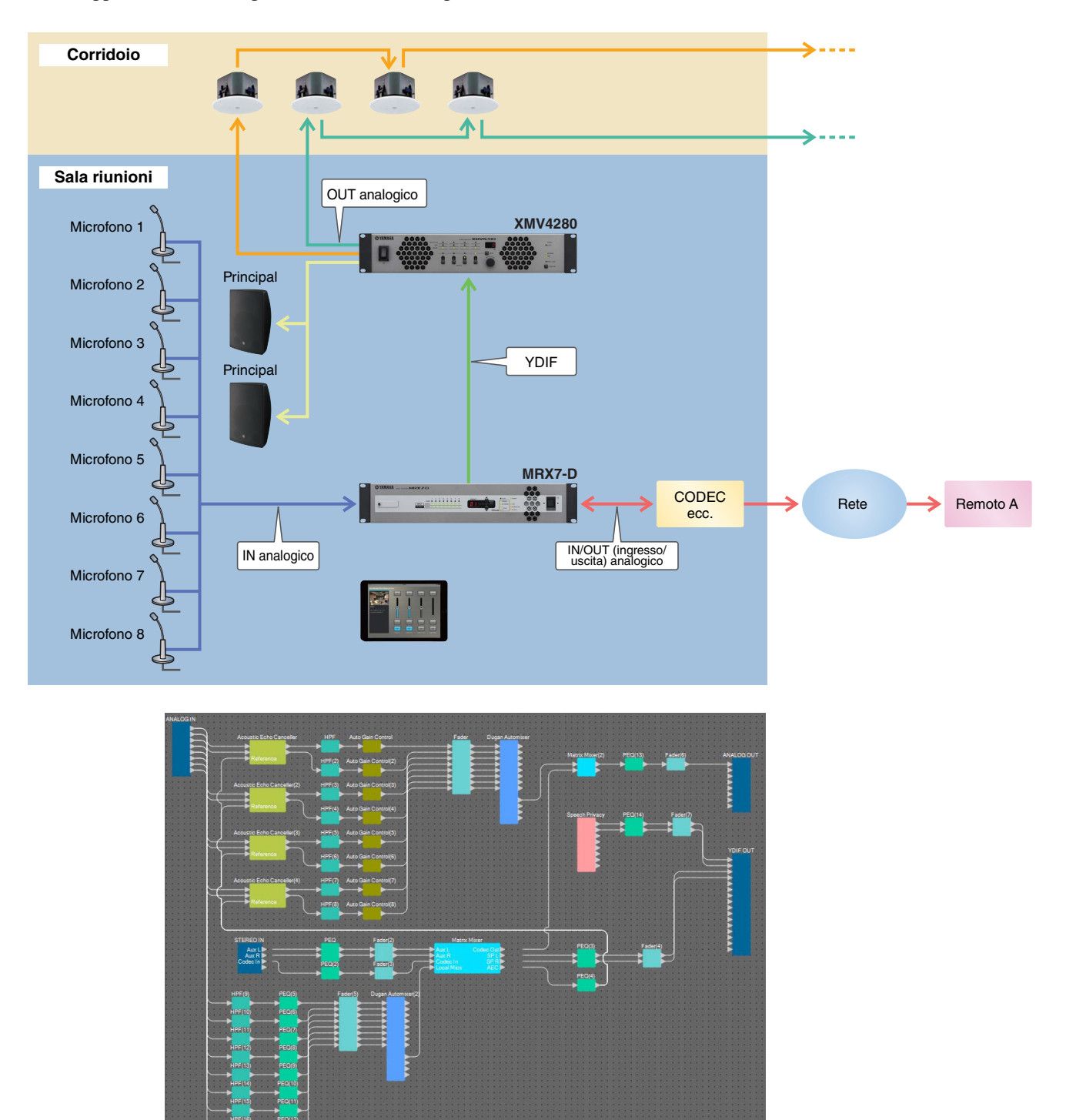

Questo esempio presuppone che si stia utilizzando l'apparecchiatura seguente.

- MRX7-D × 1
- XMV4280 × 1
- 1 iPad con ProVisionaire Touch installato
- CODEC  $\times 1$

- Altoparlanti (il numero necessario)
- 1 scheda di memoria SD
- 2 porte input stereo come AUX IN
- 8 microfoni

Il numero di altoparlanti non è specificato. Inoltre, sarà necessario fornire il numero appropriato di cavi.

#### Esempio 3) Sistema di paging mediante l'unità PGM1

Questo esempio prevede un sistema di paging che utilizza l'unità PGM1 installata in un'area, ad esempio un fitness club, e l'unità MCP1 per cambiare la musica di sottofondo.

Le casse amplificate come DBR15 sono posizionate in aree che richiedono un volume alto.

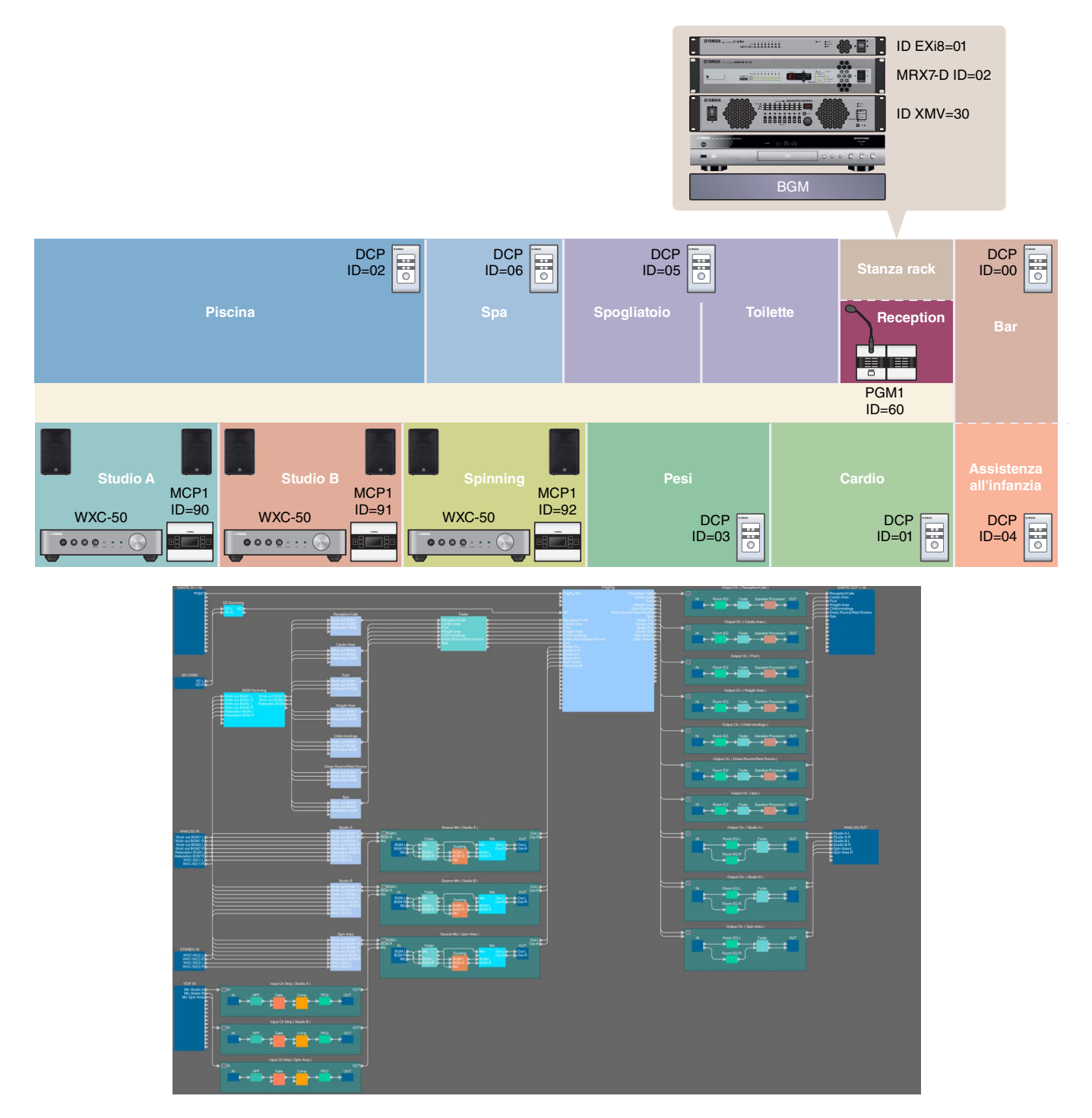

Questo esempio presuppone che si stia utilizzando l'apparecchiatura seguente.

- MRX7-D × 1
- EXi8 × 1
- XMV8280-D × 1
- DCP1V4S  $\times$  7
- MCP1 × 3
- PGM1 × 1
- PGX1 × 1
- Switch di rete Gigabit compatibile con PoE, ad esempio SWR2100P-5G  $\times$  1
- WXC-50  $\times$  3
  - Casse amplificate, ad esempio DBR15 x 6
  - Jack di uscita XLR (maschio) x 6 (per casse amplificate)
- Altoparlanti (numero necessario)
- 1 scheda di memoria SD
- 3 sorgenti musicali di sottofondo, ad esempio un lettore Blu-ray
- Ricevitori microfoni wireless (per tre canali)
- 3 cuffie microfono per uso wireless

Il numero di altoparlanti non è specificato; scegliere gli amplificatori adatti per la propria impostazione degli altoparlanti. Inoltre, sarà necessario fornire il numero appropriato di cavi.

# Flusso di configurazione

La tabella seguente mostra il flusso di lavoro per il collegamento di apparecchiature quali i processori di segnale della serie MTX e gli amplificatori di potenza della serie XMV al computer e per la realizzazione delle impostazioni in MTX-MRX Editor.

|                                                         |                                                                                           | Esempio 1  | Esempio 2  | Esempio 3  |
|---------------------------------------------------------|-------------------------------------------------------------------------------------------|------------|------------|------------|
| Installazione di MTX-MRX                                | K Editor                                                                                  | Pagina 5   |            |            |
| Avvio di MTX-MRX Editor                                 | r                                                                                         | Pagi       |            |            |
| Utilizzo della procedura g<br>l'impostazione del dispos | uidata di configurazione del dispositivo per creare<br>itivo                              | Pagina 7   | Pagina 65  | Pagina 110 |
|                                                         | Posizionamento e collegamento dei componenti                                              | Pagina 13  | Pagina 71  | Pagina 117 |
|                                                         | Compilazione                                                                              | Pagina 32  | Pagina 88  | Pagina 161 |
|                                                         | Indicazione delle istantanee                                                              | Pagina 33  | —          | —          |
| Configurazione della                                    | Impostazione di un gruppo di collegamento parametri                                       | Pagina 38  | Pagina 89  | Pagina 162 |
| impostazioni dell'MRX                                   | Definizione delle impostazioni DCP                                                        | Pagina 42  | —          | Pagina 166 |
|                                                         | Effettuazione delle impostazioni MCP1                                                     | —          | —          | Pagina 176 |
|                                                         | Creazione dell'elenco di configurazione del controllo remoto usato da ProVisionaire Touch | _          | Pagina 93  | _          |
|                                                         | Memorizzazione dei preset                                                                 | Pagina 53  | Pagina 97  | Pagina 185 |
| Definizione delle imposta                               | zioni EXT. I/O                                                                            | —          | Pagina 99  | Pagina 190 |
| Connessione dell'appared                                | cchiatura                                                                                 | Pagina 61  | Pagina 104 | Pagina 198 |
| Accensione dell'unità MR                                | x                                                                                         | Pagina 62  | Pagina 105 | —          |
| Accensione dell'amplifica                               | Pagina 62                                                                                 | Pagina 105 | —          |            |
| Specifica dell'indirizzo TC                             | Pagina 62                                                                                 | Pagina 105 | Pagina 199 |            |
| Invio del suono ambienta                                |                                                                                           | Pagina 106 |            |            |
| Connessione di MTX-MR                                   | Pagina 63                                                                                 | Pagina 107 | Pagina 200 |            |
| Verifica dell'applicazione                              | delle impostazioni                                                                        | Pagina 64  | Pagina 108 | Pagina 201 |

Per i dettagli sull'impostazione PGM1, consultare pagina 142.

## Installazione di MTX-MRX Editor

Per collegare i dispositivi della serie MRX al computer, occorre scaricare MTX-MRX Editor dalla pagina "Download" del sito Web Yamaha Pro Audio.

http://www.yamahaproaudio.com/

#### Requisiti di sistema

| Sistema operativo | Windows 10 (32 bit/64 bit)                                                           |
|-------------------|--------------------------------------------------------------------------------------|
| CPU               | Core i3/i5 o superiore                                                               |
| Memory            | 4 GB o superiore                                                                     |
| HDD               | Almeno 230 MB di spazio libero (quando si installa, almeno 480 MB di spazio libero.) |
| Altri             | È necessario installare Bonjour, Ethernet (1000BASE-T o superiore)                   |

NOTA

I requisiti di sistema descritti in precedenza sono validi per MTX-MRX Editor versione 4.0.0. È possibile verificare le informazioni sulla versione più recente di ogni programma e i relativi requisiti di sistema nel seguente sito Web:

http://www.yamahaproaudio.com/

I requisiti di sistema possono differire leggermente a seconda del computer in uso.

Per installare MTX-MRX Editor, seguire la procedura descritta di seguito.

1. Dopo aver decompresso il file scaricato, fare doppio clic su "setup.exe" nella posizione del file decompresso.

Verrà visualizzata la procedura guidata di configurazione di MTX-MRX Editor.

#### **2.** Proseguire l'installazione seguendo le indicazioni visualizzate.

#### NOTA

Se sul computer in uso non è installato Bonjour, verrà visualizzata una schermata che richiede di installarlo. Se viene richiesto di installare Bonjour, scaricarlo dal sito Web Yamaha Pro Audio e installarlo. Installare nuovamente MTX-MRX Editor.

http://www.yamahaproaudio.com/

# Avvio di MTX-MRX Editor

Per avviare MTX-MRX Editor, attenersi alla procedura descritta di seguito.

#### **1.** Fare doppio clic sull'icona di MTX-MRX Editor sul desktop.

#### NOTA

Potrebbe essere visualizzata la finestra di dialogo "User Account Control" (Controllo account utente). Fare clic su [Continue] (Continua) o [Yes] (Si).

2. Se viene visualizzata la finestra di dialogo "Network Setup" (Configurazione di rete) fare clic su [OK] o [Cancel].

La configurazione verrà eseguita durante il passaggio "Specifying the computer's TCP/IP address" (Indicazione dell'indirizzo TCP/IP del computer"

#### **3.** Verrà visualizzata la finestra di dialogo "Startup" (Avvio); fare clic su [New file] e su [OK].

Verrà avviata la procedura guidata di configurazione del dispositivo. Ora è possibile procedere con la regolazione delle impostazioni di base.

Useremo degli esempi specifici per spiegare l'"Uso della procedura guidata di configurazione del dispositivo per creare la configurazione del dispositivo" e i passaggi successivi.

# Esempio 1) Sala da ballo in cui è possibile usare Room Combiner

# Utilizzo della procedura guidata di configurazione del dispositivo per creare l'impostazione del dispositivo

Prima di impostare la configurazione interna dell'MRX, utilizzare la procedura guidata di MTX-MRX Editor per creare una configurazione per il dispositivo.

Una volta definite le impostazioni di base, sarà possibile stampare le informazioni sul cablaggio del sistema e sui numeri ID. Per definire le impostazioni di base, utilizzare la procedura riportata di seguito.

#### 1. Digitare un nome per il sistema MTX-MRX che si sta realizzando e fare clic su [Next>].

| Configuration Wizard                                                                                                    |               | ×      |
|----------------------------------------------------------------------------------------------------|---------------|--------|
| System #1                                                                                                    |               |        |
| The Device Configuration Wizard guides you through the initial configuration of your system design,<br>and configures device settings.<br>Select and name a new configuration, edit an existing configuration, or clear an existing configuration. |               |        |
| SYSTEM NAME System #1                                                                                                    |               |        |
| New                                                                                                    |               |        |
| Edit Configuration<br>Changing the number of devices, type of devices and/or connection will initialize the settings of Word Clock and Dante.                                                                                                    |               |        |
| Go to Mini-YGDAI Card and Controller Setup.                                                                                                    |               |        |
| © Clear                                                                                                    |               |        |
|                                                                                                    |               |        |
|                                                                                                    |               |        |
|                                                                                                    |               |        |
|                                                                                                    |               |        |
|                                                                                                    |               |        |
| Cancel                                                                                                    | < Back Next > | Finish |

# 2. Specificare il numero di unità che saranno collegate nel sistema MTX/MRX, quindi fare clic su [Next>].

In "YDIF Connected" specificare 1 come numero di unità MRX7-D.

| Configuration Wizard                                                               |                                                                                          |                                                |                                         |
|------------------------------------------------------------------------------------|------------------------------------------------------------------------------------------|------------------------------------------------|-----------------------------------------|
| Ballroom                                                                           |                                                                                          |                                                |                                         |
| Enter the number of devices which are of<br>At least one MTX or MRX device must ex | connected via YDIF, Analog, and/or Dante.<br>ist to make up a system. After changing the | Configuration, re-store the existing Preset of | data.                                   |
| VDIE Connected                                                                     |                                                                                          | DANTE Connected                                |                                         |
| DEVICE TYPE Number                                                                 | DEVICE TYPE Number                                                                       | DEVICE TYPE Number                             | DEVICE TYPE Number                      |
| MRX7-D                                                                             | xmv4140<br>□ ○ · · · · ○ ○ · · · ○ ● ○                                                   | PGM1 ^                                         | MCP1 ^                                  |
| MTX5-D 0 -                                                                         | XMV4280<br>□                                                                             | XMV4140-D<br>□                                 |                                         |
|                                                                                    | XMV8140                                                                                  | XMV4280-D                                      |                                         |
| EX18                                                                               |                                                                                          | XMV8140-D<br>0                                 |                                         |
| XMV4140                                                                            | XMV4140-D<br>0 -                                                                         | XMV8280-D<br>0 -                               |                                         |
| XMV4280                                                                            | XMV4280−D<br>0 ▼                                                                         |                                                |                                         |
| XMV8140                                                                            | XMV8140-D                                                                                |                                                |                                         |
| XMV8280                                                                            |                                                                                          |                                                | -                                       |
| Number of Assigned Devices:<br>•MTX/MRX Total: 1 / 4 • YDIF Total: 1               | /8                                                                                       | ·MTX/MRX/XMV/EXio: 1/20 ·PGN                   | 11/MCP1: 0 / 20 · Project Total: 1 / 80 |
|                                                                                    |                                                                                          | Cancel                                         | < Back Next > Finish                    |

#### 3. Verificare che l'ID UNITÀ di MRX sia 1 e fare clic su [Next>].

A meno che non si abbiano ragioni specifiche per farlo, utilizzare l'ID UNITÀ assegnato.

| Tevice Configuration Wizard                                                                                    |                                                                         |                    |               | ×                    |
|----------------------------------------------------------------------------------------------------|-------------------------------------------------------------------------|--------------------|---------------|----------------------|
| Ballroom                                                                                                    |                                                                         |                    | 8             |                      |
| Set the Unit IDs.<br>Match the Unit IDs in the list below to the<br>If no devices are present yet, match the p | physical devices if present.<br>Physical IDs to the configuration diagr | ram later.         |               |                      |
| YDIF Connected<br>DEVICE TYPE UNIT ID                                                                          | ANALOG Connected                                                        | DAI<br>DEVICE TYPE | NTE Connected | DEVICE TYPE Number   |
| MRX7-D<br>01 V                                                                                                 |                                                                         |                    |               |                      |
|                                                                                                    |                                                                         | <b>T</b>           | <b>T</b>      |                      |
| YDIF MODE DISTRIBUTION -                                                                                       |                                                                         |                    |               |                      |
|                                                                                                    |                                                                         |                    | Cancel        | < Back Next > Finish |

#### 4. Impostare lo switch rotante [UNIT ID] e lo switch DIP di MRX.

Al completamento della procedura guidata, impostare l'indirizzo IP del computer, in "Specifica dell'indirizzo TCP/IP del computer".

Se l'MRX non si trova nelle immediate vicinanze, regolare le impostazioni durante il passaggio "Connessione dell'apparecchiatura".

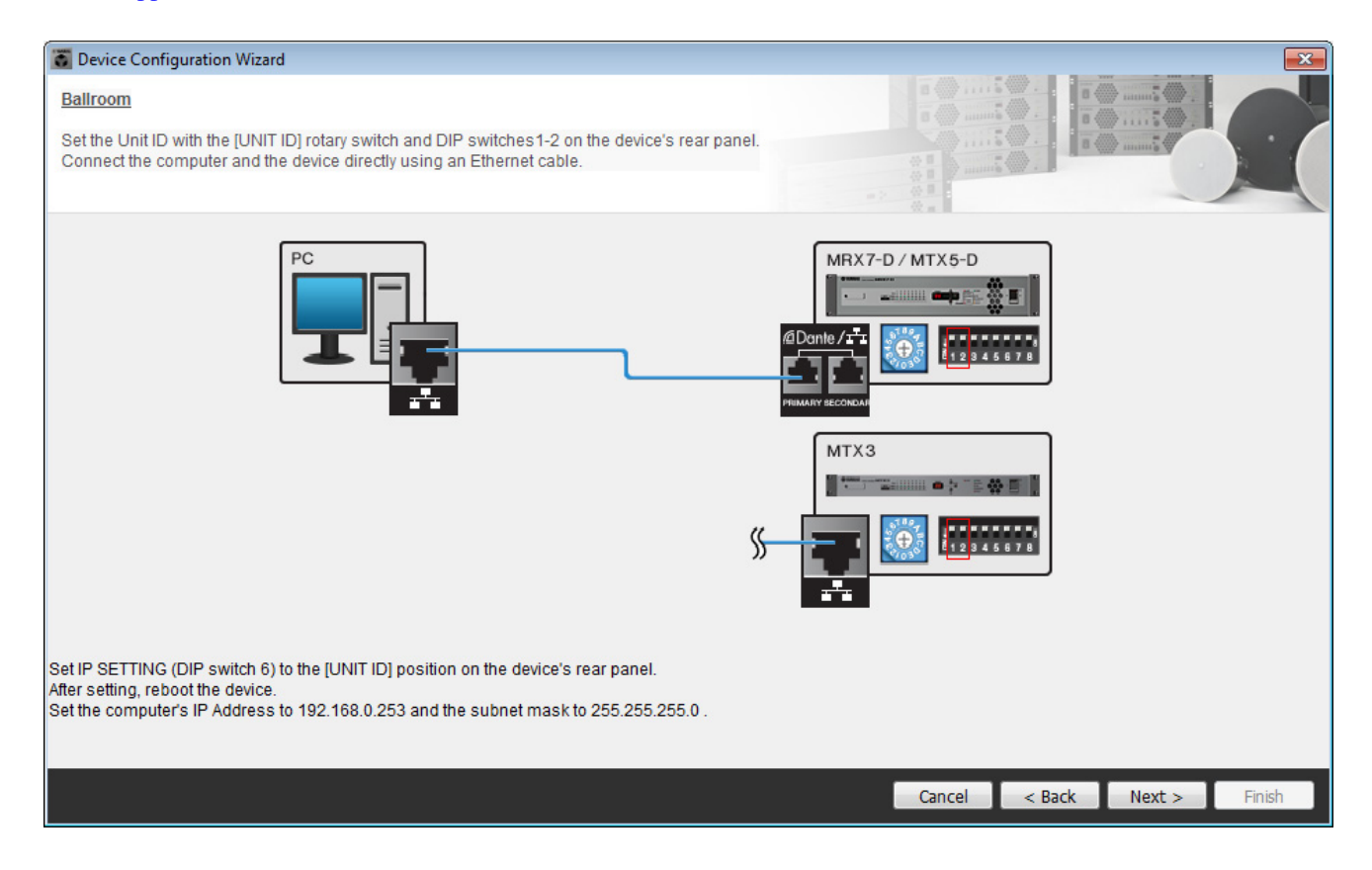

Effettuare le impostazioni riportate di seguito.

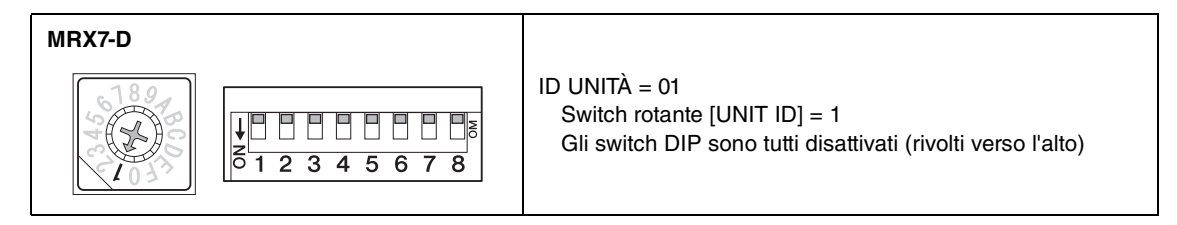

5. Al termine della regolazione delle impostazioni dello switch rotante e dello switch DIP dell'MRX [UNIT ID], fare clic su [Next>].

#### 6. Verificare che sia visualizzato l'MRX e fare clic su [Next>].

| Device Configuration Wizard                         |                                       |        |                 |                      |
|-----------------------------------------------------|---------------------------------------|--------|-----------------|----------------------|
| Ballroom<br>The order of the YDIF connected devices | can be changed by dragging and droppi | ng.    |                 |                      |
|                                                     |                                       | _      |                 |                      |
| YDIF Connected DEVICE                               | ANALOG Connected<br>DEVICE            | DEVICE | DANTE Connected | DEVICE               |
| 01 MRX7-D                                           |                                       |        |                 |                      |
|                                                     |                                       |        |                 |                      |
| Refresh                                             |                                       |        | Cancel          | < Back Next > Finish |

#### 7. Fare clic su [Next>].

Sull'MRX Designer dell'MRX, selezionare la scheda Mini-YGDAI.

| 🐻 Device Config  | guration Wizard |                                                               |
|------------------|-----------------|---------------------------------------------------------------|
| Ballroom         |                 |                                                               |
| Select the Mini- | YGDAI card.     |                                                               |
|                  |                 | Mini-YGDAI Card                                               |
| DEVICE           | CARD TYPE       | INFORMATION                                                   |
| 01 MRX7-D        | No Assign       | Assign Card Type using slot component in MRX Designer Window. |
|                  |                 |                                                               |
|                  |                 |                                                               |
|                  |                 |                                                               |
|                  |                 |                                                               |
|                  |                 |                                                               |
|                  |                 |                                                               |
|                  |                 |                                                               |
|                  |                 |                                                               |
|                  |                 |                                                               |
|                  |                 |                                                               |
|                  |                 |                                                               |
|                  |                 | Cancel < Back Next > Finish                                   |

# 8. Scegliere il modello del DCP collegato all'unità MRX, inserire un nome per il dispositivo, quindi fare clic su [Finish].

In ogni sala saranno posizionati un DCP4S e un DCP4V4S, distribuiti come indicato di seguito: ID=0 è il DCP4V4S nella sala A; ID=1 è il DCP4S nella sala A; ID=2 è il DCP4V4S nella sala B; ID=3 è il DCP4S nella sala B.

| Device Configuration Wizard                                                                    |                                           |          |        |        |        | ×      |
|------------------------------------------------------------------------------------------------|-------------------------------------------|----------|--------|--------|--------|--------|
| Ballroom<br>Assign and name the Digital Control Par<br>Star topology using DCH8 is also possit | iels connected to each MTX or MRX.<br>Ie. |          |        |        |        |        |
| DEVICE 01 MRX7-D V                                                                             |                                           |          |        |        |        |        |
| ID MODEL                                                                                       | Name                                      |          |        |        |        |        |
| 0 DCP4V4S-US/EU -                                                                              | Room A DCP4V4S                            | <b>^</b> |        |        |        |        |
| 1 DCP4S-US/EU V                                                                                | Room A DCP4S                              |          |        |        |        |        |
| 2 DCP4V4S-US/EU V                                                                              | Room B DCP4V4S                            |          |        |        |        |        |
| 3 DCP4S-US/EU 🔻                                                                                | Room B DCP4S                              |          |        |        |        |        |
| 4 None 🔻                                                                                       |                                           |          |        |        |        |        |
| 5 None -                                                                                       |                                           |          |        |        |        |        |
| 6 None -                                                                                       |                                           |          |        |        |        |        |
| 7 None •                                                                                       |                                           | Ŧ        |        |        |        |        |
|                                                                                                |                                           |          |        |        |        |        |
|                                                                                                |                                           |          | Cancel | < Back | Next > | Finish |

9. Quando viene visualizzata la finestra di dialogo "Display the configuration diagram? The diagram can also be printed." (Visualizzare il diagramma di configurazione? È possibile stampare il diagramma.) Fare clic su [Yes].

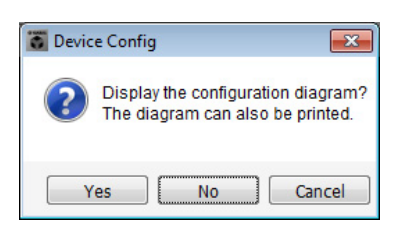

Verrà visualizzato un diagramma di cablaggio. Se lo si desidera, fare clic su [Print] per stampare il diagramma. Fare clic su [Close] per chiudere la schermata.

| Configuration D | iagram                            |                                       |                       |                                                  |                                                           |                                               |                              | ×     |
|-----------------|-----------------------------------|---------------------------------------|-----------------------|--------------------------------------------------|-----------------------------------------------------------|-----------------------------------------------|------------------------------|-------|
| Ethernet        | Connect the con<br>using Ethernet | nputer and device directi<br>cable.   | y ON In<br>1 2 3 4 fr | nportant - Always set D<br>om each MTX or MRX (d | CP DIP switch 4 (termin<br>only set for one DCP pe        | ation) to the ON position f<br>r MTX or MRX). | or the longest DCP cable run |       |
| DEVICE          |                                   | Digital Control Panel                 | This is an example    | e of a daisv-chain conn                          | ection.                                                   | ANALOG                                        | DANTE                        |       |
|                 |                                   | 01<br>1 2 3 4<br>1 2 3 4<br>ID=0 ID=1 | ON ON 1234            | ID=4 ID=5                                        | 0N<br>1 2 3 4<br>1 2 3 4<br>1 2 3 4<br>1 2 3 4<br>1 2 3 4 |                                               |                              |       |
| 01 MRX7-D       |                                   |                                       |                       |                                                  |                                                           |                                               |                              |       |
|                 |                                   |                                       |                       |                                                  |                                                           |                                               |                              |       |
|                 |                                   |                                       |                       |                                                  |                                                           |                                               |                              |       |
|                 |                                   |                                       |                       |                                                  |                                                           |                                               |                              |       |
|                 |                                   |                                       |                       |                                                  |                                                           |                                               |                              |       |
|                 |                                   |                                       |                       |                                                  |                                                           |                                               |                              |       |
|                 |                                   |                                       |                       |                                                  |                                                           |                                               |                              |       |
|                 |                                   |                                       |                       |                                                  |                                                           |                                               | >>Page2 Print                | Close |

Impostare gli switch DIP delle unità DCP come mostrato nella sezione "Digital Control Panel" del diagramma schematico.

Per l'ultimo DCP (ID=3), impostare lo switch DIP 4 su ON (rivolto verso l'alto).

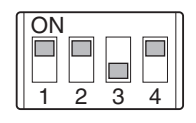

#### NOTA

Se si desidera visualizzare nuovamente il diagramma di cablaggio, selezionare il menu [File]  $\rightarrow$  [Print Configuration Diagram].

Se si desidera usare la procedura guidata di configurazione del dispositivo per modificare la configurazione del dispositivo, fare clic sul pulsante [Device Config] nella schermata Project.

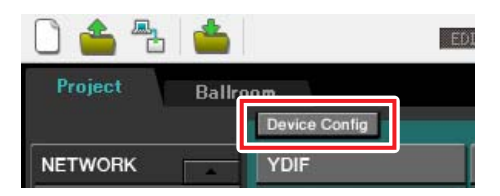

## Configurazione delle impostazioni dell'MRX

#### Posizionamento e collegamento dei componenti

Per impostare una configurazione interna sull'MRX, usare MRX Designer.

Al termine della definizione delle impostazioni, è raccomandabile salvare la configurazione dal menu [File]  $\rightarrow$  [Save].

#### NOTA

Potrebbe essere visualizzata la finestra di dialogo "User Account Control" (Controllo account utente). Fare clic sul pulsante [Continua] o [Si].

#### Avvio di MRX Designer

Passare alla schermata delle impostazioni, fare clic sulla scheda riportante il nome del sistema impostato nel passaggio 1 di "Utilizzo della procedura guidata di configurazione del dispositivo per creare l'impostazione del dispositivo".

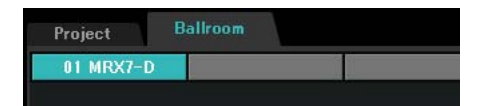

Nella schermata delle impostazioni, fare clic sul pulsante "Open MRX Designer" (Apri MRX Designer) per avviare MRX Designer.

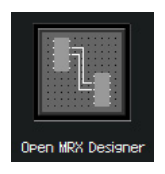

#### Posizionamento e connessione dei componenti correlati ai microfoni nella sala A

Di seguito sono mostrate le posizioni e le connessioni dei componenti correlati ai microfoni nella sala A.

- Posizionare i componenti mostrati di seguito trascinandoli dalla zona "Components" e rilasciandoli nel foglio di progettazione.
  - "ANALOG IN"
  - "HPF" (MONO)
  - "PEQ" (MONO, 4 BAND)
  - "Compressor" (MONO)
  - "Notch FBS" (Feedback Suppressor) (Uscita FBS) (soppressore di feedback)
  - "Auto Gain Control" (MONO)
  - "Fader" (4 CH)

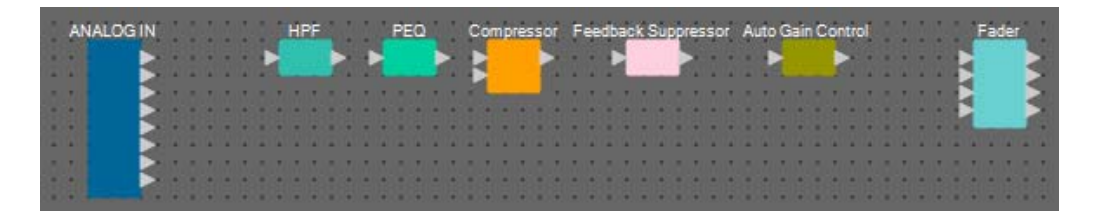

2. Collegare lo spazio tra le porte da "HPF" ad "Auto Gain Control" con la funzione Trascina e rilascia.

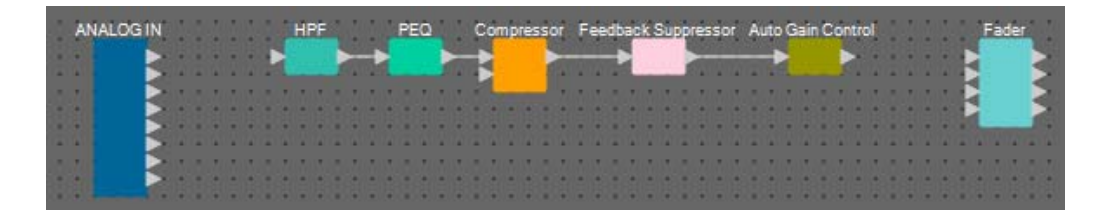

**3.** Selezionare la zona tra "HPF" e "Auto Gain Control" in modo tale da selezionare i componenti e i fili.

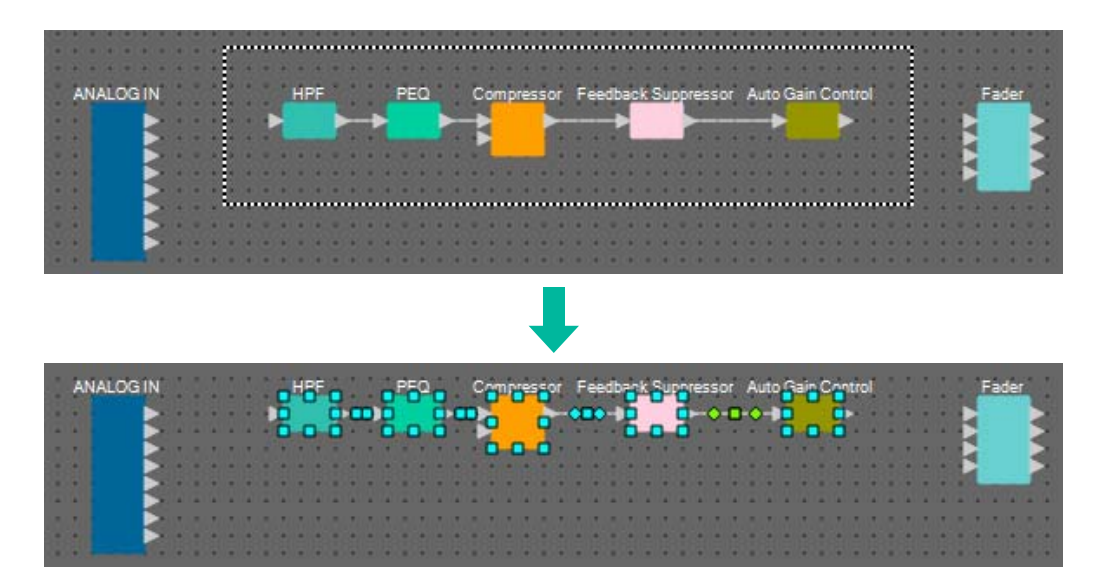

**4.** Copiare i componenti e i fili selezionati e incollarli due volte oppure trascinarli e rilasciarli tenendo premuto <Ctrl>.

Modificare la posizione dei componenti in base alla necessità.

Di seguito viene descritta la procedura per eseguire la copia:

- <Ctrl> + <C>
- Fare clic con il pulsante destro del mouse e selezionare [Copia] dal menu contestuale.
- Selezionare [Copia] dal menu [Modifica].

Di seguito viene descritta la procedura per incollare un elemento:

- <Ctrl> + <V>
- Fare clic con il pulsante destro del mouse e selezionare [Incolla] dal menu contestuale.
- Selezionare [Incolla] dal menu [Modifica]

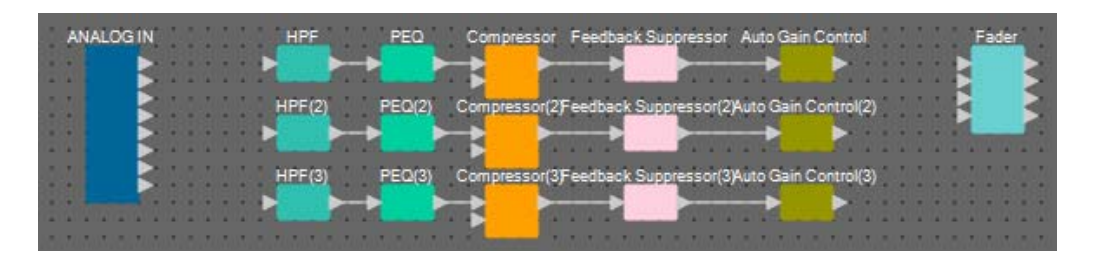

5. Collegare ogni Auto Gain Control ai fader.

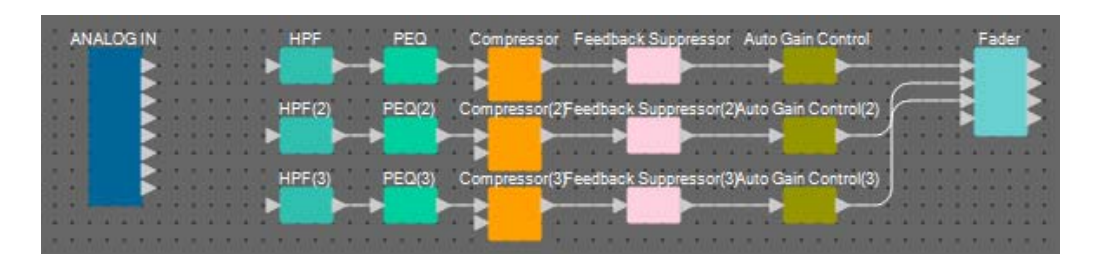

#### 6. Fare doppio clic su "Fader".

Sarà visualizzato l'editor del componente "Fader".

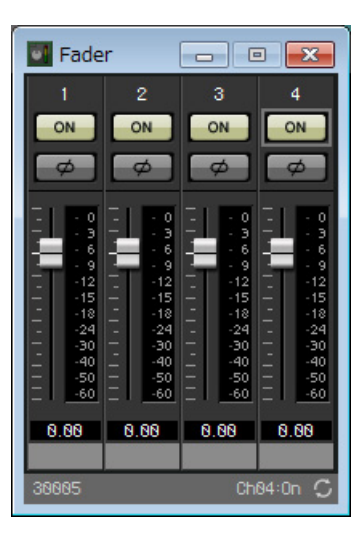

7. Spegnere il canale 4 (che non è stato collegato) e fare clic sul pulsante [x] nell'angolo in alto a destra per chiudere l'editor del componente.

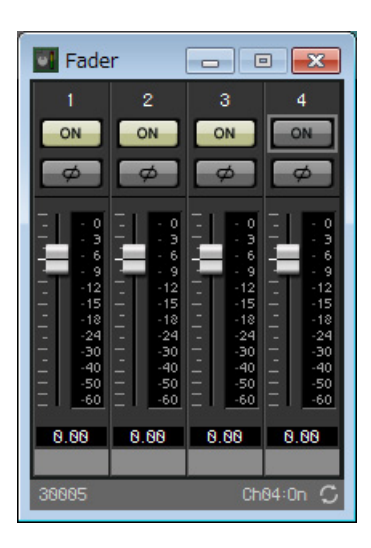

#### Posizionamento e connessione dei componenti non correlati ai microfoni nella sala A

Posizionare e collegare i componenti correlati al lettore Blu-Ray e l'ingresso da AUX IN nella sala A.

- **1.** Posizionare i componenti mostrati di seguito trascinandoli dalla zona "Components" e rilasciandoli nel foglio di progettazione.
  - "STEREO IN"
  - "SLOT" (MY8-ADDA96)
  - "PEQ" (STEREO, 4 BAND)  $\times$  2
  - "Fader" (4 CH)
  - "Matrix Mixer" (IN=4, OUT=2)

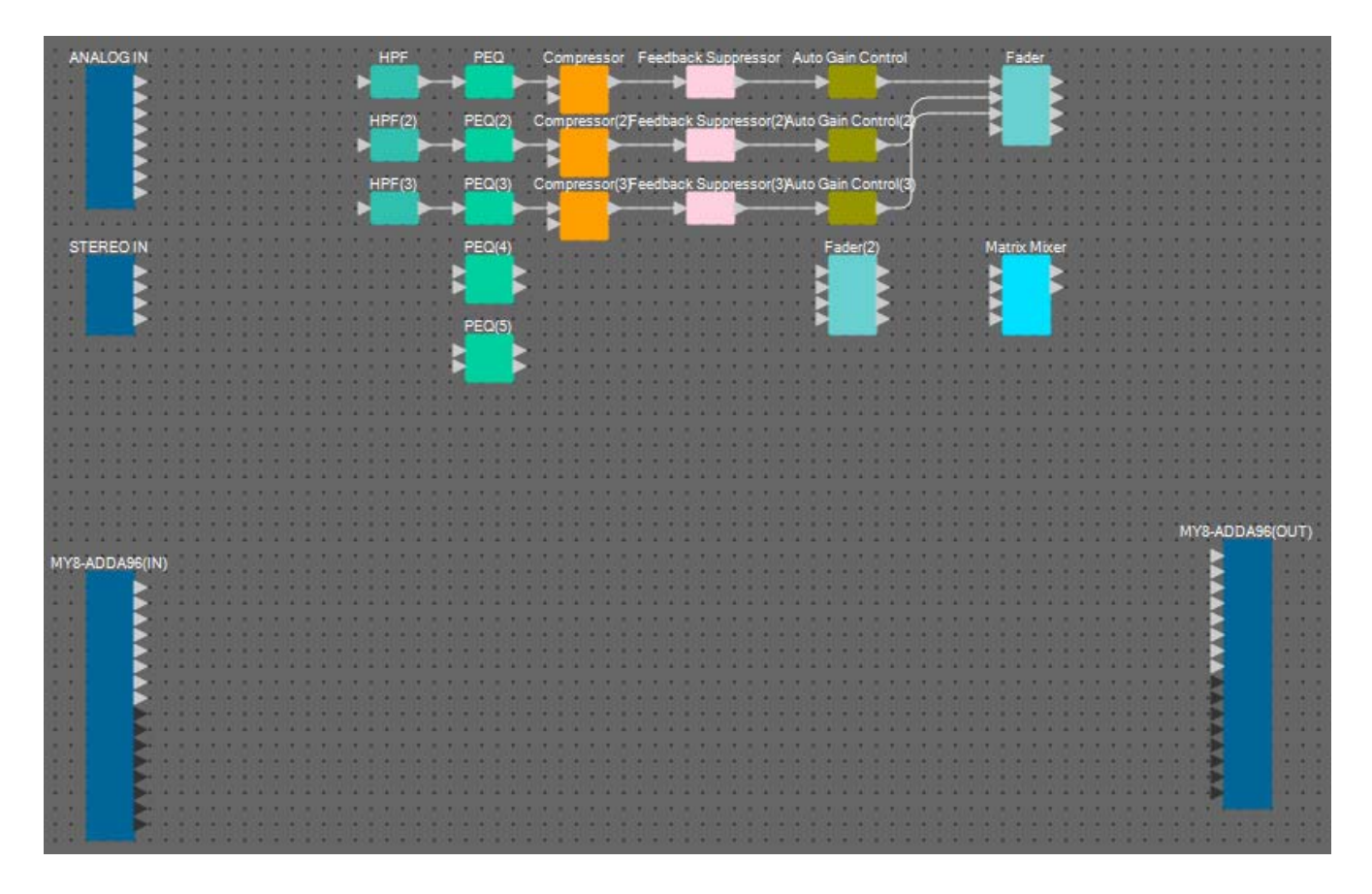

2. Collegare lo spazio tra le porte da "PEQ" ad "Matrix Mixer" con la funzione Trascina e rilascia.

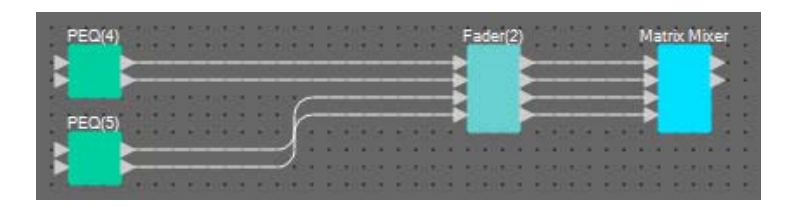

#### **3.** Fare doppio clic su "Fader(2)".

Sarà visualizzato l'editor del componente "Fader".

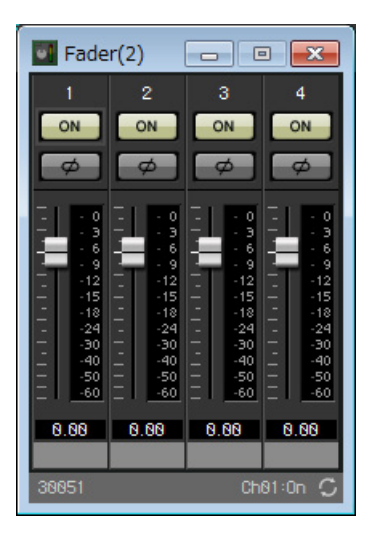

#### 4. Disattivare i canali 3 e 4.

Registrare se il pulsante [ON] commuterà su AUX o su BD nel gruppo di collegamento parametri. In tal modo, i canali fader 3/4 saranno disattivati quando i canali 1/2 saranno attivati, mentre i canali fader 3/4 saranno attivati quando i canali 1/2 saranno disattivati. Non apportare alcuna modifica da questo punto in poi.

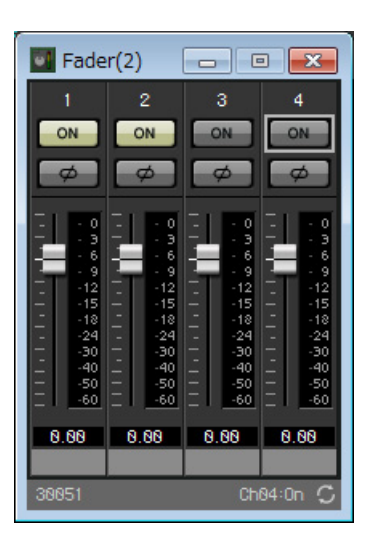

5. Fare clic sul pulsante [x] nell'angolo in alto a destra per chiudere l'editor del componente.

#### Incapsulamento dei componenti della sala A come blocco

Poiché per la sala B devono essere connessi gli stessi componenti, per facilitare il lavoro impiegheremo la funzione Blocco definito dall'utente, che consente di incapsulare i componenti in un solo blocco.

**1.** Selezionare la zona esterna ai componenti input/output, quindi selezionare i componenti e i fili.

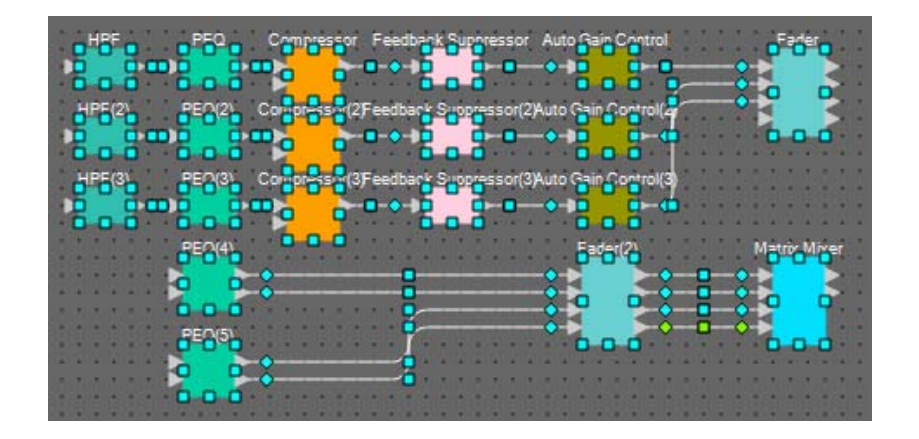

 Selezionare [Create User Defined Block] (Crea blocco definito dall'utente) nel menu [Edit] (Modifica). Cambiare il valore IN su "7" e il valore OUT su "4" nella finestra di dialogo, quindi fare clic su [OK].

| 🔣 User De | ef 👝 |        |
|-----------|------|--------|
| IN        | 7    | •      |
| OUT       | 4    | -      |
|           | OK   | Cancel |

**3.** Modificare la posizione e la dimensione del blocco definito dall'utente e dei componenti come necessario.

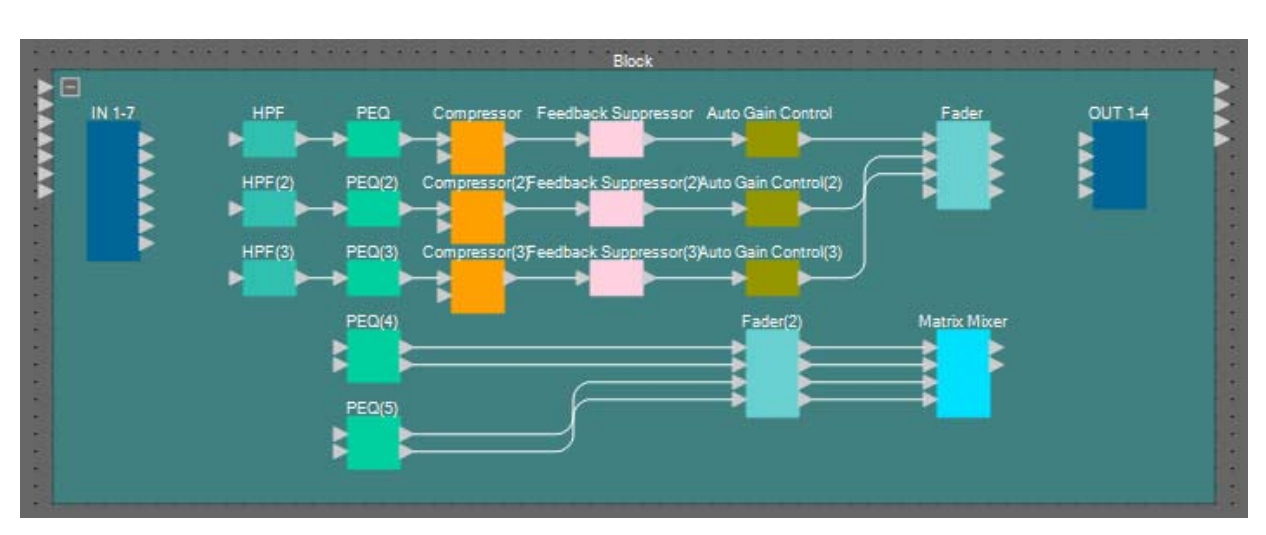

#### **4.** Eseguire i seguenti collegamenti con il blocco definito dall'utente.

|           | 1 | HPF    | 1           |       | 1            |            | 1 |   |
|-----------|---|--------|-------------|-------|--------------|------------|---|---|
|           | 2 | HPF(2) | 1           | Fader | Fader        | Fader 2    |   | 2 |
|           | 3 | HPF(3) | 1           |       | 3            | 3          |   |   |
| IN (ING.) | 4 |        | 4) 1L<br>1R |       |              | OUT (USC.) |   |   |
|           | 5 |        |             | 1R    | Matrix Mixor | 1          |   | А |
|           | 6 |        | 1L          |       | 1            |            | 4 |   |
|           | 7 |        | 1R          |       |              |            |   |   |

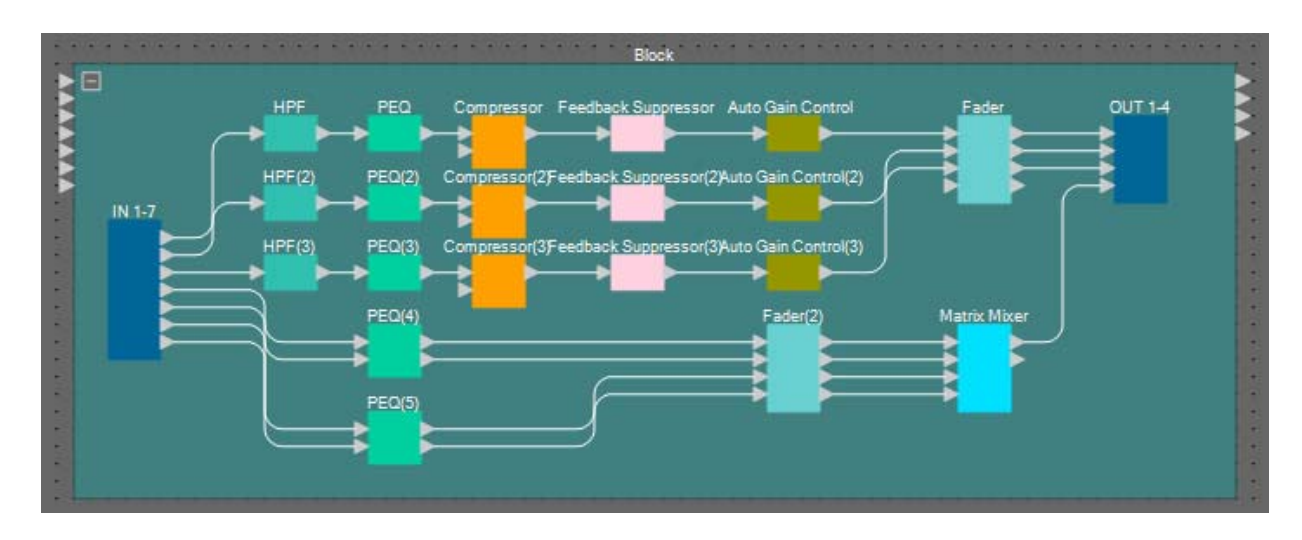

**5.** Fare clic in un punto qualsiasi fuori da componenti e dai fili del blocco definito dall'utente, quindi selezionare il blocco definito dall'utente.

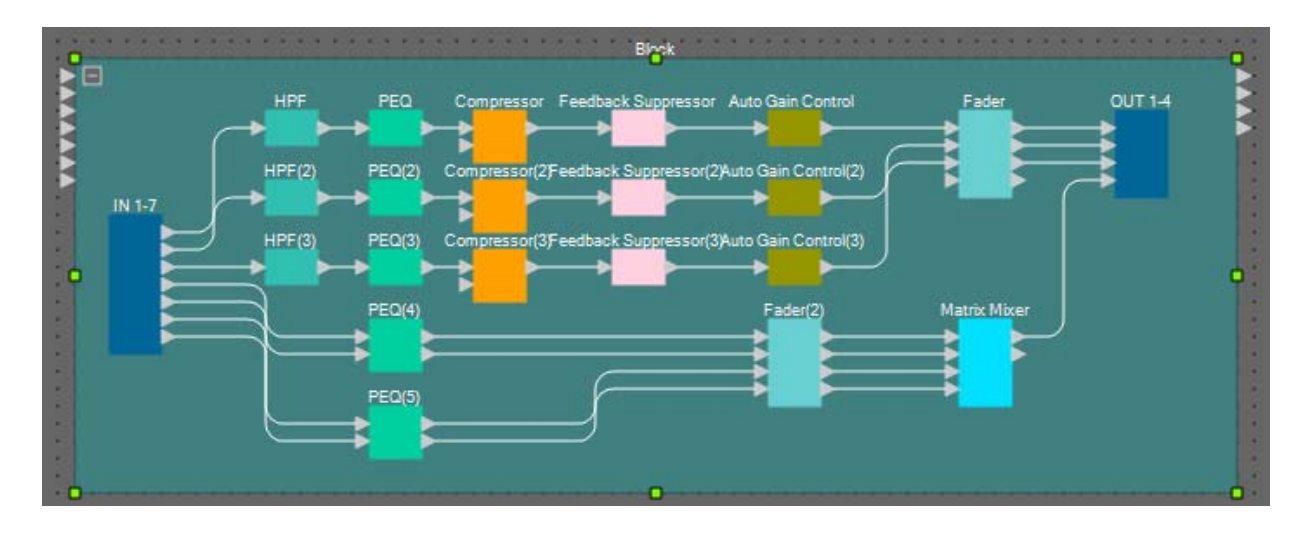

6. Modificare il nome del blocco definito dall'utente in "Sala A" usando [Label] (Etichetta) nella zona "Properties".

| 2 | Properties     |                   |
|---|----------------|-------------------|
|   | . ₽1           | Save Style        |
|   | User Defined B | lloc              |
|   | Form           | 7In / 40ut        |
|   | Label          | Room A            |
|   | Display        | 25.               |
| Ŧ | Font           | Microsoft Sans Se |
|   | Font Color     | 255, 255, 255,    |
|   | Background Co  | 255, 64, 128, 1   |
|   | Foreground Col | 255, 64, 128, 1   |
|   | Border Color   | 255, 44, 88, 88   |
|   | Brush Style    | SimpleGradientVer |
| Ŧ | Location       | 190, 70           |
| ÷ | Size           | 670, 250          |
|   | From End Segm  | 0                 |
|   | To End Segmer  | 0                 |

#### ■ Visualizzazione del nome della porta nel componente di input.

Per evitare di confondersi quando si eseguono ulteriori collegamenti, immettere il nome della porta nella finestra di dialogo "Port Name" (Nome porta). Per visualizzare la finestra di dialogo "Port Name", fare clic su una porta di un componente di input, quindi fare clic sul pulsante posizionato a destra dell'area di modifica per [Label] nella zona "Properties". I nomi delle porte per ANALOG IN possono essere immessi facendo doppio clic sul componente per visualizzare l'editor del componente "ANALOG IN".

In questo esempio, alle porte sono stati assegnati i seguenti nomi.

|    | 2.1 | NA. | 10   | YC: | IN   | -    | -    |   |
|----|-----|-----|------|-----|------|------|------|---|
|    |     | 1.1 |      | -   |      |      | -    | - |
|    | •.  | М   | ic . | A1  |      |      | -    |   |
| -  | -   | М   | ic , | A2  |      | -    | -    | - |
|    | •   | М   | ic.  | A3  |      |      |      |   |
| -  |     | М   | ic   | B1  |      | -    |      | - |
|    | •   | М   | ic.  | B2  |      |      |      |   |
|    |     | М   | ic   | B3  |      |      |      |   |
|    |     |     |      |     |      |      |      |   |
|    |     | Pa  | 101  | na  |      | -    |      |   |
| -  | •   |     |      |     |      |      |      | - |
| -  | -   | -   |      |     | -1/  |      | -    | - |
|    | 1   |     | -    | 1-  | 11   |      |      |   |
| -  | 9   | E   | NI   | 9   | IN   |      | -    | - |
| -  | •   | B   | D    | AL  |      | -    | -    | - |
| -  | -   | BI  | ע כ  | ١R  |      | -    | 1    | - |
| -  | •   | B   | D    | BL  |      | -    | -    | - |
|    | •   | Bi  | DE   | BR  |      |      | -    |   |
|    | •.  |     |      |     |      |      |      |   |
| -  | -   | •   | •    | -   | - 1/ |      | -    | - |
|    |     |     |      |     |      |      |      |   |
| -  |     |     |      | -   | +    |      | -    | - |
|    | •   | •   |      |     | •    |      |      |   |
| -  | -   | •   | -    | -   | • 1/ |      | 1    | - |
|    | •   | •   |      |     | -    | •    |      |   |
| -  |     |     |      |     |      |      | -    | - |
| -  | •   | •   |      | -   | •    |      | -    | - |
| -  |     | •   |      |     | -    |      | -    | • |
| -  | •   | •   |      |     |      |      |      | - |
| -  |     |     |      | -   |      |      |      | - |
|    | •   | •   |      |     | •    |      |      |   |
|    | •   | •   | 1    | -   | • 1  | •    | 1    | - |
| 77 | N   | a / | ND.  | n/  | 00   | erit | NIL. | - |
|    |     | -   |      | -   | 100  | 1    | 1    | - |
|    | •   |     | ٩U   | X.  | AL   |      | 2    |   |
| -  | -   | 1   | ٩U   | X   | ٩R   |      |      | - |
| -  | -   |     | ٩U   | X   | BL   |      | 2    |   |
|    | •   | 1   | ١U   | XI  | ЗR   |      | 2    | - |
| -  | •   |     | в    | GN  | 11   |      |      | - |
| -  | •   |     | в    | G١  | 12   |      |      | - |
| -  | •   |     | в    | GN  | 13   |      | 2    | - |
|    |     |     | В    | G١  | 14   |      | 2    | - |
| -  | •   |     |      |     |      |      |      | - |
| -  |     |     |      |     |      |      |      | - |
|    | •   |     |      |     |      |      |      | - |
| -  |     |     |      |     |      |      |      | - |
|    | •   |     |      |     |      |      |      |   |
|    |     |     |      |     |      |      |      |   |
| -  | •   |     |      |     |      |      |      | - |
| -  | *   |     |      |     |      |      |      | - |
| -  |     |     |      |     |      |      | -    | - |

|                | 1  | Mic A1                       |
|----------------|----|------------------------------|
|                | 2  | Mic A2                       |
|                | 3  | Mic A3                       |
| ANALOG IN      | 4  | Mic B1                       |
|                | 5  | Mic B2                       |
|                | 6  | Mic B3                       |
|                | 8  | Paging (Sistema di chiamata) |
|                | 1L | BD AL                        |
|                | 1R | BD AR                        |
| STEREO IN      | 2L | BD BL                        |
|                | 2R | BD BR                        |
|                | 1  | AUX AL                       |
|                | 2  | AUX AR                       |
|                | 3  | AUX BL                       |
| MY8-ADDA96(IN) | 4  | AUX BR                       |
|                | 5  | BGM 1                        |
|                | 6  | BGM 2                        |
|                | 7  | BGM 3                        |
|                | 8  | BGM 4                        |
|                |    |                              |

#### Posizionamento e collegamento dei componenti correlati all'input e in comune con le sale A/B

Di seguito sono mostrate le posizioni e i collegamenti dei componenti correlati al BGM e ai microfoni per sistemi di chiamata.

- **1.** Posizionare i componenti mostrati di seguito trascinandoli dalla zona "Components" e rilasciandoli nel foglio di progettazione.
  - "PEQ" (MONO, 4 BAND)  $\times 5$
  - "Fader" (8 CH)

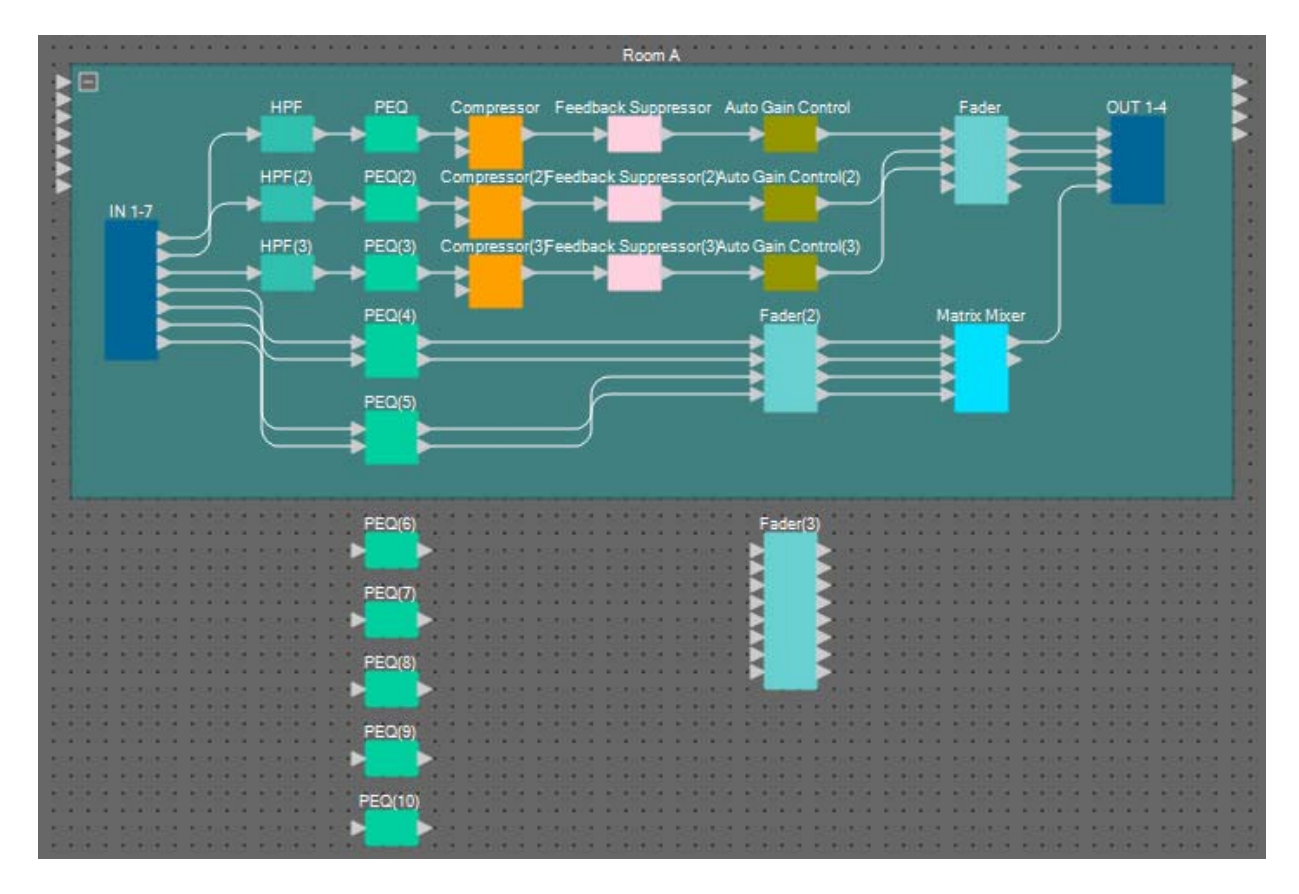

2. Collegare ogni PEQ (equalizzatore parametrico) e ogni fader.

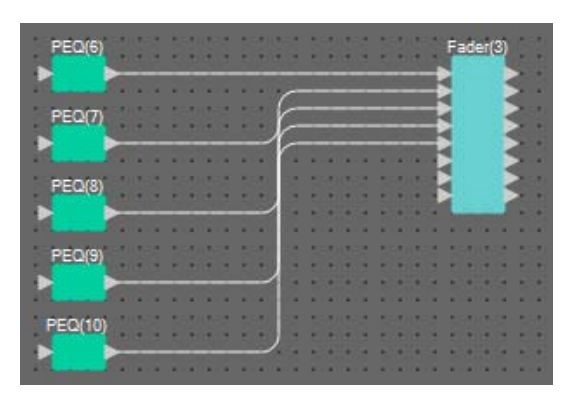

#### ■ Creazione della sala B

Per creare la sala B, copiare il blocco definito dall'utente della sala A.

**1.** Fare clic in un punto qualsiasi fuori da componenti e dai fili della sala A, quindi selezionare il blocco definito dall'utente.

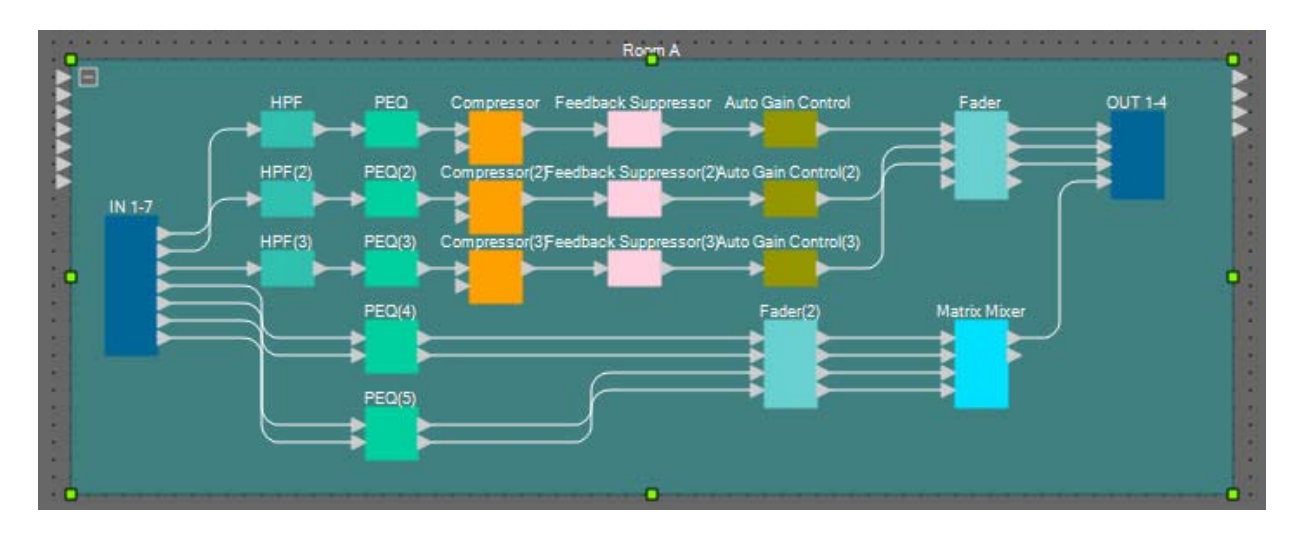

2. Trascinare e rilasciare un blocco definito dall'utente tenendo premuto <Ctrl>.

Il blocco definito dall'utente sarà copiato nella posizione in cui sarà rilasciato.

**3.** Modificare la posizione e la dimensione del blocco definito dall'utente come necessario.

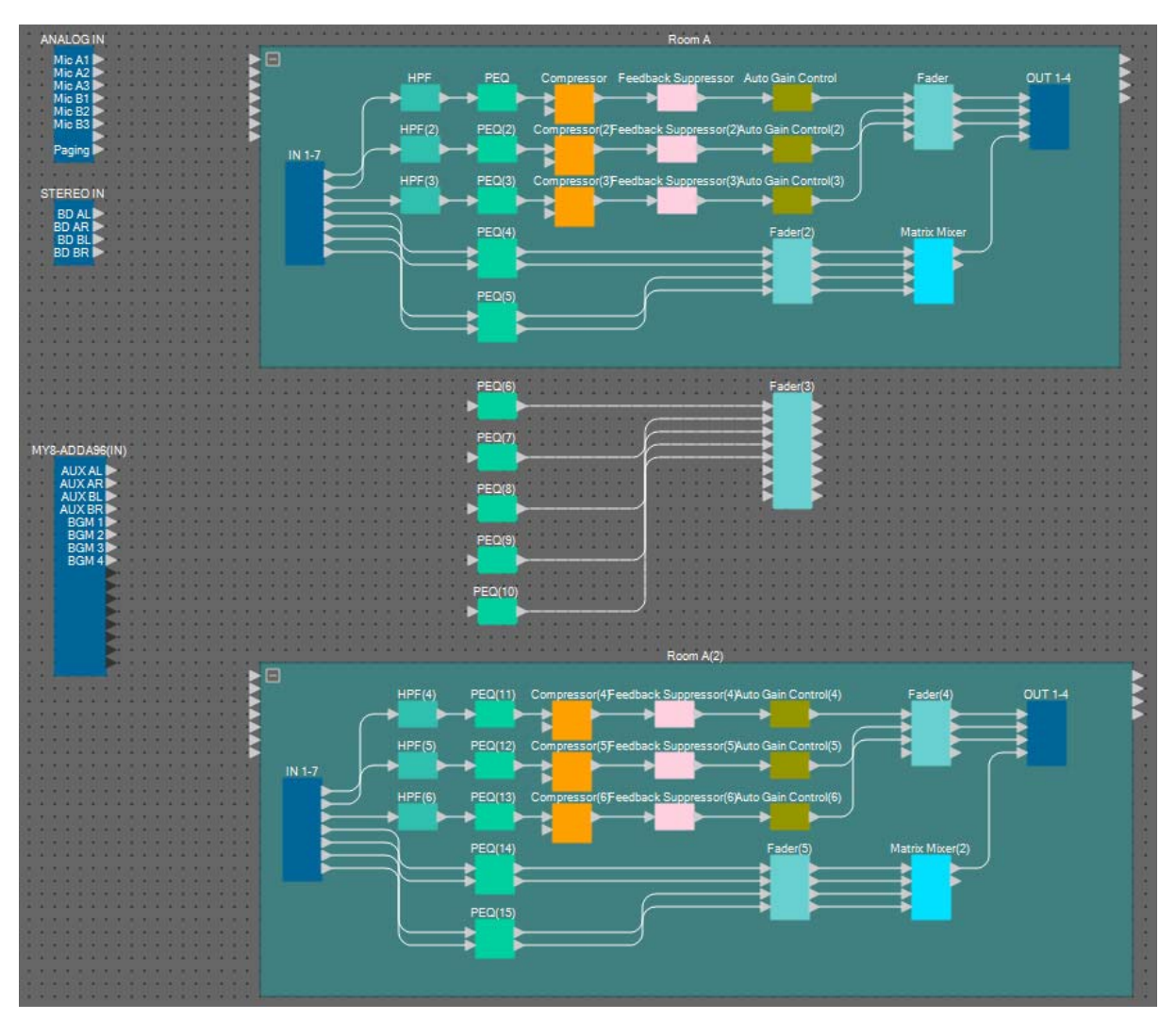

**4.** Modificare il nome del blocco definito dall'utente copiato in "Sala B" usando [Label] (Etichetta) nella zona "Properties".

## Collegamento ai componenti di input

I componenti di input sono collegati ad altri componenti come mostrato in basso.

| ANALOG IN<br>Mic A1<br>Mic A2<br>Mic A3<br>Mic B1 | Componenti<br>di input | Numero<br>porta | Numero<br>porta                       | Componente/<br>blocco di<br>destinazione | Numero<br>porta |
|---------------------------------------------------|------------------------|-----------------|---------------------------------------|------------------------------------------|-----------------|
|                                                   |                        | 1               | Mic A1                                | Sala A                                   | 1               |
| Paging AUXAR IN 1-7                               |                        | 2               | Mic A2                                | Sala A                                   | 2               |
| BGM 1 BGM 2 STERED IN                             |                        | 3               | Mic A3                                | Sala A                                   | 3               |
| BGM 3<br>BGM 4<br>BD AL                           |                        | 4               | Mic B1                                | Sala B                                   | 1               |
|                                                   | ANALOG IN              | 5               | Mic B2                                | Sala B                                   | 2               |
|                                                   | -                      | 6               | Mic B3                                | Sala B                                   | 3               |
| PEQ(6)                                            |                        | 8               | Paging<br>(Sistema<br>di<br>chiamata) | PEQ(10)                                  | 1               |
|                                                   |                        | 1               | AUX AL                                | Sala A                                   | 6               |
| PEQ(7)                                            | MY8-                   | 2               | AUX AR                                | Sala A                                   | 7               |
|                                                   |                        | 3               | AUX BL                                | Sala B                                   | 6               |
| → · · · · · · · · · · · · · · · · · · ·           |                        | 4               | AUX BR                                | Sala B                                   | 7               |
| PEQ(9)                                            | ADDA96(IN)             | 5               | BGM 1                                 | PEQ(6)                                   | 1               |
| · · · · · ·   · · · · · · · · · · · · ·           |                        | 6               | BGM 2                                 | PEQ(7)                                   | 1               |
| PEQ(10)                                           |                        | 7               | BGM 3                                 | PEQ(8)                                   | 1               |
| ]]                                                |                        | 8               | BGM4                                  | PEQ(9)                                   | 1               |
|                                                   |                        | 1               | BD AL                                 | Sala A                                   | 4               |
|                                                   |                        | 2               | BD AR                                 | Sala A                                   | 5               |
|                                                   | STEREO IN              | 3               | BD BL                                 | Sala B                                   | 4               |
|                                                   |                        | 4               | BD BR                                 | Sala B                                   | 5               |
|                                                   |                        |                 |                                       |                                          |                 |

#### Posizionamento e connessione del componente "Room Combiner plus Automixer"

Posizionare e collegare il componente "Room Combiner plus Automixer" che gestisce la suddivisione e la combinazione delle sale.

**1.** Dalla zona "Components", trascinare il componente "Room Combiner plus Automixer" e rilasciarlo sul foglio di progettazione.

Viene visualizzata la finestra di progettazione della sala.

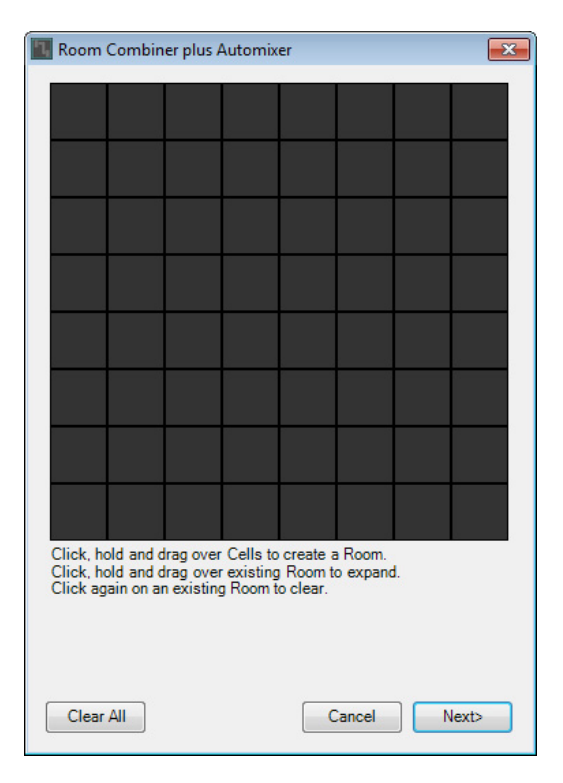

2. Per creare una sala, trascinare le celle, quindi fare clic sul pulsante [Next] (Avanti).

In questo caso creeremo due sale, perché vi sono la Sala A e la Sala B e ciascuna occuperà quattro celle.

| Room                             | Combin                                                                                                    | er plus A | Automix | er |        |  |       | s |  |  |  |
|----------------------------------|----------------------------------------------------------------------------------------------------|-----------|---------|----|--------|--|-------|---|--|--|--|
| 1                                | 1                                                                                                    | 2         | 2       |    |        |  |       |   |  |  |  |
| 1                                | 1                                                                                                    | 2         | 2       |    |        |  |       |   |  |  |  |
|                                  |                                                                                                    |           |         |    |        |  |       |   |  |  |  |
|                                  |                                                                                                    |           |         |    |        |  |       |   |  |  |  |
|                                  |                                                                                                    |           |         |    |        |  |       |   |  |  |  |
|                                  |                                                                                                    |           |         |    |        |  |       |   |  |  |  |
|                                  |                                                                                                    |           |         |    |        |  |       |   |  |  |  |
|                                  |                                                                                                    |           |         |    |        |  |       |   |  |  |  |
| Click, h<br>Click, h<br>Click ag | Click, hold and drag over Cells to create a Room.<br>Click, hold and drag over existing Room to expand.<br>Click again on an existing Room to clear. |           |         |    |        |  |       |   |  |  |  |
| Clear                            | All                                                                                                    |           |         |    | Cancel |  | lext> | ] |  |  |  |

**3.** Fare clic sulle sale e modificarne i numeri come necessario, quindi fare clic sul pulsante [Next] (Avanti).

| ۳, | Room     | Combin  | er plus A | Automix  | er       |        |       | 3 |
|----|----------|---------|-----------|----------|----------|--------|-------|---|
|    | 1        | 1       | 2         | 2        |          |        |       |   |
|    | 1        | 1       | 2         | 2        |          |        |       |   |
|    |          |         |           |          |          |        |       |   |
|    |          |         |           |          |          |        |       |   |
|    |          |         |           |          |          |        |       |   |
|    |          |         |           |          |          |        | 0     |   |
|    |          |         |           |          |          |        |       |   |
|    |          |         |           |          |          |        |       |   |
|    | Click on | assigne | d Cells t | o re-num | ber Rooi | ms.    |       |   |
|    |          |         |           |          |          |        |       |   |
|    |          |         |           |          |          |        |       |   |
| (  | Restart  | numberi | ng        |          | 0        | Cancel | lext> |   |

4. Impostare [Total Microphones] su [6].

| Room    | Room Combiner plus Automixer            |     |   |   |   |        |   |        | × |
|---------|-----------------------------------------|-----|---|---|---|--------|---|--------|---|
| Assign  | Assign Microphone Inputs for each Room. |     |   |   |   |        |   |        |   |
| Total M | Total Microphones                       |     |   |   |   |        |   |        |   |
| Paar    | 1                                       | 103 | 2 |   | - | C      | 7 | 0      |   |
| Mic1    |                                         | 2   | 3 | - | 5 | o      | · | 0      |   |
| Mic?    |                                         |     |   |   |   |        |   | -      |   |
| Mic2    |                                         |     | à |   |   |        |   |        |   |
| Mic4    |                                         |     |   |   |   |        |   |        |   |
| Mic5    |                                         |     |   |   |   |        |   |        |   |
| Mic6    |                                         |     | 1 |   |   |        |   | i i    | E |
| Mic7    |                                         |     | 1 |   |   |        |   |        |   |
| Mic8    |                                         |     |   |   |   |        |   |        |   |
| Mic9    |                                         |     |   |   |   |        |   |        |   |
| Mic10   |                                         |     |   |   |   |        |   | Ť.     |   |
| Mic11   |                                         |     |   |   |   |        |   |        |   |
| Mic12   |                                         |     |   |   |   |        |   |        |   |
| Mic13   |                                         |     |   |   |   |        |   |        |   |
| Mic14   |                                         |     |   |   |   |        |   |        |   |
| Mic15   |                                         |     |   |   |   |        |   |        |   |
| Mic16   |                                         |     |   |   |   |        |   |        | Ŧ |
|         |                                         |     |   |   |   |        |   |        |   |
|         |                                         |     |   |   |   | Cancel |   | Create | • |
|         |                                         |     |   |   |   |        |   |        |   |

| Room Con       | nbiner pl | us Auto  | mixer   |     |        |   |        | X |
|----------------|-----------|----------|---------|-----|--------|---|--------|---|
| Assign Micro   | phone In  | puts for | each Ro | om. |        |   |        |   |
| <b>T</b> . 110 |           | 3        | _       |     |        |   |        |   |
| I otal Microp  | nones     | 2        |         |     |        |   |        |   |
| Room 1         | 2         | 3        | 4       | 5   | 6      | 7 | 8      | Â |
| Mic1           |           |          |         |     |        |   |        |   |
| Mic2           |           |          |         |     |        |   |        |   |
| Mic3           |           |          |         |     |        |   |        |   |
| Mic4           |           |          |         |     |        |   |        |   |
| Mic5           |           |          |         |     |        |   |        | = |
| Mic6           |           |          |         |     |        |   |        |   |
| Mic7           |           |          |         |     |        |   |        |   |
| Mic8           |           |          |         |     |        |   |        |   |
| Mic9           |           |          |         |     |        |   |        |   |
| Mic10          |           |          |         |     |        |   |        |   |
| Mic11          |           |          |         |     |        |   |        |   |
| Mic12          |           |          |         |     |        |   |        |   |
| Mic13          |           |          |         |     |        |   |        |   |
| Mic14          |           |          |         |     |        |   |        |   |
| Mic15          |           |          |         |     |        |   |        |   |
| Mic16          |           |          | Į       |     |        |   |        | Ŧ |
|                |           |          |         |     |        |   |        |   |
|                |           |          |         | (   | Cancel |   | Create |   |

5. Fare clic sugli spazi per allocare Mic4, Mic5 e Mic6 alla sala 2.

### 6. Fare clic sul pulsante [Create] (Crea).

"Room Combiner plus Automixer" viene posizionato nel foglio di progettazione.

| Room Co          | wa biner              | al e A | utom           | iver    |
|------------------|-----------------------|--------|----------------|---------|
| Room Co          | sinemen.              | STOP 1 | anom           | evel.   |
|                  | 100                   |        |                |         |
|                  |                       | -      |                |         |
|                  | 123                   | - 2    |                |         |
| 10.1111.0.01     | 100                   | - 88   | 110.00         | 10.00   |
|                  |                       |        |                |         |
| 1000             |                       | - 10   |                | 100     |
| A CONTRACTOR     |                       | - 10   | 1000           |         |
|                  |                       | - 10   |                |         |
|                  | 122                   | - 52   | 114114         | 81.81   |
| 10.1111-0.04     | 25                    | - 88   | 112.20         | 10.00   |
|                  |                       |        |                |         |
| F F F F          | 1000                  |        | 10.00          |         |
|                  |                       |        |                |         |
|                  |                       | - 10   |                |         |
|                  | A                     | - 68   | 114.14         |         |
| *******          |                       | - 88   |                | 10.00   |
|                  |                       |        |                |         |
| B. (B) (B) (B)   | 1.2                   |        | 110.00         |         |
|                  |                       | - 10   |                |         |
| COLUMN TOWN      | 1.1                   | - 10   | 1 1 C 1        | 1000    |
|                  |                       |        | 110.00         |         |
|                  | 1                     |        |                |         |
| 80.010.000       | 100                   |        | 118.2.4        | B (1.8) |
|                  | 100                   |        |                |         |
| 5                | 1.00                  |        | 100.00         |         |
| A DESCRIPTION OF | and the second second |        | 1000           | -       |
| and the first    | and the second second |        | and the second | -       |

7. Fare clic sulla porta "Room Combiner plus Automixer", quindi fare clic sul pulsante posizionato a destra dell'area di modifica per "Properties".

Viene visualizzata la finestra di dialogo "Port Name".

| IN        | Port Name | OUT    | Port Name |
|-----------|-----------|--------|-----------|
| 1         |           | Room 1 |           |
| 2         |           | Room2  |           |
| 3         |           |        |           |
| 4         |           |        |           |
| 5         |           |        |           |
| 6         |           |        |           |
| Local In1 |           |        |           |
| Local In2 |           |        |           |
| BGM1      |           |        |           |
| BGM2      |           |        |           |
| BGM3      |           |        |           |
| BGM4      |           |        |           |
| Paging    |           |        |           |

#### 8. Fare clic sul pulsante [Set Default Name].

Viene immesso un nome predefinito come nome della porta.

| IN        | Port Name  | OUT    | Port Name |
|-----------|------------|--------|-----------|
| 1         | 1          | Room 1 | Room 1    |
| 2         | 2          | Room2  | Room2     |
| 3         | 3          |        |           |
| 4         | 4          |        |           |
| 5         | 5          |        |           |
| 6         | 6          |        |           |
| Local In1 | Local In 1 |        |           |
| Local In2 | Local In2  |        |           |
| BGM1      | BGM1       |        |           |
| BGM2      | BGM2       |        |           |
| BGM3      | BGM3       |        |           |
| BGM4      | BGM4       |        |           |
| Paging    | Paging     |        |           |

**9.** Modificare il nome della porta Room 1 in Room A, modificare il nome della porta Room 2 in Room B, quindi fare clic sul pulsante [OK].

| IN        | Port Name | OUT    | Port Name |
|-----------|-----------|--------|-----------|
| 1         | 1         | Room 1 | Room A    |
| 2         | 2         | Room2  | Room B    |
| 3         | 3         |        |           |
| 4         | 4         |        |           |
| 5         | 5         |        |           |
| 6         | 6         |        |           |
| Local In1 | Local In1 |        |           |
| Local In2 | Local In2 |        |           |
| BGM1      | BGM1      |        |           |
| BGM2      | BGM2      |        |           |
| BGM3      | BGM3      |        |           |
| BGM4      | BGM4      |        |           |
| Paging    | Paging    |        |           |

**10.** Eseguire i collegamenti di input al componente "Room Combiner plus Automixer" come mostrato di seguito.

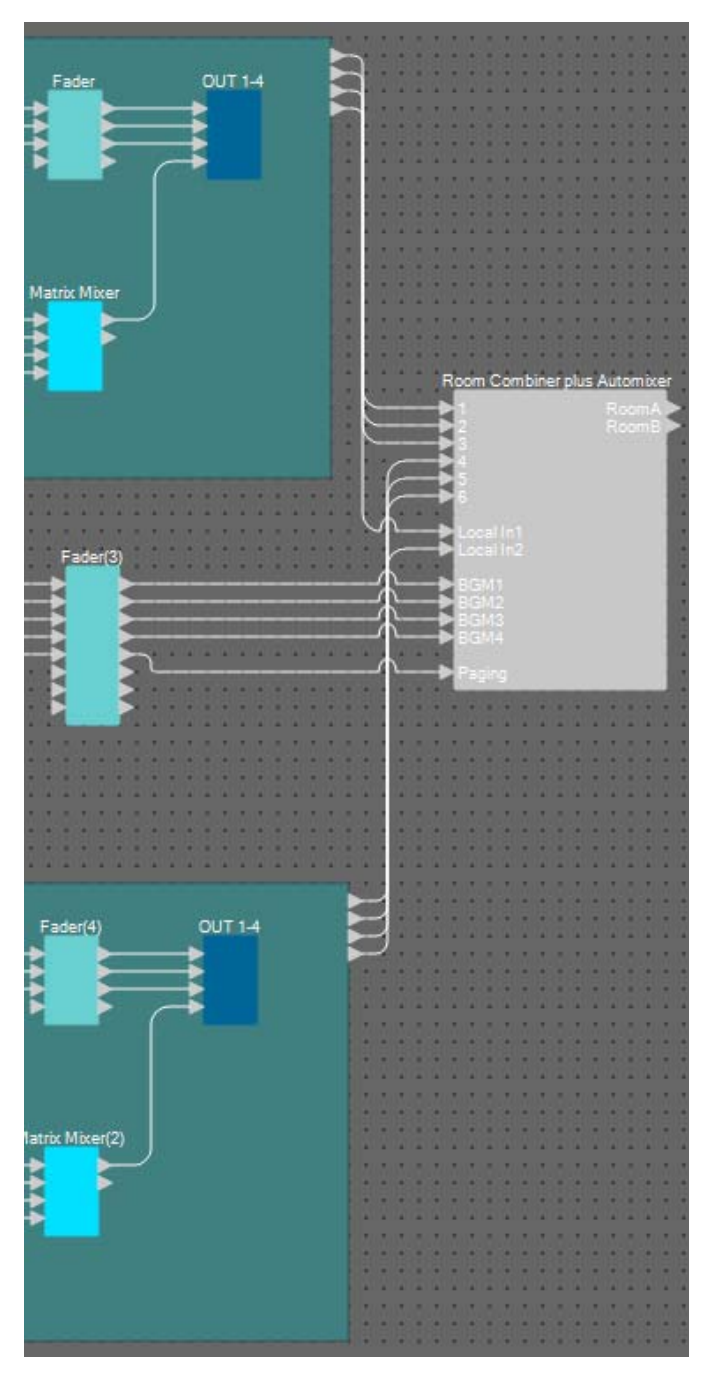

| Componente/blocco<br>di origine | Numero<br>porta | Porta di input del<br>componente "Room<br>Combine plus<br>Automixer" |
|---------------------------------|-----------------|----------------------------------------------------------------------|
| Sala A                          | 1               | 1                                                                    |
| Sala A                          | 2               | 2                                                                    |
| Sala A                          | 3               | 3                                                                    |
| Sala B                          | 1               | 4                                                                    |
| Sala B                          | 2               | 5                                                                    |
| Sala B                          | 3               | 6                                                                    |
| Sala A                          | 4               | Local In1                                                            |
| Sala B                          | 4               | Local In2                                                            |
| Fader(3)                        | 1               | BGM1                                                                 |
| Fader(3)                        | 2               | BGM2                                                                 |
| Fader(3)                        | 3               | BGM3                                                                 |
| Fader(3)                        | 4               | BGM4                                                                 |
| Fader(3)                        | 5               | Paging (Sistema di chiamata)                                         |

#### Posizionamento e connessione dei componenti da "Room Combiner plus Automixer" alle uscite analogiche

Di seguito sono mostrate le posizioni e i collegamenti dei componenti da "Room Combiner plus Automixer" alle uscite analogiche.

# 1. Posizionare i componenti mostrati di seguito trascinandoli dalla zona "Components" e rilasciandoli nel foglio di progettazione.

- "Fader" (2 CH)
- "PEQ" (MONO, 6 BAND) × 2
- "Speaker Processor" (Processore per altoparlanti) a 1 via × 2
- "ANALOG OUT"

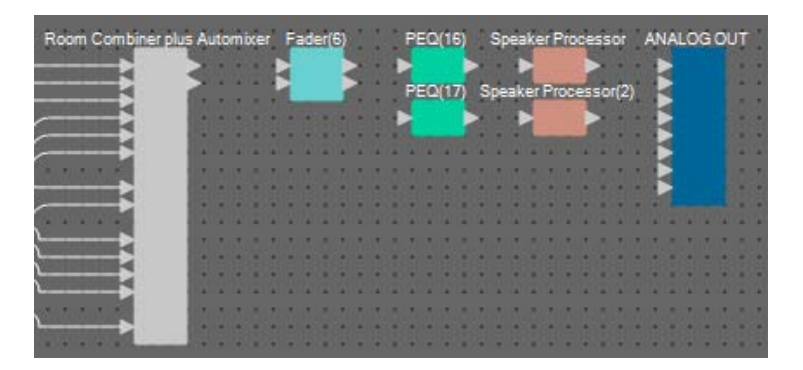

2. Eseguire i collegamenti da "Room Combiner plus Automixer" all'uscita analogica "ANALOG OUT".

| Room Combiner plus A | uto | mi | ixe | r | Fa | d  | er(é | 5) |   | 1  | • | PE | ē0  | (16 | 5) |   | Sp | ea  | ke | rP | ro | CR | 55 | 90 |   | ٨Ņ | IAI | .0 | G | 20 | T |    |
|----------------------|-----|----|-----|---|----|----|------|----|---|----|---|----|-----|-----|----|---|----|-----|----|----|----|----|----|----|---|----|-----|----|---|----|---|----|
|                      |     |    |     | F | ł  |    |      | 2  |   | -  | E | Ì. | _   |     | 2  | ï |    | ĥ   | ì. |    | -  | 2  | ŝ  |    |   | F  | 2   |    |   |    |   |    |
|                      | 65  | 12 | ×   | k | £. | -  | -    | 1  | R |    |   | PE | 303 | 82  | 9  | s | pe | ak) | er | FR | 90 | 85 | 50 | ٩2 | 2 | E  | 2   |    |   |    |   |    |
|                      |     | 18 |     |   |    |    | 8    |    |   |    | 2 | 2  |     |     | Þ  | ä |    | E.  | 2  |    |    |    | ä  | ~  |   | 8  | 2   |    |   |    |   |    |
|                      | 10  | 6  | 8   |   | 0  | ē. | a    |    | 0 | i. | a | ŧ. | 0   | 12  | đ  | 1 | 0  | 6   |    | 1  |    |    | a  | 1  | 0 | ŀ  | 4   |    |   |    |   | ð  |
|                      | 1.  |    |     |   | ÷  |    |      |    | ÷ | ÷  |   |    |     |     | ÷  |   | ÷  |     |    |    | ÷  |    |    |    | ÷ | s. | 9   |    |   |    |   |    |
|                      |     |    |     |   |    | ٠  | •    |    |   | ×. |   |    |     | ٠   |    |   |    | ×   |    |    |    | ×  |    |    |   | E  | 2   |    |   |    |   |    |
|                      | 10  | 8  | 8   |   | 8  | 8  | 8    | 8  | 8 | 8  | 8 | 8  | 8   | 8   | 8  | 8 | 8  | a   | 8  | 8  | 8  | 8  | 8  | 8  | 8 | 8  |     |    |   |    |   | ł  |
|                      |     |    | 0   |   | 1  |    | 1    | 1  | 1 | 1  | 1 | 1  | 1   |     | 1  | 1 | 1  | 1   | 1  |    | 1  | 1  | 0  |    | 1 | 1  | 0   | 1  | 1 | 1  |   | l  |
|                      |     | 8  | 2   |   |    |    | 8    |    | 2 | i. |   |    |     |     | 8  |   | 2  | ÷   |    |    | 2  | 8  | 2  |    |   |    | 2   |    | 2 |    |   |    |
|                      |     | ۰  | ×   | ٠ | R  | •  | 8    | •  | 8 | •  | 8 | ٠  |     | ٠   | 8  | • | 8  | ۰   | 8  | •  | 8  | ۰  | ×  | ٠  |   | ۰  | æ   | •  |   | •  |   |    |
| ·•                   |     | 4  | 1   | - | 1  | 1  | •    | -  | 1 | 1  | 1 | 1  | 1   | 4   | 1  | 1 | 1  | 1   | 1  |    | 1  | 4  | 1  | -  | 1 | 1  | 1   | -  | 1 | *  |   |    |
|                      | 0   | 0  | 0   |   | 0  | 5  | 0    | 1  | 0 | į. | ٥ | 4  | 0   | į.  | 0  | 4 | 0  | 0   | ٥  | 1  | 0  | į, | 0  |    | 0 | į. | 0   | 4  | 0 | 1  |   | Į. |
|                      |     |    | 8   |   |    | 8  | 8    | 8  | 2 | 6  | 8 | 8  |     | 6   | 8  | 8 |    | 8   | 8  | 8  |    | 6  | 8  | 8  |   | 6  | 8   | 8  |   | 8  | 8 |    |

#### **3.** Fare doppio clic su "ANALOG OUT".

Sarà visualizzato l'editor del componente "ANALOG OUT".

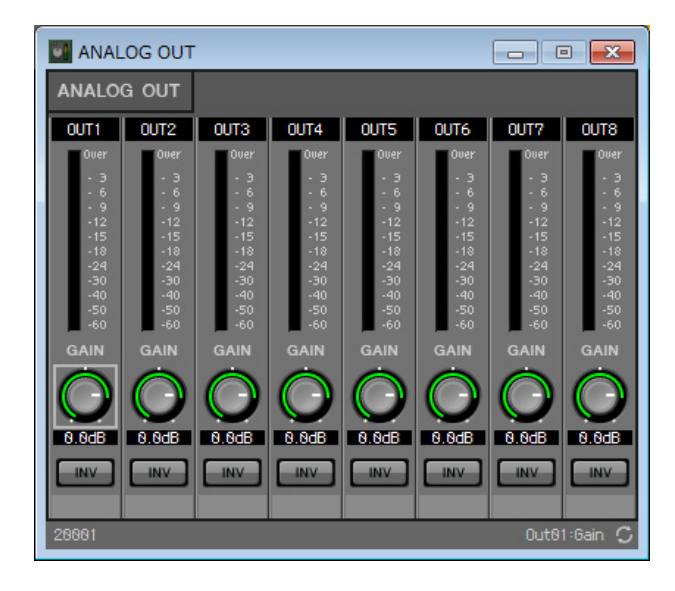

4. Impostare il nome della porta di OUT 1 come "Room A" (Sala A) e quello di OUT 2 come "Room B" (Sala B).

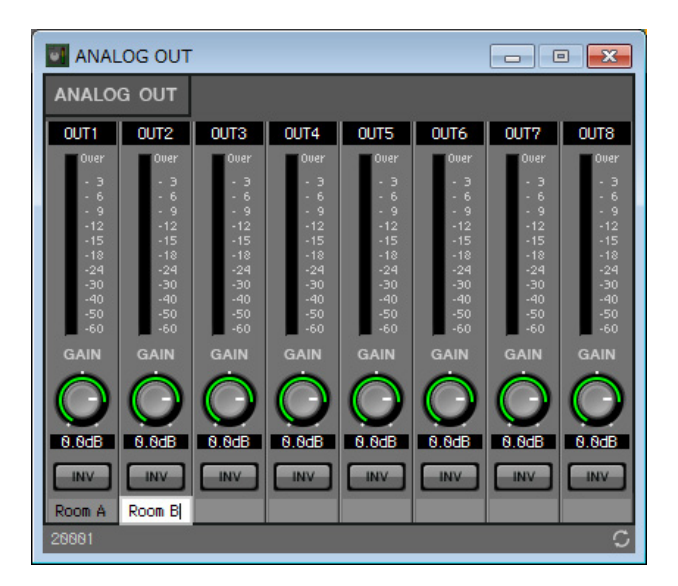

5. Fare clic sul pulsante [x] nell'angolo in alto a destra per chiudere l'editor del componente.

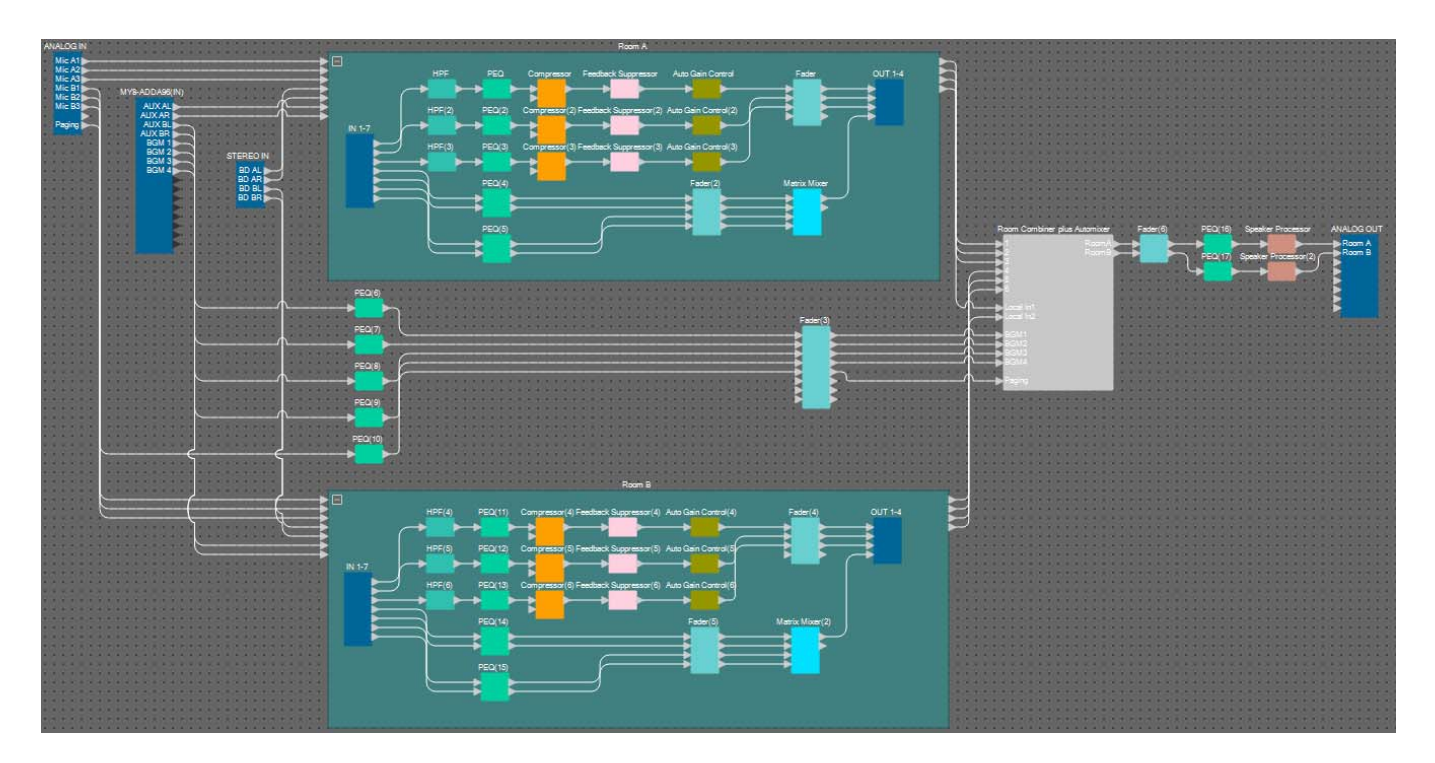

Le operazioni di posizionamento e collegamento dei componenti è ora terminato. Modificare la posizione dei componenti e il cablaggio come necessario.

## Compilazione

Consente di analizzare il posizionamento e il cablaggio dei componenti inclusi nel sistema MRX per determinare la presenza di eventuali problemi.

#### **1.** Fare clic sul pulsante [Compile] ( Higher Compile ).

Avviare l'analisi.

#### 2. Confermare i risultati dell'analisi.

Se nel campo "Message" viene visualizzato il messaggio "Completed successfully" (Completato correttamente), significa che non si sono verificati problemi.

Qualora venga rilevato un problema, fare clic sul pulsante [Detail] (Dettagli) per controllare come risolverlo e correggerlo.

| Compile             |          |  | <b>×</b> |
|---------------------|----------|--|----------|
|                     |          |  | Detail > |
| Ballroom            |          |  |          |
| Message             |          |  |          |
| Compile Successful. |          |  |          |
|                     |          |  |          |
|                     |          |  |          |
| 01 MRX7-D           |          |  |          |
| DSP                 |          |  |          |
| Processing          | 49%      |  |          |
| Memory              | 1%       |  |          |
| Connections         | OK       |  |          |
| Latency (44.1kHz)   | 3.12ms   |  |          |
| Latency(48kHz)      | 2.87ms   |  |          |
| System Resource 1 U | sage 11% |  |          |
| System Resource2 U  | sage 13% |  |          |
|                     |          |  |          |
|                     |          |  |          |
|                     |          |  | ОК       |
|                     |          |  |          |

La compilazione è ora terminata.

#### Indicazione delle istantanee

In questo esempio, utilizzeremo un DCP da switch a switch tra sale divise e combinate. Nonostante sia possibile richiamare semplicemente i preset rispettivamente per sale divise e combinate, è possibile modificare più rapidamente le impostazioni attivando e disattivando il pulsante Combina (Combina) nell'editor di "Room Combiner plus Automixer" piuttosto che richiamare tutti i parametri.

Di seguito viene descritto come creare una foto.

#### **1.** Aprire la zona "Parameter Sets" (Serie di parametri) a sinistra di MRX Designer.

|         | Components                                     |
|---------|------------------------------------------------|
|         | I Parameter Sets 무 🗙                           |
| Passo 2 | New Add Device Delete                          |
|         |                                                |
|         | Click 'New' button to create Parameter<br>Set. |
|         | Snapshot                                       |
|         | Store Recall Clear                             |
|         | No Name Fade Time                              |
|         |                                                |
|         | ග Parameter Link Group                         |
|         | ග Gang Edit Group                              |

#### 2. Fare clic sul pulsante [New] (Nuovo).

Si apre una finestra di dialogo per impostare il nome della serie di parametri.

| Parameter Set         | <b>x</b>       |
|-----------------------|----------------|
| Name<br>Param. Set(1) |                |
| <u> </u>              | <u>C</u> ancel |

#### 3. Immettere [Room Combine] (Combina sale) e fare clic sul pulsante [OK].

Nella zona "Parameter Sets" (Serie di parametri) sarà visualizzato una serie di parametri chiamata "Room Combine".

| 📳 Paramet | ter Sets   |        |   |
|-----------|------------|--------|---|
| New       | Add Device | Delete |   |
| Duplicate |            |        |   |
| ΞΞ        |            |        | l |
| 😰 Roon    | n Combine  |        |   |
|           |            |        |   |

#### 4. Fare doppio clic su "Room Combine plus Automixer".

Si apre l'editor del componente "Room Combiner plus Automixer".

| Room Combiner plus Aut | omixer           | - • •            |
|------------------------|------------------|------------------|
| Room 1<br>Room 1       | Room 2<br>Room 2 | Dugan Automixer  |
|                        |                  | ROOM COMBINE     |
|                        |                  | Room 1+2         |
| 38699                  |                  | 1+2:0 <u>n</u> Č |

5. Tenendo premuto <Ctrl>, trascinare e rilasciare il pulsante [Room 1+2] ( ) in [Room Combine] (Combina sale) in "Parameter Sets".

I parametri per 1+2 saranno memorizzati nella serie di parametri "Room Combine".

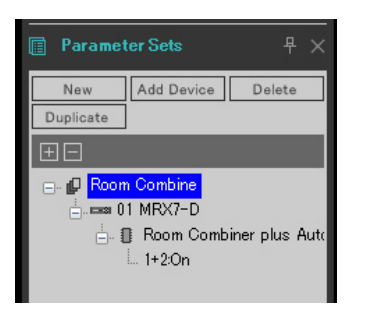

6. Per creare una foto delle sale divise con Room Combiner, fare clic sulla "foto" numero 01 mentre le sale sono di due colori diversi nell'editor del componente "Room Combiner plus Automixer".

| Store |      | Recall |           |  |  |
|-------|------|--------|-----------|--|--|
| No    | Name |        | Fade Time |  |  |
| 1     |      |        |           |  |  |
| 2     |      |        |           |  |  |
| 3     |      |        |           |  |  |
| 4     |      |        |           |  |  |
| 5     |      |        |           |  |  |
| 6     |      |        |           |  |  |
| 7     |      |        |           |  |  |
| 18    |      |        |           |  |  |
| 9     |      |        |           |  |  |
| 0     |      |        |           |  |  |

#### **7.** Fare clic sul pulsante [Store] (Memorizza).

Si apre una finestra di dialogo per impostare il nome della foto.

| Snapshot                         | <b>—</b>       |
|----------------------------------|----------------|
| Name<br><mark>Snapshot 01</mark> |                |
| <u>O</u> K                       | <u>C</u> ancel |

8. Immettere [Split] (Dividi) e fare clic sul pulsante [OK].

In "Snapshot" (Foto) sarà visualizzata una foto chiamata [Split].

| S  | tore  | Recall | Clear     |
|----|-------|--------|-----------|
| No | Name  |        | Fade Time |
| 01 | Split |        | 0:00:00.0 |
| 02 |       |        |           |
| 03 |       |        |           |
| 04 |       |        |           |
| 05 |       |        |           |

9. Per creare una foto delle sale combinate con Room Combiner, fare clic sul pulsante [Room 1+2] ( ) nell'editor del componente "Room Combiner plus Automixer".

| 💹 Room Combiner plus Au | tomixer          | - • ×                           |
|-------------------------|------------------|---------------------------------|
| Room 1<br>Room 1        | Room 2<br>Room 2 | Dugan Automixer<br>ROOM COMBINE |
|                         |                  | Room 1+2                        |
|                         |                  |                                 |
|                         |                  |                                 |
| 38899                   |                  | 1+2:0n C                        |

10. Fare clic sulla "foto" numero 02 mentre le sale sono dello stesso colore nell'editor del componente "Room Combiner plus Automixer".

| S  | tore  | Recall |           |
|----|-------|--------|-----------|
| No | Name  |        | Fade Time |
| 01 | Split |        | 0:00:00.0 |
| 02 |       |        |           |
| 03 |       |        |           |
| 04 |       |        |           |
| 05 |       |        |           |

#### **11.** Fare clic sul pulsante [Store] (Memorizza).

Si apre una finestra di dialogo per impostare il nome della foto.

| Cancel |
|--------|
|        |
# 12. Immettere [Combined] (Combinate) e fare clic sul pulsante [OK].

In "Snapshot" (Foto) sarà visualizzata una foto chiamata [Combined] (Combinate).

| Snapshot |             |           |  |  |  |  |  |  |
|----------|-------------|-----------|--|--|--|--|--|--|
| S        | tore Recall | Clear     |  |  |  |  |  |  |
| No       | Name        | Fade Time |  |  |  |  |  |  |
| 01       | Split       | 0:00:00.0 |  |  |  |  |  |  |
| 02       | Combined    | 0:00:00.0 |  |  |  |  |  |  |
| 03       |             |           |  |  |  |  |  |  |
| 04       |             |           |  |  |  |  |  |  |
| 05       |             |           |  |  |  |  |  |  |

L'impostazione delle foto è ora terminata. Quando si richiama la foto [Split] (Divise), la sala sarà divisa in più sale, mentre richiamando la foto [Combined] (Combinate), più sale saranno combinate.

# Impostazione di un gruppo di collegamento parametri

In questo esempio viene spiegato come evitare l'uso superfluo di interruttori e manopole DCP, ad esempio assegnando un solo fader a una coppia stereo di ingressi (ad es. lettore Blu-Ray o AUX In) oppure creando un solo pulsante ON sia per L (lato sinistro) e R (lato destro).

Nell'esempio sarà creato un gruppo di collegamento parametri che collega più parametri, come i livelli o ON/OFF, che consente di modificare più parametri allo stesso tempo con un solo pulsante o manopola DCP.

Come le foto, anche i gruppi di collegamento dei parametri vengono memorizzati trascinandoli e rilasciandoli mentre si tiene premuto <Ctrl>. Tuttavia, in questo esempio sarà utilizzando un metodo diverso, poiché in totale vi sono 24 parametri da modificare. La stessa procedura può essere impiegata per le foto.

# **1.** Aprire la zona "Parameter Link Group" (Gruppo di collegamento parametri) sul lato sinistro di MRX Designer per controllare i parametri memorizzati.

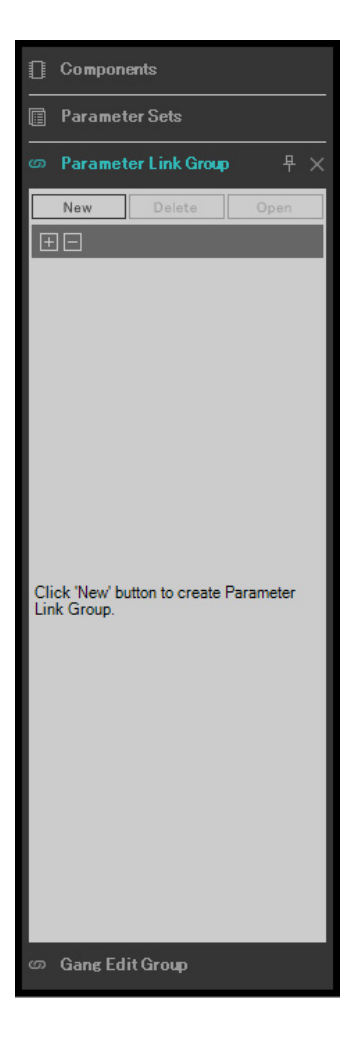

2. Aprire la zona "Parameter" (Parametro) a destra di MRX Designer.

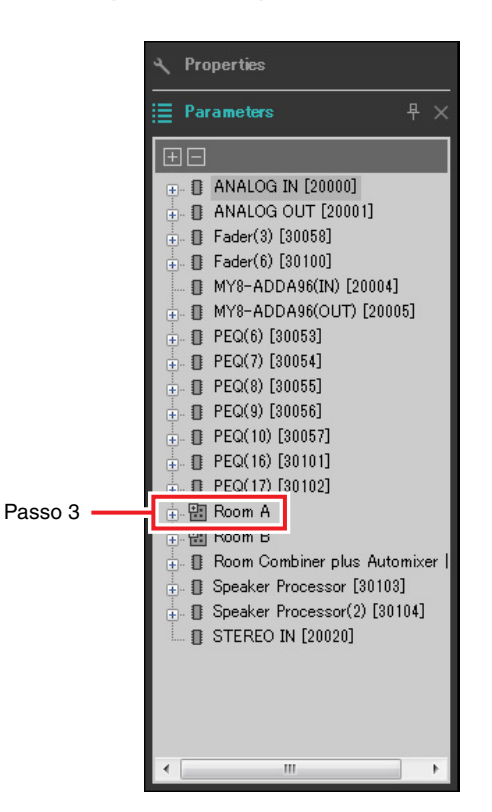

3. Poiché il livello AUX della sala A viene regolato usando il "Fader(2)" della sala A, aprire [Room A] (Sala A) → [Fader(2)] nella zona "Parameters" (Parametri).

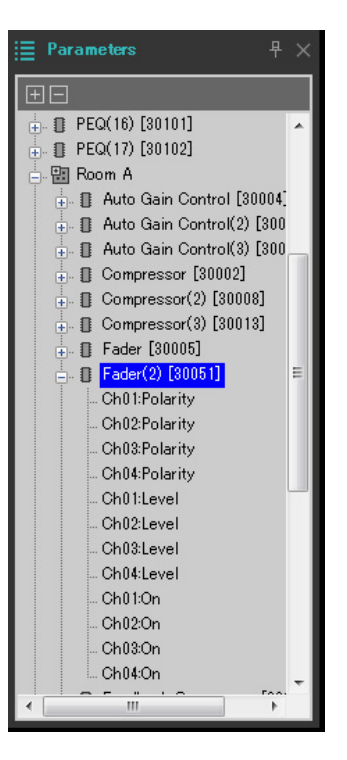

### 4. Fare clic su [Ch03:Level], quindi fare clic su [Ch04:Level] tenendo premuto <Ctrl>.

È possibile selezionare più elementi facendo clic su di essi tenendo premuto <Ctrl>. Per selezionare parametri contigui, fare clic sul parametro iniziale, tenere premuto <Shift> (Maiuscolo), quindi fare clic sull'ultimo parametro.

- 📳 Room A 🗄 📳 Auto Gain Control [30004] 🖶 📳 Auto Gain Control(2) [300 🗄 📳 Auto Gain Control(3) [300 🕒 🚺 Compressor [30002] + [] Compressor(2) [30008] 🕒 🗍 Compressor(3) [30013] 🗄 📳 Fader [30005] Fader(2) [30051] Ch01:Polarity Ch02:Polarity Ch03:Polarity Ch04:Polarity Ch01:Level Ch02:Level Ch03:Level h04:Leve Ch01:On
- 5. Fare clic con il tasto destro del mouse e selezionare [Add to Parameter Link Group] (Aggiungi a gruppo di collegamento parametri) → [Add New Group] (Aggiungi nuovo gruppo).

Si apre una finestra di dialogo per impostare il nome del gruppo di collegamento parametri.

| 🔢 Parameter Link Group 🛛 💽 |
|----------------------------|
| Name<br>Link Group(1)      |
| <u>OK</u> <u>Cancel</u>    |

### 6. Immettere [RoomA Aux Level] (Livello Aux SalaA) e fare clic sul pulsante [OK].

Il gruppo [Room A Aux Level] (Livello Aux Sala A) sarà creato nella zona "Parameter Link Group" (Gruppo di collegamento parametri) e si aprirà l'editor Link Master.

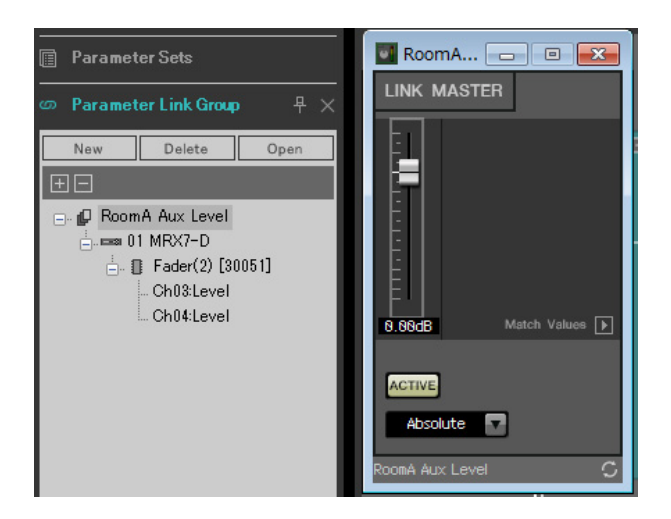

7. Selezionare [Absolute] (Assoluto) nella casella combinata dell'editor Link Master.

# 8. Fare doppio clic su "Fader(2)" per la Sala A.

Sarà visualizzato l'editor del componente "Fader(2)".

- **9.** Spostare il fader nell'editor Link Master e confermare che i canali 3 e 4 nell'editor del componente "Fader(2)" sono collegati.
- **10.** Fare clic sui pulsanti [x] nell'angolo in alto a destra dell'editor Link Master e dell'editor del componente "Fader(2)" per chiudere l'editor e l'editor del componente.

Ripetere i passi da 2 a 10 per creare i successivi gruppi di collegamento di parametri.

| Nome del gruppo di collegamento parametri | Componenti                                      | Parameters<br>(Parametri) | Editor Link Master<br>Impostazioni casella<br>combinata |  |
|-------------------------------------------|-------------------------------------------------|---------------------------|---------------------------------------------------------|--|
| Livelle PD Sele A                         | [Poom A] > [Ender(2)]                           | Ch01:Level                | Abaqluta (Accoluta)                                     |  |
| Livello BD Sala A                         | $[ROOINA] \rightarrow [ROOINA]$                 | Ch02:Level                | Absolute (Assoluto)                                     |  |
|                                           |                                                 | Ch01:On                   |                                                         |  |
|                                           | [Boom A] > [Eader(2)]                           | Ch02:On                   | Opposite (Opposto)                                      |  |
|                                           |                                                 | Ch03:On                   |                                                         |  |
|                                           |                                                 | Ch04:On                   |                                                         |  |
|                                           |                                                 | In01Out01:On              |                                                         |  |
| Matrico Sala A On/Off                     | [Poom A] \ [Matrix Miyor]                       | In02Out01:On              | Equal                                                   |  |
|                                           |                                                 | In03Out01:On              |                                                         |  |
|                                           |                                                 | In04Out01:On              |                                                         |  |
| Livelle Aux Sale P                        | [Poom P] \ [Edder(5)]                           | Ch03:Level                | Absolute (Assoluto)                                     |  |
| Livello Aux Sala B                        |                                                 | Ch04:Level                |                                                         |  |
| Livollo RD Sala R                         | $[\text{Room B}] \rightarrow [\text{Eador}(5)]$ | Ch01:Level                | Absolute (Assoluto)                                     |  |
|                                           |                                                 | Ch02:Level                |                                                         |  |
|                                           |                                                 | Ch01:On                   |                                                         |  |
|                                           | [Poom P] \ [Ender(5)]                           | Ch02:On                   | Opposito (Opposto)                                      |  |
|                                           |                                                 | Ch03:On                   | Opposite (Opposito)                                     |  |
|                                           |                                                 | Ch04:On                   | 1                                                       |  |
|                                           |                                                 | In01Out01:On              |                                                         |  |
| Boom P. Motrix On/Off                     | [Doom D] ) [Matrix Mixor/0)]                    | In02Out01:On              | - Equal<br>-                                            |  |
|                                           |                                                 | In03Out01:On              |                                                         |  |
|                                           |                                                 | In04Out01:On              |                                                         |  |

Questo gruppo di collegamento parametri commuta [Room BD-AUX On/Off] su AUX o su BD. In tal modo, i canali fader 3/4 saranno disattivati quando i canali 1/2 saranno attivati, mentre i canali fader 3/4 saranno attivati quando i canali 1/2 saranno disattivati.

L'impostazione del gruppo di collegamento parametri è ora terminata.

# Definizione delle impostazioni DCP

Consente di allocare i parametri a DCP4V4S e a DCP4S in ogni sala in modo che possano essere modificati mediante uno switch o una manopola.

Impostare il nome della libreria su "Room Split" se la sala è divisa e su "Room Combine" se le sale sono combinate. Assegnare i seguenti parametri agli switch e alle manopole. (I passi per assegnare i parametri saranno spiegati più avanti.)

| DCP         | Switch/<br>manopola | Componente, foto o gruppo di collegamento<br>parametri che include la serie di parametri. | Parameters (Parametri)                |
|-------------|---------------------|-------------------------------------------------------------------------------------------|---------------------------------------|
| DCP4V4S per | Switch 1            | Room Combiner plus Automixer                                                              | Pulsante Mics [ON] per sala 1         |
| Sala A      | Switch 2            | Room Combiner plus Automixer                                                              | Pulsante BGM [ON] per sala 1          |
|             | Switch 3            | RoomA BD-AUX On/Off per gruppo di<br>collegamento dei parametri                           | Pulsante [ON] per Link Master         |
|             | Switch 4            | RoomA Matrix On/Off per gruppo di collegamento dei parametri                              | Pulsante [ON] per Link Master         |
|             | Manopola 1          | Room Combiner plus Automixer                                                              | Manopola microfoni per sala 1         |
|             | Manopola 2          | Room Combiner plus Automixer                                                              | Manopola BGM per sala 1               |
|             | Manopola 3          | RoomA Livello BD per gruppo di collegamento dei parametri                                 | Fader Link Master                     |
|             | Manopola 4          | RoomA Livello Aux per gruppo di collegamento<br>parametri                                 | Fader Link Master                     |
| DCP4S per   | Switch 1            | Preset                                                                                    | 01 Split *                            |
| Sala A      | Switch 2            | Preset                                                                                    | 02 Combine *                          |
|             | Switch 3            | Room Combiner plus Automixer                                                              | Elenco BGM Sala 1 (Inc/Upper Limit=4) |
|             | Switch 4            | Room Combiner plus Automixer                                                              | Elenco BGM Sala 1 (Dec)               |
| DCP4V4S per | Switch 1            | Room Combiner plus Automixer                                                              | Pulsante Mics [ON] per sala 2         |
| Sala B      | Switch 2            | Room Combiner plus Automixer                                                              | Pulsante BGM [ON] per sala 2          |
|             | Switch 3            | SalaB BD-AUX On/Off per gruppo di collegamento dei parametri                              | Pulsante [ON] per Link Master         |
|             | Switch 4            | SalaB Matrice On/Off per gruppo di collegamento dei parametri                             | Pulsante [ON] per Link Master         |
|             | Manopola 1          | Room Combiner plus Automixer                                                              | Manopola microfoni per sala 2         |
|             | Manopola 2          | Room Combiner plus Automixer                                                              | Manopola BGM per sala 2               |
|             | Manopola 3          | SalaB Livello BD per gruppo di collegamento dei parametri                                 | Fader Link Master                     |
|             | Manopola 4          | SalaB Livello Aux per gruppo di collegamento parametri                                    | Fader Link Master                     |
| DCP4S per   | Switch 1            | Preset                                                                                    | 01 Split *                            |
| Sala B      | Switch 2            | Preset                                                                                    | 02 Combine *                          |
|             | Switch 3            | Room Combiner plus Automixer                                                              | Sala 2 Elenco BGM (Inc/Upper Limit=4) |
|             | Switch 4            | Room Combiner plus Automixer                                                              | Sala 2 Elenco BGM (Dec)               |

# • Parametri "Room Split"

\* Il preset non è stato configurato in questo momento, quindi viene visualizzato solo il numero di preset. Richiamando il preset, sarà possibile determinare quale preset è stato richiamato osservando l'indicatore sullo switch DCP4S. Quando si impiega lo switch DCP per attivare e disattivare il pulsante Combine, non è possibile determinare se sia attivato o disattivato osservando il DCP.

Per i parametri "Room Combine", impiegare i parametri "Room Split" modificando però i caratteri rossi in "1" o "A".

Di seguito viene spiegato come impostare i parametri per lo switch 1 (parametro) del DCP4V4S e per lo switch 1 (preset) del DCP4S nella sala A. In questo caso viene illustrato come farlo trascinando e rilasciando i parametri tenendo premuto <Ctrl> mediante l'editor del componente. Tuttavia, è anche possibile trascinarli e rilasciarli dalla zona "Parameters" tenendo premuto <Ctrl>.

# **1.** Dal menu [Controller] selezionare [Digital Control Panel].

Si apre la finestra di dialogo "Digital Control Panel".

| 🔣 Digital Control Panel                                                                                                    |                          |                                                                                                    | ×     |
|----------------------------------------------------------------------------------------------------|--------------------------|----------------------------------------------------------------------------------------------------|-------|
| Library                                                                                                    | 01 MRX7-D 🔻              | 0 Room A DCP4V4S                                                                                                    |       |
| Save Load                                                                                                    | DCP4V4S-US/EU            | Parameter Assign Dimmer & Lock Source Select                                                                                                    |       |
| No.         Name           01         [No Data]            02         [No Data]            03         [No Data]            03         [No Data]            04         [No Data]            05         [No Data]            06         [No Data]            07         [No Data]            08         [No Data]            09         [No Data]            10         [No Data] |                          | FUNCTION     DEVICE     PARAMETER       1     No Assign     1       2     No Assign     1       3     No Assign     1       4     No Assign     1 |       |
| 12 [No Data]<br>13 [No Data]<br>14 [No Data]                                                                                                    |                          | FUNCTION DEVICE PARAMETER                                                                                                    |       |
| 15 [No Data]<br>16 [No Data]<br>17 [No Data]<br>18 [No Data]<br>19 [No Data]                                                                                                    |                          | 2 No Assign<br>3 No Assign                                                                                                    |       |
| 20 [No Data]<br>21 [No Data]                                                                                                    |                          | 4 No Assign                                                                                                    |       |
| To apply the settings, associ<br>and then recall the Preset.                                                                                                    | ate the Library with a P | reset in the Preset dialog, 🛛 🔞 🚺                                                                                                    | Close |

# 2. Fare doppio clic su "Room Combine plus Automixer".

Si apre l'editor di "Room Combiner plus Automixer".

| Room Combiner plus Au | tomixer | - • •                       |
|-----------------------|---------|-----------------------------|
| Room 1                | Room 2  |                             |
| Room 1                | Room 2  | Dugan Automixe <del>r</del> |
|                       |         | ROOM COMBINE                |
|                       |         | Room 1+2                    |
| 38899                 |         | 1+2:0n ♀                    |

### 3. Fare doppio clic su "Room 1" o su "Room 2".

Sarà visualizzata la finestra Combiner per l'impostazione dei parametri.

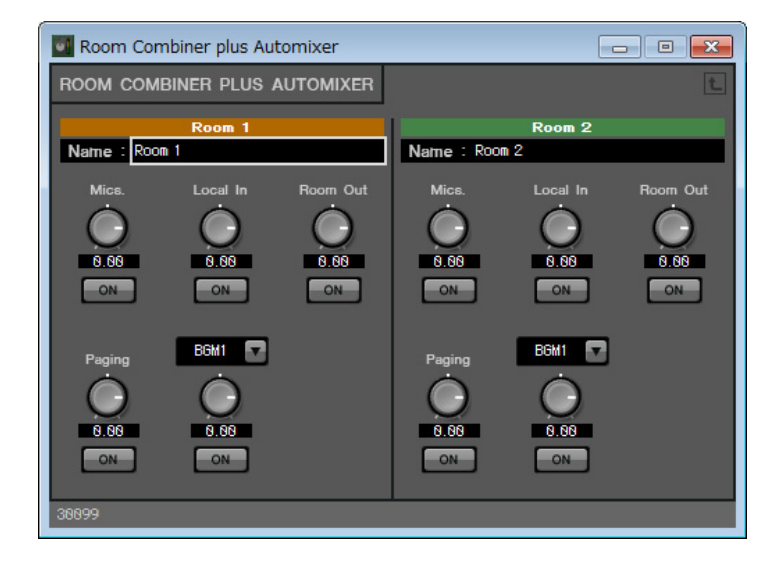

### 4. Attivare tutti i pulsanti [ON].

Poiché i pulsanti sono disattivati per impostazione predefinita, non sarà possibile udire alcun rumore.

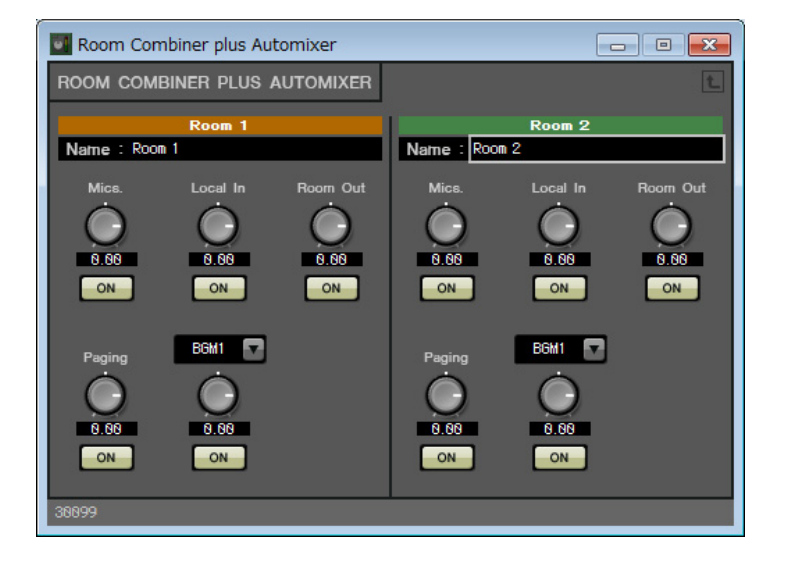

# **5.** Nella finestra di dialogo "Digital Control Panel" (Pannello di controllo digitale) fare clic sul pulsante "Switch" [1].

Viene visualizzata la finestra di dialogo "Settings" (Impostazioni).

| 🔣 01 MRX7-D/0 Room A D                                                                            | CP4V4S Settings (Switch1) |        |            |            | ×    |
|---------------------------------------------------------------------------------------------------|---------------------------|--------|------------|------------|------|
| FUNCTION                                                                                          |                           | DEVICE | PARAMETER1 | PARAMETER2 |      |
| No Assign<br>SD Play<br>Preset Recall<br>MRX Parameter<br>MRX Parameter Sets<br>MRX Source Select | *                         | *      | *          | *          | *    |
|                                                                                                   | -                         | -      | -          | -          | -    |
|                                                                                                   |                           |        |            | 2 OK Can   | icel |

# 6. Alla voce "FUNCTION" (Funzione) fare clic su [MRX Parameter] (Parametro MRX).

Si passa a una schermata in cui è possibile memorizzare il parametro [MRX Parameter].

| 01 MRX7-D/0 Room A                                       | DCP4V4S Settings (Switch1)           | ×                        |
|----------------------------------------------------------|--------------------------------------|--------------------------|
| FUNCTION                                                 | PARAMETER                            |                          |
| No Assign<br>SD Play<br>Preset Recall                    | ^                                    |                          |
| MRX Parameter<br>MRX Parameter Sets<br>MRX Source Select | <ctrl>+drag-and-drop MRX7-D p</ctrl> | arameter into this area. |
|                                                          |                                      | OK Cancel                |

 7. Trascinare e rilasciare il pulsante Mics [ON] button per la sala 1 nella finestra di impostazione parametri Combiner nella zona "PARAMETER" della finestra di dialogo "Settings" (Impostazioni) tenendo premuto <Ctrl>.

Così facendo, sarà memorizzato il pulsante Mics [ON] per la sala 1.

| 1 MRX7-D/0 Room A                       | DCP4 | V4S Settings (Switch1)                                       |
|-----------------------------------------|------|--------------------------------------------------------------|
| FUNCTION                                |      | PARAMETER                                                    |
| No Assign<br>SD Play<br>Preset Recall   | *    |                                                              |
| MRX Parameter                           |      | 01 MRX7-D                                                    |
| MRX Parameter Sets<br>MRX Source Select |      | Room Combiner plus Automixer<br>Room01:Mics:On               |
|                                         | -    | <ctrl>+drag-and-drop MRX7-D parameter into this area.</ctrl> |
|                                         |      |                                                              |
|                                         |      | OK Cancel                                                    |

### 8. Fare clic sul pulsante [OK].

Viene visualizzata la finestra di dialogo "Digital Control Panel" (Pannello di controllo digitale) con il pulsante Mics [ON] memorizzato.

| 💹 Digital Control Panel                   |                          |                              |            |           |                   | ×                   |
|-------------------------------------------|--------------------------|------------------------------|------------|-----------|-------------------|---------------------|
| Library                                   | 01 MRX7-D 🔻              | 0 Room A DCP4V4S 🔻           |            |           |                   |                     |
| <u>Save</u>                               |                          | Parameter Assign             | Dimmer & L | ock So    | urce Select       | $\equiv$            |
| No. Name                                  | DCP4V4S-US/EU            | Switch                       |            |           |                   |                     |
| 01 [No Data]                              |                          | FUI                          | ICTION     | DEVICE    | PAR               | AMETER              |
| 02 [No Data]                              |                          | 1 MRX Para                   | meter      | 01 MRX7-D | Room Combiner     | nlus Automixer, 1+2 |
| 03 [No Data]                              |                          |                              | inoter .   | or moor D | itteenin oomonien | proor acomixer_1*2  |
| 05 [No Data]                              |                          | 2 No Assign                  | ı          |           |                   |                     |
| 06 [No Data]                              |                          |                              |            |           |                   |                     |
| 07 [No Data]                              |                          | 3 No Assign                  | 1          |           |                   |                     |
| 08 [No Data]                              |                          | A No Assig                   |            |           |                   |                     |
| 09 [No Data]                              |                          | 4 NO ASSIG                   |            |           |                   |                     |
| 10 [No Data]                              |                          |                              |            |           |                   |                     |
| 12 [No Data]                              |                          | Knob                         |            |           |                   | 1                   |
| 13 [No Data]                              |                          | FUI                          | ICTION     | DEVICE    | PAR               | AMETER              |
| 14 [No Data]                              |                          | 1 No Assign                  |            |           |                   |                     |
| 15 [No Data]                              |                          | 1407/331gi                   | •          |           |                   |                     |
| 16 [No Data]                              |                          | 2 No Assign                  | 1          |           |                   |                     |
| 17 [No Data]                              |                          |                              |            |           |                   |                     |
| 18 [No Data]                              |                          | 3 No Assign                  | 1          |           |                   |                     |
| 20 [No Data]                              |                          |                              |            |           |                   |                     |
| 21 [No Data]                              |                          | 4 NO ASSIG                   |            |           |                   |                     |
|                                           |                          | <u> </u>                     |            |           |                   |                     |
| <u>C</u> opy <u>P</u> aste Cl <u>e</u> ar |                          |                              |            |           |                   |                     |
| To apply the settings, associa            | ate the Library with a F | Preset in the Preset dialog, |            |           |                   | O Close             |
| and then recall the Preset.               |                          |                              |            |           |                   | Cluse               |
|                                           |                          |                              |            |           |                   |                     |

### 9. Registrare gli altri parametri come indicato nei passi da 2 a 7.

L'editor Link Master per il gruppo di collegamento parametri può essere visualizzato facendo clic con il tasto destro del mouse sul gruppo di collegamento parametri e selezionando [Open Link Master] (Apri Link Master) dal menu contestuale.

| 🔣 Digital Control Panel                                      |                           |                   |              |        |               |                | ×                       |
|--------------------------------------------------------------|---------------------------|-------------------|--------------|--------|---------------|----------------|-------------------------|
| Library                                                      | 01 MRX7-D 🔻               | 0 Room A DCP      | 4V4S 🔻       |        |               |                |                         |
| Save Load                                                    | Parameter A               | ssign             | Dimmer &     | & Lock | Source Select |                |                         |
| No. Name                                                     | DCP4V4S-US/EU             | Switch            | -            |        |               |                |                         |
| 01 [No Data]                                                 |                           |                   | FUN          | ICTION | DEVIC         | E P/           | ARAMETER                |
| 02 [No Data]<br>03 [No Data]                                 |                           | 1                 | MRX Para     | meter  | 01 MRX7-D     | Room Combin    | er plus Automixer_Roo   |
| 04 [No Data]<br>05 [No Data]                                 |                           | 2                 | MRX Para     | meter  | 01 MRX7-D     | Room Combin    | er plus Automixer_Roo   |
| 06 [No Data]<br>07 [No Data]                                 |                           | 3                 | MRX Para     | meter  |               | RoomA BD-AU    | X On/Off_On             |
| 08 [No Data]                                                 |                           | 4                 | MRX Para     | meter  |               | RoomA Matrix ( | Dn/Off_On               |
| 10 [No Data]<br>11 [No Data]                                 |                           | Knob              |              |        |               |                |                         |
| 12 [No Data]                                                 |                           | KIIOD             | ELIN         |        | DEVIC         | E P            |                         |
| 13 [No Data]                                                 |                           |                   | 100          |        | DEVIC         |                |                         |
| 15 [No Data]                                                 |                           |                   | MRX Para     | neter  | 01 MRX7-D     | Room Combin    | er plus Automixer_Roo   |
| 16 [No Data]                                                 |                           | 2                 | MRX Para     | meter  | 01 MRX7-D     | Room Combin    | er plus Automixer_Roo   |
| 18 [No Data]                                                 |                           | 3                 | MRX Para     | meter  |               | RoomA BD Lev   | vel_Level_[-∞dB - 10.0  |
| 20 [No Data]                                                 |                           | 4                 | MRX Para     | meter  |               | RoomA Aux Le   | vel_Level _ [ -∞dB - 10 |
| Copy Paste Clear                                             |                           |                   |              |        |               |                |                         |
| To apply the settings, associ<br>and then recall the Preset. | iate the Library with a F | Preset in the Pre | eset díalog, |        |               |                | Close                   |

### **10.** Fare clic sul n. 01 in "Library", quindi sul pulsante [Save] (Salva).

Verrà visualizzata la finestra di dialogo "Save Library" (Salva libreria).

| 🔣 Save | Library   |    | ×      |
|--------|-----------|----|--------|
| Name:  | Library01 |    |        |
|        |           |    |        |
|        |           | OK | Cancel |

### **11.** Immettere [Room Split] e fare clic sul pulsante [OK].

I dati verranno memorizzati nel N. 01 della libreria.

| 🔃 Digital Control Panel                                      |                          |                              |          |           |                | <b></b>                  |
|--------------------------------------------------------------|--------------------------|------------------------------|----------|-----------|----------------|--------------------------|
| Library                                                      | 01 MRX7-D 🔻              | 0 Room A DCP4V4S 🔻           |          |           |                |                          |
| Save Load                                                    |                          | Parameter Assign             | Dimmer & | Lock      | Source Select  |                          |
| No. Name                                                     | DCP4V4S-US/EU            | Switch                       |          |           |                |                          |
| 01 Room Split                                                |                          | FUI                          | NCTION   | DEVICE    | PA             | RAMETER                  |
| 02 [No Data]<br>03 [No Data]                                 |                          | 1 MRX Para                   | meter    | 01 MRX7-D | Room Combine   | er plus Automixer_Roo    |
| 04 [No Data]<br>05 [No Data]                                 |                          | 2 MRX Para                   | meter    | 01 MRX7-D | Room Combine   | er plus Automixer_Roo    |
| 06 [No Data]<br>07 [No Data]                                 |                          | 3 MRX Para                   | meter    |           | RoomA BD-AUX   | (On/Off_On               |
| 08 [No Data]                                                 |                          | 4 MRX Para                   | meter    |           | RoomA Matrix C | 0n/Off_On                |
| 10 [No Data]<br>11 [No Data]                                 |                          | Knob                         |          |           |                |                          |
| 12 [No Data]                                                 |                          | FUI                          | NCTION   | DEVICE    | PA             | RAMETER                  |
| 14 [No Data]<br>15 [No Data]                                 |                          | 1 MRX Para                   | meter    | 01 MRX7-D | Room Combine   | er plus Automixer_Roo    |
| 16 [No Data]<br>17 [No Data]                                 |                          | 2 MRX Para                   | meter    | 01 MRX7-D | Room Combine   | er plus Automixer_Roo    |
| 18 [No Data]<br>19 [No Data]                                 |                          | 3 MRX Para                   | meter    |           | RoomA BD Lev   | el_Level _ [ -∞dB - 10.0 |
| 20 [No Data]<br>21 [No Data]                                 |                          | 4 MRX Para                   | meter    |           | RoomA Aux Lev  | rel_Level _ [ -∞dB - 10  |
| Copy Paste Clear                                             |                          | k                            |          |           |                |                          |
| To apply the settings, associ<br>and then recall the Preset. | ate the Library with a P | Preset in the Preset dialog, |          |           |                | Close                    |

**12.** Poiché "Room Split" e "Room Combine" sono gli stessi per il DCP nella sala A, fare clic sul N. 02 in "Library", quindi sul pulsante [Save] (Salva).

Verrà visualizzata la finestra di dialogo "Save Library" (Salva libreria).

| 🔣 Save | Library   |    | ×      |
|--------|-----------|----|--------|
| Name:  | Library02 |    |        |
|        |           |    |        |
|        |           | OK | Cancel |

## **13.** Immettere [Room Combine] (Combina sale) e fare clic sul pulsante [OK].

I dati verranno memorizzati nel N. 02 della libreria.

| 🔃 Digital Control Panel                                      |                          |                             |                        |                           |                | <b>×</b>                |
|--------------------------------------------------------------|--------------------------|-----------------------------|------------------------|---------------------------|----------------|-------------------------|
| Library                                                      | 01 MRX7-D 🔻              | 0 Room A DCP4V4S 🔻          |                        |                           |                |                         |
| Save Load                                                    |                          | Parameter Assign            | Dimmer &               | & Lock                    | Source Select  |                         |
| No. Name                                                     | DCP4V4S-US/EU            | Switch                      | -                      |                           |                |                         |
| 01 Room Split                                                |                          | FU                          | INCTION                | DEVICE                    | PA             | RAMETER                 |
| 02 Room Combine                                              |                          | 1 MRX Par                   | ameter                 | 01 MRX7-D                 | Room Combin    | er plus Automixer_Roo   |
| 04 [No Data]                                                 |                          |                             |                        | Concernance of the second |                |                         |
| 05 [No Data]                                                 |                          | 2 MRX Par                   | ameter                 | 01 MRX7-D                 | Room Combin    | er plus Automixer_Roo   |
| 06 [No Data]<br>07 [No Data]                                 |                          | 3 MRX Par                   | ameter                 |                           | RoomA BD-AU    | X On/Off_On             |
| 08 [No Data]                                                 |                          |                             | a construction and the |                           |                |                         |
| 09 [No Data]                                                 |                          | 4 MRX Par                   | ameter                 |                           | RoomA Matrix C | on/off_on               |
| 10 [No Data]                                                 |                          |                             |                        |                           |                |                         |
| 11 [No Data]                                                 |                          | Knob                        |                        |                           |                |                         |
| 13 [No Data]                                                 |                          | FL                          | JNCTION                | DEVICE                    | P/             | RAMETER                 |
| 14 [No Data]                                                 |                          | 1 MRX Par                   | ameter                 | 01 MRX7-D                 | Room Combine   | er plus Automixer_Roo   |
| 16 [No Data]                                                 |                          |                             | ameter                 | 01 MRYZ-D                 | Room Combin    | ar plus Automixer, Poo  |
| 17 [No Data]                                                 |                          |                             | ameter                 | UT MICO -D                | Room Combin    | er plus Automixer_rcoo  |
| 18 [No Data]                                                 |                          | 3 MRX Par                   | ameter                 |                           | RoomA BD Lev   | el_Level_[-∞dB - 10.0   |
| 19 [No Data]                                                 |                          |                             |                        |                           |                |                         |
| 20 [No Data]                                                 |                          | 4 MRX Par                   | ameter                 |                           | RoomA Aux Lev  | /el_Level _ [ -∞dB - 10 |
|                                                              |                          |                             |                        |                           |                |                         |
| Copy Paste Clear                                             |                          |                             |                        |                           |                |                         |
| To apply the settings, associ<br>and then recall the Preset. | ate the Library with a P | Preset in the Preset dialog | Ь.                     |                           |                | Close                   |

# 14. Selezionare [1 Room A DCP4S] impiegando la casella di riepilogo DCP.

Si apre la schermata di impostazione del DCP4S della sala A per ID=1.

| Di Di    | gital Control Panel     |                                                                                                    |                             |               |        |         | <b>—</b> ×- |
|----------|-------------------------|----------------------------------------------------------------------------------------------------|-----------------------------|---------------|--------|---------|-------------|
| Libra    | агу                     | 01 MRX7-D 🔻 🚺                                                                                                    | I Room A DCP4S 🔻            |               |        |         |             |
| <u>S</u> | ave Load                |                                                                                                    | Parameter Assign            | Dimmer & Lock | Source | Select  |             |
| No.      | Name                    | DCP4S-US/EU                                                                                                    | Switch                      | 177           | 15 T   |         |             |
| 01       | Room Split 🔺            |                                                                                                    | FUI                         | ICTION        | DEVICE | PARAMET | ER          |
| 02       | Room Combine            | 2                                                                                                    | 1 No Assign                 | 1             |        |         |             |
| 03       | [No Data]               |                                                                                                    |                             |               |        |         |             |
| 05       | [No Data]               | and the second second s | 2 No Assigr                 | n –           |        |         |             |
| 06       | [No Data]               |                                                                                                    |                             |               |        |         |             |
| 07       | [No Data]               |                                                                                                    | 3 No Assign                 | 1             |        |         |             |
| 08       | [No Data]               |                                                                                                    | A No Assign                 |               |        |         |             |
| 09       | [No Data]               |                                                                                                    |                             |               |        |         |             |
| 10       | [No Data]               |                                                                                                    | <u>k</u>                    |               |        |         |             |
| 12       | [No Data]               |                                                                                                    |                             |               |        |         |             |
| 13       | [No Data]               |                                                                                                    |                             |               |        |         |             |
| 14       | [No Data]               |                                                                                                    |                             |               |        |         |             |
| 15       | [No Data]               |                                                                                                    |                             |               |        |         |             |
| 16       | [No Data]               |                                                                                                    |                             |               |        |         |             |
| 1/       | [No Data]               |                                                                                                    |                             |               |        |         |             |
| 10       | [No Data]               |                                                                                                    |                             |               |        |         |             |
| 20       | [No Data]               |                                                                                                    |                             |               |        |         |             |
| 21       | [No Data] 🚽             |                                                                                                    |                             |               |        |         |             |
| Cor      | y Paste Clear           |                                                                                                    |                             |               |        |         |             |
| Top      |                         | ato the Library with a P                                                                                                    | report in the Preset dialog |               |        |         |             |
| and      | then recall the Preset. | ate the Library with a P                                                                                                    | reser in the Freser dialog, | 8             |        |         | 💔 🗌 Close   |

# **15.** Nella finestra di dialogo "Digital Control Panel" (Pannello di controllo digitale) fare clic sul pulsante "Switch" [1].

Viene visualizzata la finestra di dialogo "Settings" (Impostazioni).

| 01 MRX7-D/1 Room A D                                                                              | CP4S Settings (Switch1) |        |            |            | ×    |
|---------------------------------------------------------------------------------------------------|-------------------------|--------|------------|------------|------|
| FUNCTION                                                                                          |                         | DEVICE | PARAMETER1 | PARAMETER2 |      |
| No Assign<br>SD Play<br>Preset Recall<br>MRX Parameter<br>MRX Parameter Sets<br>MRX Source Select | *                       | *      | *          | *          | *    |
|                                                                                                   | -                       | -      | *          | -          | -    |
|                                                                                                   |                         |        |            |            |      |
|                                                                                                   |                         |        |            | OK Car     | ncel |

## 16. In [FUNCTION] (Funzione), fare clic su [Preset Recall] (Richiama preset).

Si passa a una schermata in cui è possibile memorizzare il preset da richiamare.

| 1 MRX7-D/1 Room A DCI | P4S Settings (Switch1)            |   |        |   |            |       |            | ×   |
|-----------------------|-----------------------------------|---|--------|---|------------|-------|------------|-----|
| FUNCTION              |                                   |   | DEVICE |   | PARAMETER1 |       | PARAMETER2 |     |
| No Assign<br>SD Play  | <ul> <li>Preset Recall</li> </ul> | * |        | * | 01<br>02   | × III |            | ~   |
| Preset Recall         |                                   |   |        |   | 03         |       |            |     |
| MRX Parameter         |                                   |   |        |   | 04         |       |            |     |
| MRX Parameter Sets    |                                   |   |        |   | 05         |       |            |     |
| MRX Source Select     |                                   |   |        |   | 06         |       |            |     |
|                       |                                   |   |        |   | 07         |       |            |     |
|                       |                                   |   |        |   | 08         |       |            |     |
|                       |                                   |   |        |   | 09         |       |            |     |
|                       | <del>.</del>                      | - |        | - | 10         | -     |            | -   |
|                       |                                   |   |        |   |            |       |            |     |
|                       |                                   |   |        |   |            | 0     | OK Car     | cel |

# 17. Fare clic su [01] in "PARAMETER 1", quindi sul pulsante [OK].

Viene visualizzata la finestra di dialogo "Digital Control Panel" (Pannello di controllo digitale) con lo 01 nei preset memorizzati.

| 💹 Digital Control Panel                                     |                           |                              |             |        |              |        |
|-------------------------------------------------------------|---------------------------|------------------------------|-------------|--------|--------------|--------|
| Library                                                     | 01 MRX7-D 🔻               | 1 Room A DCP4S 🔹             |             |        |              |        |
| Save Load                                                   |                           | Parameter Assign             | Dimmer & Lo | ck Sou | Irce Select  |        |
| No. Name                                                    | DCP4S-US/EU               | Switch                       |             |        |              |        |
| 01 Room Split                                               |                           | FUI                          | NCTION      | DEVICE | PAR          | AMETER |
| 02 Room Combine                                             | 2                         | 1 Preset Re                  | call        |        | 01 [No Data] |        |
| 04 [No Data]                                                |                           |                              |             |        |              |        |
| 05 [No Data]                                                | meneta                    | 2 No Assigr                  | 1           |        |              |        |
| 06 [No Data]                                                |                           | 3 No Assign                  | 1           |        |              |        |
| 07 [No Data]                                                |                           |                              |             |        |              |        |
| 09 [No Data]                                                |                           | 4 No Assign                  | 1           |        |              |        |
| 10 [No Data]                                                |                           |                              |             |        |              |        |
| 11 [No Data]                                                |                           |                              |             |        |              |        |
| 12 [No Data]                                                |                           |                              |             |        |              |        |
| 14 [No Data]                                                |                           |                              |             |        |              |        |
| 15 [No Data]                                                |                           |                              |             |        |              |        |
| 16 [No Data]                                                |                           |                              |             |        |              |        |
| 17 [No Data]                                                |                           |                              |             |        |              |        |
| 18 [No Data]                                                |                           |                              |             |        |              |        |
| 20 [No Data]                                                |                           |                              |             |        |              |        |
| 21 [No Data]                                                |                           |                              |             |        |              |        |
|                                                             |                           |                              |             |        |              |        |
| <u>Copy</u> <u>P</u> aste Cl <u>e</u> ar                    |                           |                              |             |        |              |        |
| To apply the settings, assoc<br>and then recall the Preset. | iate the Library with a F | Preset in the Preset dialog, |             |        |              | Close  |

# **18.** Registrare i preset e i parametri negli altri switch allo stesso modo.

| Di Di       | gital Control Panel                                    |                          |                   |             |          |           |    |              | ×                            |
|-------------|--------------------------------------------------------|--------------------------|-------------------|-------------|----------|-----------|----|--------------|------------------------------|
| Libra       | агу                                                    | 01 MRX7-D 🔻              | 1 Room A DCP      | 4S 🔻        |          |           |    |              |                              |
| <u>S</u>    | ave Load                                               |                          | Parameter A       | ssign       | Dimmer & | & Lock    | So | urce Select  | ∟ =                          |
| No.         | Name                                                   | DCP4S-US/EU              | Switch            |             |          |           |    |              |                              |
| 01          | Room Split                                             |                          |                   | FU          | NCTION   | DEVIC     | E  | PAF          | RAMETER                      |
| 02          | Room Combine<br>[No Data]                              |                          | 1                 | Preset R    | ecall    |           |    | 01 [No Data] |                              |
| 04          | [No Data]                                              | 4                        |                   | Preset R    | ecall    |           |    | 02 [No Data] |                              |
| 05          | [No Data]                                              | ()                       |                   |             |          |           |    | of the paral |                              |
| 07          | [No Data]                                              |                          | 3                 | MRX Par     | ameter   | 01 MRX7-D |    | INC_Room Con | nbiner plus Automixer        |
| 08          | [No Data]                                              |                          |                   |             |          |           |    | DE0. Dece 04 | and the second second second |
| 09          | [No Data]                                              |                          | 4                 | MRX Par     | ameter   | 01 MRX7-D |    | DEC_Room Co  | mbiner plus Automixe         |
| 10          | [No Data]                                              |                          | <u> </u>          |             |          |           |    |              |                              |
| 12          | [No Data]                                              |                          |                   |             |          |           |    |              |                              |
| 13          | [No Data]                                              |                          |                   |             |          |           |    |              |                              |
| 14          | [No Data]                                              |                          |                   |             |          |           |    |              |                              |
| 15          | [No Data]                                              |                          |                   |             |          |           |    |              |                              |
| 16          | [No Data]                                              |                          |                   |             |          |           |    |              |                              |
| 17          | [No Data]                                              |                          |                   |             |          |           |    |              |                              |
| 18          | [No Data]                                              |                          |                   |             |          |           |    |              |                              |
| 19          | [No Data]                                              |                          |                   |             |          |           |    |              |                              |
| 20          | [No Data]                                              |                          |                   |             |          |           |    |              |                              |
| 21          | [No Data]                                              |                          |                   |             |          |           |    |              |                              |
| Cop         | y <u>P</u> aste Cl <u>e</u> ar                         |                          |                   |             |          |           |    |              |                              |
| To a<br>and | pply the settings, association then recall the Preset. | ate the Library with a F | Preset in the Pre | eset dialog | ,        |           |    |              | Close                        |

### **19.** Selezionare sia il n. 01 che il n. 02 in "Library", quindi fare clic sul pulsante [Save] (Salva).

Le impostazioni per il DCP4S nella sala A sono state sovrascritte.

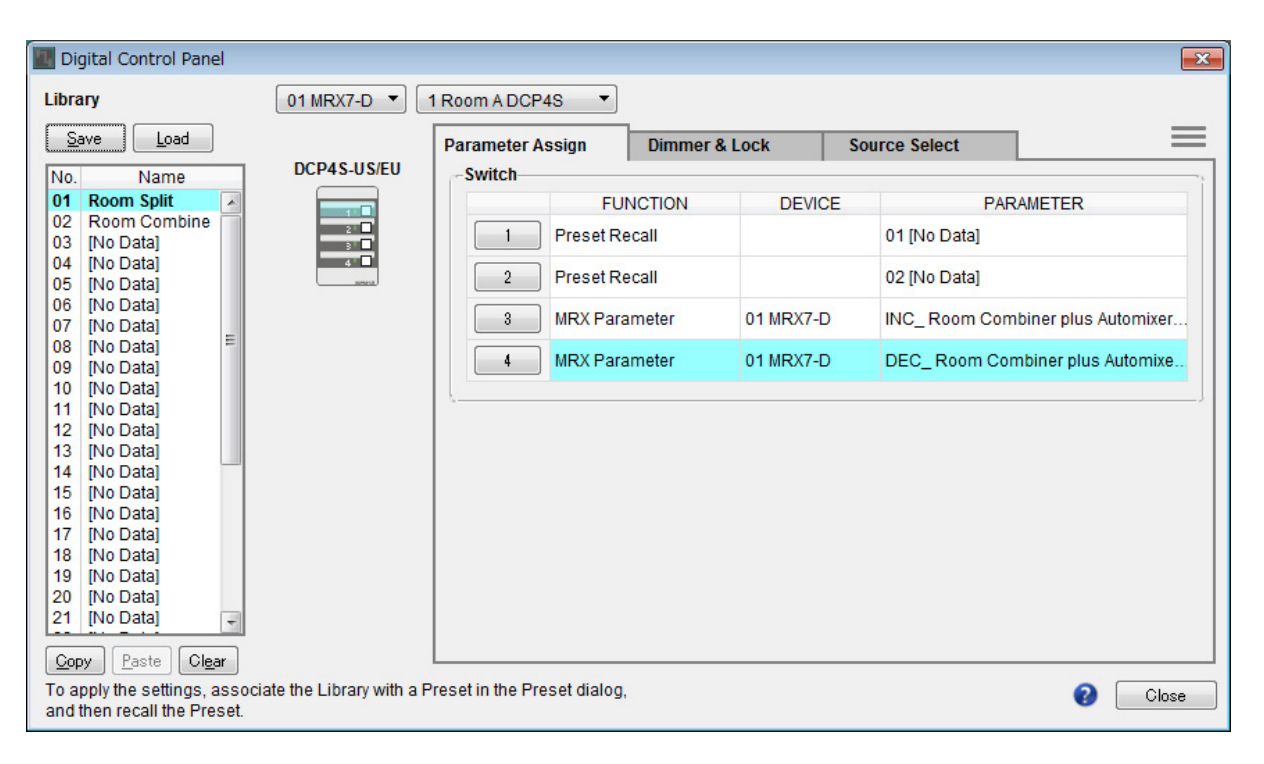

### 20. Impostare il DCP per la sala B allo stesso modo.

Le impostazioni "Room Combine" per la sala B sono le stesse di "Room Combine" della sala A. Fare clic sul pulsante del menu per il DCP della sala A ( ) e selezionare [Copy] (Copia), passare al DCP della sala B, quindi selezionare [Paste] (Incolla) dal pulsante del menu. In seguito, è possibile semplificare il lavoro salvando le impostazioni sovrascrivendole come "Room Combine".

# Memorizzazione dei preset

Impostare il preset che verrà richiamato dal DCP4S.

# 1. Fare clic sul pulsante [Preset] (

Verrà visualizzata la finestra di dialogo [Preset].

| 🛄 Pre | Preset        |           |                |         |     |        |                |           |              |             |                       |
|-------|---------------|-----------|----------------|---------|-----|--------|----------------|-----------|--------------|-------------|-----------------------|
|       | <u>S</u> tore | •         | <u>R</u> ecall |         |     |        |                |           |              |             | Recall <u>F</u> ilter |
| P     | No.           | Name      |                |         | 5   | MRX7-D | DCP            |           | Wireless DCP | GPI/SD PLAY |                       |
|       | 01            | [No Data] |                |         |     |        |                |           |              |             |                       |
|       | 02            | [No Data] |                |         |     |        |                |           |              |             |                       |
|       | 03            | [No Data] |                |         |     |        |                |           |              |             |                       |
|       | 04            | [No Data] |                |         |     |        |                |           |              |             |                       |
|       | 05            | [No Data] |                |         |     |        |                |           |              |             | =                     |
|       | 06            | [No Data] |                |         |     |        |                |           |              |             |                       |
|       | 07            | [No Data] |                |         |     |        |                |           |              |             |                       |
|       | 08            | [No Data] |                |         |     |        |                |           |              |             |                       |
|       | 09            | [No Data] |                |         |     |        |                |           |              |             |                       |
|       | 10            | [No Data] |                |         |     |        |                |           |              |             |                       |
|       | 11            | [No Data] |                |         |     |        |                |           |              |             |                       |
|       | 12            | [No Data] |                |         |     |        |                |           |              |             |                       |
|       | 13            | [No Data] |                |         |     |        |                |           |              |             |                       |
|       | 14            | [No Data] |                |         |     |        |                |           |              |             |                       |
|       | 15            | [No Data] |                |         |     |        |                |           |              |             |                       |
|       | 16            | [No Data] |                |         |     |        |                |           |              |             |                       |
|       | 17            | [No Data] |                |         |     |        |                |           |              |             |                       |
|       | 18            | [No Data] |                |         |     |        |                |           |              |             |                       |
|       | 19            | [No Data] |                |         |     |        |                |           |              |             |                       |
|       | 20            | [No Data] |                |         |     |        |                |           |              |             | -                     |
| G     | ODV           | Pas       | te             | Clear   |     |        | ALL: Recall al | I paran   | neters       | ſ           | Preset Link           |
| Dowe  |               | Default   | Emerner        | ICV Rec | all |        | P : Recall pa  | artial pa | arameters    |             |                       |
|       |               |           |                |         |     |        |                |           |              |             |                       |
|       |               |           | OFF            |         |     |        |                |           |              |             |                       |
|       |               |           |                |         |     |        |                |           |              |             | <u>C</u> lose         |

# 2. Fare clic sul N. 01 quindi sul pulsante [Store] (Memorizza).

Verrà visualizzata la finestra di dialogo "Store Preset" (Memorizza preset).

| Store Preset    | <b>—</b> |
|-----------------|----------|
| Name: Preset 01 |          |
|                 | Carred   |
| UK              | Cancel   |

# 3. Immettere [Split] (Dividi) e fare clic sul pulsante [OK].

Lo stato corrente verrà memorizzato come un preset chiamato "Split".

| Pro    | Preset        |           |                |        |     |                   |                      |              |               |                       |
|--------|---------------|-----------|----------------|--------|-----|-------------------|----------------------|--------------|---------------|-----------------------|
|        | <u>S</u> tore | ,         | <u>R</u> ecall |        |     |                   |                      |              |               | Recall <u>F</u> ilter |
| P      | No.           | Name      |                |        |     | MRX7-D            | DCP                  | Wireless DCP | GPI / SD PLAY |                       |
|        | 01            | Split     |                |        | ✓   | 01 ALL Parameters | No Assign            | No Assign    | details       | ~                     |
|        | 02            | [No Data] |                |        |     |                   |                      |              |               |                       |
|        | 03            | [No Data] |                |        |     |                   |                      |              |               |                       |
|        | 04            | [No Data] |                |        |     |                   |                      |              |               |                       |
|        | 05            | [No Data] |                |        |     |                   |                      |              |               | =                     |
|        | 06            | [No Data] |                |        |     |                   |                      |              |               |                       |
|        | 07            | [No Data] |                |        |     |                   |                      |              |               |                       |
|        | 08            | [No Data] |                |        |     |                   |                      |              |               |                       |
|        | 09            | [No Data] |                |        |     |                   |                      |              |               |                       |
|        | 10            | [No Data] |                |        |     |                   |                      |              |               |                       |
|        | 11            | [No Data] |                |        |     |                   |                      |              |               |                       |
|        | 12            | [No Data] |                |        |     |                   |                      |              |               |                       |
|        | 13            | [No Data] |                |        |     |                   |                      |              |               |                       |
|        | 14            | [No Data] |                |        |     |                   |                      |              |               |                       |
|        | 15            | [No Data] |                |        |     |                   |                      |              |               |                       |
|        | 16            | [No Data] |                |        |     |                   |                      |              |               |                       |
|        | 17            | [No Data] |                |        |     |                   |                      |              |               |                       |
|        | 18            | [No Data] |                |        |     |                   |                      |              |               |                       |
|        | 19            | [No Data] |                |        |     |                   |                      |              |               |                       |
|        | 20            | [No Data] |                |        |     |                   |                      |              |               | +                     |
|        | CODV          | Past      | e              | Clear  |     |                   | ALL: Recall all para | ameters      | [             | Preset Link           |
| - Powe | er on l       | Default   | Emergen        | CV Red | all |                   | P : Recall partial   | parameters   |               |                       |
|        |               |           |                |        | -   |                   |                      |              |               |                       |
| UF     | F             |           | UFF            |        | •   |                   |                      |              |               |                       |
|        |               |           |                |        |     |                   |                      |              |               | Close                 |
|        |               |           |                |        |     |                   |                      |              |               |                       |

# 4. Fare clic sul campo [MRX7-D] nel n. 01.

Viene visualizzata la finestra di dialogo "Snapshot" (Foto).

| Snapshot(Pr                                                                                     | reset01)                         | ×              |  |  |  |  |  |  |
|-------------------------------------------------------------------------------------------------|----------------------------------|----------------|--|--|--|--|--|--|
| ⊙ No Assigr<br>● 01 All Para<br>Snapshot                                                        | n<br>ameters<br>/ Snapshot Group |                |  |  |  |  |  |  |
| Snapshot                                                                                        | Snapshot Group                   |                |  |  |  |  |  |  |
| + Room (                                                                                        | Combine                          | *              |  |  |  |  |  |  |
|                                                                                                 |                                  | -              |  |  |  |  |  |  |
| If 'All Parameters' is selected, the Preset will be re-<br>stored using all current parameters. |                                  |                |  |  |  |  |  |  |
|                                                                                                 | <u>о</u> к                       | <u>C</u> ancel |  |  |  |  |  |  |

# 5. Selezionare [Snapshot/Snapshot Group] (Foto/Gruppo di foto).

Si passa alla schermata di memorizzazione delle foto.

| 🔣 Snapshot(F                            | Preset01)                        | <b>—</b>       |
|-----------------------------------------|----------------------------------|----------------|
| ⊘No Assigr<br>⊘01 All Para<br>@Snapshot | n<br>ameters<br>/ Snapshot Group |                |
| Snapshot                                | Snapshot Group                   |                |
| • Room (                                | Combine                          | ^              |
|                                         |                                  |                |
|                                         |                                  |                |
|                                         |                                  |                |
|                                         |                                  |                |
|                                         |                                  |                |
|                                         |                                  |                |
|                                         |                                  | -              |
| ¢                                       |                                  |                |
|                                         | <u>K</u>                         | <u>C</u> ancel |

6. Fare clic su [+] per espandere l'elenco delle foto.

| 🔣 Snapshot(F                                | Snapshot(Preset02)                 |              |    |  |  |  |
|---------------------------------------------|------------------------------------|--------------|----|--|--|--|
| © No Assign<br>© 02 All Para<br>,● Snapshot | )<br>ameters<br>/ Snapshot Group _ |              |    |  |  |  |
| Snapshot                                    | Snapshot Group                     |              |    |  |  |  |
| E Room C                                    | Combine                            |              | ~  |  |  |  |
| 01 St                                       | olit                               | 0:00:00.0    |    |  |  |  |
| - 02 C                                      | ombined                            | 0:00:00.0    |    |  |  |  |
| 03                                          |                                    |              |    |  |  |  |
| - 04                                        |                                    |              |    |  |  |  |
| - 05                                        |                                    |              |    |  |  |  |
| 06                                          |                                    |              |    |  |  |  |
| 07                                          |                                    |              |    |  |  |  |
| - 08                                        |                                    |              |    |  |  |  |
| - 09                                        |                                    |              |    |  |  |  |
| 10                                          |                                    |              |    |  |  |  |
|                                             |                                    |              |    |  |  |  |
|                                             |                                    |              |    |  |  |  |
|                                             |                                    |              |    |  |  |  |
|                                             |                                    |              |    |  |  |  |
|                                             |                                    |              | Ŧ  |  |  |  |
|                                             |                                    |              | }  |  |  |  |
|                                             |                                    |              |    |  |  |  |
|                                             |                                    |              |    |  |  |  |
|                                             | <u> </u>                           | <u>C</u> anc | el |  |  |  |

# 7. Fare clic su [01 Split], quindi sul pulsante [OK].

Quando si richiama un preset, saranno richiamate anche le foto.

| Pres       | set           |           |                |                |      |                       |                     |              |               |                     |
|------------|---------------|-----------|----------------|----------------|------|-----------------------|---------------------|--------------|---------------|---------------------|
|            | <u>S</u> tore |           | <u>R</u> ecall |                |      |                       |                     |              |               | Recall <u>F</u> ilf |
| £          | No.           | Name      |                |                |      | MRX7-D                | DCP                 | Wireless DCP | GPI / SD PLAY |                     |
|            | 01            | Split     |                |                | 1    | Room Combine:01 Split | No Assign           | No Assign    | details       |                     |
|            | 02            | [No Data] |                |                |      |                       |                     |              |               |                     |
|            | 03            | [No Data] |                |                |      |                       |                     |              |               |                     |
|            | 04            | [No Data] |                |                |      |                       |                     |              |               |                     |
|            | 05            | [No Data] |                |                |      |                       |                     |              |               |                     |
|            | 06            | [No Data] |                |                |      |                       |                     |              |               |                     |
|            | 07            | [No Data] |                |                |      |                       |                     |              |               |                     |
|            | 08            | [No Data] |                |                |      |                       |                     |              |               |                     |
|            | 09            | [No Data] |                |                |      |                       |                     |              |               |                     |
|            | 10            | [No Data] |                |                |      |                       |                     |              |               |                     |
|            | 11            | [No Data] |                |                |      |                       |                     |              |               |                     |
|            | 12            | [No Data] |                |                |      |                       |                     |              |               |                     |
|            | 13            | [No Data] |                |                |      |                       |                     |              |               |                     |
|            | 14            | [No Data] |                |                |      |                       |                     |              |               |                     |
|            | 15            | [No Data] |                |                |      |                       |                     |              |               |                     |
|            | 16            | [No Data] |                |                |      |                       |                     |              |               |                     |
|            | 17            | [No Data] |                |                |      |                       |                     |              |               |                     |
|            | 18            | [No Data] |                |                |      |                       |                     |              |               |                     |
|            | 19            | [No Data] |                |                |      |                       |                     |              |               |                     |
|            | 20            | [No Data] |                |                |      |                       |                     |              |               |                     |
| <u>C</u> o | ру            | Pas       | te             | Cl <u>e</u> ar |      |                       | ALL: Recall all par | rameters     | ſ             | 🔏 Preset <u>L</u> i |
| wer        | r on E        | Default   | Emerge         | ncy Re         | call |                       | P : Recall partia   | I parameters |               |                     |
| OFF        |               | 1 -       | OFF            |                | •    |                       |                     |              |               |                     |
|            |               |           |                |                |      |                       |                     |              |               |                     |
|            |               |           |                |                |      |                       |                     |              |               | Clos                |

# 8. Fare doppio clic sul campo [DCP] nel n. 01.

Viene visualizzata la finestra di dialogo "Settings" (Impostazioni).

| Settings (Preset0                                                                                  | 1)      |    |       |                                                                 |                    |         |   |   | × |
|----------------------------------------------------------------------------------------------------|---------|----|-------|-----------------------------------------------------------------|--------------------|---------|---|---|---|
| DCP Library<br>Assign<br>01 Room Split<br>02 Room Combin<br>03<br>04<br>05<br>06<br>07<br>08<br>09 | e       |    | < III | Wire<br>A<br>01<br>02<br>03<br>04<br>05<br>06<br>07<br>08<br>09 | less DCP<br>Issign | Library |   |   |   |
| GPI OUT                                                                                            |         |    |       |                                                                 |                    |         |   |   | _ |
| DEVICE                                                                                             | 1       | 2  | 3     | 4                                                               | 5                  | 6       | 7 | 8 |   |
|                                                                                                    |         |    |       |                                                                 |                    |         |   |   |   |
| SD Song Select &                                                                                   | Play    | 90 | NC    |                                                                 | PLAY               | MODE    |   |   |   |
| 01 MRX7-D                                                                                          | No Assi | gn | 110   |                                                                 | FLAT               | MODE    |   |   |   |
|                                                                                                    |         |    |       |                                                                 |                    |         |   |   |   |

9. Selezionare la casella di controllo [Assign] (Assegna) "DCP Library".

| DCP Library  Assign  1 Room Split  2 Room Combine  03  04  05  06  07  08  09    GPI OUT |                 |                   |        |        | less DCP<br>.ssign | Library |        |        |
|------------------------------------------------------------------------------------------|-----------------|-------------------|--------|--------|--------------------|---------|--------|--------|
| DEVICE                                                                                   | 1               | 2                 | 3      | 4      | 5                  | 6       | 7      | 8      |
|                                                                                          |                 | Inners            | Innora | Ignoro | Innora             | Incore  | Ignoro | Ignore |
|                                                                                          | Ignore          | Ignore            | Ignore | Ignore | Ignore             | ignore  | Ignore | Ignore |
| UT MRX7-D<br>SD Song Select 8                                                            | Ignore          | Ignore            | Ignore | Ignore | Ignore             | ignore  | Ignore | Ignore |
| SD Song Select 8<br>DEVICE                                                               | Ignore          | sc                | NG     | Ignore | PLAY               | MODE    | Ignore | Ignore |
| SD Song Select 8<br>DEVICE<br>01 MRX7-D                                                  | Play<br>No Assi | gnore<br>sc<br>gn | DNG    | Ignore | PLAY               | MODE    |        |        |

# **10.** Fare clic su [01 Room Split], quindi sul pulsante [OK].

Quando si richiama un preset, sarà caricata anche la libreria.

| Pre  | set           |           |                |       |        |                       |                      |              |               |                       |
|------|---------------|-----------|----------------|-------|--------|-----------------------|----------------------|--------------|---------------|-----------------------|
|      | <u>S</u> tore |           | <u>R</u> ecall |       |        |                       |                      |              |               | Recall <u>F</u> ilter |
| £    | No.           | Name      |                |       |        | MRX7-D                | DCP                  | Wireless DCP | GPI / SD PLAY |                       |
|      | 01            | Split     |                |       | 1      | Room Combine:01 Split | 01 Room Split        | No Assign    | details       |                       |
|      | 02            | [No Data] |                |       |        |                       |                      |              |               |                       |
|      | 03            | [No Data] |                |       |        |                       |                      |              |               |                       |
|      | 04            | [No Data] |                |       |        |                       |                      |              |               |                       |
|      | 05            | [No Data] |                |       |        |                       |                      |              |               |                       |
|      | 06            | [No Data] |                |       |        |                       |                      |              |               |                       |
|      | 07            | [No Data] |                |       |        |                       |                      |              |               |                       |
|      | 08            | [No Data] |                |       |        |                       |                      |              |               |                       |
|      | 09            | [No Data] |                |       |        |                       |                      |              |               |                       |
|      | 10            | [No Data] |                |       |        |                       |                      |              |               |                       |
|      | 11            | [No Data] |                |       |        |                       |                      |              |               |                       |
|      | 12            | [No Data] |                |       |        |                       |                      |              |               |                       |
|      | 13            | [No Data] |                |       |        |                       |                      |              |               |                       |
|      | 14            | [No Data] |                |       |        |                       |                      |              |               |                       |
|      | 15            | [No Data] |                |       |        |                       |                      |              |               |                       |
|      | 16            | [No Data] |                |       |        |                       |                      |              |               |                       |
|      | 17            | [No Data] |                |       |        |                       |                      |              |               |                       |
|      | 18            | [No Data] |                |       |        |                       |                      |              |               |                       |
|      | 19            | [No Data] |                |       |        |                       |                      |              |               |                       |
|      | 20            | [No Data] |                |       |        |                       |                      |              |               |                       |
| C    | ODV           | Past      | e              | Clear |        |                       | ALL: Recall all para | meters       | ſ             | 🖉 Preset Link         |
| owe  | r on I        | Default   | Emerger        |       | call   |                       | P : Recall partial   | parameters   | L             |                       |
| 0.00 |               |           |                | 1     | - Unit |                       |                      |              |               |                       |
| OF   |               |           | UFF            |       |        |                       |                      |              |               |                       |
|      |               |           |                |       |        |                       |                      |              |               | Close                 |

# **11.** Fare clic sul N. 02 quindi sul pulsante [Store] (Memorizza).

Verrà visualizzata la finestra di dialogo "Store Preset" (Memorizza preset).

| 🔣 Store Preset  | <b>—</b> |
|-----------------|----------|
| Name: Preset 02 |          |
|                 | Gancel   |
| UK              | Cancel   |

# **12.** Immettere [Combine] (Combina) e fare clic sul pulsante [OK].

Lo stato corrente verrà memorizzato come un preset chiamato "Combine".

| Pre Pre | eset          |           |                |        |                       |                      |              |             | ×                     |
|---------|---------------|-----------|----------------|--------|-----------------------|----------------------|--------------|-------------|-----------------------|
|         | <u>S</u> tore |           | <u>R</u> ecall | ]      |                       |                      |              |             | Recall <u>F</u> ilter |
| d       | No.           | Name      | t.             |        | MRX7-D                | DCP                  | Wireless DCP | GPI/SD PLAY |                       |
|         | 01            | Split     | 0              |        | Room Combine:01 Split | 01 Room Split        | No Assign    | details     | -                     |
|         | 02            | Combine   | 0              |        | 02 ALL Parameters     | No Assign            | No Assign    | details     |                       |
|         | 03            | [No Data] |                |        |                       |                      |              |             |                       |
|         | 04            | [No Data] |                |        |                       |                      |              |             |                       |
|         | 05            | [No Data] |                |        |                       |                      |              |             | =                     |
|         | 06            | [No Data] |                |        |                       |                      |              |             |                       |
|         | 07            | [No Data] |                |        |                       |                      |              |             |                       |
|         | 08            | [No Data] |                |        |                       |                      |              |             |                       |
|         | 09            | [No Data] |                |        |                       |                      |              |             |                       |
|         | 10            | [No Data] |                |        |                       |                      |              |             |                       |
|         | 11            | [No Data] |                |        |                       |                      |              |             |                       |
|         | 12            | [No Data] |                |        |                       |                      |              |             |                       |
|         | 13            | [No Data] |                |        |                       |                      |              |             |                       |
|         | 14            | [No Data] |                |        |                       |                      |              |             |                       |
|         | 15            | [No Data] |                |        |                       |                      |              |             |                       |
|         | 16            | [No Data] |                |        |                       |                      |              |             |                       |
|         | 17            | [No Data] |                |        |                       |                      |              |             |                       |
|         | 18            | [No Data] |                |        |                       |                      |              |             |                       |
|         | 19            | [No Data] |                |        |                       |                      |              |             |                       |
|         | 20            | [No Data] |                |        |                       |                      |              |             | -                     |
| C       | ODV           | Paste     |                | ear    | ,                     | ALL: Recall all para | meters       | [           | Preset Link           |
| Powe    | er on I       | Default   | Emergency      | Recall |                       | P : Recall partial p | parameters   | L           |                       |
|         | F             | 1 -       |                | 1 -    |                       |                      |              |             |                       |
|         |               |           |                |        |                       |                      |              |             |                       |
|         |               |           |                |        |                       |                      |              |             | Close                 |

## 13. Impostare il preset "Combine" allo stesso modo.

Per il MRX7-D, impostare la foto [02 Combined]; per il DCP, impostare invece la libreria [02 Room Combine].

| Pre Pre | eset          |            |              |     |                       |                      |              |               | ×                     |
|---------|---------------|------------|--------------|-----|-----------------------|----------------------|--------------|---------------|-----------------------|
|         | <u>S</u> tore |            | call         |     |                       |                      |              |               | Recall <u>F</u> ilter |
| в       | No.           | Name       |              | L.  | MRX7-D                | DCP                  | Wireless DCP | GPI / SD PLAY |                       |
|         | 01            | Split      |              | ¥   | Room Combine:01 Split | 01 Room Split        | No Assign    | details       | ×                     |
|         | 02            | Combine    |              | ✓   | Room Combine:02 Co    | 02 Room Com          | No Assign    | details       |                       |
|         | 03            | [No Data]  |              |     |                       |                      |              |               |                       |
|         | 04            | [No Data]  |              |     |                       |                      |              |               |                       |
|         | 05            | [No Data]  |              |     |                       |                      |              |               | =                     |
|         | 06            | [No Data]  |              |     |                       |                      |              |               |                       |
|         | 07            | [No Data]  |              |     |                       |                      |              |               |                       |
|         | 08            | [No Data]  |              |     |                       |                      |              |               |                       |
|         | 09            | [No Data]  |              |     |                       |                      |              |               |                       |
|         | 10            | [No Data]  |              |     |                       |                      |              |               |                       |
|         | 11            | [No Data]  |              |     |                       |                      |              |               |                       |
|         | 12            | [No Data]  |              |     |                       |                      |              |               |                       |
|         | 13            | [No Data]  |              |     |                       |                      |              |               |                       |
|         | 14            | [No Data]  |              |     |                       |                      |              |               |                       |
|         | 15            | [No Data]  |              |     |                       |                      |              |               |                       |
|         | 16            | [No Data]  |              |     |                       |                      |              |               |                       |
|         | 17            | [No Data]  |              |     |                       |                      |              |               |                       |
|         | 18            | [No Data]  |              |     |                       |                      |              |               |                       |
|         | 19            | [No Data]  |              |     |                       |                      |              |               |                       |
|         | 20            | [No Data]  |              |     |                       |                      |              |               | -                     |
|         | lonv          | Paste      | Glear        | ר   | /                     | ALL: Recall all para | meters       | ſ             | Preset Link           |
| Down    | aroni         | Default En | ergency Rec: | all |                       | P : Recall partial p | parameters   | L             |                       |
| Fow     |               |            |              | -   |                       |                      |              |               |                       |
| UF      | F             |            |              | •   |                       |                      |              |               |                       |
|         |               |            |              |     |                       |                      |              |               | Glose                 |
|         |               |            |              |     |                       |                      |              |               | <u>_</u> 1000         |

# **14.** Fare clic sul pulsante [Close] (Chiudi).

La finestra di dialogo "Preset" viene chiusa.

Questo passaggio completa le impostazioni nello stato offline. Salvare nuovamente le impostazioni.

# **Connessione dell'apparecchiatura**

Dopo avere montato in rack l'unità MRX e le altre apparecchiature, collegarle come mostrato di seguito. Se le sorgenti audio sono state copiate su una scheda di memoria SD, inserire la scheda nell'MRX.

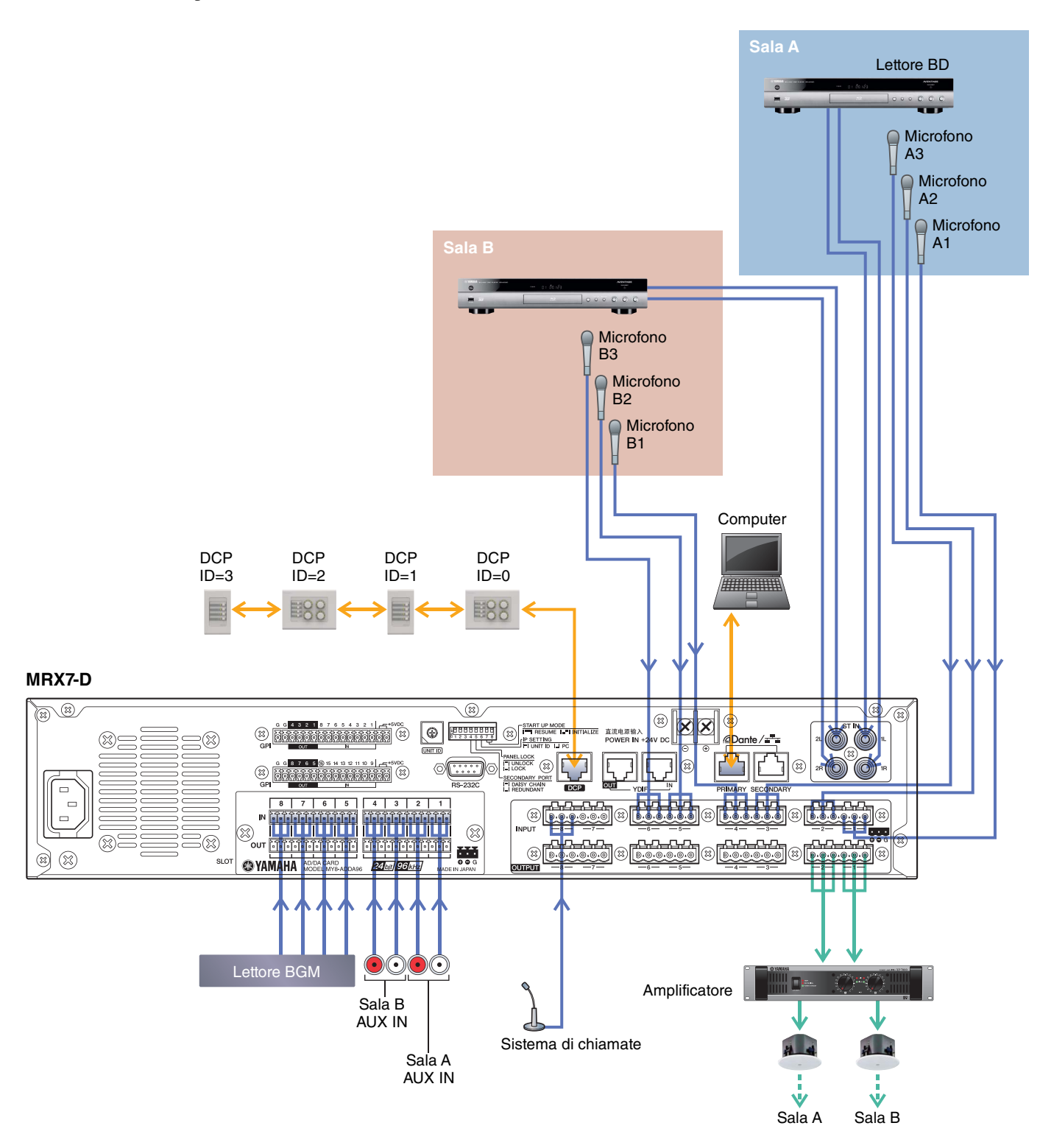

# Accensione di MRX

Accendere l'unità MRX.

Disattivare l'amplificatore prima di spegnere l'unità MRX.

# Accensione dell'amplificatore

Accendere l'amplificatore.

Per impedire l'emissione di suoni indesiderati, si consiglia di disattivare le impostazioni dell'attenuatore di tutti i canali sull'amplificatore stesso prima di accenderlo.

# Specifica dell'indirizzo TCP/IP del computer

Per consentire la comunicazione tra l'unità MRX e il computer, specificare il TCP/IP del computer come descritto di seguito.

1. Selezionare [Network Setup] (Configurazione rete) dal menu [System] (Sistema) di MTX-MRX Editor.

Verrà visualizzata la finestra di dialogo "Network Setup" (Configurazione di rete).

2. Fare clic su [Open Network Connection].

Viene visualizzata la finestra "Network Connections" (Connessioni di rete).

**3.** Fare clic con il tasto destro sull'adattatore al quale è collegato l'unità MRX e scegliere [Properties].

Viene visualizzata la finestra di dialogo "Local Area Connection Properties" (Proprietà della connessione all'area locale).

4. Scegliere [Internet Protocol Version 4 (TCP/IPv4)], quindi fare clic su [Properties].

Viene visualizzata la finestra di dialogo "Internet Protocol Version 4 (TCP/IPv4)" (Protocollo Internet versione 4 (TCP/IPv4)).

- 5. Fare clic su [Use the following IP address (S)].
- 6. Nella finestra [IP address] immettere "192.168.0.253", mentre nella finestra [Subnet mask] inserire "255.255.255.0".

### NOTA

L'indirizzo IP di MRX7-D è impostato su "192.168.0.1".

| Internet Protocol Version 4 (TCP/IPv4                                                                               | ) Properties                                                           |  |  |  |  |  |
|----------------------------------------------------------------------------------------------------|------------------------------------------------------------------------|--|--|--|--|--|
| General                                                                                                    |                                                                        |  |  |  |  |  |
| You can get IP settings assigned auto<br>this capability. Otherwise, you need t<br>for the appropriate IP settings. | matically if your network supports<br>o ask your network administrator |  |  |  |  |  |
| Obtain an IP address automatica                                                                                     | ally                                                                   |  |  |  |  |  |
| • Use the following IP address:                                                                                     |                                                                        |  |  |  |  |  |
| IP address:                                                                                                    | 192.168.0.253                                                          |  |  |  |  |  |
| S <u>u</u> bnet mask:                                                                                               | 255.255.255.0                                                          |  |  |  |  |  |
| Default gateway:                                                                                                    |                                                                        |  |  |  |  |  |
| Obtain DNS server address auto                                                                                      | matically                                                              |  |  |  |  |  |
| • Use the following DNS server ad                                                                                   | dresses:                                                               |  |  |  |  |  |
| Preferred DNS server:                                                                                               | · · · · · · · · · · · · · · · · · · ·                                  |  |  |  |  |  |
| Alternate DNS server:                                                                                               |                                                                        |  |  |  |  |  |
| Validate settings upon exit                                                                                         | Ad <u>v</u> anced                                                      |  |  |  |  |  |
|                                                                                                    | OK Cancel                                                              |  |  |  |  |  |

# 7. Fare clic su [OK].

#### NOTA

In alcuni casi, il firewall di Windows potrebbe bloccare MTX-MRX Editor quando si definisce tale impostazione. Selezionare la casella di controllo [Private Network], quindi fare clic su [Allow Access].

# **Connessione di MTX-MRX Editor**

Premere il pulsante [Online] in alto a destra nella schermata di MTX-MRX Editor. Quando l'unità è online, l'indicatore 1 si illumina in blu.

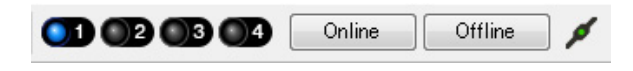

Quando viene visualizzata la finestra di dialogo "Synchronization" (Sincronizzazione), selezionare "To Device"

(Al dispositivo) e fare clic sul pulsante [OK]. Quando l'indicazione nella finestra di dialogo cambia, selezionare il sistema da collegare online, quindi fare clic sul pulsante [Online].

Sumahu

Il progetto creato in MTX-MRX Editor verrà inviato a MRX.

|                 |             | Synchronization                        |                |                               |         |
|-----------------|-------------|----------------------------------------|----------------|-------------------------------|---------|
|                 |             | DIRECTION: To De                       | vice           |                               |         |
|                 |             | SYSTEM                                 | STATUS         | PROGRESS                      |         |
| (               |             | MTX3 basic sy.                         | OFFLINE        |                               | details |
| Synchronization |             |                                        | LOST           | 1                             | details |
| To Device       | From Device |                                        |                |                               | dotano  |
|                 |             | No Assign                              | LOST           |                               | details |
|                 |             | 🔲 No Assign                            | LOST           |                               | details |
|                 | OK Cancel   | System Message<br>Select the systems t | o go online an | d then click [Online] button. |         |
|                 |             |                                        |                | Online                        | Cancel  |

# Verifica dell'applicazione delle impostazioni

Di seguito sono riportati i punti più importanti da verificare. Per i dettagli sull'impostazione di ogni parametro, consultare il "Manuale utente di MTX-MRX Editor" e il "Manuale utente di MRX Designer".

#### 1. Premere lo switch 1 del DCP4S per richiamare il preset "Split".

# 2. Collegare un segnale audio come BGM, un lettore di dischi Blu-Ray o AUX in agli ingressi dell'MRX7-D, quindi regolare i livelli di ingresso.

Regolare individualmente i livelli di ingresso BGM usando "Fader(3)". Il suono generale BGM può essere regolato con la manopola 2 sul DCP4V4S. Regolare individualmente i livelli di ingresso del lettore di dischi Blu-Ray e AUX IN usando "Fader(2)" e "Fader(5)".

#### NOTA

Durante la regolazione del lettore di dischi Blu-Ray e di AUX IN, assicurarsi che Matrix Mixer sia attivato. Inoltre, poiché il segnale di ingresso che sarà accettato si basa sul fatto che il fader si attivato/disattivato, usare lo switch 3 sul DCP4V4S per commutare tra le due opzioni durante le regolazioni.

#### 3. Regolare individualmente i livelli di uscita utilizzando "Fader(6)".

#### 4. Regolare il livello di ingresso del microfono utilizzando l'editor di "ANALOG IN".

Attivare il pulsante [48V] se necessario.

#### **AVVISO**

Assicurarsi di disattivare questo pulsante se l'alimentazione phantom non è necessaria.

Attenersi alle importanti precauzioni indicate di seguito, in modo da evitare disturbi e possibili danni ai dispositivi esterni e all'unità quando si aziona questo switch.

- Assicurarsi di lasciare questo pulsante disattivato quando si collega al connettore [INPUT] un dispositivo che non supporta l'alimentazione phantom.
- Non collegare/scollegare un cavo dal connettore [INPUT] quando questo pulsante è attivato.
- Ridurre al minimo il livello di uscita prima di utilizzare questo pulsante.

#### NOTA

Non sono presenti switch master. Per evitare problemi di funzionamento, assicurarsi di impostare il valore appropriato per il dispositivo connesso.

### 5. Regolare gli ingressi e le uscite restanti.

### 6. Premere lo switch 2 del DCP4S per richiamare il preset "Combine".

Controllare i livelli di ingresso e di uscita.

Qualora sia necessario impostare "Split" e "Combine" ma non sia possibile configurare i parametri dal DCP, memorizzarli nella serie di parametri "Room Combine", memorizzando sia lo stato precedente alla modifica dei parametri in "Split" che lo stato successivo alla modifica dei parametri in "Combine".

### 7. Confermare le impostazioni DCP.

Controllare se il DCP funziona in base alle impostazioni.

Dopo aver configurato tutte le impostazioni necessarie, salvare il progetto e disconnettere MTX Editor.

### Ciò completa le impostazioni per l'esempio 1.

# Esempio 2) Sistema per conferenze in remoto che utilizza il componente Speech Privacy

# ■ Glossario

In questa sezione sarà spiegata la terminologia utilizzata per il sistema per conferenze in remoto.

| Glossario      | Descrizione                                                                                                    |
|----------------|----------------------------------------------------------------------------------------------------|
| Locale         | La propria sala riunioni all'interno del sistema per conferenze in remoto. Anche definita "postazione prossimale".          |
| Remoto         | La sala riunioni dell'altra parte all'interno del sistema per conferenze in remoto. Anche definita<br>"postazione distale". |
| From Far-end   | Il segnale di input proveniente dalla posizione remota (altra parte).                                                       |
| Far-end Voice  | Il segnale proveniente dalla posizione remota riprodotto mediante gli altoparlanti locali.                                  |
| Near-end Mic.  | Il segnale di input proveniente dai microfoni della posizione remota.                                                       |
| Near-end Voice | Il segnale proveniente dai microfoni locali riprodotto mediante gli altoparlanti locali.                                    |
| To Far-end     | Il segnale dei microfoni locali, elaborato con rimozione dell'eco e inviato alla posizione remota.                          |
| CODEC          | Un dispositivo per la trasmissione e la ricezione dei dati mediante una rete di comunicazione digitale.                     |

# Utilizzo della procedura guidata di configurazione del dispositivo per creare l'impostazione del dispositivo

Prima di impostare la configurazione interna dell'MRX, utilizzare la procedura guidata di MTX-MRX Editor per creare una configurazione per il dispositivo.

Una volta definite le impostazioni di base, sarà possibile stampare le informazioni sul cablaggio del sistema e sui numeri ID. Per definire le impostazioni di base, utilizzare la procedura riportata di seguito.

# 1. Digitare un nome per il sistema MTX-MRX che si sta realizzando e fare clic su [Next>].

| Device Configuration Wizard                                                                                                    |        |        |        | ×      |
|----------------------------------------------------------------------------------------------------|--------|--------|--------|--------|
| System #1                                                                                                    | 8      |        | ()     |        |
| The Device Configuration Wizard guides you through the initial configuration of your system design,<br>and configures device settings.<br>Select and name a new configuration, edit an existing configuration, or clear an existing configuration. |        |        |        |        |
| SYSTEM NAME System #1                                                                                                    |        |        |        |        |
| New                                                                                                    |        |        |        |        |
| Edit Configuration Characterize the pumpler of devices the of devices and/or connection will initialize the actions of Word Clark and                                                                                                    |        |        |        |        |
| Changing the number of devices, type of devices and/or connection will initialize the settings of word Clock and                                                                                                    | Dante. |        |        |        |
|                                                                                                    |        |        |        |        |
| Clear                                                                                                    |        |        |        |        |
|                                                                                                    |        |        |        |        |
|                                                                                                    |        |        |        |        |
|                                                                                                    |        |        |        |        |
|                                                                                                    |        |        |        |        |
|                                                                                                    |        |        |        |        |
|                                                                                                    |        |        |        |        |
|                                                                                                    | Cancel | < Back | Next > | Finish |

# 2. Specificare il numero di unità che saranno collegate nel sistema MTX/MRX, quindi fare clic su [Next>].

Specificare "1" come il numero di unità MRX7-D in "YDIF Connected" e "1" come il numero di unità XMV4280 da collegare.

| Configuration Wizard                                                               |                                                                                                    |                              |                                        |  |  |  |  |  |  |  |  |  |  |  |  |
|------------------------------------------------------------------------------------|----------------------------------------------------------------------------------------------------|------------------------------|----------------------------------------|--|--|--|--|--|--|--|--|--|--|--|--|
| Conference                                                                         |                                                                                                    | a ()                         |                                        |  |  |  |  |  |  |  |  |  |  |  |  |
| Enter the number of devices which are c<br>At least one MTX or MRX device must exi | Enter the number of devices which are connected via YDIF, Analog, and/or Dante.<br>At least one MTX or MRX device must exist to make up a system. After changing the Configuration, re-store the existing Preset data |                              |                                        |  |  |  |  |  |  |  |  |  |  |  |  |
| VDIE Connected                                                                     | ANALOG Connected                                                                                                    | DANTE Connected              |                                        |  |  |  |  |  |  |  |  |  |  |  |  |
| DEVICE TYPE Number                                                                 | DEVICE TYPE Number                                                                                                    | DEVICE TYPE Number           | DEVICE TYPE Number                     |  |  |  |  |  |  |  |  |  |  |  |  |
|                                                                                    | XMV4140<br>0                                                                                                    | PGM1 _ ^ ^                   | MCP1 ^                                 |  |  |  |  |  |  |  |  |  |  |  |  |
| MTX5-D<br>0 ▼                                                                      | xwv4280<br>□ · · · · · · · · · · · · · · · · · · ·                                                                                                    | XMV4140−D<br>0 ▼             |                                        |  |  |  |  |  |  |  |  |  |  |  |  |
| MTX3                                                                               | XMV8140                                                                                                    | XMV4280−D<br>0 ▼             |                                        |  |  |  |  |  |  |  |  |  |  |  |  |
| EX18                                                                               | XMV8280                                                                                                    | XMV8140-D                    |                                        |  |  |  |  |  |  |  |  |  |  |  |  |
| XMV4140                                                                            | XMV4140−D<br>0 ▼                                                                                                    | XMV8280−D<br>0 ▼             |                                        |  |  |  |  |  |  |  |  |  |  |  |  |
| XMV4280                                                                            | XMV4280−D<br>0 ▼                                                                                                    |                              |                                        |  |  |  |  |  |  |  |  |  |  |  |  |
| XMV8140                                                                            | XMV8140−D<br>0 ▼                                                                                                    |                              |                                        |  |  |  |  |  |  |  |  |  |  |  |  |
| XMV8280                                                                            | XMV8280−D<br>0 ▼                                                                                                    | -                            | -                                      |  |  |  |  |  |  |  |  |  |  |  |  |
| Number of Assigned Devices:<br>·MTX/MRX Total: 1 / 4 ·YDIF Total: 2 /              | / 8                                                                                                    | ·MTX/MRX/XMV/EXio: 2/20 ·PGM | 1/MCP1: 0 / 20 · Project Total: 2 / 80 |  |  |  |  |  |  |  |  |  |  |  |  |
|                                                                                    |                                                                                                    | Cancel                       | < Back Next > Finish                   |  |  |  |  |  |  |  |  |  |  |  |  |

# 3. Specificare l'ID UNITÀ di ogni dispositivo, e fare clic su [Next>].

A meno che non si abbiano ragioni specifiche per farlo, usare l'ID UNITÀ assegnata. In questo esempio, impostare l'ID UNITÀ di XMV su 1A in modo da potere spiegare come modificare l'ID UNITÀ.

| Device Configuration Wizard                                                                                    |                                                                                 |                 | ×                    |
|----------------------------------------------------------------------------------------------------|---------------------------------------------------------------------------------|-----------------|----------------------|
| Conference                                                                                                    |                                                                                 | B               |                      |
| Set the Unit IDs.<br>Match the Unit IDs in the list below to the<br>If no devices are present yet, match the p | e physical devices if present.<br>physical IDs to the configuration diagram lat | er.             |                      |
| YDIF Connected                                                                                                 | ANALOG Connected                                                                | DANTE Connected | DEVICE TYPE Number   |
| MRX7-D<br>01<br>XMV4280                                                                                        |                                                                                 |                 |                      |
|                                                                                                    |                                                                                 |                 |                      |
|                                                                                                    |                                                                                 | Const           | Park Nexts Finish    |
|                                                                                                    |                                                                                 | Cancel          | < Back Next > Finish |

## 4. Impostare lo switch rotante [UNIT ID] e lo switch DIP di MRX e XMV.

Al completamento della procedura guidata, impostare l'indirizzo IP del computer, in "Specifica dell'indirizzo TCP/IP del computer".

Se MRX e XMV sono lontani, è possibile regolarli durante il passaggio "Connessione dell'apparecchiatura".

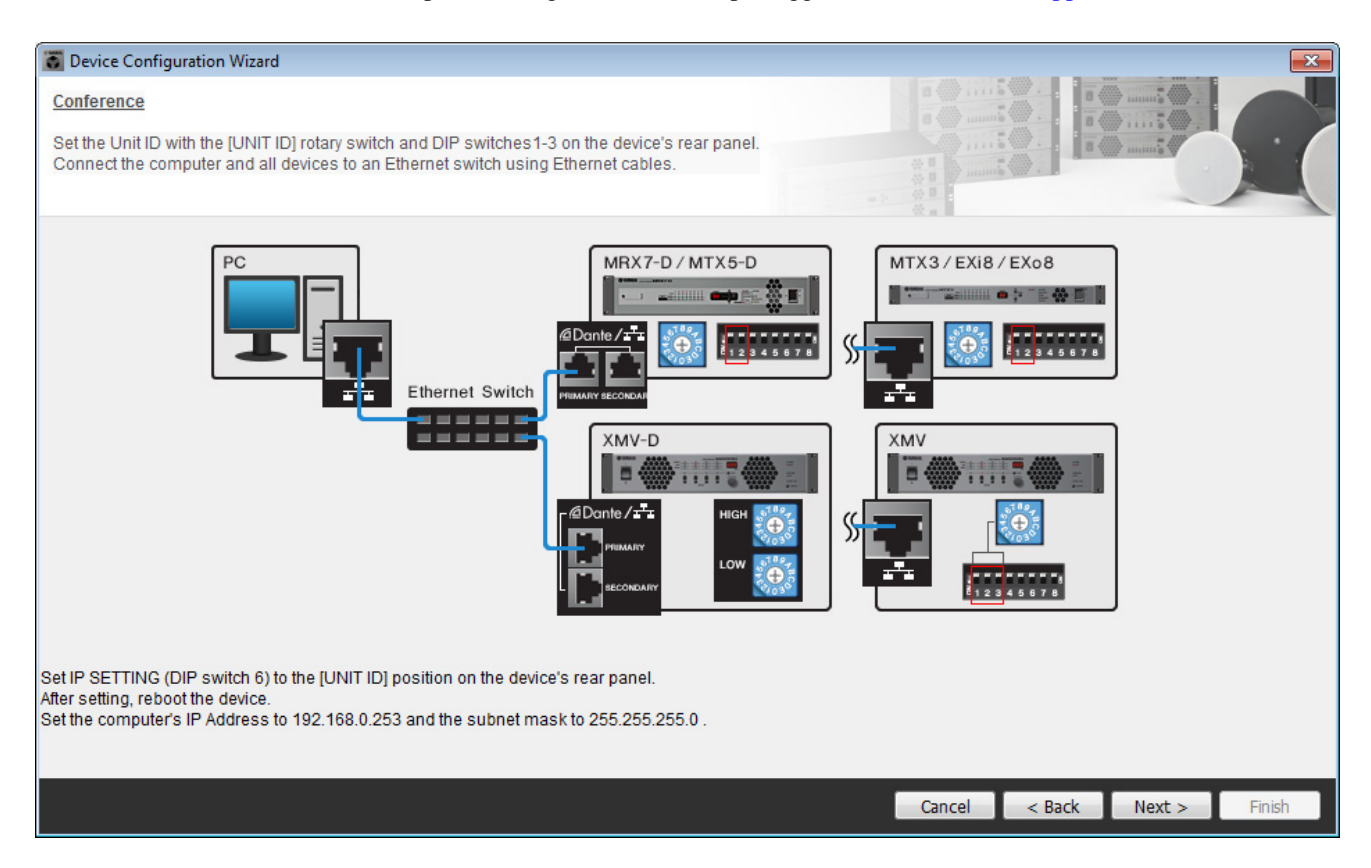

Effettuare le impostazioni riportate di seguito.

| MRX7-D |                                                                                                    |
|--------|----------------------------------------------------------------------------------------------------|
|        | ID UNITÀ = 01<br>Switch rotante [UNIT ID] = 1<br>Gli switch DIP sono tutti disattivati (rivolti verso l'alto)                                            |
| XMV    | ID UNITÀ = 1A<br>Switch rotante [UNIT ID] = A<br>Lo switch DIP 1 è attivo (rivolto verso il basso), gli altri<br>sono disattivati (rivolti verso l'alto) |

5. Al termine della regolazione delle impostazioni dello switch rotante [UNIT ID] e dello switch DIP di MRX e XMV, fare clic su [Next>].

# 6. Verificare che MRX e XMV siano visualizzati sullo schermo e fare clic su [Next>].

Dal momento che sono presenti solo un'unità MRX e un'unità XMV, non è necessario modificare l'ordine.

| Configuration Wizard                    |                                       |        |                 | <b>X</b>             |  |  |  |  |  |  |  |
|-----------------------------------------|---------------------------------------|--------|-----------------|----------------------|--|--|--|--|--|--|--|
| Conference                              |                                       |        |                 |                      |  |  |  |  |  |  |  |
| The order of the YDIF connected devices | can be changed by dragging and droppi |        |                 |                      |  |  |  |  |  |  |  |
| YDIF Connected<br>DEVICE                | ANALOG Connected<br>DEVICE            | DEVICE | DANTE Connected | DEVICE               |  |  |  |  |  |  |  |
| 01 MRX7-D                               |                                       | ^      | ^               | *                    |  |  |  |  |  |  |  |
| 1A XMV4280                              |                                       |        |                 |                      |  |  |  |  |  |  |  |
|                                         |                                       |        |                 |                      |  |  |  |  |  |  |  |
|                                         |                                       |        |                 |                      |  |  |  |  |  |  |  |
|                                         |                                       |        |                 |                      |  |  |  |  |  |  |  |
|                                         |                                       |        |                 |                      |  |  |  |  |  |  |  |
|                                         |                                       |        |                 |                      |  |  |  |  |  |  |  |
|                                         |                                       | Ŧ      | ~               | Ŧ                    |  |  |  |  |  |  |  |
|                                         |                                       |        |                 |                      |  |  |  |  |  |  |  |
| Refresh                                 |                                       |        | Cancel          | < Back Next > Finish |  |  |  |  |  |  |  |

# 7. Fare clic su [Next>].

Sull'MRX Designer dell'MRX, selezionare la scheda Mini-YGDAI.

| 🐻 Device Confi   | guration Wizard |                                                               |
|------------------|-----------------|---------------------------------------------------------------|
| Conference       |                 |                                                               |
| Select the Mini- | YGDAI card.     |                                                               |
|                  |                 | Mini-YGDAI Card                                               |
| DEVICE           | CARD TYPE       | INFORMATION                                                   |
| 01 MRX7-D        | No Assign       | Assign Card Type using slot component in MRX Designer Window. |
|                  |                 |                                                               |
|                  |                 |                                                               |
|                  |                 |                                                               |
|                  |                 |                                                               |
|                  |                 |                                                               |
|                  |                 |                                                               |
|                  |                 |                                                               |
|                  |                 |                                                               |
|                  |                 |                                                               |
|                  |                 |                                                               |
|                  |                 | Cancel < Back Next > Finish                                   |

# 8. Scegliere il modello del DCP collegato all'unità MRX, inserire un nome per il dispositivo, quindi fare clic su [Finish].

In questo esempio, sarà utilizzato ProVisionaire Touch e non sarà configurata alcuna impostazione sul DCP.

| 🐻 Device Cont                                | iguration Wizard                                                                             |                             |
|----------------------------------------------|----------------------------------------------------------------------------------------------|-----------------------------|
| Conference<br>Assign and na<br>Star topology | ame the Digital Control Panels connected to each MTX or MRX.<br>using DCH8 is also possible. |                             |
| DEVICE                                       | MODEL Name                                                                                   |                             |
| 0                                            | None                                                                                         | A                           |
| 1                                            | None                                                                                         |                             |
| 2                                            | None                                                                                         |                             |
| 3                                            | None                                                                                         |                             |
| 4                                            | None                                                                                         |                             |
| 5                                            | None                                                                                         |                             |
| 6                                            | None                                                                                         |                             |
| 7                                            | None                                                                                         | r                           |
|                                              |                                                                                              |                             |
|                                              |                                                                                              | Cancel < Back Next > Finish |

9. Quando viene visualizzata la finestra di dialogo "Display the configuration diagram? The diagram can also be printed." (Visualizzare il diagramma di configurazione? È possibile stampare il diagramma.) Fare clic su [Yes].

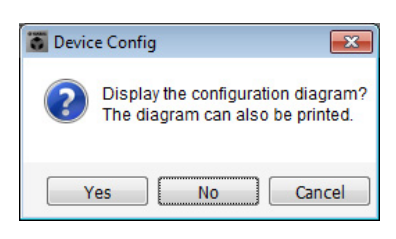

Verrà visualizzato un diagramma di cablaggio. Se si desidera, fare clic su [Print] per stampare il diagramma. Fare clic su [Close] per chiudere la schermata.

| Configuration Di | agram                               |                                            |                                       |                                                                                                    |                                                    |                                              |                               | <b>-</b> × |
|------------------|-------------------------------------|--------------------------------------------|---------------------------------------|----------------------------------------------------------------------------------------------------|----------------------------------------------------|----------------------------------------------|-------------------------------|------------|
| Ethernet         | Connect the cor<br>switch using Ett | nputer and devices to an<br>nernet cables. | Ethernet                              | oortant - Always set D<br>n each MTX or MRX (                                                         | CP DIP switch 4 (termir<br>only set for one DCP pe | nation) to the ON position<br>r MTX or MRX). | for the longest DCP cable run |            |
| DEVICE           |                                     | Digital Control Panel                      | This is an example (                  | of a daisy-chain conr                                                                                 | rection                                            | ANALOG                                       | DANTE                         |            |
|                  |                                     | 00000000000000000000000000000000000000     | 0H 0H 1 2 3 4<br>1 2 3 4<br>ID=2 ID=3 | 04<br>1 2 3 4<br>1 2 3 4<br>1 2 3 4<br>1 2 3 4<br>1 2 3 4<br>1 2 3 4<br>1 2 3 4<br>1 2 3 4<br>1 2 3 4 | ID=6 ID=7                                          |                                              | 5,112                         |            |
| 01 MRX7-D        |                                     |                                            |                                       |                                                                                                    |                                                    |                                              |                               |            |
| 1A XMV4280       |                                     |                                            |                                       |                                                                                                    |                                                    |                                              |                               |            |
|                  |                                     |                                            |                                       |                                                                                                    |                                                    |                                              |                               |            |
|                  |                                     |                                            |                                       |                                                                                                    |                                                    |                                              |                               |            |
|                  |                                     |                                            |                                       |                                                                                                    |                                                    |                                              |                               |            |
|                  |                                     |                                            |                                       |                                                                                                    |                                                    |                                              |                               |            |
|                  |                                     |                                            |                                       |                                                                                                    |                                                    |                                              |                               |            |
|                  |                                     |                                            |                                       |                                                                                                    |                                                    |                                              | >>Page2 Print                 | Close      |

#### NOTA

Se si desidera visualizzare nuovamente il diagramma di cablaggio, selezionare il menu [File] → [Print Configuration Diagram].

Se si desidera usare la procedura guidata di configurazione del dispositivo per modificare la configurazione del dispositivo, fare clic sul pulsante [Device Config] nella schermata Project.

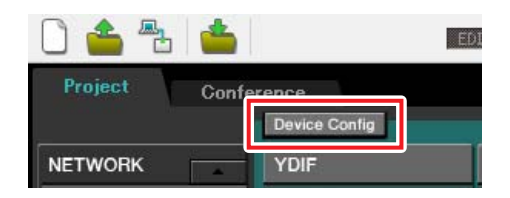

# Configurazione delle impostazioni dell'MRX

### Posizionamento e collegamento dei componenti

Per impostare una configurazione interna sull'MRX, usare MRX Designer.

Al termine della definizione delle impostazioni, è necessario salvarle facendo clic su [Save] nel menu [File].

#### NOTA

Potrebbe essere visualizzata la finestra di dialogo "User Account Control" (Controllo account utente). Fare clic su [Continue] o [Yes].

# Avvio di MRX Designer

Passare alla schermata delle impostazioni, fare clic sulla scheda riportante il nome del sistema impostato nel passaggio 1 di "Utilizzo della procedura guidata di configurazione del dispositivo per creare l'impostazione del dispositivo".

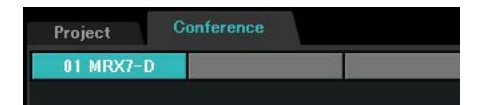

Nella schermata delle impostazioni, fare clic sul pulsante [Open MRX Designer] (Apri MRX Designer) per avviare MRX Designer.

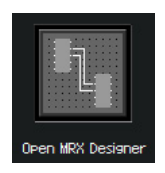

# Posizionamento e connessione dei componenti correlati ai microfoni nella posizione locale che invia l'audio alla posizione remota

Posizionare e collegare i componenti che invieranno i segnali di ingresso dai microfoni nella posizione locale alla posizione remota

- **1.** Posizionare i componenti mostrati di seguito trascinandoli dalla zona "Components" e rilasciandoli nel foglio di progettazione.
  - "ANALOG IN"
  - "Acoustic Echo Canceller"
  - "HPF" (MONO)
  - "Auto Gain Control" (MONO)
  - "Fader" (8CH)
  - "Dugan Automixer" (8CH)

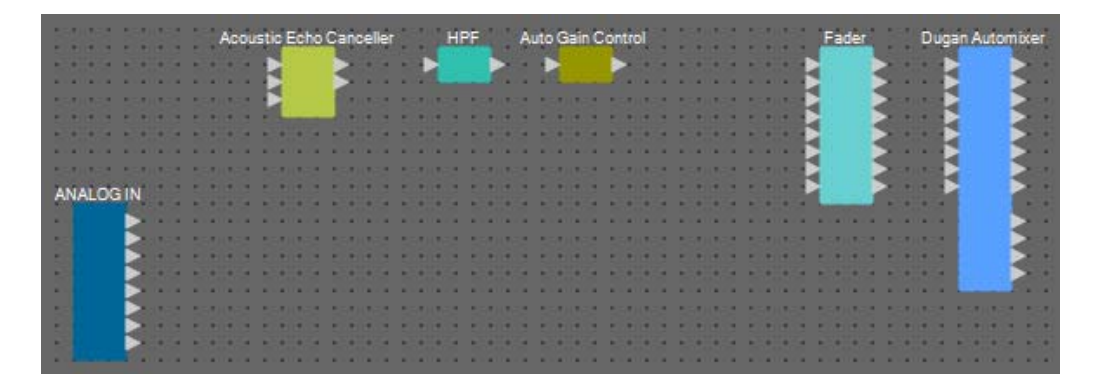

2. Trascinare e rilasciare i componenti tra le porte "HPF" e "Auto Gain Control" per collegarli.

| -   |    | 100    |                | 100   | - | Aci | DUS | stik | c E | ict | 10 ( | Ca  | nc | eli | er |    |   |   | HF | ٩F   |   | 100 | A | ito | G | ain | C | ont      | rol           |    |      | 10 |   | 100  |   |   |   | F  | adk  | er |    |   | C | Düg | gar | 1A | uto | mi | xe |    |
|-----|----|--------|----------------|-------|---|-----|-----|------|-----|-----|------|-----|----|-----|----|----|---|---|----|------|---|-----|---|-----|---|-----|---|----------|---------------|----|------|----|---|------|---|---|---|----|------|----|----|---|---|-----|-----|----|-----|----|----|----|
|     |    | 1      |                |       | 8 |     | 1   | C    | ŗ   |     |      | No. |    |     | 4  | 1  | Ē | 1 |    |      | • | 8   |   | Ľ   |   |     |   |          |               |    |      |    | ä | 1    | ł |   | P |    |      |    | 2  | F |   |     | 4   |    |     |    | 2  | ŝ  |
|     |    | <br>i. | * 100<br>7 100 | ļ     |   |     |     | E    | i.  |     |      | 2   | 1  |     |    | i. |   | k | 1  | ł,   | í |     | 1 |     |   |     |   | 20<br>20 | * 11<br>7 (1) |    |      |    | 1 | ļ    |   |   | B | i. |      |    | 3  |   |   |     | 5   |    |     |    |    |    |
|     |    | <br>1  |                | 100   |   |     |     | 100  | h   | 8   | 8    | ŝ   | 1  | •   |    | 1  |   |   |    | 111  |   |     |   | 111 |   | •   |   |          | •             |    |      |    |   | 100  |   | • | R |    |      |    | 3  |   |   |     | 4   |    |     |    |    | 1  |
|     |    | <br>1  | •              | <br>ł |   |     | 1   | 1    |     |     | 1    | ł   | -  | •   | 1  | ł  |   | 1 | 1  | i.   | - | 1   | 4 | ł   |   |     | 4 | 1        | -             |    |      |    | 1 | ŝ    | - | - | R |    |      |    |    |   |   |     |     |    |     |    | 2  |    |
| A   | NA | S IN   | 톎              |       |   |     |     |      |     |     | 1    |     |    |     |    | 1  |   |   |    | 1    |   |     |   | 1   |   |     |   |          |               |    |      |    |   | 1    |   |   | Ŀ |    |      |    | \$ |   |   |     | 5   |    |     | S  |    | -  |
|     | r  |        |                | 1     | 1 | 1   | 1   | 1    | 1   | 1   | i.   | l   | 1  | 1   | 1  | l  | 1 |   | 1  | Ì    | 1 |     | 1 | Ì   | 1 |     | 1 | 1        |               |    |      |    | 1 | į,   | 1 |   | 1 |    |      |    |    |   |   |     |     |    |     |    |    | į. |
| 100 |    |        |                | 100   |   |     | 1   | 1    |     | 1   | 1    | 1   | 1  | 10  | 1  | 1  |   |   | 1  | 1    |   |     | 1 | 2   |   |     | 1 |          |               |    |      |    |   | 1    |   |   | 1 |    |      |    |    |   |   |     |     |    |     |    |    |    |
|     |    |        |                | 1     |   |     |     | 1    |     |     |      | 1   | •  |     |    | ł  | 1 |   | 1  |      | • |     | 1 | i.  | ł |     |   |          |               |    |      | 8  | 1 | 1    | ł |   | 1 |    |      | ŝ  |    |   |   |     |     |    |     |    |    | ŝ  |
| 23  |    |        |                | -     |   |     |     |      |     |     |      |     |    |     |    |    |   |   |    |      |   |     |   |     |   |     |   |          | 2.15          | 10 |      |    |   | 5    |   |   |   |    | 2.05 |    |    |   |   |     | -   | 83 |     |    |    |    |
|     |    |        |                | 1111  | • | •   |     |      |     |     |      | -   | •  | •   |    | -  |   |   |    | 1111 | • |     |   | 111 |   | •   |   |          | •             |    |      |    |   | 1111 |   |   |   |    |      |    |    |   |   |     | 111 |    |     |    |    |    |
|     |    |        |                |       |   |     |     | •    | *1  |     |      |     |    | •   |    |    |   |   | 1  | 1    |   |     |   | 1   |   |     |   |          | <b>#</b> 3.7  |    | <br> |    | - | 1    |   | - |   |    |      |    |    |   |   |     |     |    |     |    |    |    |

**3.** Selezionare la zona tra "HPF" e "Auto Gain Control" in modo tale da selezionare i componenti e i fili.

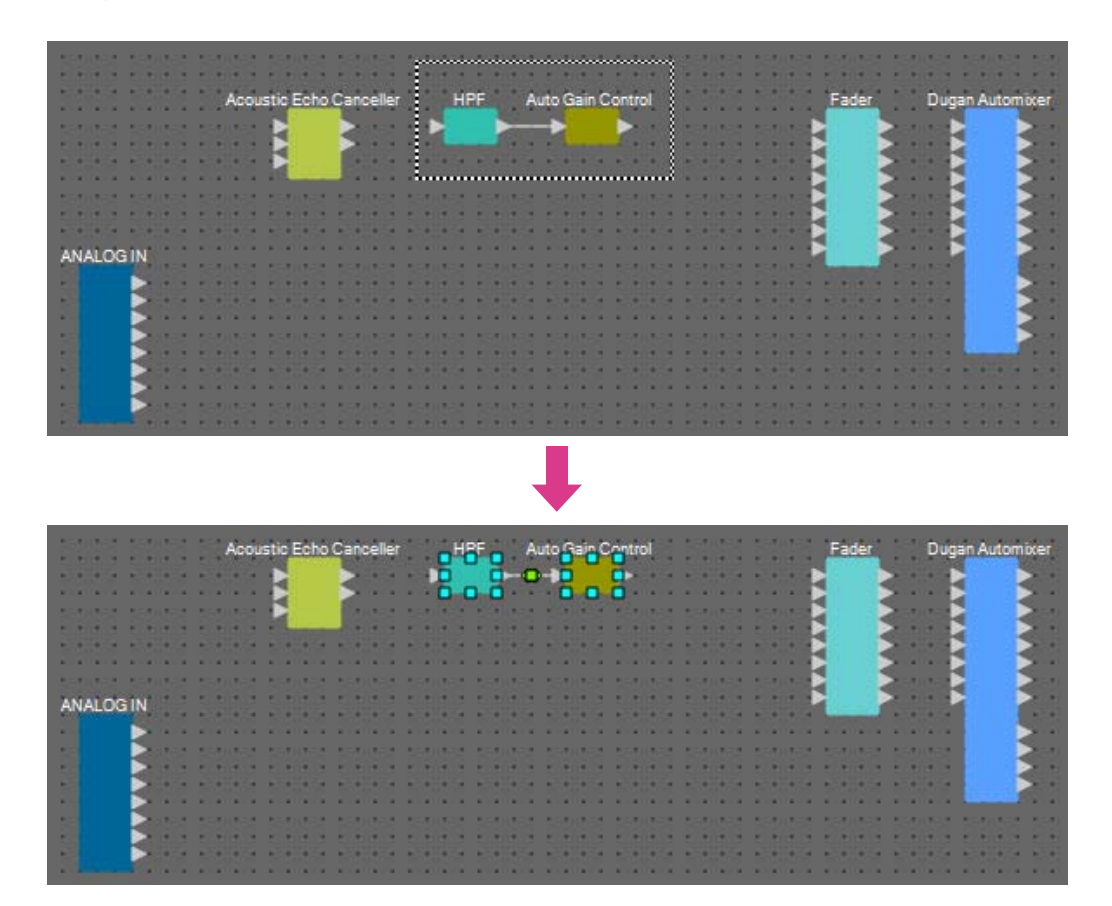
# **4.** Copiare i componenti e i fili selezionati e incollarli una volta oppure trascinarli e rilasciarli tenendo premuto <Ctrl>.

Modificare la posizione dei componenti in base alla necessità.

Di seguito viene descritta la procedura per eseguire la copia:

- <Ctrl> + <C>
- Fare clic con il pulsante destro del mouse e selezionare [Copia] dal menu contestuale.
- Selezionare [Copia] dal menu [Modifica].

Di seguito viene descritta la procedura per incollare un elemento:

- <Ctrl> + <V>
- Fare clic con il pulsante destro del mouse e selezionare [Incolla] dal menu contestuale.
- Selezionare [Incolla] dal menu [Modifica]

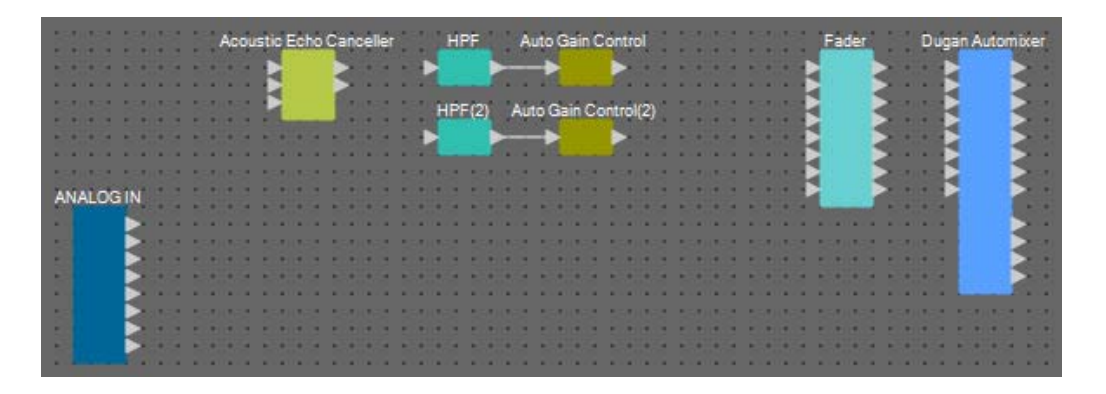

5. Trascinare e rilasciare i componenti tra le porte "Acoustic Echo Canceller", "HPF" e "HPF(2)" per collegarli.

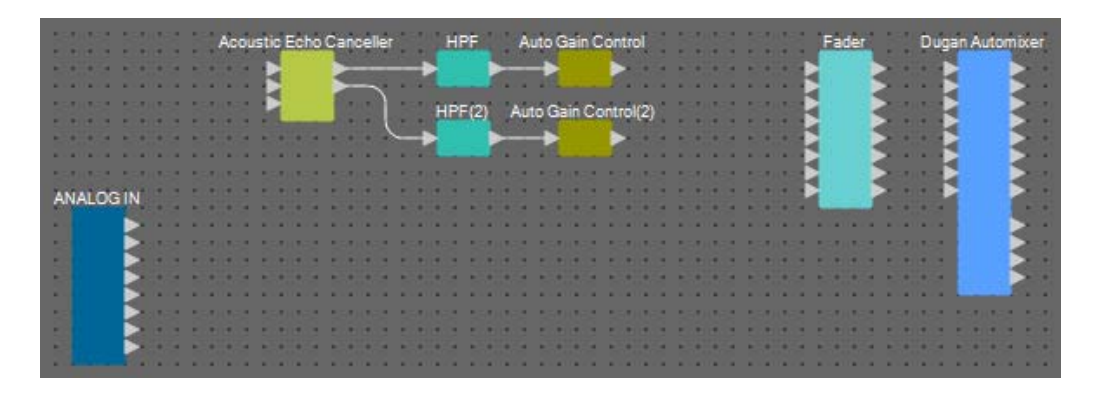

6. Selezionare la zona tra "Acoustic Echo Canceller" e "Auto Gain Control" in modo tale da selezionare i componenti e i fili.

| 5235 5         |     |     | 1 | 2 | Aci | bus | tir | Ec  | to | G | inc | elle | er i |   | ĥ  | H   | PF                    | 'n | 19           | Aut    | <u>ء</u> ہ | łai | ۰C  | -1 | trol |     | 1 |            |   | 1  |                        |     |     | E            | ade      | er |   | 1   | D | ügi | in, | Aut | om | ixe | r  |
|----------------|-----|-----|---|---|-----|-----|-----|-----|----|---|-----|------|------|---|----|-----|-----------------------|----|--------------|--------|------------|-----|-----|----|------|-----|---|------------|---|----|------------------------|-----|-----|--------------|----------|----|---|-----|---|-----|-----|-----|----|-----|----|
|                |     |     |   |   |     |     |     |     |    | 2 | -   |      | -    | • | T  |     |                       | ġ  | •            | •      |            |     |     | ğ  | 2    |     |   |            | • | 1  |                        |     | 2   |              |          |    | 2 |     |   |     | 2   |     |    |     | •  |
| 1514162 5      | -   |     |   |   |     |     | Ь   |     |    | ٦ |     |      |      |   | H  | iDi | - 12                  | -  | •            | •<br>• |            |     | -   |    | -    | 50  |   | 14)<br>(1) |   | i. | н на<br>1927           |     | Ŀ   | Ì.           |          |    | 3 |     |   | E   | Ì.  |     |    |     |    |
|                |     | • • | 1 |   |     |     | . C |     | 2  | 0 |     |      | Ų    |   | ç  | -   | <b>)</b> <sup>2</sup> | 9  | 2            |        | i.         | H.  |     | 9  | 01(2 | 47  | 1 |            |   |    |                        |     | P   | ì            |          |    |   |     |   | R   | È.  |     |    |     |    |
|                |     |     | - |   |     |     |     |     | 4  |   |     |      |      |   | Ć  | 4   | 2                     | ŏ  |              |        | C          | i., | •   | Ö  | •    |     |   |            |   | 4  |                        |     |     |              |          |    | 2 |     | 1 |     | 1   |     |    |     |    |
|                | NT. |     | 1 |   |     |     |     |     |    |   |     |      |      |   |    |     | -                     |    |              |        |            |     |     | -  |      |     | 1 |            |   |    |                        |     | Ŀ   | į.           |          |    |   |     |   | E   | Ì.  |     |    |     |    |
| ANALOGI        |     |     | 1 | 1 | 1   |     |     |     | 1  | 1 |     |      |      |   | i. | 1   | 1                     | 1  | 1            |        |            | 1   |     | i. |      |     | 1 |            |   | 1  |                        |     |     | h            |          |    |   | 1   |   |     |     |     |    |     |    |
|                | 2   | 107 | 5 | 1 | 1   | 5   |     | 82  | 3  | 5 | 28  | 10   |      | 1 | 12 | 3   | 5                     |    | 16           |        | 10         | 82  | 1   | 5  | 2.0  | 1.1 | 5 | 62         | 1 | 3  | 50                     | 182 | 3   | 53           | <u>.</u> | 1  | 5 | 67  | 1 | 2   |     |     |    | 2   | 7) |
|                | 3   |     | 1 | ŝ |     |     |     |     | 8  | 1 |     |      |      |   |    | 8   | 1                     | 1  |              |        |            |     | 2   | 1  |      |     | 1 |            |   | ŝ. |                        |     | 8   |              |          | 2  |   |     |   | 3   |     |     |    | 3   |    |
|                | 2   |     | 1 |   |     |     |     |     | 1  | 1 | *** |      |      |   |    | 1   | 1                     |    | 1 ()<br>1 () |        |            |     | - 4 | 1  | ***  |     |   | - 4        |   | 1  | 8 - 1 - 1<br>8 - 1 - 1 |     | - 4 | 1 ()<br>1 () | ****     |    |   | - 4 |   | 1   |     |     |    |     |    |
|                | 2   | • • |   |   |     |     |     | 11. |    |   |     | • •  |      |   |    |     |                       |    | •            |        | • •        |     |     |    |      | • • |   | •          |   |    |                        |     |     |              |          |    |   | •   |   |     |     |     |    |     | •  |
| and the second |     |     |   |   |     |     |     |     |    |   |     |      |      |   |    |     |                       |    |              |        |            |     |     |    | -    |     |   |            |   |    |                        |     |     |              |          |    |   |     |   |     |     |     |    |     |    |

7. Copiare i componenti e i fili selezionati e incollarli quattro volte oppure trascinarli e rilasciarli tenendo premuto <Ctrl>.

Modificare la posizione dei componenti in base alla necessità.

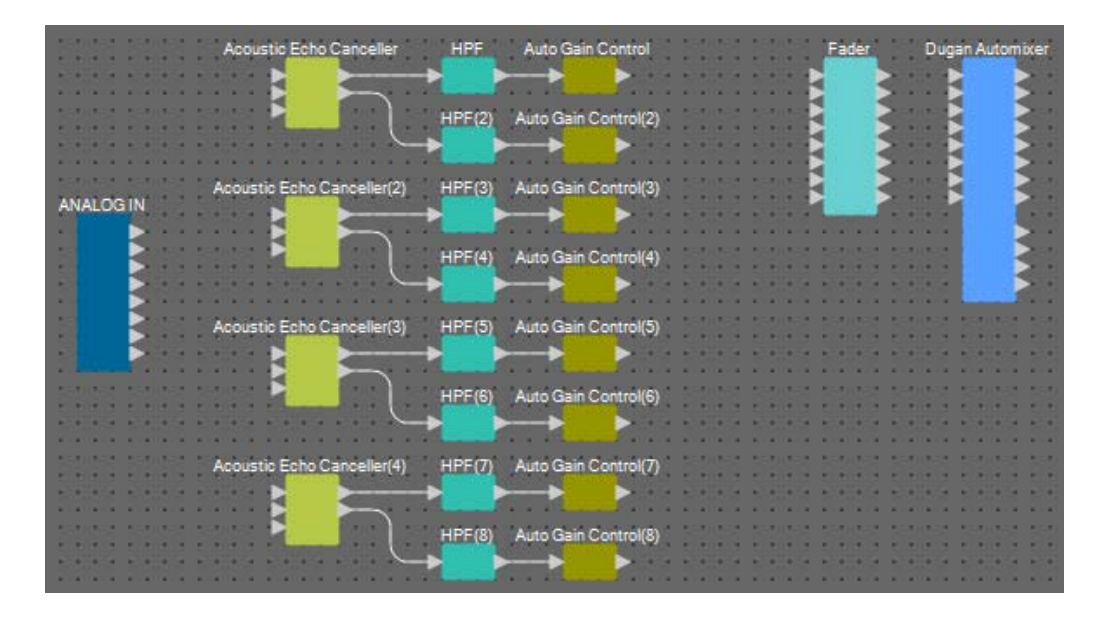

**8.** Collegare le porte "ANALOG IN" da 1 a 8 e la porta Mic In 1/2 per ogni "Acoustic Canceller" trascinandole e rilasciandole.

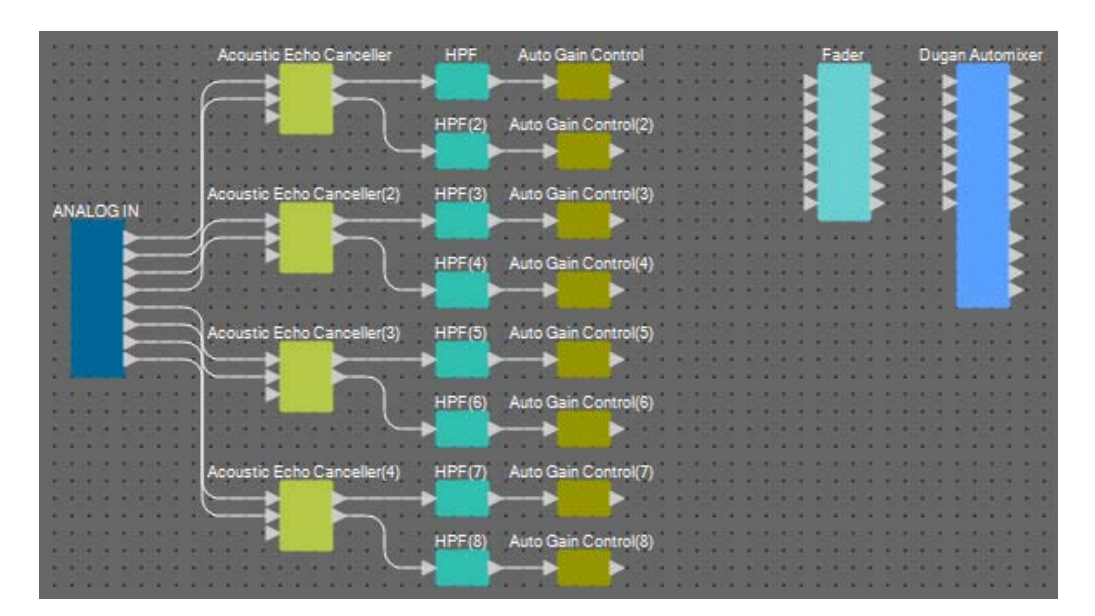

# **9.** Trascinare e rilasciare i componenti tra le porte di uscita "Auto Gain Control" e le porte di ingresso "Fader" per collegarli.

Selezionare la zona delle porte di uscita "Auto Gain Control", quidi trascinarle e rilasciarle tutte sulle porte di ingresso "Fader" per collegarle.

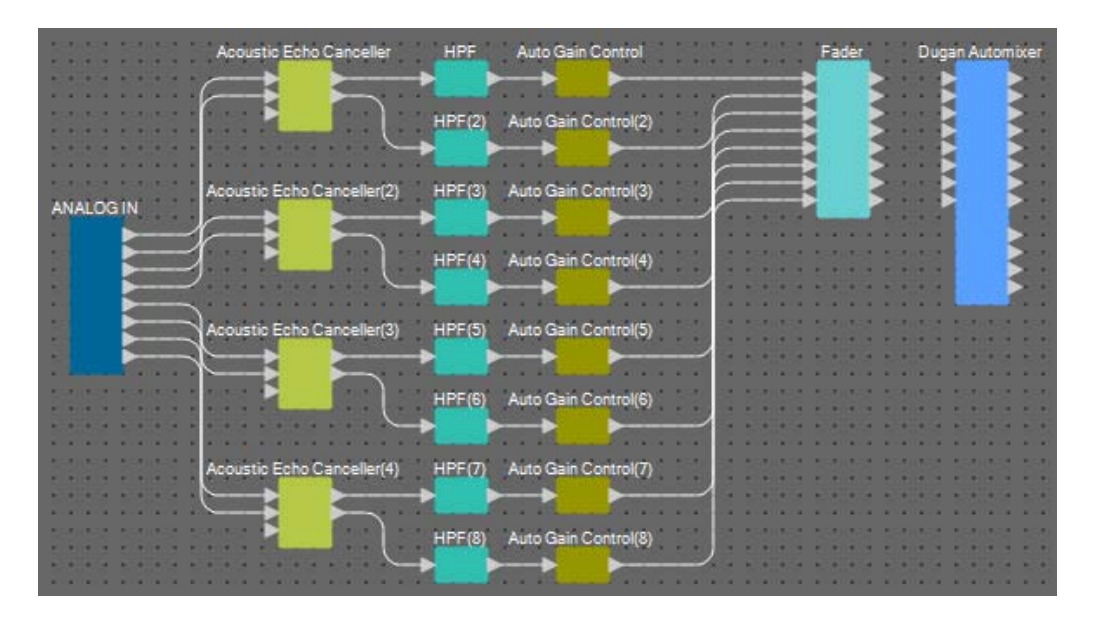

**10.** Eseguire Trascina e rilascia tra le porte di uscita "Fader" e le porte di ingresso "Dugan Automixer" per collegarle.

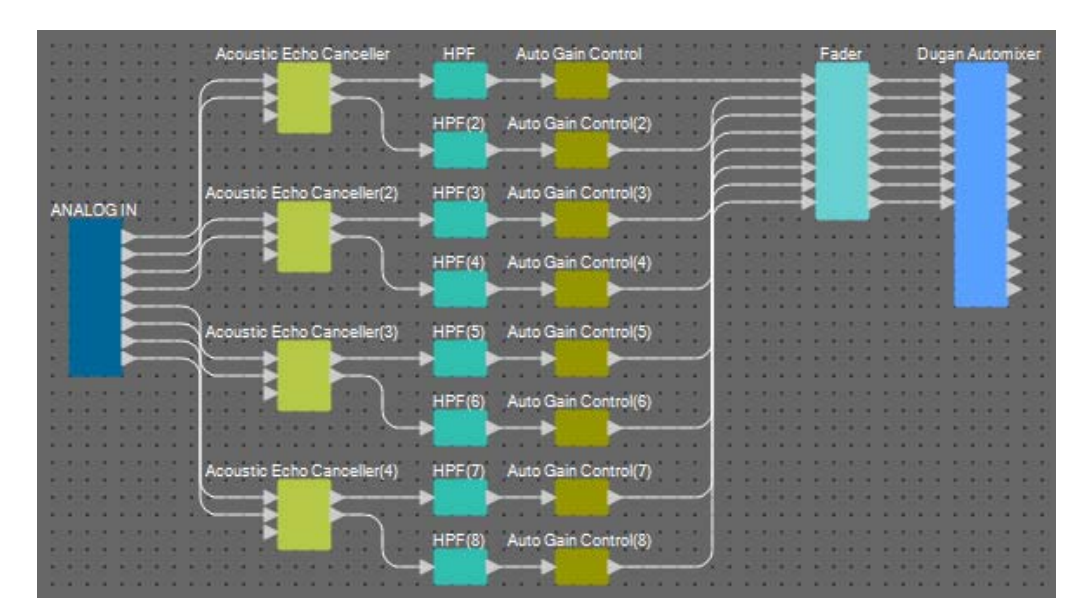

## Posizionamento e connessione dei componenti non correlati ai microfoni nella posizione locale che invia l'audio alla posizione remota

Di seguito mostreremo come spostare gli ingressi del segnale audio da AUX L/R e dalla posizione remota ai connettori MRX7-D [ST-IN].

- 1. Posizionare i componenti mostrati di seguito trascinandoli dalla zona "Components" e rilasciandoli nel foglio di progettazione.
  - "STEREO IN"
  - "PEQ" (STEREO, 3BAND)
  - "PEQ" (MONO, 3BAND)
  - "Fader" (2CH)  $\times$  2
  - "Fader" (1CH)
  - "Matrix Mixer" (IN=4, OUT=4)
  - "PEQ" (STEREO, 4BAND)
  - "PEQ" (MONO, 4BAND)

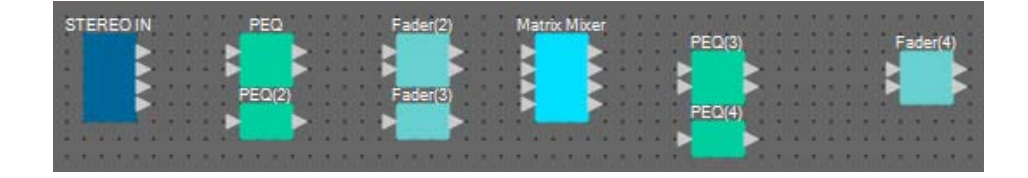

2. Fare clic sulla porta "STEREO IN", quindi fare clic sul pulsante posizionato a destra dell'area di modifica per "Properties".

Viene visualizzata la finestra di dialogo "Port Name".

| 🔣 Port Name         |                         |     | <b>×</b>                 |
|---------------------|-------------------------|-----|--------------------------|
| STEREO IN           |                         |     |                          |
| IN                  | Port Name               | OUT | Port Name                |
|                     |                         | 1L  |                          |
|                     |                         | 1R  |                          |
|                     |                         | 2L  |                          |
|                     |                         | 2R  |                          |
| Set <u>D</u> efault | Name All Cl <u>e</u> ar |     | <u>OK</u> <u>C</u> ancel |

#### 3. Immettere il nome della porta, quindi fare clic sul pulsante [OK].

In questo esempio, 1L è denominato "Aux L", 1R "!Aux R" e 2L "!Codec In".

| 🔣 Port Name         |                         |     |            |                |
|---------------------|-------------------------|-----|------------|----------------|
| STEREO IN           |                         |     |            |                |
| IN                  | Port Name               | OUT |            | Port Name      |
|                     |                         | 1L  |            | Aux L          |
|                     |                         | 1R  |            | Aux R          |
|                     |                         | 2L  |            | Codec In       |
|                     |                         | 2R  |            |                |
| Set <u>D</u> efault | Name All Cl <u>e</u> ar |     | <u>0</u> K | <u>C</u> ancel |

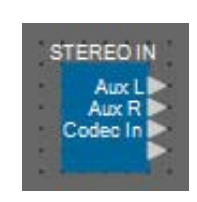

**4.** Collegare lo spazio tra le porte di uscita 1/2 "STEREO IN" alle porte di ingresso 1/2 "Matrix Mixer" con la funzione Trascina e rilascia.

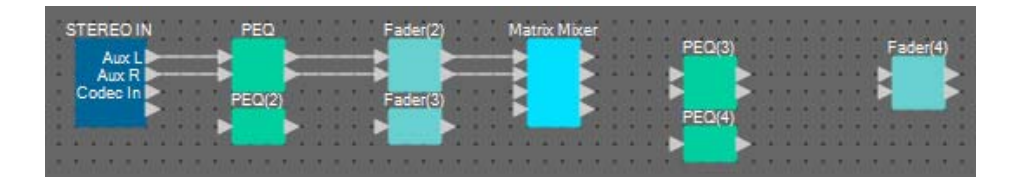

5. Collegare lo spazio tra la porta di uscita 3 "STEREO IN" alla porta di ingresso 3 "Matrix Mixer" con la funzione Trascina e rilascia.

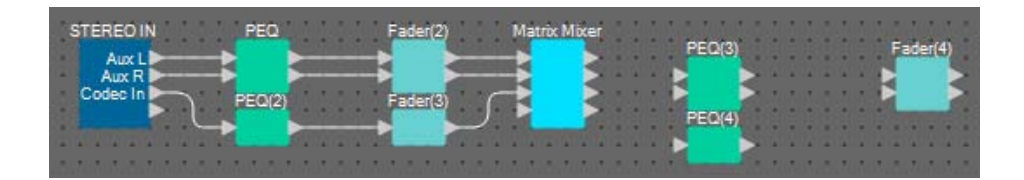

**6.** Collegare lo spazio tra le porte di uscita 2/3 "Matrix Mixer" alle porte di ingresso 1/2 "Fader(4)" con la funzione Trascina e rilascia.

La porta di uscita 1 del "Matrix Mixer" sarà usata per inviare il segnale Aux alla posizione remota. Le porte di uscita 2/3 del "Matrix Mixer" saranno usate per inviare il segnale agli altoparlanti nella Posizione locale. La porta di uscita 4 del "Matrix Mixer" sarà usata come ingresso al riferimento AEC.

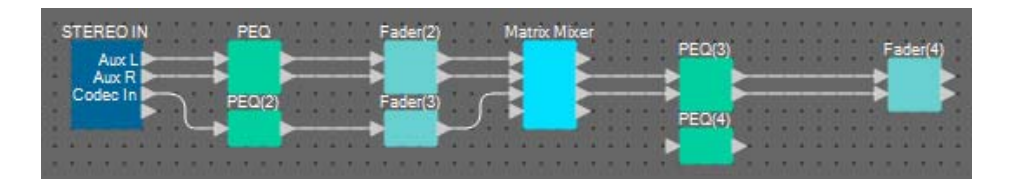

7. Collegare lo spazio tra la porta di uscita "Matrix Mixer" alla porta di ingresso 1 "PEQ (4)" con la funzione Trascina e rilascia.

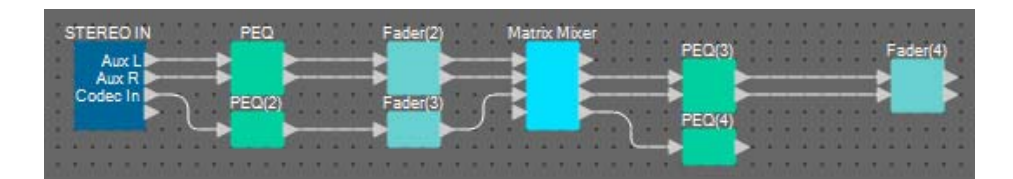

8. Collegare la porta di uscita "PEQ(4)" a ogni porta Riferimenti di "Acoustic Echo Canceller" trascinandola e rilasciandola.

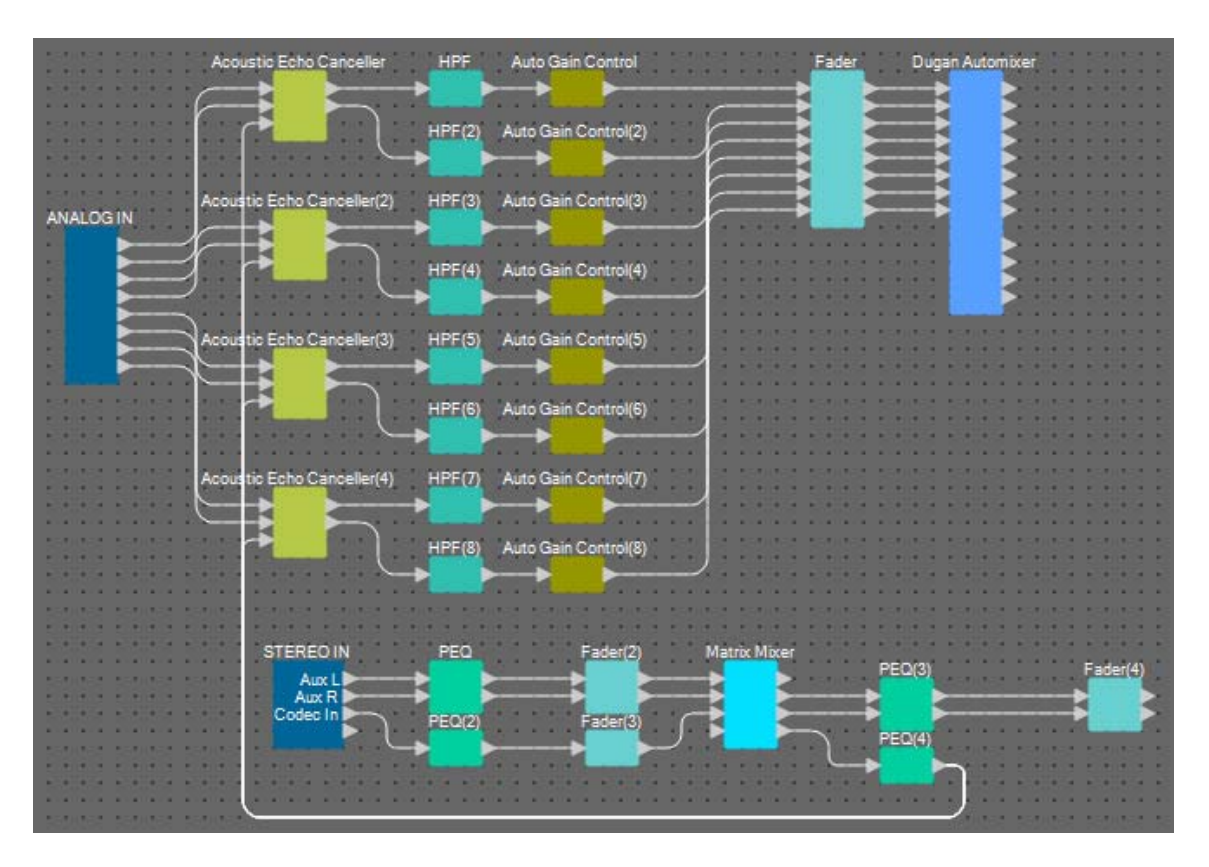

#### 9. Fare doppio clic su "Matrix Mixer".

Sarà visualizzato l'editor del componente "Matrix Mixer".

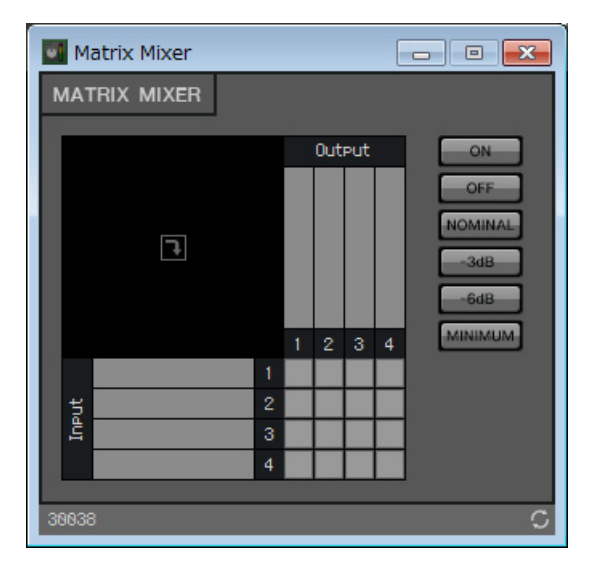

**10.** Fare doppio clic sulla zona in cui è visualizzato il nome della porta di ingresso 1.

Viene visualizzata la finestra di dialogo "Port Label" (Etichetta porta).

| Port Label      | <b>—</b> |
|-----------------|----------|
| Port Label (1): |          |
| ОК              | Cancel   |

#### **11.** Immettere [Aux L] e fare clic sul pulsante [OK].

| Port Label      | <b>X</b> |
|-----------------|----------|
| Port Label (1): |          |
| Aux L           |          |
| ОК              | Cancel   |
|                 |          |

#### **12.** Ripetere i punti 10 e 11 per immettere i nomi delle altre porte.

In questo esempio, sono stati utilizzati i seguenti nomi.

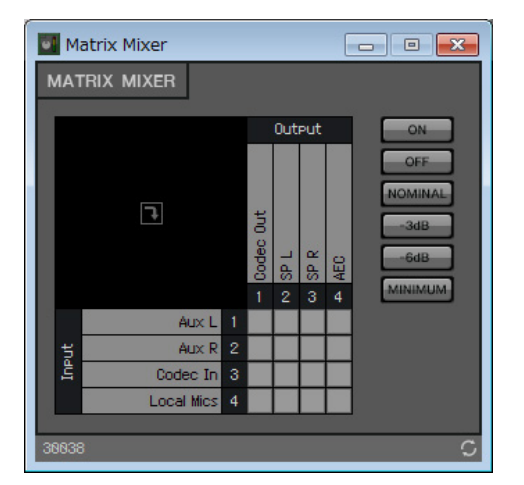

|        | 1 | Aux L      |
|--------|---|------------|
| Innut  | 2 | Aux R      |
| input  | 3 | Codec In   |
|        | 4 | Local Mics |
|        | 1 | Codec Out  |
| Output | 2 | SP L       |
| Output | 3 | SP R       |
|        | 4 | AEC        |

**13.** Fare clic sugli spazi per attivare gli invii come mostrato nella figura sotto riportata.

| v  | Ma   | atrix Mixer |             |      |      | E   | - • ×                                     |
|----|------|-------------|-------------|------|------|-----|-------------------------------------------|
| N  | лат  | 'rix mixer  |             |      |      |     |                                           |
|    |      |             |             | Out  | Put  |     | ON                                        |
|    |      | 7           | · Codec Out | SP L | SP R | AEC | OFF<br>NOMINAL<br>-3dB<br>-6dB<br>MINIMIM |
|    |      | Aux L       |             | 2    | 3    | 4   |                                           |
|    | ŧ    | Aux R       |             |      |      |     |                                           |
|    | Inp  | Codec In    |             |      |      |     |                                           |
|    |      | Local Mics  |             |      |      |     |                                           |
| 36 | 9838 | 1           |             |      |      |     | c                                         |

**14.** Fare clic sul pulsante [x] nell'angolo in alto a destra per chiudere l'editor del componente.

## Posizionamento e connessione dei componenti correlati ai microfoni per Near-end voice

Impostare l'ingresso dai microfoni in modo che inviino i segnali agli altoparlanti nella posizione locale.

- **1.** Posizionare i componenti mostrati di seguito trascinandoli dalla zona "Components" e rilasciandoli nel foglio di progettazione.
  - "HPF" (MONO)
  - "PEQ" (MONO, 4BAND)
  - "Fader" (8CH)
  - "Dugan Automixer" (8CH)

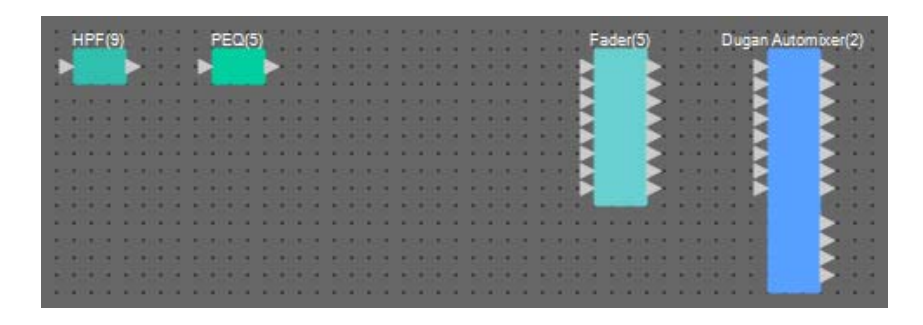

2. Trascinare e rilasciare i componenti tra le porte "HPF(9)" e "PEQ(5)" per collegarli.

| HPF(9) PEQ              | N(5)                          | Fader(5) Dugan Automixer(2)                                                                                                    |
|-------------------------|-------------------------------|----------------------------------------------------------------------------------------------------|
|                         | <u> </u>                      |                                                                                                    |
| SERVICE SERVICE SERVICE | a serilea serilea serilea ser | lan an 🖌 🔰 an an 🖌 🖌 an a                                                                                                    |
|                         |                               |                                                                                                    |
|                         |                               |                                                                                                    |
|                         |                               |                                                                                                    |
|                         |                               | a sector sector se |
| 50.051 550.051 550.053  | r santar santar santar sa     | nites contes contes contes con 🔁 🔁                                                                                                    |
|                         |                               |                                                                                                    |
|                         |                               |                                                                                                    |

**3.** Selezionare la zona tra "HPF(9)" e "PEQ(5)" in modo tale da selezionare i componenti e i fili.

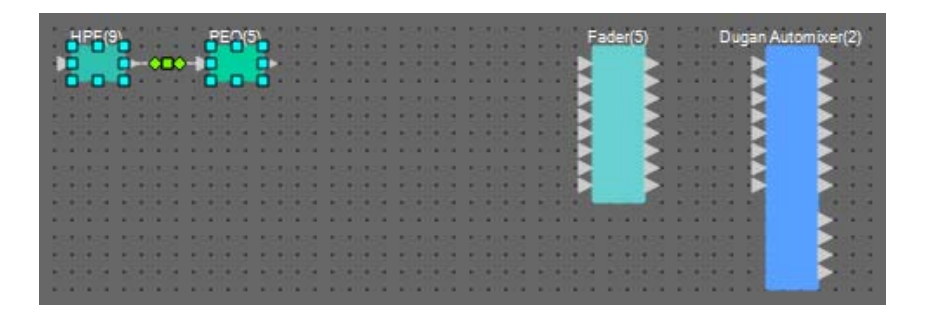

**4.** Copiare i componenti e i fili selezionati e incollarli sette volte oppure trascinarli e rilasciarli tenendo premuto <Ctrl>.

Modificare la posizione dei componenti in base alla necessità.

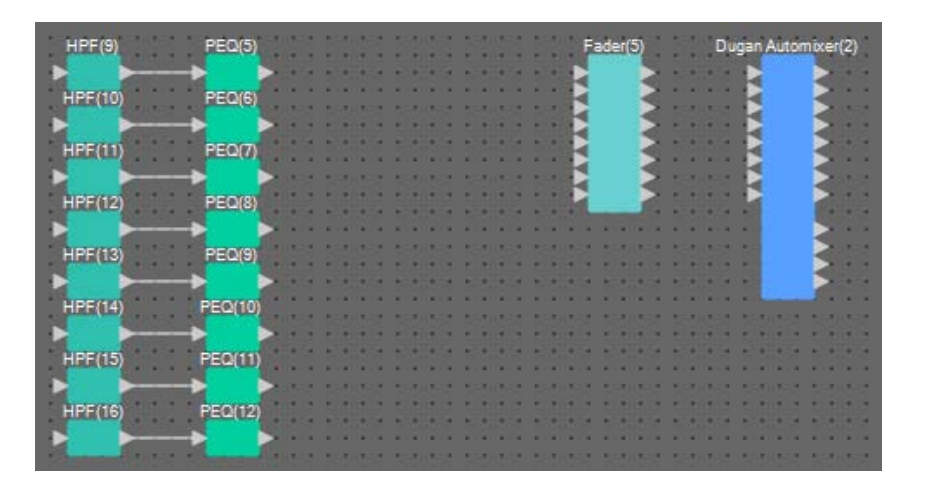

- ANALOG IN Acoustic Echo Canceller HPF Auto Gain Control Fade Dugan Automixe AAAA HPF(2)Auto Gain Control(2) HPF(3)Auto Gain Control(3) Acoustic Echo Canceller(2) AAA HPF(4)Auto Gain Control(4) Acoustic Echo Canceller(3) HPF(5)Auto Gain Control(5) HPF(6)Auto Gain Control(6) Acoustic Echo Canceller(4) HPF(7)Auto Gain Control(7) HPF(8)Auto Gain Control(8) STEREO IN PEQ Matrix Mixer PEQ(3) Fader(2) Fader(4) Aux L Aux R Codec In **VAVAVA** H PEQ(2) Fader(3) PEQ(4) HPF(9) PEQ(5) Fader(50) ugan Automixer(2) AAAAAAAA VANA A A A A A HPF(10) PEQ(6) HPF(11) PEQ(7) HPF(12) PEQ(8) HPF(13) PEQ(9) HPF(14) PEQ(10) HPF(15) PEQ(11) HPF(16) PEQ(12)
- **5.** Collegare le porte "ANALOG IN" da 1 a 8 a ogni porta di ingresso "HPF" trascinandole e rilasciandole.

**6.** Eseguire Trascina e rilascia tra ogni porta di uscita "PEQ" e le porte di ingresso "Fader" per collegarle.

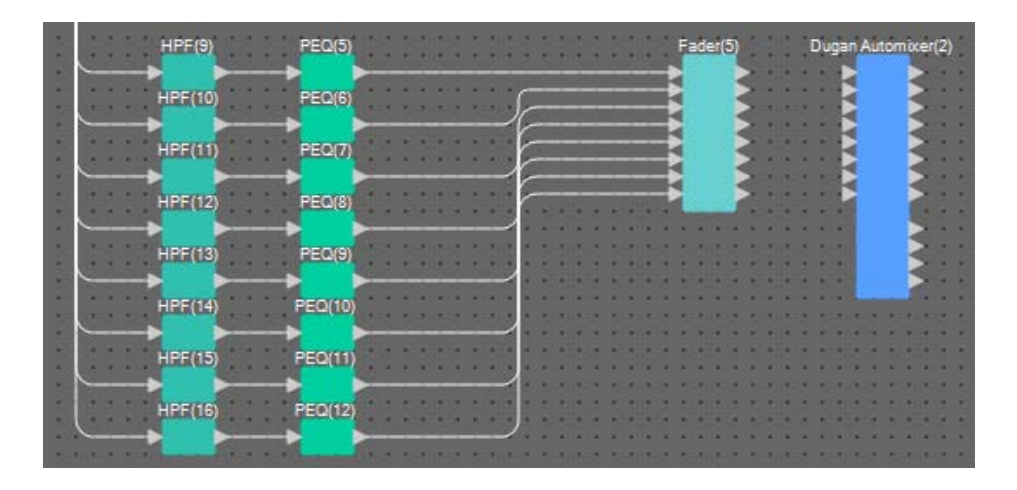

7. Eseguire Trascina e rilascia tra le porte di uscita da 1 a 8 "Fader(5)" e le porte di ingresso da 1 a 8 "Dugan Automixer" per collegarle.

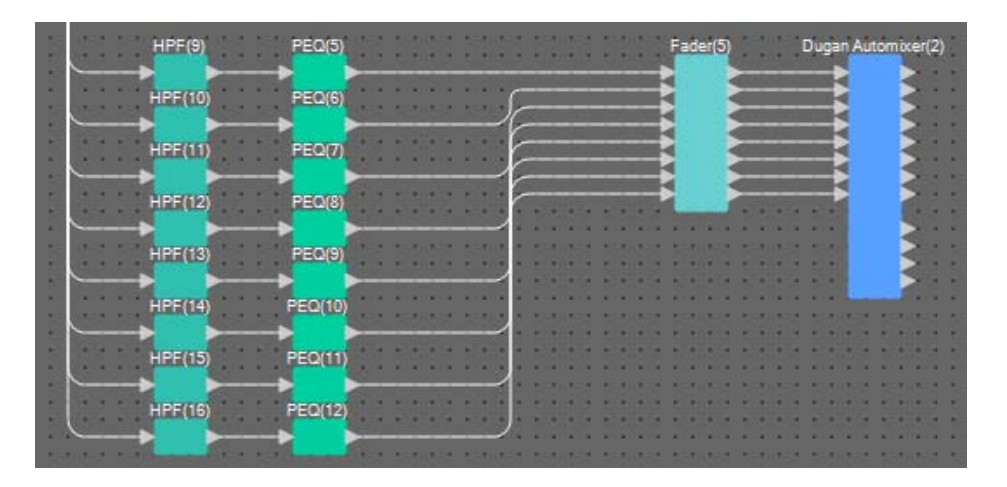

8. Eseguire Trascina e rilascia tra la porta di uscita a "Dugan Automixer(2)" e la porta di ingresso 4 "Matrix Mixer" per collegarle.

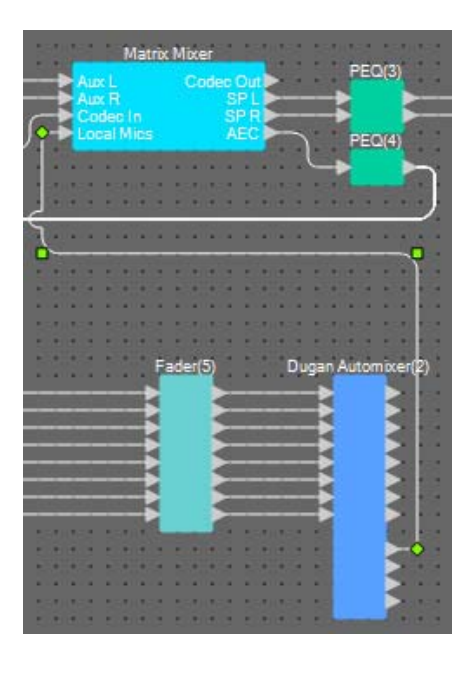

## Posizionamento e connessione dei componenti correlati ai microfoni per l'uscita

Di seguito sono mostrate le posizioni e i collegamenti dei componenti correlati agli altoparlanti della sala conferenze, agli altoparlanti del corridoio e all'invio al CODEC.

Assegnare "ANALOG OUT" 1 a CODEC, "YDIF OUT" 1 e 2 alla funzione Speech Privacy (altoparlanti corridoio) e "YDIF OUT" 3 e 4 agli altoparlanti della sala conferenze.

# **1.** Posizionare i componenti mostrati di seguito trascinandoli dalla zona "Components" e rilasciandoli nel foglio di progettazione.

- "Matrix Mixer" (IN=2, OUT=2)
- "PEQ" (MONO, 4BAND)
- "Fader" (1CH)
- "Speech Privacy"
- "PEQ" (STEREO, 4BAND)
- "Fader"(2CH)
- "ANALOG OUT"
- "YDIF OUT"

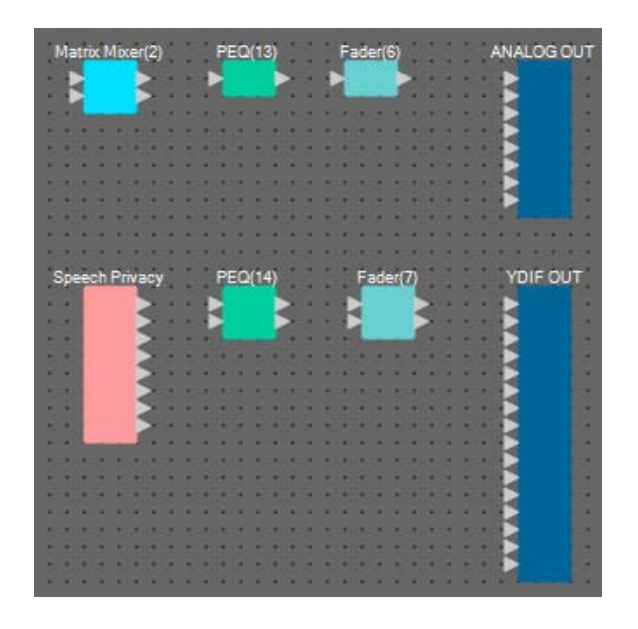

2. Eseguire Trascina e rilascia tra la porta di uscita a "Dugan Automixer" e la porta di ingresso 1 "Matrix Mixer(2)" per collegarle. Eseguire Trascina e rilascia tra la porta di uscita 1 (Codec Out) "Matrix Mixer" e la porta di ingresso 2 "Matrix Mixer(2)" per collegarle.

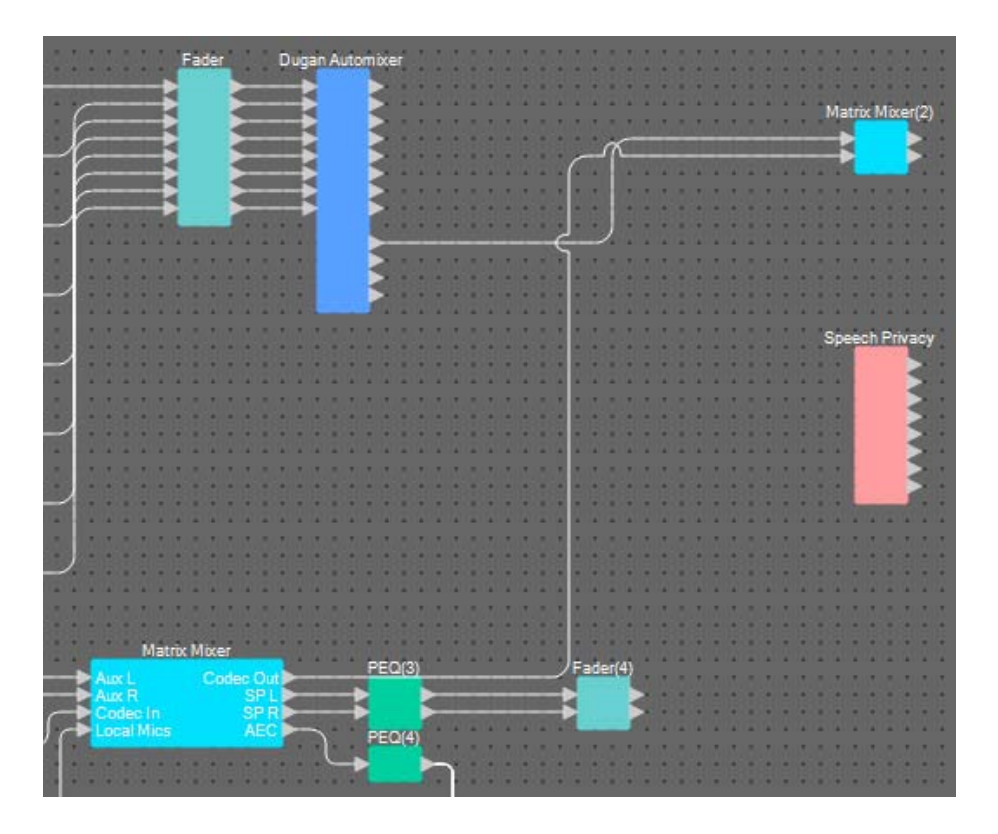

**3.** Eseguire Trascina e rilascia tra la porta di uscita 1 "Matrix Mixer(2)" e la porta di ingresso 1 "ANALOG OUT" per collegarle.

| Matrix Mixer(2) | PEQ(13)          | Fader(6) ANALOO              | BOUT    |
|-----------------|------------------|------------------------------|---------|
|                 |                  |                              |         |
| AND INCOME.     | 250,052, 250,052 | tatutat tatutat tatut        | 12.55   |
|                 |                  |                              | 1.1     |
|                 |                  |                              | 100     |
|                 |                  |                              |         |
| SAUTES SAUTES   | SAUGE SAUGE      | SCHART SCHART SCHOOL         | 2.4 8.2 |
|                 |                  |                              | 1.4     |
| E.F. 10 E.F. 10 | E1101 E1100      | a state and the state in the | 100     |

**4.** Fare doppio clic su "Matrix Mixer(2)".

Sarà visualizzato l'editor del componente Matrix Mixer.

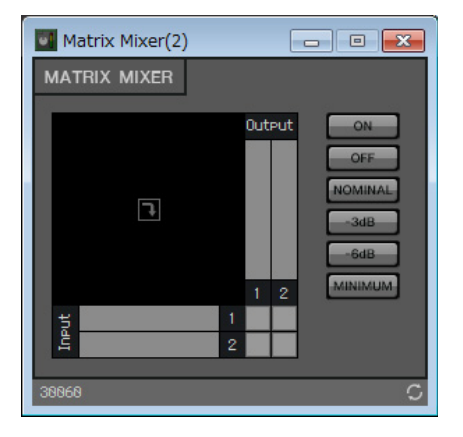

5. Fare clic sugli spazi per attivare gli invii come mostrato nella figura sotto riportata.

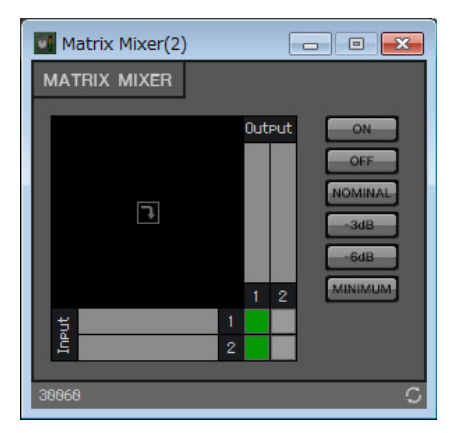

- **6.** Fare clic sul pulsante [x] nell'angolo in alto a destra per chiudere l'editor del componente.
- 7. Eseguire Trascina e rilascia dallo spazio tra la porta di uscita 1 "Speech Privacy" e 1W/Offset fino alle porte di ingresso 1 e 2 "YDIF OUT" per collegarle.

| Speech Privacy |     | PEC   | 2(14) | 11  | 11  | Fad   | ler(7) |   | 10  | YDIF OUT           |
|----------------|-----|-------|-------|-----|-----|-------|--------|---|-----|--------------------|
|                |     | R     |       |     |     |       |        |   |     | -                  |
|                |     | ١.,   |       | 1.1 | 11  | 6     | -      |   | 1.0 |                    |
|                |     |       | •••   |     |     |       |        |   |     |                    |
|                |     | 10303 |       |     |     | 10.00 |        |   |     |                    |
|                |     | ••••  | ::    | ::  |     | :::   | ::     |   |     |                    |
|                |     |       |       |     |     |       |        |   |     |                    |
| 1111111        |     | ::::  | 11    | ::  |     | ::    |        |   |     |                    |
|                |     |       | -     | 212 |     | 1912  |        | 1 | 1   |                    |
|                |     |       | • •   |     |     |       |        |   |     |                    |
|                | 000 | • • • | 000   |     | 000 |       |        |   | •00 | 1919 <b>- 1</b> 91 |

#### 8. Fare doppio clic su "Speech Privacy".

Sarà visualizzato l'editor del componente "Speech Privacy".

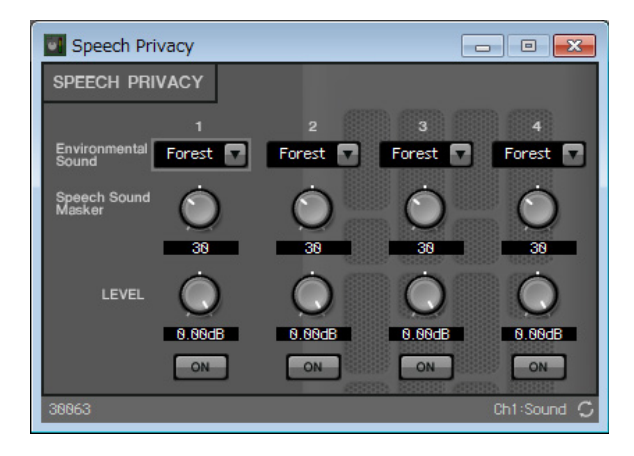

**9.** Selezionare "Building" (Edificio) nella casella di riepilogo [Environmental Sound] (Suono ambientale) per la sorgente 1, quindi fare clic sul pulsante [ON] per la sorgente 1 per attivarla.

Impostare il suono ambientale su "Building" (suono aria condizionata) per inviare suoni in Speech privacy agli altoparlanti del corridoio.

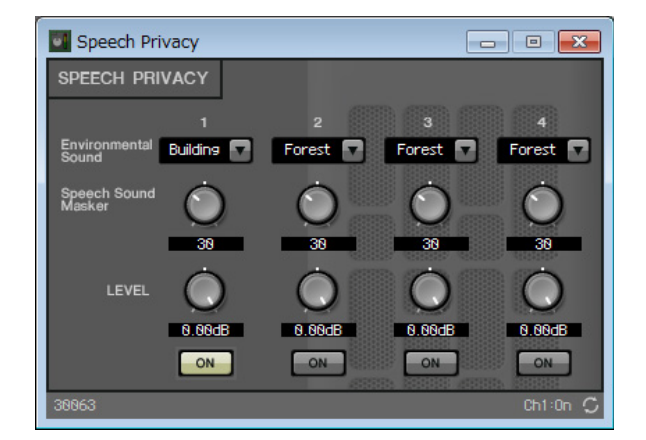

- **10.** Fare clic sul pulsante [x] nell'angolo in alto a destra per chiudere l'editor del componente.
- **11.** Eseguire Trascina e rilascia dallo spazio tra le porte di uscita da 1 e 2 "Fader(4)" alle porte di ingresso 3 e 4 "YDIF OUT" per collegarle.

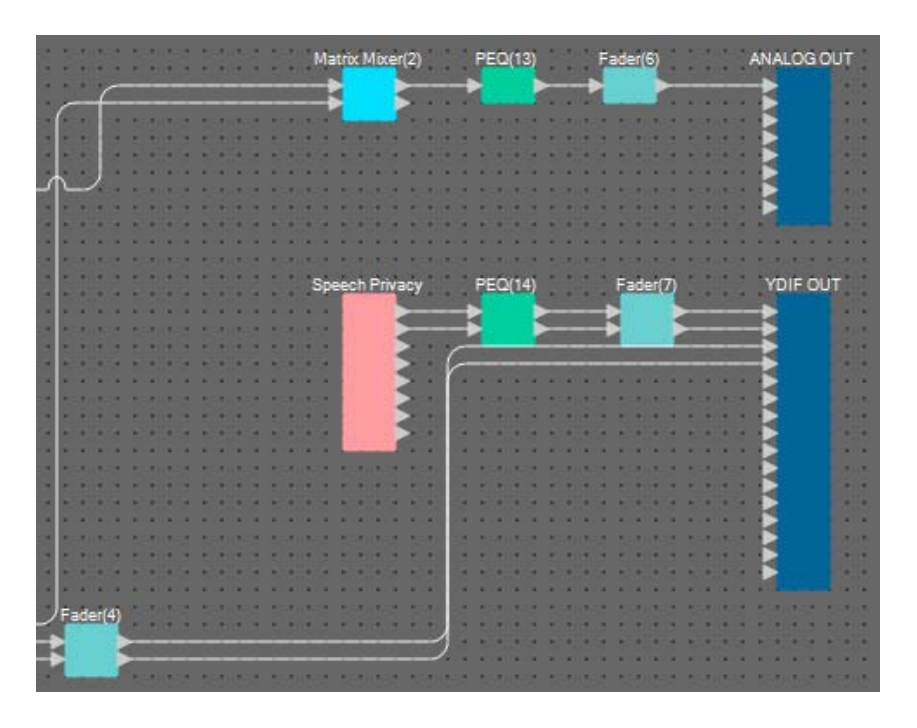

Le operazioni di posizionamento e collegamento dei componenti è ora terminato. Modificare la posizione dei componenti e il cablaggio come necessario.

## Compilazione

Consente di analizzare il posizionamento e il cablaggio dei componenti inclusi nel sistema MRX per determinare la presenza di eventuali problemi.

#### **1.** Fare clic sul pulsante [Compile] ( Higher Compile ).

Avviare l'analisi.

#### 2. Confermare i risultati dell'analisi.

Se nel campo "Message" viene visualizzato il messaggio "Completed successfully" (Completato correttamente), significa che non si sono verificati problemi,.

Qualora venga rilevato un problema, fare clic sul pulsante [Detail] (Dettagli) per controllare come risolverlo e correggerlo.

| Compile                 |      |          |
|-------------------------|------|----------|
|                         |      | Detail > |
| Conference              |      |          |
| Message                 |      |          |
| Compile Successful.     |      |          |
|                         |      |          |
|                         |      |          |
| 01 MRV7 D               |      |          |
| DIMRA7-D                |      |          |
| DSP                     |      |          |
| Processing 96           | 6    |          |
| Memory 13               | 6    |          |
| Connections OK          |      |          |
| Latency(44.1kHz) 20.    | 22ms |          |
| Latency(48kHz) 18.      | 58ms |          |
| System Resource 1 Usage | 9%   |          |
| System Resource 2 Usage | 10%  |          |
|                         |      |          |
|                         |      | 807      |
|                         |      | ОК       |
|                         |      |          |

La compilazione è ora terminata.

#### Impostazione di un gruppo di collegamento parametri

In questo esempio, viene spiegato come procedere più facilmente usando ProVisionaire Touch, ad esempio assegnando uno o due fader per l'uscita stereo agli altoparlanti della sala conferenze oppure assegnando un solo pulsante per attivare tutti i pulsanti mic ON.

Nell'esempio sarà creato un gruppo di collegamento parametri che collega più parametri, come i livelli o ON/OFF, che consente di modificare più parametri allo stesso tempo con un solo fader o pulsante ProVisionaire Touch.

# **1.** Aprire la zona "Parameter Link Group" (Gruppo di collegamento parametri) sul lato sinistro di MRX Designer per controllare i parametri memorizzati.

| Compon                        | ents             |           |  |  |  |  |  |  |  |  |
|-------------------------------|------------------|-----------|--|--|--|--|--|--|--|--|
| 🔲 Paramet                     | 🗐 Parameter Sets |           |  |  |  |  |  |  |  |  |
| ග Paramet                     | er Link Group    | • 무 ×     |  |  |  |  |  |  |  |  |
| New                           | Delete           | Open      |  |  |  |  |  |  |  |  |
| Click 'New' bu<br>Link Group. | utton to create  | Parameter |  |  |  |  |  |  |  |  |
| ග Gang Ed                     | it Group         |           |  |  |  |  |  |  |  |  |

2. Aprire la zona "Parameter" (Parametro) a destra di MRX Designer.

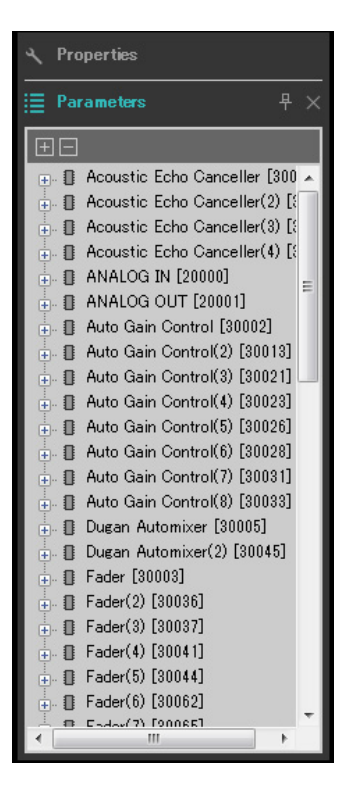

**3.** Poiché i livelli degli altoparlanti della sala conferenze vengono regolati usando "Fader(4)", aprire [Fader(4)] nella zona "Parameters" (Parametri).

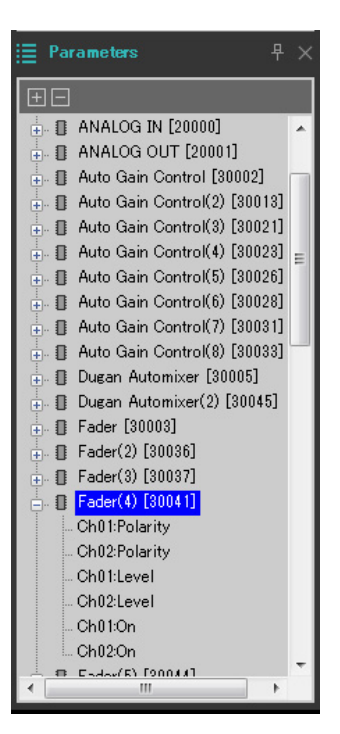

### 4. Fare clic su [Ch01:Level], quindi fare clic su [Ch02:Level] tenendo premuto <Ctrl>.

È possibile selezionare più elementi facendo clic su di essi tenendo premuto <Ctrl>. Per selezionare parametri contigui, fare clic sul parametro iniziale, tenere premuto il tasto <Shift> (Maiuscolo), quindi fare clic sull'ultimo parametro.

- Dugan Automixer(2) [30045]
   Fader [30003]
   Fader(2) [30086]
   Fader(3) [30087]
   Fader(4) [30041]
   Ch01:Polarity
   Ch02:Polarity
   Ch01:Level
   Ch01:Chon
   Ch02:Con
- 5. Fare clic con il tasto destro del mouse e selezionare [Add to Parameter Link Group] (Aggiungi a gruppo di collegamento parametri) → [Add New Group] (Aggiungi nuovo gruppo).

Si apre una finestra di dialogo per impostare il nome del gruppo di collegamento parametri.

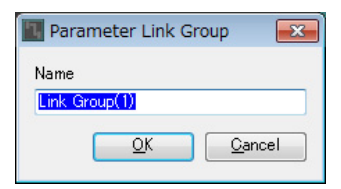

#### 6. Immettere [Speaker Level] (Livello altoparlanti) e fare clic sul pulsante [OK].

Il gruppo [Speaker Level] (Livello altoparlanti) sarà creato nella zona "Parameter Link Group" (Gruppo di collegamento parametri) e si aprirà l'editor Link Master.

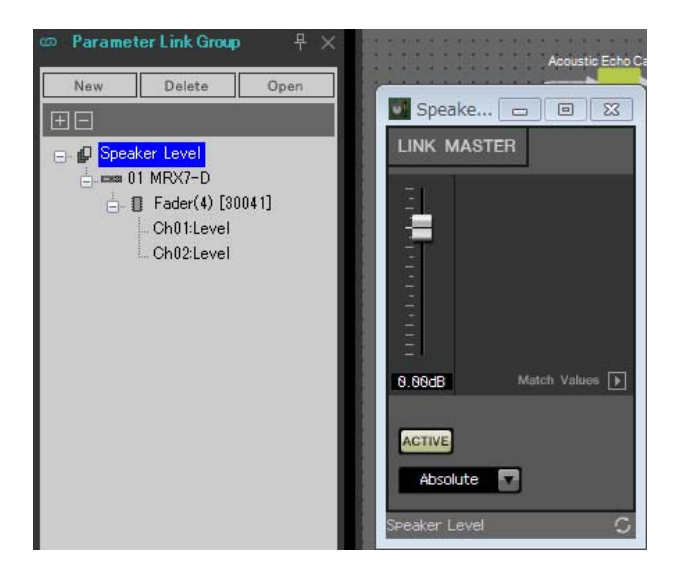

7. Selezionare [Absolute] (Assoluto) nella casella combinata dell'editor Link Master.

### **8.** Fare doppio clic su "Fader(4)".

Sarà visualizzato l'editor del componente "Fader(4)".

- **9.** Spostare il fader nell'editor Link Master e confermare che i fader nell'editor del componente "Fader(4)" sono collegati.
- **10.** Fare clic sul pulsante [x] nell'angolo in alto a destra dell'editor del componente "Fader(4)" per chiudere e l'editor del componente.

Aprire quindi l'editor Link Master, poiché dovrà essere usato per memorizzare l'elenco di configurazione del controllo remoto.

| Nome gruppo<br>collegamento parametri           | Componenti | Parameters (Parametri) | Editor Link Master<br>Impostazioni casella<br>combinata |
|-------------------------------------------------|------------|------------------------|---------------------------------------------------------|
|                                                 |            | Ch01:On                |                                                         |
| Mics On/Off (Microfoni<br>attivati/disattivati) | [Fader(5)] | Ch02:On                |                                                         |
|                                                 |            | Ch03:On                |                                                         |
|                                                 |            | Ch04:On                |                                                         |
|                                                 |            | Ch05:On                | Absolute (Assoluto)                                     |
|                                                 |            | Ch06:On                |                                                         |
|                                                 |            | Ch07:On                |                                                         |
|                                                 |            | Ch08:On                |                                                         |

Ripetere i passi da 2 a 10 per creare i successivi gruppi di collegamento di parametri.

L'impostazione del gruppo di collegamento parametri è ora terminata.

## Creazione dell'elenco di configurazione del controllo remoto usato da ProVisionaire Touch

Per modificare i parametri usando ProVisionaire Touch, memorizzare i parametri nell'elenco di configurazione del controllo remoto, quindi inviare il file. Aggiungere il file rcsl inviato come documento a ProVisionaire Touch sull'iPad. Registrare i seguenti parametri nell'elenco di configurazione del controllo remoto. I passi per eseguire la memorizzazione saranno spiegati più avanti.

| N.  | Componente o gruppo di collegamento<br>parametri che include i parametri memorizzati. | Parameters (Parametri)        |
|-----|---------------------------------------------------------------------------------------|-------------------------------|
| 001 | Speaker Level (Livello altoparlante)                                                  | Fader Link Master             |
| 002 | Mics On/Off (Microfoni attivati/disattivati)                                          | Pulsante [ON] per Link Master |
| 003 | Speech Privacy                                                                        | Pulsante [ON] sorgente 1      |

Di seguito viene spiegato come memorizzare l'elenco di configurazione del controllo remoto. In questo caso viene illustrato come farlo trascinando e rilasciando i parametri tenendo premuto <Ctrl> mediante l'editor del componente. Tuttavia, è anche possibile trascinarli e rilasciarli dalla zona "Parameters".

# **1.** Selezionare [Remote Control Setup List] (Elenco di configurazione controllo remoto) nel menu [Tools] (Strumenti).

Si apre la finestra di dialogo "Remote Control Setup List" (Elenco di configurazione controllo remoto).

| Remote Contro | ol Setup List      |                         |             |               |                |                       |               |            |          |              | ×    |
|---------------|--------------------|-------------------------|-------------|---------------|----------------|-----------------------|---------------|------------|----------|--------------|------|
| 01MRX7-D      |                    |                         |             |               |                |                       |               |            |          |              |      |
| 001 - 100 10  | 01 - 200 201 - 300 | 301 - 400               | 401 - 500   | 501 - 600     | 601 - 700      | 701 - 800             | 801 - 900     | 901 - 1000 | Revolabs |              |      |
| No FUN        | ICTION PARAM       | FTFR ( <ctrl>+dr</ctrl> | ag-and-dron | MRX7-D par    | ameter into th | is column )           | Type          | Cmp ID     | MIN      | MAX          |      |
|               |                    | ETER( our ou            | ag ana arop | million Diput |                | io columnity          | 1)00          | ompio      |          |              |      |
| 2             |                    |                         |             |               |                |                       |               |            |          |              |      |
| 3             |                    |                         |             |               |                |                       |               |            |          |              | E    |
| 4             |                    |                         |             |               |                |                       |               |            |          |              |      |
| 5             |                    |                         |             |               |                |                       |               |            |          |              |      |
| 6             |                    |                         |             |               |                |                       |               |            |          |              |      |
| 7             |                    |                         |             |               |                |                       |               |            |          |              |      |
| 8             |                    |                         |             |               |                |                       |               |            |          |              | _    |
| 9             |                    |                         |             |               |                |                       |               |            |          |              | _    |
| 10            |                    |                         |             |               |                |                       |               |            |          |              | _    |
|               |                    |                         |             |               |                |                       |               |            |          |              |      |
| 12            |                    |                         |             |               |                |                       |               |            |          |              | _    |
| 14            |                    |                         |             |               |                |                       |               |            |          |              |      |
| 15            |                    |                         |             |               |                |                       |               |            |          |              | -    |
| 16            |                    |                         |             |               |                |                       |               |            |          |              |      |
| 17            |                    |                         |             |               |                |                       |               |            |          |              |      |
| 18            |                    |                         |             |               |                |                       |               |            |          |              |      |
| 19            |                    |                         |             |               |                |                       |               |            |          |              |      |
| 20            |                    |                         |             |               |                |                       |               |            |          |              | _    |
| 21            |                    |                         |             |               |                |                       |               |            |          |              | -    |
| 20            |                    |                         |             |               |                |                       |               |            |          |              | •    |
|               |                    |                         |             |               |                | Ran                   | ge View Type  |            |          |              |      |
| Clear         | <u>A</u> ll Clear  | Export T                | ransfer     | <u>S</u> ear  | ch 🛛           | String <u>D</u> ispla | ay <u>N</u> u | meric      | <u>O</u> | K <u>C</u> a | ncel |

#### 2. Fare clic sull'editor Link Master per "Speaker Level".

Si passa all'editor Link Master per "Speaker Level". Se l'editor Link Master è chiuso, per aprirlo fare clic con il tasto destro del mouse su "Speaker Level" nel gruppo di collegamento parametri e selezionando [Open Link Master] (Apri Link Master) dal menu contestuale.

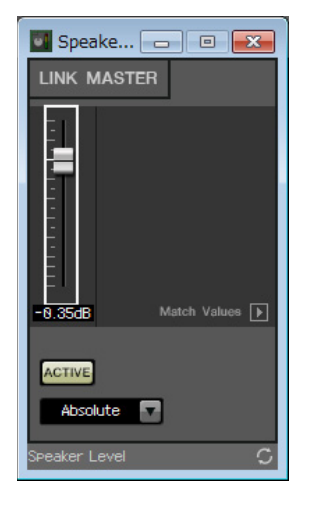

**3.** Trascinare e rilasciare il fader dell'editor Link Master nella zona "PARAMETER", nella riga N. 001 della finestra di dialogo "Remote Control Setup List" tenendo premuto <Ctrl>.

Verrà memorizzato il fader "Speaker Level".

| Remote Control Setup List |                            |                   |                      |                              |                 |           |             |             | ×   |
|---------------------------|----------------------------|-------------------|----------------------|------------------------------|-----------------|-----------|-------------|-------------|-----|
| 01MRX7-D                  |                            |                   |                      |                              |                 |           |             |             |     |
| 001 - 100 101 - 200 2     | 201 - 300 301 - 400        | 401-500 501       | - 600 601 - 700      | 701 - 800                    | 801-900 90      | 01 - 1000 | Revolabs    |             |     |
| No. FUNCTION              | PARAMETER ( <ctrl>+</ctrl> | trag-and-dron MRX | 7-D narameter into t | his column )                 | Type            | Cmn ID    | MIN         | MAX         |     |
| 1 Link Group              | Speaker Level Level        | and drop milde    | D parameter into t   |                              | Level +10dB     | ompilo    | -INFINITYdB | 10.00dB     |     |
| 2                         |                            |                   |                      |                              |                 |           |             |             |     |
| 3                         |                            |                   |                      |                              |                 |           |             |             | =   |
| 4                         |                            |                   |                      |                              |                 |           |             |             |     |
| 5                         |                            |                   |                      |                              |                 |           |             |             |     |
| 6                         |                            |                   |                      |                              |                 |           |             |             | _   |
| 7                         |                            |                   |                      |                              |                 |           |             |             | -   |
| 8                         |                            |                   |                      |                              |                 |           |             |             | -   |
| 9                         |                            |                   |                      |                              |                 |           |             |             | -   |
|                           |                            |                   |                      |                              |                 |           |             |             | -   |
| 12                        |                            |                   |                      |                              |                 |           |             |             | -   |
| 13                        |                            |                   |                      |                              |                 |           |             |             | -   |
| 14                        |                            |                   |                      |                              |                 |           |             |             | 100 |
| 15                        |                            |                   |                      |                              |                 |           |             |             |     |
| 16                        |                            |                   |                      |                              |                 |           |             |             |     |
| 17                        |                            |                   |                      |                              |                 |           |             |             | _   |
| 18                        |                            |                   |                      |                              |                 |           |             |             | _   |
| 19                        |                            |                   |                      |                              |                 |           |             |             | -   |
| 20                        |                            |                   |                      |                              |                 |           |             |             | _   |
| 21                        | _                          |                   |                      |                              |                 |           |             |             | - [ |
|                           |                            |                   | III                  |                              | •               |           | :           |             |     |
| Clear <u>A</u> ll Clear   | <u>Export</u>              | <u>T</u> ransfer  | <u>S</u> earch       | Ran<br>String <u>D</u> ispla | ay <u>N</u> ume | ric       | <u>О</u> К  | <u>C</u> an | cel |

4. Registrare gli altri parametri come indicato nei passi da 2 a 3.

| 💹 Remote Co | ntrol Setup Lis | t         |                      |                  |              |                |              |               |            |             |         | ×    |
|-------------|-----------------|-----------|----------------------|------------------|--------------|----------------|--------------|---------------|------------|-------------|---------|------|
| 01MRX7-D    | _               |           |                      |                  |              |                |              |               |            |             |         |      |
| 001 - 100   | 101 - 200       | 201 - 300 | 301 - 400            | 401 - 500        | 501 - 600    | 601 - 700      | 701 - 800    | 801 - 900     | 901 - 1000 | Revolabs    |         |      |
| No. F       | UNCTION         | PARAME    | TER ( <ctrl>+</ctrl> | drag-and-drop    | MRX7-D par   | ameter into th | is column.)  | Туре          | Cmp ID     | MIN         | MAX     |      |
| 1           | Link Group      | Speaker   | Level_Level          |                  |              |                |              | Level +10dE   | 3          | -INFINITYdB | 10.00dB |      |
| 2           | Link Group      | Mics On/  | Off_On               |                  |              |                |              | On            |            | OFF         | ON      |      |
| 3 1         | Parameter       | Speech I  | Privacy_Ch01         | :On              |              |                |              | Speech Priv   | acy 30063  | OFF         | ON      | =    |
| 4           |                 |           |                      |                  |              |                |              |               |            |             |         |      |
| 5           |                 |           |                      |                  |              |                |              |               |            |             |         |      |
| 6           |                 |           |                      |                  |              |                |              |               |            |             |         | _    |
| 7           |                 |           |                      |                  |              |                |              |               |            |             |         | _    |
| 8           |                 | _         |                      |                  |              |                |              |               |            |             |         | - 1  |
| 9           |                 |           |                      |                  |              |                |              |               |            |             |         | - 1  |
| 10          |                 |           |                      |                  |              |                |              |               |            |             |         | - 1  |
|             |                 | _         |                      |                  |              |                |              |               |            |             |         | - 1  |
|             |                 |           |                      |                  |              |                |              |               |            |             |         | - 1  |
| 14          |                 |           |                      |                  |              |                |              |               |            |             |         |      |
| 15          |                 |           |                      |                  |              |                |              |               |            |             |         | - 1  |
| 16          |                 |           |                      |                  |              |                |              |               |            |             |         | -    |
| 17          |                 |           |                      |                  |              |                |              |               |            |             |         | - 1  |
| 18          |                 |           |                      |                  |              |                |              |               |            |             |         | - 1  |
| 19          |                 |           |                      |                  |              |                |              |               |            |             |         | _    |
| 20          |                 |           |                      |                  |              |                |              |               |            |             |         |      |
| 21          |                 |           |                      |                  |              |                |              |               |            |             |         |      |
| 22          |                 |           |                      |                  |              |                |              |               |            |             |         |      |
|             |                 |           |                      |                  |              |                | Dee          |               |            |             |         |      |
| Clear       | All Clear       |           | xport                | <u>T</u> ransfer | <u>S</u> ear | ch             | String Displ | ay <u>N</u> u | umeric     | <u>о</u> к  | Car     | ncel |

## 5. Fare clic sul pulsante [Export] (Esporta).

Verrà visualizzata la finestra di dialogo per il salvataggio del file.

| Select export folder                                                                                                    |                           | <b>×</b> |
|----------------------------------------------------------------------------------------------------|---------------------------|----------|
| C v Desktop >                                                                                                    | 👻 🍫 Search Desktop        | ٩        |
| Organize 🔻 New folder                                                                                                    | 61<br>10                  | • 🔞      |
| ★ Favorites     Libraries     Network       ■ Desktop     Eibraries     System Folder       ▶ Downloads     ■     Eibraries     System Folder | Computer<br>System Folder |          |
| Carl Libraries Carl Documents Carl Music Carl Pictures Carl Videos Carl Carl Carl Carl Carl Carl Carl Carl                                    |                           |          |
| E Computer<br>☐ JA-7 (C:)<br>☐ IT-7 (D:)<br>☐ FR-7 (E:)<br>☐ ES-7 (F:)<br>▲ EN-7 (G:)<br>■ R1L7 (H+)                                          |                           |          |
| File name: 01 MRX7-D MRX7-D 2015xxxx.csv                                                                                                    |                           | •        |
| Save as type: *.csv                                                                                                    |                           | •        |
| Hide Folders                                                                                                    | Save                      | Cancel   |

#### **6.** Modificare il tipo del file a "rcsl".

L'estensione del file cambierà in "rcsl".

| I Select export folder                                                                                                    |                           | <b>—</b>      |
|----------------------------------------------------------------------------------------------------|---------------------------|---------------|
| 🚱 🖉 💌 Desktop 🔸                                                                                                    | 🗸 🍫 Search Desktop        | ٩             |
| Organize  New folder                                                                                                    |                           | ≝= <b>▼ ②</b> |
| <ul> <li>★ Favorites</li> <li>▲ Desktop</li> <li>▲ Downloads</li> <li>▲ Recent Places</li> </ul>                                                                                                    | Computer<br>System Folder |               |
| Ibraries         Ibraries         Documents         Music         Image: Pictures         Videos                                                                                                    |                           |               |
| Image: Provide and the second second sec |                           |               |
| File name: 01 MRX7-D MRX7-D 2015xxxx                                                                                                    |                           | •             |
| Save as type: *.rcsl                                                                                                    |                           | •             |
| Hide Folders                                                                                                    | Save                      | Cancel        |

7. Selezionare la cartella desiderata modificare il nome file come desiderato e fare clic sul pulsante [Save] (Salva).

L'elenco di configurazione del controllo remoto usato da ProVisionaire Touch sarà salvato.

8. Nella finestra di dialogo "Remote Control Setup List" (Elenco di configurazione per il controllo remoto), fare clic su [OK].

Si chiude la finestra di dialogo "Remote Control Setup List" (Elenco di configurazione controllo remoto).

**9.** Fare clic sui pulsanti [x] nell'angolo in alto a destra dell'editor Link Master e dell'editor del componente per chiudere l'editor e l'editor del componente.

La memorizzazione dell'elenco di configurazione del controllo remoto è ora terminata. Consultare "ProVisionaire Touch Setup Guide" (Guida alla configurazione di ProVisionaire Touch) per apprendere come usare ProVisionaire Touch. Il file creato può essere trasmesso mediante l'applicazione di trasferimento del file. Per informazioni sull'utilizzo dell'applicazione, fare riferimento al "Manuale utente di MTX-MRX Editor".

#### Memorizzazione di un preset

Occorre specificare quale preset sarà richiamato all'avvio di MRX.

# 1. Fare clic sul pulsante [Preset] (

Verrà visualizzata la finestra di dialogo "Preset".

| Store       Recall       Recall Either         Image: No. Name       Image: No. Name       Image: Name       Image: Name                                                                                                    | 🐻 Pr       | reset                 |                                         |                 |   |         |            |                                      |              |                       | X  |
|----------------------------------------------------------------------------------------------------|------------|-----------------------|-----------------------------------------|-----------------|---|---------|------------|--------------------------------------|--------------|-----------------------|----|
| No.         Name         C         S         EXT.1/O         MRX7-D         DCP         Wireless DCP         GPI / SD PL           01         [No Data]         Image: Constraint of the second second                                                                                            |            | <u>S</u> tore         | <u>R</u> ecall                          |                 |   |         |            |                                      |              | Recall <u>F</u> ilter |    |
| 01       [No Data]       02       [No Data]       03         03       [No Data]       04       [No Data]       05         04       [No Data]       05       [No Data]       06         05       [No Data]       06       [No Data]       07         06       [No Data]       07       [No Data]       07         08       [No Data]       08       [No Data]       07         10       [No Data]       08       [No Data]       08         11       [No Data]       08       [No Data]       08         11       [No Data]       08       [No Data]       08         11       [No Data]       08       [No Data]       08         11       [No Data]       08       08       [No Data]         13       [No Data]       08       08       08         14       [No Data]       08       08       08       08         15       [No Data]       08       08       08       08       08         15       [No Data]       08       08       08       08       08       08       08       08       08       08       08       08       0                                                                                                    | в          | No.                   | Name                                    |                 | 5 | EXT.I/O | MRX7-D     | DCP                                  | Wireless DCP | GPI / SD PL           | AY |
| 02       [No Data]       Image: Constraint of the Data]       Image: Constraint of the Data]                                                                                                    |            | 01                    | [No Data]                               |                 |   |         |            |                                      |              |                       | -  |
| 03       [No Data]       0       0       0       0       0       0       0       0       0       0       0       0       0       0       0       0       0       0       0       0       0       0       0       0       0       0       0       0       0       0       0       0       0       0       0       0       0       0       0       0       0       0       0       0       0       0       0       0       0       0       0       0       0       0       0       0       0       0       0       0       0       0       0       0       0       0       0       0       0       0       0       0       0       0       0       0       0       0       0       0       0       0       0       0       0       0       0       0       0       0       0       0       0       0       0       0       0       0       0       0       0       0       0       0       0       0       0       0       0       0       0       0       0       0       0       0                                                                                                    |            | 02                    | [No Data]                               |                 |   |         |            |                                      |              |                       |    |
| 04       [No Data]       Image: state in the state in the st |            | 03                    | [No Data]                               |                 |   |         |            |                                      |              |                       |    |
| 05       [No Data]       Image: Control of the second second seco |            | 04                    | [No Data]                               |                 |   |         |            |                                      |              |                       | H  |
| 06       [No Data]       Image: state of the state of the st |            | 05                    | [No Data]                               |                 |   |         |            |                                      |              |                       |    |
| 07       [No Data]                                                                                                    |            | 06                    | [No Data]                               |                 |   |         |            |                                      |              |                       |    |
| 08       [No Data]                                                                                                    |            | 07                    | [No Data]                               |                 |   |         |            |                                      |              |                       |    |
| 09 [No Data]   10 [No Data]   11 [No Data]   12 [No Data]   13 [No Data]   14 [No Data]   15 [No Data]   16 [No Data]   17 [No Data]   17 [No Data]   10 [No Data]   11 [No Data]   12 [No Data]   13 [No Data]   14 [No Data]   15 [No Data]   16 [No Data]   17 [No Data]   10 [No Data]   10 [No Data]   11 [No Data]   10 [No Data]   11 [No Data]   12 [No Data]   13 [No Data]   14 [No Data]   15 [No Data]   16 [No Data]   17 [No Data]   18 [No Data]   19 [No Data]   10 [No Data]   11 [No Data]   12 [No Data]   13 [No Data]   14 [No Data]   15 [No Data]   16 [No Data]   17 [No Data]   18 [No Data]   19 [No Data]   19 [No Data]   10 [No Data]   10 [No Data]   11 [No Data]   12 [No Data]   13 [No Data]   14 [No Data]   15 [No Dat                                                                                                    |            | 08                    | [No Data]                               |                 |   |         |            |                                      |              |                       |    |
| 10 [No Data]   11 [No Data]   12 [No Data]   13 [No Data]   14 [No Data]   15 [No Data]   16 [No Data]   17 [No Data]   17 [No Data]   10 File Data]     10 File Data]     11 [No Data]     12 [No Data]     13 [No Data]     14 [No Data]     15 [No Data]     16 [No Data]     17 [No Data]     18 Recall all parameters     Preset Link     Preset Link                                                                                                    |            | 09                    | [No Data]                               |                 |   |         |            |                                      |              |                       |    |
| 11 [No Data]   12 [No Data]   13 [No Data]   14 [No Data]   15 [No Data]   16 [No Data]   17 [No Data]   17 [No Data]   10 [Mathematication of the parts]     Preset Link     Preset Link                                                                                                    |            | 10                    | [No Data]                               |                 |   |         |            |                                      |              |                       |    |
| 12       [No Data]       Image: Structure of Default       Image: Structure of Default       Image: Structure of Default         13       [No Data]       Image: Structure of Default       Image: Structure of Default       Image: Structure of Default         14       [No Data]       Image: Structure of Default       Image: Structure of Default       Image: Structure of Default         15       [No Data]       Image: Structure of Default       Image: Structure of Default       Image: Structure of Default         16       [No Data]       Image: Structure of Default       Image: Structure of Default       Image: Structure of Default         17       [No Data]       Image: Structure of Default       Image: Structure of Default       Image: Structure of Default         18       [Monte of Default       [Monte of Default       Image: Structure of Default       Image: Structure of Default                                                                                                    |            | 11                    | [No Data]                               |                 |   |         |            |                                      |              |                       |    |
| 13 [No Data]   14 [No Data]   15 [No Data]   16 [No Data]   16 [No Data]   17 [No Data]   17 [No Data]   17 [No Data]   18 [Minor Data]     19 [Minor Data]     10 [Minor Data]     11 [Minor Data]     12 [Minor Data]     13 [No Data]     14 [No Data]     15 [No Data]     16 [No Data]     17 [No Data]     18 [Minor Data]     19 [Minor Data]     10 [Minor Data]     11 [Minor Data]     12 [Minor Data]     13 [Minor Data]     14 [No Data]     15 [No Data]     16 [No Data]     17 [No Data]     18 [Minor Data]     19 [Minor Data]     10 [Minor Data]     10 [Minor Data]     17 [No Data]     18 [Minor Data]     19 [Minor Data]     10 [Minor Data]     10 [Minor Data]     10 [Minor Data]     10 [Minor Data] <t< th=""><th></th><th>12</th><th>[No Data]</th><th></th><th></th><th></th><th></th><th></th><th></th><th></th><th></th></t<>                                                                                                    |            | 12                    | [No Data]                               |                 |   |         |            |                                      |              |                       |    |
| 14       [No Data]         15       [No Data]         16       [No Data]         17       [No Data]         17       [No Data]         10       [Mathematical and and and and and and and and and and                                                                                                    |            | 13                    | [No Data]                               |                 |   |         |            |                                      |              |                       |    |
| 15     [No Data]       16     [No Data]       17     [No Data]       17     [No Data]       4     III       Copy     Paste       Clear     ALL: Recall all parameters       Image: Clear     Image: Clear       Preset Link       Preset Link                                                                                                    |            | 14                    | [No Data]                               |                 |   |         |            |                                      |              |                       |    |
| 16     [No Data]       17     [No Data]       17     [No Data]       10     [No Data]       10     [No Data]       11     [No Data]       12     [No Data]       13     [No Data]       14     [No Data]       15     [No Data]       16     [No Data]       17     [No Data]       18     [No Data]       19     [No Data]       10     [No Data]       10     [No Data]       11     [No Data]       10     [No Data]       11     [No Data]       11     [No Data]       11     [No Data]       11     [No Data]       12     [No Data]       13     [No Data]       14     [No Data]       15     [No Data]       16     [No Data]       17     [No Data]       10     [No Data]       10     [No Data]       11     [No Data]       12     [No Data]       13     [No Data]       14     [No Data]       15     [No Data]       16     [No Data]       17     [No Data]       18     [No Data]                                                                                                    |            | 15                    | [No Data]                               |                 |   |         |            |                                      |              |                       |    |
| 17     [No Data]       10     File Data]       10     File Data]       11     III       12     File Data]       13     File Data]       14     III       15     File Data]       16     File Data]       17     [No Data]       10     File Data]       10     File Data]       11     III       11     File Data]       12     Recall partial parameters       13     Recall partial parameters                                                                                                    |            | 16                    | [No Data]                               |                 |   |         |            |                                      |              |                       |    |
|                                                                                                    |            | 17                    | [No Data]                               |                 |   |         |            |                                      |              |                       |    |
| Copy       Paste       Clear       ALL: Recall all parameters         Preset Link       Preset Link         Perver on Default       Emergence Recall                                                                                                    | •          | 10                    | This Data1                              |                 |   |         |            |                                      |              | •                     | *  |
|                                                                                                    | Powe<br>OF | Dopy<br>er on De<br>F | Paste (<br>fault Emergency f<br>▼ OFF 1 | Clear<br>Recall | ] |         | ALL: Recal | all parameters<br>partial parameters |              | Preset Link           |    |

## 2. Fare clic sul N. 01 quindi sul pulsante [Store] (Memorizza).

Verrà visualizzata la finestra di dialogo "Store Preset" (Memorizza preset).

| Name: Preset 01 |       |
|-----------------|-------|
|                 |       |
|                 | ancel |

### 3. Immettere [Conference] e fare clic sul pulsante [OK].

Lo stato corrente verrà memorizzato come un preset chiamato "Conference".

| <u>S</u> tore | <u>R</u> ecall |   |         |                   |           |              | Recall <u>F</u> ilt |
|---------------|----------------|---|---------|-------------------|-----------|--------------|---------------------|
| No.           | Name           | 5 | EXT.I/O | MRX7-D            | DCP       | Wireless DCP | GPI / SD            |
| 01            | Conference     |   | ALL     | 01 ALL Parameters | No Assign | No Assign    | details             |
| 02            | [No Data]      |   |         |                   |           |              |                     |
| 03            | [No Data]      |   |         |                   |           |              |                     |
| 04            | [No Data]      |   |         |                   |           |              |                     |
| 05            | [No Data]      |   |         |                   |           |              |                     |
| 06            | [No Data]      |   |         |                   |           |              |                     |
| 07            | [No Data]      |   |         |                   |           |              |                     |
| 08            | [No Data]      |   |         |                   |           |              |                     |
| 09            | [No Data]      |   |         |                   |           |              |                     |
| 10            | [No Data]      |   |         |                   |           |              |                     |
| 11            | [No Data]      |   |         |                   |           |              |                     |
| 12            | [No Data]      |   |         |                   |           |              |                     |
| 13            | [No Data]      |   |         |                   |           |              |                     |
| 14            | [No Data]      |   |         |                   |           |              |                     |
| 15            | [No Data]      |   |         |                   |           |              |                     |
| 16            | [No Data]      |   |         |                   |           |              |                     |
| 17            | [No Data]      |   |         |                   |           |              |                     |
| 10            | THE DELLT      |   |         | m                 |           |              |                     |

### 4. Fare clic sul pulsante [Close] (Chiudi).

La finestra di dialogo "Preset" viene chiusa.

# Definizione delle impostazioni EXT. I/O

È stata appena impostata l'uscita audio sui canali YDIF da u1 a 4 di MRX in MRX Designer. In questa sezione, viene spiegato come impostare i canali XMV che riceveranno i segnali audio dai canali YDIF da 1 a 4. Queste impostazioni saranno configurate con MTX-MRX Editor.

### **1.** Passare al display di MTX-MRX Editor.

| MTX-MRX Editor - Conference.mtx                     |                    |                                                                                                    |                    | - • •     |
|-----------------------------------------------------|--------------------|----------------------------------------------------------------------------------------------------|--------------------|-----------|
| <u>File</u> System <u>C</u> ontroller <u>A</u> bout |                    |                                                                                                    |                    |           |
|                                                     | EDIT 01 Conference | <ul> <li>Image: Image: Ima</li></ul> | 01 02 03 04 Online | Offline 🖊 |
| Project Conference                                  |                    |                                                                                                    |                    |           |
| 01 MRX7-D                                           |                    | EXT. I/O                                                                                                    | XMV                |           |
|                                                     |                    |                                                                                                    |                    |           |
|                                                     |                    |                                                                                                    |                    |           |
| Open MRX Designer                                   |                    |                                                                                                    |                    |           |
|                                                     |                    |                                                                                                    |                    |           |
|                                                     |                    |                                                                                                    |                    |           |
|                                                     |                    |                                                                                                    |                    |           |
|                                                     |                    |                                                                                                    |                    |           |
|                                                     |                    |                                                                                                    |                    |           |
|                                                     |                    |                                                                                                    |                    |           |
|                                                     |                    |                                                                                                    |                    |           |
|                                                     |                    |                                                                                                    |                    |           |
|                                                     |                    |                                                                                                    |                    |           |
|                                                     |                    |                                                                                                    |                    |           |
|                                                     |                    |                                                                                                    |                    |           |
|                                                     |                    |                                                                                                    |                    |           |
|                                                     |                    |                                                                                                    |                    |           |
|                                                     |                    |                                                                                                    |                    |           |
|                                                     |                    |                                                                                                    |                    |           |
|                                                     |                    |                                                                                                    |                    |           |

## 2. Fare clic sul pulsante [EXT. I/O].

Verrà visualizzata la schermata "EXT. Verrà visualizzata la schermata I/O.

| MTX-MRX Editor - Conference.mtx                            |                   |               |                      |
|------------------------------------------------------------|-------------------|---------------|----------------------|
| <u>F</u> ile <u>System</u> <u>Controller</u> <u>A</u> bout |                   |               |                      |
|                                                            | 01 Conference 💽 💽 |               | 3 에 Online Offline 💉 |
| Project Conference                                         |                   |               |                      |
| 01 MRX7-D                                                  | E>                | (T. 1/0       | XMV                  |
| YDIF 1-8 YDIF 9-16 ANALOG DANTE                            |                   |               |                      |
| EDIT YDIF 1 YDIF 2 Y                                       | /DIF 3 YDIF 4     | YDIF 5 YDIF 6 | YDIF 7 YDIF 8        |
| 01 MRX7-D                                                  | 0 0               | 0 0           | 0 0                  |
| MRX7-D                                                     |                   |               |                      |
| 1A XMV4280                                                 |                   |               |                      |
|                                                            |                   |               |                      |
|                                                            |                   |               |                      |
|                                                            |                   |               |                      |
|                                                            |                   |               |                      |
|                                                            |                   |               |                      |
|                                                            |                   |               |                      |
|                                                            |                   |               |                      |
|                                                            |                   |               |                      |
|                                                            |                   |               |                      |
|                                                            |                   |               |                      |
|                                                            |                   |               |                      |
|                                                            |                   |               |                      |
|                                                            |                   |               |                      |
|                                                            |                   |               |                      |

## 3. Fare clic sul pulsante [EDIT].

Ora è possibile specificare gli ingressi da YDIF 1-8 dell'unità XMV.

| MTX-MRX Editor - Conference.mtx                                                                                             |               |                    |           |
|----------------------------------------------------------------------------------------------------|---------------|--------------------|-----------|
| <u>File System Controller About</u>                                                                                         |               |                    |           |
| 🗋 📥 📇 💼 🛛 🖬 🖬 🖬 🔂 👘 🔂 👘 🔂 👘 🔂 👘 🔂 👘 🔂 👘 🖓 👘 🖓 👘 🖓 👘 🖓 👘 🖓 👘 🖓 👘 🖓 👘 🖓 👘 🖓 👘 🖓 👘 🖓 👘 🖓 👘 🖓 👘 🖓 👘 🖓 👘 👘 👘 👘 👘 👘 👘 👘 👘 👘 👘 👘 👘 | erence 💽 🖻 🖉  | 01 02 03 04 Online | Offline 🖌 |
| Project Conference                                                                                                    |               |                    |           |
| 01 MRX7-D                                                                                                    | EXT. 1/0      | XMV                |           |
| YDIF 1-8 YDIF 9-16 ANALOG DANTE                                                                                             |               |                    |           |
| EXT.I/O<br>EDIT YDIF 1 YDIF 2 YDIF 3                                                                                        | YDIF 4 YDIF 5 | YDIF 6 YDIF 7      | YDIF 8    |
| 01 MRX7-D O O                                                                                                    | 0 0           | 0 0                | 0         |
| MRX7-D                                                                                                    |               |                    |           |
| 1A XMV4280                                                                                                    |               |                    |           |
|                                                                                                    |               |                    |           |
|                                                                                                    |               |                    |           |
|                                                                                                    |               |                    |           |
|                                                                                                    |               |                    |           |
|                                                                                                    | 1 11 11       |                    |           |
|                                                                                                    |               |                    |           |
|                                                                                                    |               |                    |           |
|                                                                                                    |               |                    |           |
|                                                                                                    |               |                    |           |
|                                                                                                    |               |                    |           |
|                                                                                                    |               |                    |           |
|                                                                                                    |               |                    |           |
|                                                                                                    |               |                    |           |
|                                                                                                    |               |                    |           |
|                                                                                                    |               |                    |           |
|                                                                                                    |               |                    |           |

4. Fare clic sul pulsante di selezione dell'instradamento di uscita dell'unità XMV per "YDIF 1".

Viene visualizzata la finestra di dialogo "YDIF Out Patch" (Patch uscita YDIF).

| YDIF Out Patch                                                       |                              |
|----------------------------------------------------------------------|------------------------------|
| YDIF Out:                                                            | DIF ANALOG DANTE             |
| 1A XMV4280 A B C D                                                   | ^                            |
|                                                                      | <del>.</del>                 |
| If the XMVs are set to Double Power mode, outputs of B/D/F/<br>Close | H channels will be disabled. |

## 5. Per CHANNEL, fare clic sul pulsante [A].

Inviare il segnale audio YDIF 1 dal canale A di XMV.

| MTX-MRX Editor - MRX7-D Conference.mtx                                                                                                    |
|----------------------------------------------------------------------------------------------------|
| The system Controller Adduct The system Controller Adduct The System Controller Adduct The System Contr |
| Project Conference                                                                                                    |
| 01 MRX7-D EXT. 1/0 XMV                                                                                                    |
| YDIF 1-8         YDIF 9-16         ANALOG         DANTE           EXT.I/O                                                                                                    |
| EDIT YDIF 1 YDIF 2 YDIF 3 YDIF 4 YDIF 5 YDIF 6 YDIF 7 YDIF 8                                                                                                    |
|                                                                                                    |
| 1A XMV4280                                                                                                    |
| XMV CHA                                                                                                    |
| 1A XMV4280 A B C D                                                                                                    |
|                                                                                                    |
| If the XMVs are set to Double Power mode, outputs of B/D/F/H channels will be disabled.                                                                                                    |
|                                                                                                    |
|                                                                                                    |
|                                                                                                    |
|                                                                                                    |
|                                                                                                    |
|                                                                                                    |
|                                                                                                    |
|                                                                                                    |

### 6. Commutare al canale 2 usando la casella di riepilogo [YDIF Out:].

L'elemento da modificare commuterà al canale 2.

| YDIF Out Patch         |                                                           |                   |
|------------------------|-----------------------------------------------------------|-------------------|
| YDIF Out: 1            | Input Source YDIF                                         | ANALOG DANTE      |
| 1A XMV4280             | A B C D                                                   | *                 |
|                        |                                                           | Ŧ                 |
| If the XMVs are set to | o Double Power mode, outputs of B/D/F/H channels<br>Close | will be disabled. |

- 7. Fare clic sul pulsante [B] per inviare il segnale audio YDIF 2 dal canale B di XMV.
- 8. Assegnare i canali 3/4 a C/D come mostrato nei passi da 6 a 7.

| TX-MRX Editor - MRX7-D Conference.mtx                                                                                                    |           |
|----------------------------------------------------------------------------------------------------|-----------|
| File System Controller About                                                                                                    |           |
| Image: Second second second | Offline 🖌 |
| Project Conference                                                                                                    |           |
| 01 MRX7-D EXT. 1/0 XMV                                                                                                    |           |
| YDIF 1-8 YDIF 9-16 ANALOG DANTE                                                                                                    |           |
| EXT.1/O                                                                                                    | YDIF 8    |
|                                                                                                    | 0         |
| VDIF Out Patch                                                                                                    |           |
| 1A XMV4280<br>XMV YDIF Out: 1 4 V Input Source YDIF ANALOG DANTE                                                                                                    |           |
|                                                                                                    |           |
| 1A XMV4280 A B C D                                                                                                    |           |
|                                                                                                    |           |
| If the XMVs are set to Double Power mode, outputs of B/D/F/H channels will be disabled.                                                                                                    |           |
|                                                                                                    |           |
|                                                                                                    | !!!       |
|                                                                                                    |           |
|                                                                                                    | !!!       |
|                                                                                                    |           |
|                                                                                                    | !!!       |
|                                                                                                    |           |
|                                                                                                    |           |
|                                                                                                    |           |

## 9. Fare clic sul pulsante [Close] (Chiudi).

La finestra di dialogo "YDIF Out Patch" si chiude.

**10.** Fare clic sul pulsante [EDIT] per disattivare i pulsanti di selezione dell'instradamento di uscita YDIF.

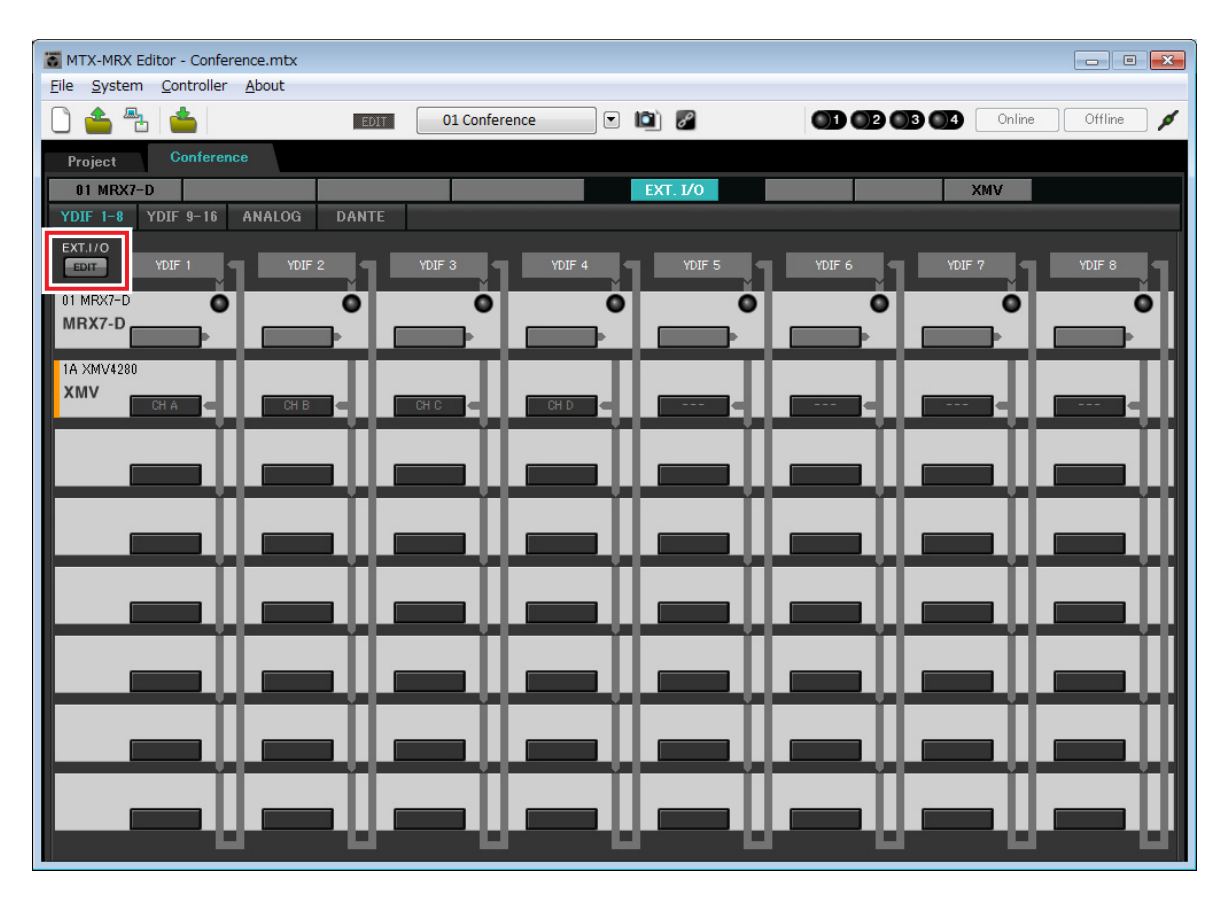

Questo passaggio completa le impostazioni nello stato offline. Salvare nuovamente le impostazioni.

# **Connessione dell'apparecchiatura**

Dopo avere montato in rack l'unità MRX e le altre apparecchiature, collegarle come mostrato di seguito. Se le sorgenti audio sono state copiate su una scheda di memoria SD, inserire la scheda nell'MRX.

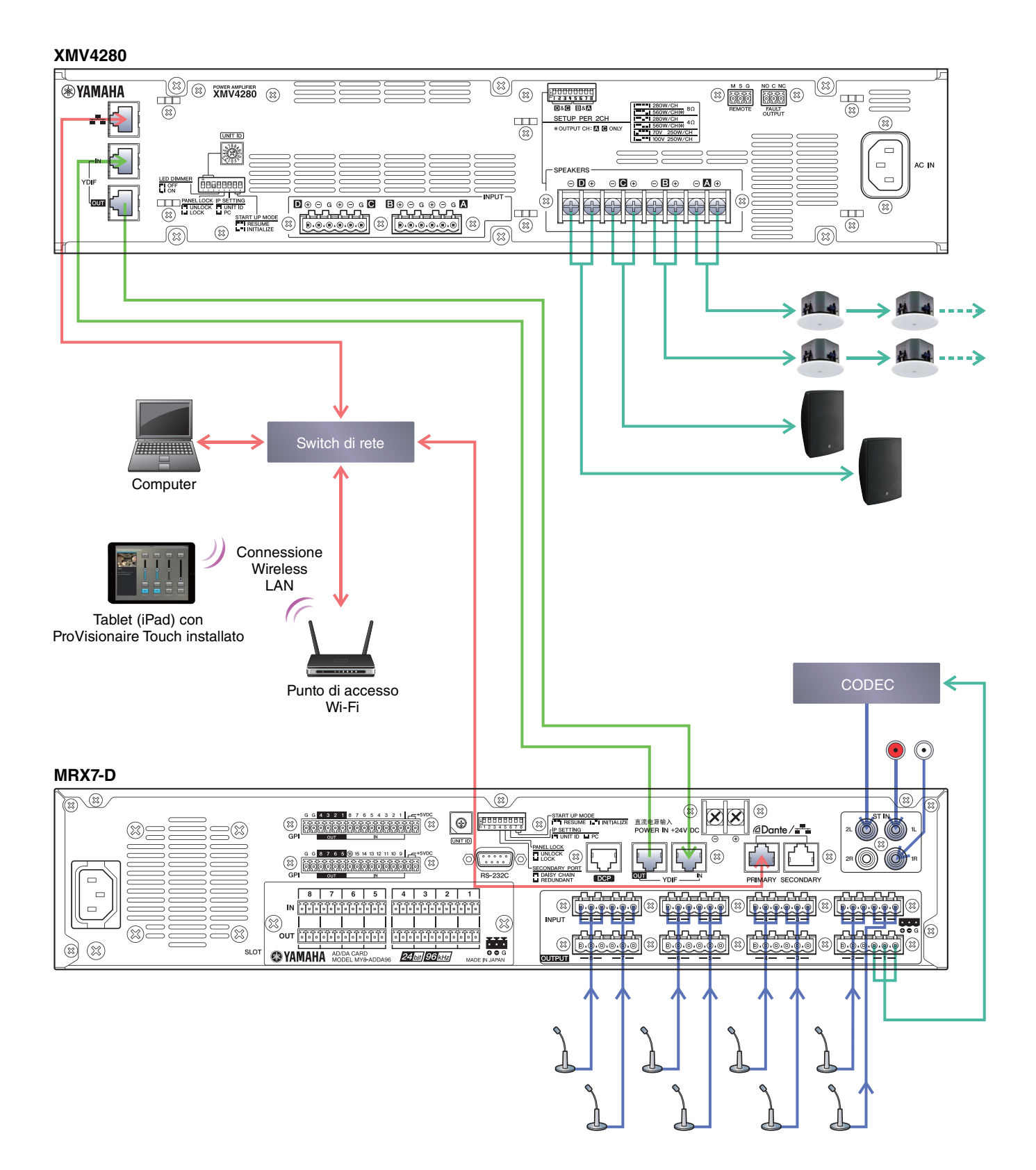

# Accensione di MRX

Accendere l'unità MRX.

Disattivare l'amplificatore prima di spegnere l'unità MRX.

# Accensione dell'amplificatore

Accendere l'amplificatore.

Per impedire l'emissione di suoni indesiderati, si consiglia di disattivare le impostazioni dell'attenuatore di tutti i canali sull'amplificatore stesso prima di accenderlo.

# Specifica dell'indirizzo TCP/IP del computer

Per consentire la comunicazione tra l'unità MRX e il computer, specificare il TCP/IP del computer come descritto di seguito.

1. Selezionare [Network Setup] (Configurazione rete) dal menu [System] (Sistema) di MTX-MRX Editor.

Verrà visualizzata la finestra di dialogo "Network Setup" (Configurazione di rete).

- **2.** Fare clic su [Open Network Connection]. Viene visualizzata la finestra "Network Connections" (Connessioni di rete).
- **3.** Fare clic con il tasto destro sull'adattatore al quale è collegato l'unità MRX e scegliere [Properties].

Viene visualizzata la finestra di dialogo "Local Area Connection Properties" (Proprietà della connessione all'area locale).

- **4.** Scegliere [Internet Protocol Version 4 (TCP/IPv4)], quindi fare clic su [Properties]. Comparirà la finestra di dialogo "Internet Protocol Version 4 (TCP/IPv4)" (Proprietà Protocollo Internet versione 4).
- 5. Fare clic su [Use the following IP address (S)].
- 6. Nella finestra [IP address] immettere "192.168.0.253", mentre nella finestra [Subnet mask] inserire "255.255.255.0".

#### NOTA

L'indirizzo IP di MRX7-D è impostato su "192.168.0.1".

| Internet Protocol Version 4 (TCP/IPv4                                                                                                    | ) Properties      |  |  |  |  |  |
|----------------------------------------------------------------------------------------------------|-------------------|--|--|--|--|--|
| General                                                                                                    |                   |  |  |  |  |  |
| You can get IP settings assigned automatically if your network supports this capability. Otherwise, you need to ask your network administrator for the appropriate IP settings. |                   |  |  |  |  |  |
| © Obtain an IP address automatically                                                                                                    |                   |  |  |  |  |  |
| • Use the following IP address:                                                                                                    |                   |  |  |  |  |  |
| IP address:                                                                                                    | 192.168.0.253     |  |  |  |  |  |
| Subnet mask:                                                                                                    | 255.255.255.0     |  |  |  |  |  |
| Default gateway:                                                                                                    |                   |  |  |  |  |  |
| Obtain DNS server address auto                                                                                                    | matically         |  |  |  |  |  |
| • Us <u>e</u> the following DNS server ad                                                                                                    | dresses:          |  |  |  |  |  |
| Preferred DNS server:                                                                                                    |                   |  |  |  |  |  |
| Alternate DNS server:                                                                                                    |                   |  |  |  |  |  |
| Validate settings upon exit                                                                                                    | Ad <u>v</u> anced |  |  |  |  |  |
|                                                                                                    | OK Cancel         |  |  |  |  |  |

#### 7. Fare clic su [OK].

#### NOTA

In alcuni casi, il firewall di Windows potrebbe bloccare MTX-MRX Editor quando si definisce tale impostazione. Selezionare la casella di controllo [Private Network], quindi fare clic su [Allow Access].

# Invio del suono ambientale in modalità Speech Privacy

Prima di collegarsi, inviare a MRX il suono ambientale da riprodurre con il componente Speech Privacy.

#### **1.** Avviare MRX Designer.

#### 2. Dal menu [File], selezionare [Install Speech Privacy File] (Installa file Speech Privacy).

Si apre la finestra di dialogo "Install Speech Privacy File" (Installa file Speech Privacy). Se nel campo "File" è visualizzato "Installed", il suono ambientale è già stato installato su MRX, quindi non occorre inviarlo.

| ínstall                    | Unit ID                                           | Туре                                                        | Device Name                                          | File | Refresh |
|----------------------------|---------------------------------------------------|-------------------------------------------------------------|------------------------------------------------------|------|---------|
|                            | 01                                                | MRX7-D                                                      | MRX7-D                                               |      |         |
|                            |                                                   |                                                             |                                                      |      |         |
| peech Priva<br>lease go of | acy Audio File (<br>filine to send a              | vill be sent to M<br>udio file.<br><b>Enviro</b>            | RX7-D.<br>mental Sound                               |      |         |
| peech Priva<br>lease go of | acy Audio File (<br>ffline to send a              | vill be sent to M<br>udio file.<br><b>Enviro</b><br>F       | RX7-D.<br>mental Sound<br>Forest                     |      |         |
| peech Priva<br>lease go of | acy Audio File t<br>ffline to send a<br>A<br>B    | vill be sent to M<br>udio file.<br><b>Enviro</b><br>F<br>Se | RX7-D.<br>mental Sound<br>orest<br>ashore            | -    |         |
| peech Priva<br>lease go of | acy Audio File<br>ffline to send a<br>A<br>B<br>C | will be sent to M<br>udio file.<br>Enviro<br>F<br>Se<br>Se  | RX7-D.<br>mental Sound<br>forest<br>ashore<br>Street |      |         |

- **3.** Selezionare casella di controllo nel campo "Install" e fare clic sul pulsante [Install]. Verrà visualizzata una finestra di dialogo indicante che l'operazione potrebbe richiedere alcuni minuti. Fare clic sul pulsante [Yes] per proseguire.
- 4. Quando si visualizza "Complete" nel campo "File", chiudere la finestra di dialogo.

| macon                      | Unit ID                                             | Туре                                                        | Device Name                                          | File     | Refresh |
|----------------------------|-----------------------------------------------------|-------------------------------------------------------------|------------------------------------------------------|----------|---------|
|                            | 01                                                  | MRX7-D                                                      | MRX7-D                                               | Complete |         |
|                            |                                                     |                                                             |                                                      |          |         |
| ipeech Priv                | acy Audio File v                                    | will be sent to M<br>udio file.                             | RX7-D.                                               |          |         |
| ipeech Priv<br>lease go o  | acy Audio File v<br>ffline to send a                | will be sent to M<br>udio file.<br>Enviro                   | RX7-D.<br>mental Sound                               |          |         |
| ipeech Priv<br>lease go o  | acy Audio File v<br>ffline to send a<br>A           | vill be sent to M<br>udio file.<br><b>Enviro</b><br>F       | RX7-D.<br>mental Sound                               |          |         |
| ipeech Priv<br>lease go o' | acy Audio File (<br>ffline to send a<br>A<br>B      | will be sent to M<br>udio file.<br><b>Enviro</b><br>F<br>Se | RX7-D.<br>mental Sound<br>forest<br>ashore           |          |         |
| peech Priv<br>lease go o'  | acy Audio File v<br>ffline to send a<br>A<br>B<br>C | will be sent to M<br>udio file.<br><b>Enviro</b><br>F<br>Se | RX7-D.<br>mental Sound<br>Forest<br>ashore<br>Street |          |         |

# **Connessione di MTX-MRX Editor**

Premere il pulsante [Online] in alto a destra nella schermata di MTX-MRX Editor. Quando l'unità è online, l'indicatore 1 si illumina in blu.

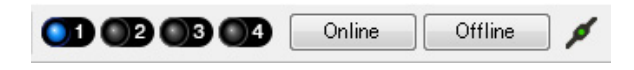

Quando viene visualizzata la finestra di dialogo "Synchronization" (Sincronizzazione), selezionare "To Device" (Al dispositivo) e fare clic sul pulsante [OK]. Quando l'indicazione nella finestra di dialogo cambia, selezionare il sistema da collegare online, quindi fare clic sul pulsante [Online].

Il progetto creato in MTX-MRX Editor verrà inviato a MRX.

|                 |             | Synchronization                         |               |                             |         |
|-----------------|-------------|-----------------------------------------|---------------|-----------------------------|---------|
|                 |             | DIRECTION: To Dev                       | ice           |                             |         |
|                 |             | SYSTEM                                  | STATUS        | PROGRESS                    |         |
| · .             |             | MTX XMV digita.                         | OFFLINE       | []                          | details |
| Synchronization |             |                                         |               |                             | detaile |
| To Device       | From Device |                                         |               |                             | detailo |
|                 |             | No Assign                               | LOST          |                             | details |
|                 |             | No Assign                               | LOST          |                             | details |
|                 | OK Cancel   | System Message<br>Select the systems to | go online and | then click [Online] button. |         |
|                 |             |                                         |               |                             |         |
|                 |             |                                         |               | Online                      | Cancel  |

# Verifica dell'applicazione delle impostazioni

Di seguito sono riportati i punti più importanti da verificare. Per i dettagli sull'impostazioni di ogni parametro, consultare il "Manuale utente di MTX-MRX Editor" e il "Manuale utente di MRX Designer".

# **1.** Immettere un segnale audio come AUX IN negli ingressi dell'MRX7-D, quindi regolare i livelli di ingresso.

Regolare i livelli di ingresso AUX IN usando "Fader(2)". È possibile usare ProVisionaire Touch per regolare il livello del suono proveniente dagli altoparlanti della sala.

#### 2. Regolare il livello di uscita Speech Privacy utilizzando "Fader(7)".

#### 3. Regolare il livello di ingresso del microfono utilizzando l'editor di "ANALOG IN".

Attivare il pulsante [48V] se necessario.

#### **AVVISO**

Assicurarsi di disattivare questo pulsante se l'alimentazione phantom non è necessaria.

Attenersi alle importanti precauzioni indicate di seguito, in modo da evitare disturbi e possibili danni ai dispositivi esterni e all'unità quando si aziona questo switch.

- Assicurarsi di lasciare questo pulsante disattivato quando si collega al connettore [INPUT] un dispositivo che non supporta l'alimentazione phantom.
- Non collegare/scollegare un cavo dal connettore [INPUT] quando questo pulsante è attivato.
- Ridurre al minimo il livello di uscita prima di utilizzare questo pulsante.

#### NOTA

Non sono presenti switch master. Per evitare problemi di funzionamento, assicurarsi di impostare il valore appropriato per il dispositivo connesso.

#### 4. Regolare gli ingressi e le uscite restanti.

#### 5. Confermare le impostazioni in ProVisionaire Touch.

Controllare se ProVisionaire Touch funziona in base alle impostazioni.

Dopo aver configurato tutte le impostazioni necessarie, salvare il progetto e disconnettere MTX Editor.

#### Ciò completa le impostazioni per l'esempio 2.
# Esempio 3) Sistema di paging mediante l'unità PGM1

Posizionare i componenti "Paging" e assegnare le destinazioni di trasmissione (zone, gruppi di zone) o i messaggi preregistrati ai pulsanti di selezione della zona e/o del messaggio delle unità PGM1.

È possibile utilizzare i pulsanti per selezionare la destinazione di trasmissione (sono consentite più selezioni) e riprodurre i messaggi preregistrati dalla scheda SD.

Nella scheda SD che si inserirà nell'unità MRX, salvare i file audio per il chime di apertura, il chime di chiusura e i messaggi.

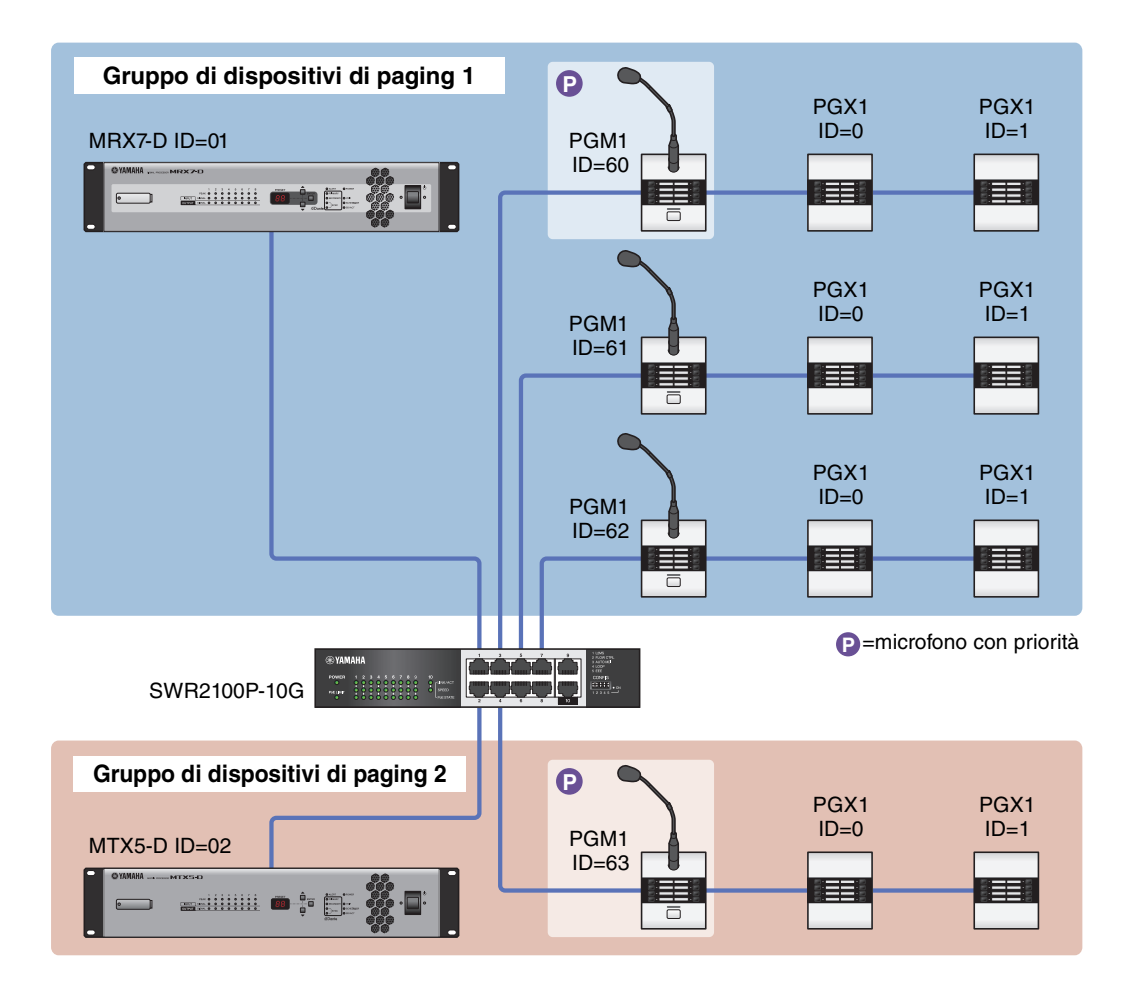

È possibile collegare fino a quattro unità PGM1 a un sistema MTX/MRX che include un'unità MRX. Un'unità PGM1 può controllare un'unità MRX e, insieme, questa unità PGM1 e l'unità MRX sono definite gruppo di dispositivi di paging. Una delle unità PGM1 del gruppo di dispositivi di paging è il microfono con priorità assoluta; questa unità può trasmettere assumendo la priorità rispetto alle altre unità PGM1.

L'unità PGM1 può essere utilizzata in tre modi.

## Trasmissione dal microfono

- **1.** Utilizzare i pulsanti di selezione della zona e/o del messaggio per selezionare l'area di trasmissione.
- **2.** Premere il pulsante PTT.

Se specificato, si sente il chime di apertura.

- 3. Se l'indicatore di stato è rosso, parlare nel microfono.
- 4. Quando si termina di parlare, premere il pulsante PTT.

Se specificato, si sente il chime di chiusura.

### Riproduzione di un messaggio preregistrato dalla scheda SD

- **1.** Utilizzare i pulsanti di selezione della zona e/o del messaggio per selezionare l'area di trasmissione.
- 2. Utilizzare i pulsanti di selezione della zona e/o del messaggio per selezionare il messaggio che si desidera riprodurre.

#### 3. Premere il pulsante PTT.

Se specificato, si sente il chime di apertura. Il messaggio viene riprodotto e l'indicatore di stato diventa rosso. Al termine della riproduzione del messaggio, PTT si disattiva automaticamente. Se specificato, si sente il chime di chiusura.

## Utilizzo della pianificazione degli eventi per riprodurre un messaggio preregistrato dalla scheda SD

Pubblicando un evento di paging, il messaggio specificato viene riprodotto nella zona o nel gruppo di zone specificato.

# Utilizzo della procedura guidata di configurazione del dispositivo per creare l'impostazione del dispositivo

Prima di specificare la configurazione interna dell'unità MRX, utilizzare la procedura guidata di MTX-MRX Editor per creare una configurazione del dispositivo.

Una volta definite le impostazioni di base, sarà possibile stampare le informazioni sul cablaggio e sui numeri ID. Per definire le impostazioni di base, utilizzare la procedura riportata di seguito.

### **1.** Digitare un nome per il sistema MTX-MRX che si sta realizzando e fare clic su [Next>] (Avanti).

| Configuration Wizard                                                                                                    |           |        |        | ×      |
|----------------------------------------------------------------------------------------------------|-----------|--------|--------|--------|
| System #1                                                                                                    |           |        | ······ |        |
| The Device Configuration Wizard guides you through the initial configuration of your system design,<br>and configures device settings.<br>Select and name a new configuration, edit an existing configuration, or clear an existing configuration. |           |        |        |        |
| SYSTEM NAME System #1                                                                                                    |           |        |        |        |
| New                                                                                                    |           |        |        |        |
| C Edit Configuration<br>Changing the number of devices, type of devices and/or connection will initialize the settings of Word Clock a                                                                                                    | nd Dante. |        |        |        |
| O Go to Mini-YGDAI Card and Controller Setup.                                                                                                    |           |        |        |        |
| Clear                                                                                                    |           |        |        |        |
|                                                                                                    |           |        |        |        |
|                                                                                                    |           |        |        |        |
|                                                                                                    |           |        |        |        |
|                                                                                                    |           |        |        |        |
|                                                                                                    |           |        |        |        |
|                                                                                                    | Cancel    | < Back | Next > | Finish |

# 2. Specificare il numero di unità che saranno collegate nel sistema MTX/MRX, quindi fare clic su [Next>].

Impostare il numero delle unità MRX7-D in "YDIF Connected" (YDIF collegato) su 1, il numero delle unità EXi8 su 1, il numero delle unità PGM1 in "DANTE Connected" (DANTE collegato) su 1, il numero delle unità XMV8280-D su 1 e, nella riga all'estrema destra, impostare il numero delle unità MCP1 su 3.

| Configuration Wizard                                                               |                                                                                          |                                                      | <b>X</b>                              |
|------------------------------------------------------------------------------------|------------------------------------------------------------------------------------------|------------------------------------------------------|---------------------------------------|
| Fitness Gym                                                                        |                                                                                          |                                                      |                                       |
| Enter the number of devices which are c<br>At least one MTX or MRX device must exi | onnected via YDIF, Analog, and/or Dante.<br>st to make up a system. After changing the C | Configuration, re-store the existing Preset d        | ata                                   |
| YDIF Connected                                                                     | ANALOG Connected                                                                         | DANTE Connected                                      |                                       |
| DEVICE TYPE Number                                                                 | DEVICE TYPE Number                                                                       | DEVICE TYPE Number                                   | DEVICE TYPE Number                    |
| MRX7-D                                                                             | XMV4140<br>□ □ □ □ □ □ □ □ □ □ □ □ □ □ □ □ □ □ □                                         | PGM1^                                                | MCP1^                                 |
| MTX5-D<br>0 ▼                                                                      | x₩v4280<br>0 ▼                                                                           | XMV4140-D<br>0                                       |                                       |
| MTX3                                                                               | XMV8140                                                                                  | XMV4280−D<br>0 ▼                                     |                                       |
| EX18                                                                               | XMV8280                                                                                  | XMV8140-D<br>□ · · · · · · · · · · · · · · · · · · · |                                       |
| XMV4140<br>0 ▼                                                                     | XMV4140-D                                                                                | XMV8280-D<br>□                                       |                                       |
| XMV4280<br>0 ▼                                                                     | XMV4280−D<br>0 ▼                                                                         |                                                      |                                       |
| XMV8140<br>0 ▼                                                                     | XMV8140-D                                                                                |                                                      |                                       |
| xmv8280<br>□ ↓ ↓ ↓ ↓ ↓ ↓ ↓ ↓ ↓ ↓ ↓ ↓ ↓ ↓ ↓ ↓ ↓ ↓ ↓                                 | XMV8280-D<br>0 ▼                                                                         | -                                                    | -                                     |
| Number of Assigned Devices:<br>·MTX/MRX Total: 1 / 4 ·YDIF Total: 2 /              | 8                                                                                        | ·MTX/MRX/XMV/EXio: 3/20 ·PGM                         | 1/MCP1: 4 / 20 ·Project Total: 7 / 80 |
|                                                                                    |                                                                                          | Cancel                                               | < Back Next > Finish                  |

## 3. Specificare l'ID unità di ogni dispositivo e fare clic su [Next>].

A meno che non si abbiano ragioni specifiche per fare questa operazione in modo diverso, utilizzare l'ID unità assegnato.

| Device Configuration Wizard                                                                                    |                                                                             |                     | <b>••••</b>          |
|----------------------------------------------------------------------------------------------------|-----------------------------------------------------------------------------|---------------------|----------------------|
| Fitness Gym                                                                                                    |                                                                             |                     |                      |
| Set the Unit IDs.<br>Match the Unit IDs in the list below to the<br>If no devices are present yet, match the p | physical devices if present.<br>hysical IDs to the configuration diagram la | ter.                |                      |
| YDIF Connected                                                                                                 | ANALOG Connected                                                            | DANTE Connected     |                      |
| DEVICE TYPE UNIT ID                                                                                            | DEVICE TYPE UNIT ID                                                         | DEVICE TYPE UNIT ID | DEVICE TYPE Number   |
| MRX7-D<br>01 ▼                                                                                                 | ( )                                                                         | PGM1                | 90 T                 |
| EX18                                                                                                    |                                                                             | ХМV8280-D<br>30 т   | MCP1 91 -            |
|                                                                                                    |                                                                             |                     | MCP1                 |
|                                                                                                    |                                                                             |                     |                      |
|                                                                                                    |                                                                             |                     |                      |
|                                                                                                    |                                                                             |                     |                      |
|                                                                                                    |                                                                             |                     |                      |
|                                                                                                    |                                                                             |                     |                      |
|                                                                                                    |                                                                             |                     |                      |
|                                                                                                    |                                                                             |                     | T T                  |
|                                                                                                    |                                                                             |                     |                      |
|                                                                                                    |                                                                             | Cancel              | < Back Next > Finish |

### 4. Impostare lo switch rotante [UNIT ID] (ID UNITÀ) o lo switch DIP dei dispositivi.

Al completamento della procedura guidata, impostare l'indirizzo IP del computer in "Specifica dell'indirizzo TCP/IP del computer".

Se il dispositivo non è vicino, è possibile impostarlo durante il passaggio "Collegamento dell'apparecchiatura". L'ID unità di MCP1 sarà impostato durante il passaggio "Collegamento dell'apparecchiatura".

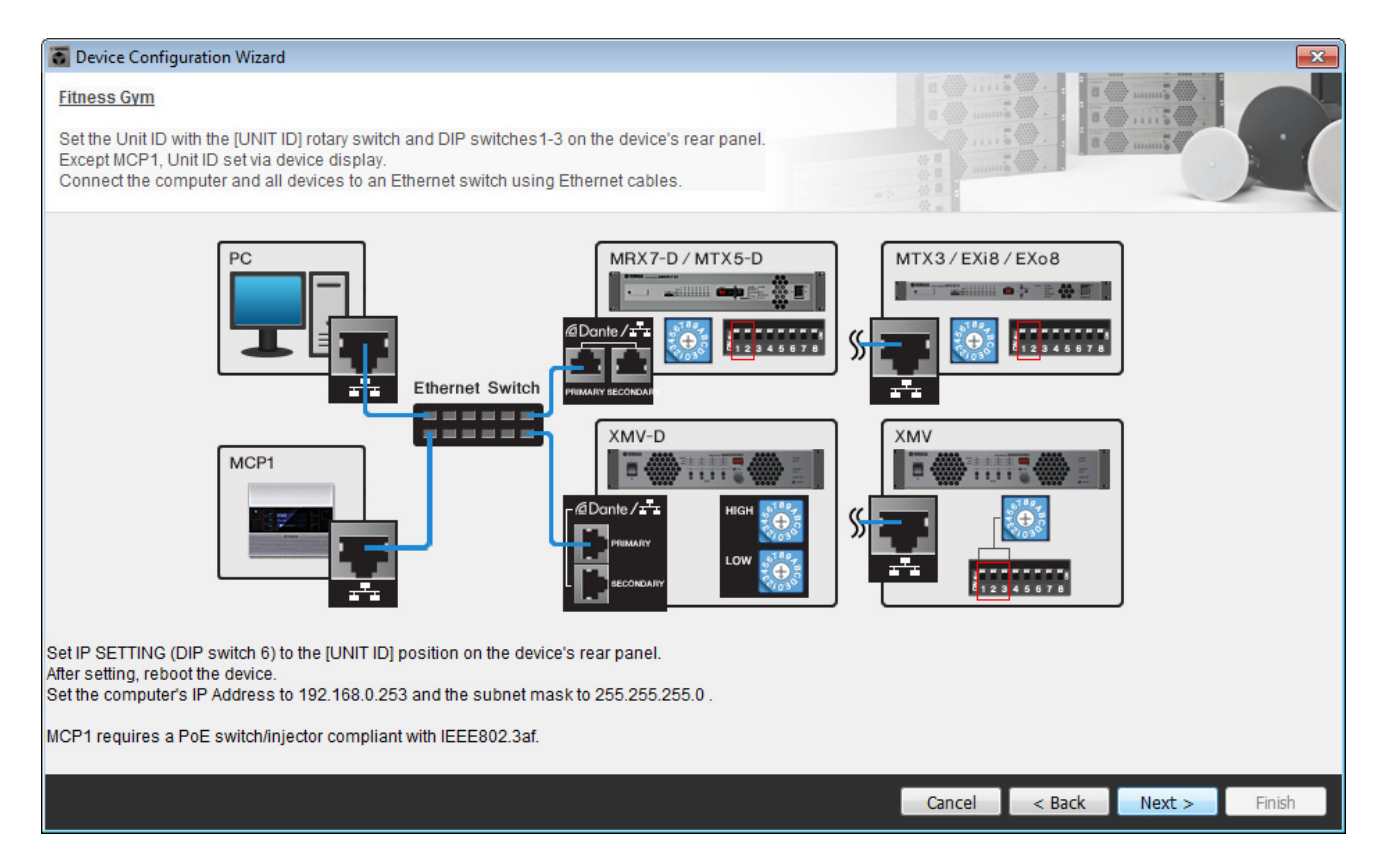

Effettuare le impostazioni riportate di seguito. Il metodo di impostazione dell'ID unità di PGM1 è illustrato al punto 8.

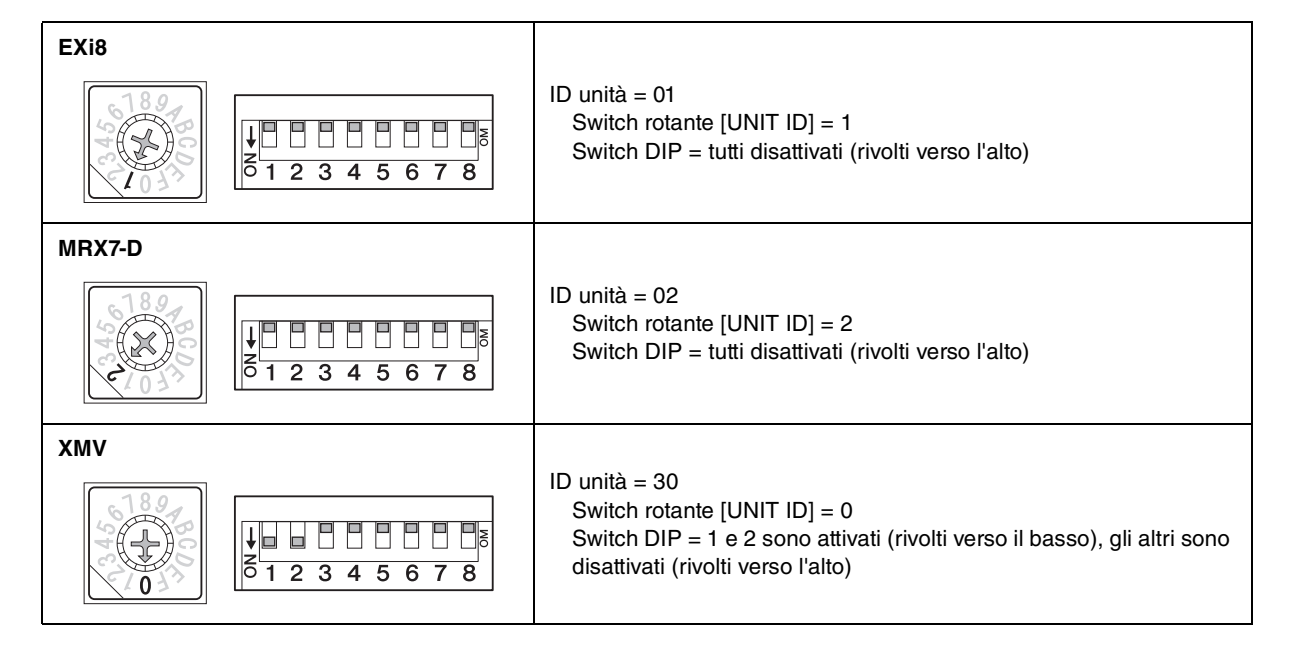

5. Al termine dell'impostazione dello switch rotante e dello switch DIP del dispositivo [UNIT ID], fare clic su [Next>].

**6.** Verificare che i dispositivi vengano visualizzati nella schermata, quindi fare clic su [Next>]. Non modificare l'ordine.

| Device Configuration Wizard <u>Fitness Gym</u> The order of the YDIF connected devices | can be changed by dragging and droppi |     |                 |   |                      |   |  |  |  |  |  |
|----------------------------------------------------------------------------------------|---------------------------------------|-----|-----------------|---|----------------------|---|--|--|--|--|--|
| YDIF Connected<br>DEVICE                                                               | ANALOG Connected                      | 1   | DANTE Connected |   | DEVICE               |   |  |  |  |  |  |
| 01 MRX7-D                                                                              | 521102                                | ^ I | 60 PGM1         | * | 90 MCP1              | ^ |  |  |  |  |  |
| 02 EX18                                                                                |                                       | i   | 30 XMV8280-D    |   | 91 MCP1              |   |  |  |  |  |  |
|                                                                                        |                                       |     |                 |   | 92 MCP1              |   |  |  |  |  |  |
|                                                                                        |                                       |     |                 |   |                      |   |  |  |  |  |  |
|                                                                                        |                                       |     |                 |   |                      |   |  |  |  |  |  |
|                                                                                        |                                       |     |                 |   |                      |   |  |  |  |  |  |
|                                                                                        |                                       |     |                 |   |                      |   |  |  |  |  |  |
|                                                                                        |                                       | -   |                 | - |                      | ÷ |  |  |  |  |  |
|                                                                                        |                                       |     |                 |   |                      |   |  |  |  |  |  |
| Refresh                                                                                |                                       |     | Cancel          | I | < Back Next > Finish |   |  |  |  |  |  |

7. Impostare il numero delle unità PGX1 su 1.

| 🐻 Device Confi  | guration Wizard                |                |             |                   |                 |                                  |                                                          | ×                                         |  |  |  |
|-----------------|--------------------------------|----------------|-------------|-------------------|-----------------|----------------------------------|----------------------------------------------------------|-------------------------------------------|--|--|--|
| Fitness Gym     |                                |                |             |                   |                 |                                  | 0 ()                                                     |                                           |  |  |  |
| Specify the nur | mber of PGX1 extension devices | s per PGM1.    |             |                   |                 |                                  |                                                          |                                           |  |  |  |
| Add a 'Paging'  | Component in MRX Designer for  | or use with PG |             |                   |                 |                                  |                                                          |                                           |  |  |  |
| As              | sign PGX1 to PGM1              | 1 I I          | Group Light | 1 at Driarity MIC | Paging Device ( | Group                            | MICA                                                     |                                           |  |  |  |
| DEVICE          | PGAT                           |                | Group Host  | 1St Priority Mic  | MICZ            | MIC3                             | MIC4                                                     |                                           |  |  |  |
| 60 PGM1         | 1                              |                | 1 01 MRX7-D | 60 PGM1           |                 |                                  |                                                          |                                           |  |  |  |
| PC              | Ethernet Switch                | PGM1           |             | PGX1              | DAN<br>1st P    | TE IN<br>Mic2<br>Mic2<br>SD CARD | Paging<br>1st Priority Mic<br>Mic2<br>Mic3<br>Mic4<br>SD | Zone1<br>Zone2<br>Zone3<br>Zone4<br>Zone5 |  |  |  |
|                 |                                | Dante / 🛨      | <u> </u>    |                   |                 |                                  | Program1<br>Program2                                     | Zone7<br>Zone8<br>Zone9                   |  |  |  |
|                 |                                |                |             |                   |                 |                                  |                                                          |                                           |  |  |  |

### 8. Impostare Io switch rotante [UNIT ID] e Io switch DIP di PGM1.

Se il dispositivo non è vicino, è possibile impostarlo durante il passaggio "Collegamento dell'apparecchiatura". Effettuare le impostazioni riportate di seguito.

| PGM1 |                                                                                                    |
|------|----------------------------------------------------------------------------------------------------|
|      | ID unità = 60<br>Switch rotante [UNIT ID] = 0<br>Switch DIP = 2 e 3 sono attivati (rivolti verso il basso), gli altri sono<br>disattivati (rivolti verso l'alto) |

**9.** Al termine della regolazione delle impostazioni dello switch rotante e dello switch DIP dell'PGM1 [UNIT ID], fare clic su [Next>].

# **10.** Fare clic su [Next>].

Per l'unità MRX, utilizzare MRX Designer per selezionare la scheda Mini-YGDAI.

| Device Config    | guration Wizard |                                                               |
|------------------|-----------------|---------------------------------------------------------------|
| Fitness Gym      |                 |                                                               |
| Select the Mini- | YGDAI card.     |                                                               |
|                  |                 | Mini-YGDAI Card                                               |
| DEVICE           | CARD TYPE       | INFORMATION                                                   |
| 01 MRX7-D        | No Assign       | Assign Card Type using slot component in MRX Designer Window. |
|                  |                 |                                                               |
|                  |                 |                                                               |
|                  |                 | Cancel < Back Next > Finish                                   |

**11.** Scegliere il modello del DCP che sarà collegato all'unità MRX, inserire un nome per il dispositivo, quindi fare clic su [Finish] (Fine).

In questo esempio, specificare sette unità DCP1V4S.

| 🐻 Devi                       | ce Con                     | figuration Wizard                                          |                                         |   |        |        |        | ×      |
|------------------------------|----------------------------|------------------------------------------------------------|-----------------------------------------|---|--------|--------|--------|--------|
| Fitnes:<br>Assign<br>Star to | s Gym<br>I and n<br>pology | ame the Digital Control Pane<br>using DCH8 is also possibl | els connected to each MTX or MRX.<br>e. |   |        |        |        |        |
| DEVI                         | CE                         | 01 MRX7-D 🔻                                                |                                         |   |        |        |        |        |
| ID                           |                            | MODEL                                                      | Name                                    |   |        |        |        |        |
| 0                            | 讶                          | DCP1V4S-US/EU 🔻                                            | DCP1V4S                                 | * |        |        |        |        |
| 1                            | 10                         | DCP1V4S-US/EU 🔻                                            | DCP1V4S                                 |   |        |        |        |        |
| 2                            | 5                          | DCP1V4S-US/EU 🔻                                            | DCP1V4S                                 |   |        |        |        |        |
| 3                            | 10                         | DCP1V4S-US/EU 🔻                                            | DCP1V4S                                 |   |        |        |        |        |
| 4                            | Ho<br>Ho                   | DCP1V4S-US/EU 🔻                                            | DCP1V4S                                 |   |        |        |        |        |
| 5                            | 5                          | DCP1V4S-US/EU 🔻                                            | DCP1V4S                                 |   |        |        |        |        |
| 6                            | 5                          | DCP1V4S-US/EU 🔻                                            | DCP1V4S                                 |   |        |        |        |        |
| 7                            |                            | None 🔻                                                     |                                         | - |        |        |        |        |
|                              |                            |                                                            |                                         |   |        |        |        |        |
|                              |                            |                                                            |                                         |   | Cancel | < Back | Next > | Finish |

12. Quando viene visualizzata la finestra di dialogo "Display the configuration diagram? The diagram can also be printed." (Visualizzare il diagramma di configurazione? È possibile stampare il diagramma.) fare clic su [Yes] (Sì).

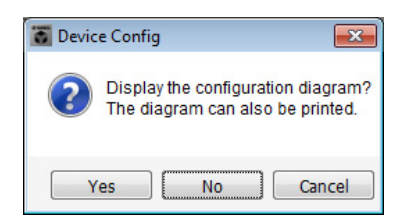

Verrà visualizzato un diagramma di cablaggio. Se si desidera, fare clic su [Print] (Stampa) per stampare il diagramma. È possibile fare clic sui pulsanti [>>Page2] (Pagina2)/[>>Page1] (Pagina1) per spostarsi tra le pagine. Fare clic su [Close] (Chiudi) per chiudere la schermata.

#### Pagina 1

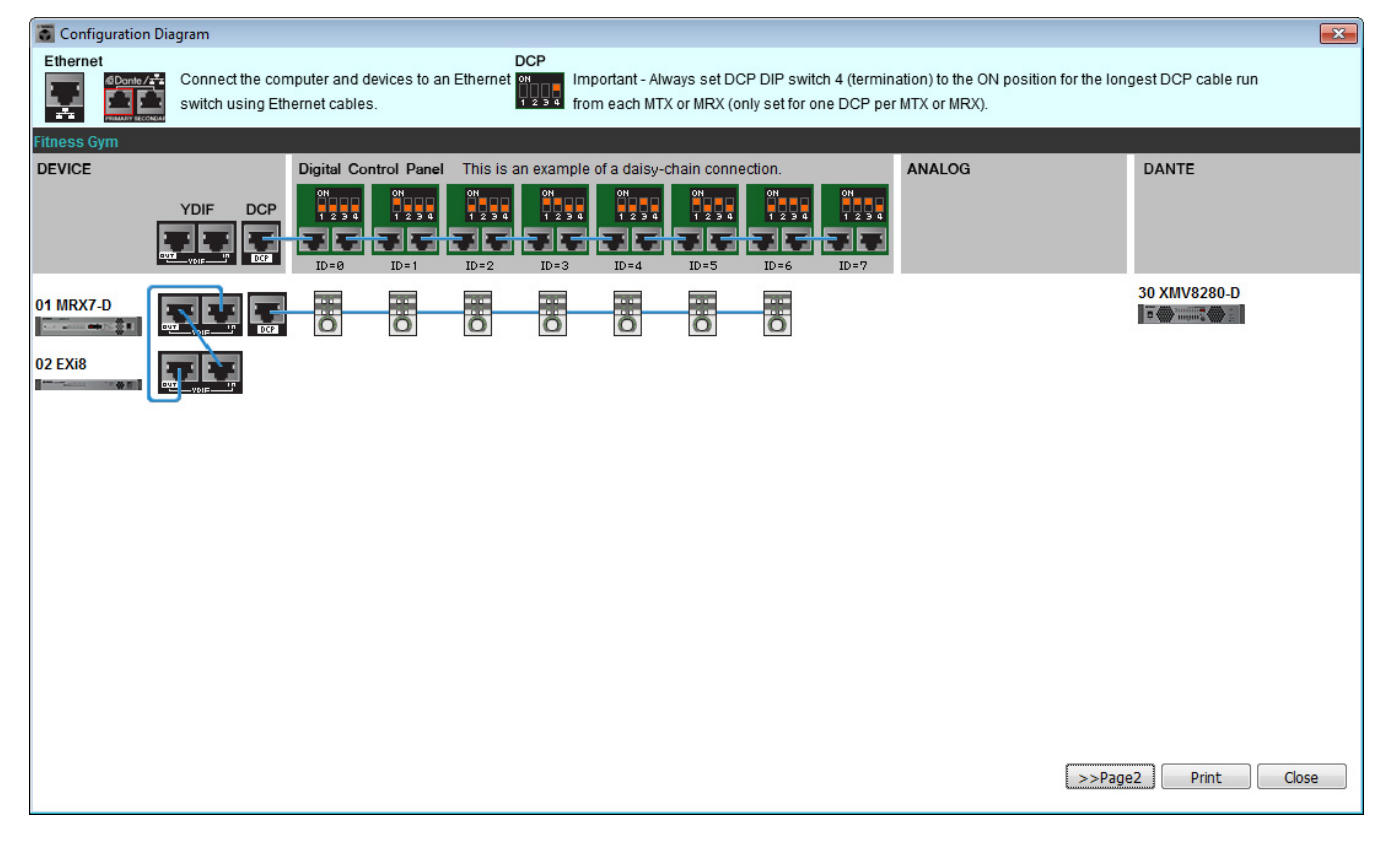

#### Pagina 2

| Configuration Diagram |                                                         |                            | × |
|-----------------------|---------------------------------------------------------|----------------------------|---|
| Ethernet              | computer and devices to an Ethernet<br>Ethernet cables. |                            |   |
| Fitness Gym           |                                                         |                            |   |
|                       | PGM1/PGX1                                               | MCP1                       |   |
| 01 MRX7-D             | 60 PGM1                                                 | 90 MCP1 91 MCP1<br>92 MCP1 |   |
|                       |                                                         |                            |   |
|                       |                                                         |                            |   |
|                       |                                                         |                            |   |
|                       |                                                         | >>Page1 Print Close        |   |

Impostare gli switch DIP delle unità DCP come indicato nella sezione "Digital Control Panel" (Pannello di controllo digitale) del diagramma di cablaggio.

Per l'ultimo DCP (ID=6), impostare lo switch DIP 4 rivolto verso l'alto.

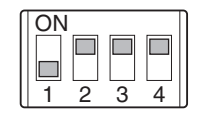

#### NOTA

Se si desidera visualizzare nuovamente il diagramma di cablaggio, scegliere il menu [File]  $\rightarrow$  [Print Configuration Diagram] (Stampa diagramma di configurazione).

Se si desidera usare la procedura guidata di configurazione del dispositivo per modificare la configurazione del dispositivo, fare clic sul pulsante [Device Config] (Configurazione dispositivo) nella schermata Project (Progetto).

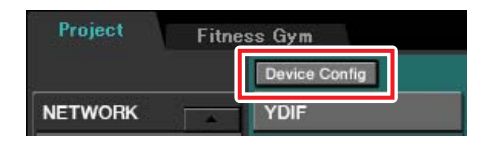

# Specifica della configurazione MRX

### Posizionamento e collegamento dei componenti

Per specificare la configurazione interna dell'unità MRX, usare MRX Designer. Al termine della definizione delle impostazioni, è necessario salvarle facendo clic su [Save] (Salva) nel menu [File].

#### NOTA

Potrebbe essere visualizzata la finestra di dialogo "User Account Control" (Controllo account utente). Fare clic su [Continue] (Continua) o [Yes].

### Avvio di MRX Designer

Passare alla schermata di impostazione facendo clic sulla scheda del nome del sistema specificato nel passaggio 1 di "Utilizzo della procedura guidata di configurazione del dispositivo per creare l'impostazione del dispositivo".

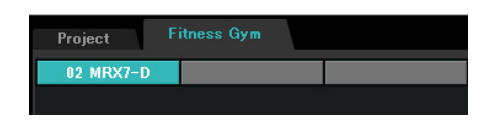

Una volta passati a questa schermata, fare clic sul pulsante "Open MRX Designer" (Apri MRX Designer) per avviare MRX Designer.

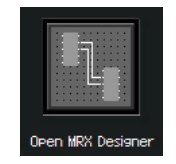

# Posizionamento dei componenti di ingresso

Di seguito si posizioneranno i componenti di ingresso da utilizzare.

# Dall'area "Components" (Componenti), trascinare e rilasciare i componenti seguenti nel foglio di progettazione.

- "DANTE IN 1-16" (IN DANTE 1-16)
- "SD CARD" (SCHEDA SD)
- "ANALOG IN" (IN ANALOGICO)
- "STEREO IN" (IN STEREO)
- "YDIF IN" (IN YDIF)

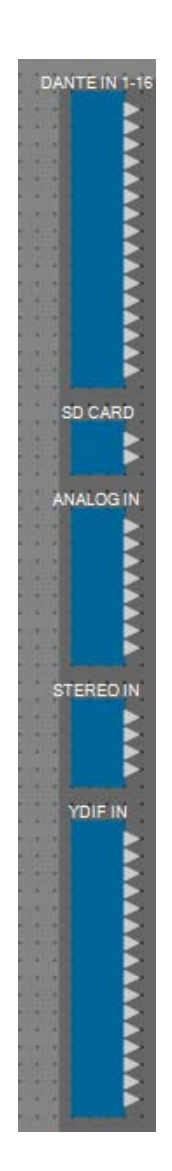

# ■ Visualizzazione dei nomi delle porte per i componenti di ingresso

Per evitare confusioni successive quando si collega il cablaggio, utilizzare la finestra di dialogo "Port Name" (Nome porta) per immettere i nomi delle porte. Per accedere alla finestra di dialogo "Port Name", fare clic sul pulsante a destra dell'area di modifica [Label] (Etichetta) nell'area "Properties" (Proprietà).

Per "ANALOG IN", è anche possibile immettere il nome della porta mediante l'editor del componente "ANALOG IN" che viene visualizzato quando si fa doppio clic sul componente.

In questo esempio, immettere i nomi delle porte come indicato di seguito.

|                                     | DANTE IN 1-16                                                                                                    |  |
|-------------------------------------|----------------------------------------------------------------------------------------------------|--|
|                                     | PGM1                                                                                                    |  |
| •                                   |                                                                                                    |  |
|                                     |                                                                                                    |  |
|                                     |                                                                                                    |  |
| •                                   |                                                                                                    |  |
|                                     |                                                                                                    |  |
|                                     |                                                                                                    |  |
| •                                   |                                                                                                    |  |
|                                     |                                                                                                    |  |
|                                     |                                                                                                    |  |
|                                     |                                                                                                    |  |
|                                     |                                                                                                    |  |
|                                     |                                                                                                    |  |
|                                     | SD CARD                                                                                                    |  |
|                                     | SD L                                                                                                    |  |
|                                     | SDR                                                                                                    |  |
|                                     | ANALOG IN                                                                                                    |  |
|                                     | Work out BGM1L                                                                                                    |  |
|                                     | Work out BGM1 R                                                                                                    |  |
|                                     | Work out BGM2 L                                                                                                    |  |
| 100                                 | WORK OUT DGP12 N                                                                                                    |  |
| 100                                 | Relaxation BGM L                                                                                                    |  |
|                                     | Relaxation BGM L                                                                                                    |  |
|                                     | Relaxation BGM L<br>Relaxation BGM R<br>WXC-50(1) L                                                                                                    |  |
| 1000 - 1000                         | Relaxation BGM L<br>Relaxation BGM R<br>WXC-50(1) L<br>WXC-50(1) R                                                                                                    |  |
| Souther Posts                       | Relaxation BGM L<br>Relaxation BGM R<br>WXC-50(1) L<br>WXC-50(1) R<br>STEREO IN                                                                                                    |  |
| States in the                       | Relaxation BGM L<br>Relaxation BGM R<br>WXC-50(1) L<br>WXC-50(1) R<br>STEREO IN<br>WXC-50(2) L                                                                                                    |  |
| and the second state                | Relaxation BGM L<br>Relaxation BGM R<br>WXC-50(1) L<br>WXC-50(1) R<br>STEREO IN<br>WXC-50(2) L<br>WXC-50(2) L                                                                                                    |  |
| and a state of the state of         | Relaxation BGM L<br>Relaxation BGM R<br>WXC-50(1) L<br>WXC-50(1) R<br>STEREO IN<br>WXC-50(2) L<br>WXC-50(2) R<br>WXC-50(3) L                                                                                           |  |
| and a second there are              | Relaxation BGM L<br>Relaxation BGM R<br>WXC-50(1) L<br>WXC-50(1) R<br>STEREO IN<br>WXC-50(2) L<br>WXC-50(2) R<br>WXC-50(3) R                                                                                           |  |
| and a second desired a second       | Relaxation BGM L<br>Relaxation BGM R<br>WXC-50(1) L<br>WXC-50(1) R<br>STEREO IN<br>WXC-50(2) L<br>WXC-50(2) R<br>WXC-50(3) R<br>YDIF IN                                                                                |  |
|                                     | Relaxation BGM L<br>Relaxation BGM L<br>WXC-50(1) L<br>WXC-50(1) R<br>STEREO IN<br>WXC-50(2) L<br>WXC-50(2) R<br>WXC-50(3) R<br>YDIF IN<br>Mic Studio A                                                                |  |
|                                     | Relaxation BGM L<br>Relaxation BGM L<br>WXC-50(1) L<br>WXC-50(1) R<br>STEREO IN<br>WXC-50(2) L<br>WXC-50(2) R<br>WXC-50(3) R<br>YDIF IN<br>Mic Studio A<br>Mic Studio B                                                |  |
| and a state water water a state     | Relaxation BGM L<br>Relaxation BGM R<br>WXC-50(1) L<br>WXC-50(1) R<br>STEREO IN<br>WXC-50(2) L<br>WXC-50(2) R<br>WXC-50(3) R<br>YDIF IN<br>Mic Studio A<br>Mic Spin Area                                               |  |
| and a state where a state a state a | Relaxation BGM L<br>Relaxation BGM R<br>WXC-50(1) L<br>WXC-50(1) R<br>STEREO IN<br>WXC-50(2) L<br>WXC-50(2) R<br>WXC-50(3) R<br>YDIF IN<br>Mic Studio A<br>Mic Studio A<br>Mic Spin Area                               |  |
|                                     | Relaxation BGM L<br>Relaxation BGM R<br>WXC-50(1) L<br>WXC-50(1) R<br>STEREO IN<br>WXC-50(2) L<br>WXC-50(2) R<br>WXC-50(3) L<br>WXC-50(3) L<br>WXC-50(3) R<br>YDIF IN<br>Mic Studio A<br>Mic Studio A<br>Mic Spin Area |  |
|                                     | Relaxation BGM L<br>Relaxation BGM R<br>WXC-50(1) L<br>WXC-50(1) R<br>STEREO IN<br>WXC-50(2) L<br>WXC-50(2) R<br>WXC-50(3) L<br>WXC-50(3) R<br>YDIF IN<br>Mic Studio A<br>Mic Spin Area                                |  |
|                                     | Relaxation BGM L<br>Relaxation BGM R<br>WXC-50(1) R<br>STEREO IN<br>WXC-50(2) L<br>WXC-50(2) R<br>WXC-50(3) R<br>YOIF IN<br>Mic Studio A<br>Mic Studio A<br>Mic Spin Area                                              |  |
|                                     | Relaxation BGM L<br>Relaxation BGM L<br>WXC-50(1) L<br>WXC-50(1) R<br>STEREO IN<br>WXC-50(2) L<br>WXC-50(2) R<br>WXC-50(3) R<br>YDIF IN<br>Mic Studio A<br>Mic Studio A<br>Mic Spin Area                               |  |
|                                     | Relaxation BGM L<br>Relaxation BGM R<br>WXC-50(1) L<br>WXC-50(1) R<br>STEREO IN<br>WXC-50(2) L<br>WXC-50(2) R<br>WXC-50(3) R<br>YDIF IN<br>Mic Studio A<br>Mic Studio A<br>Mic Spin Area                               |  |
|                                     | Relaxation BGM L<br>Relaxation BGM R<br>WXC-50(1) L<br>WXC-50(1) R<br>STEREO IN<br>WXC-50(2) L<br>WXC-50(2) R<br>WXC-50(3) R<br>YDIF IN<br>Mic Studio A<br>Mic Studio A<br>Mic Spin Area                               |  |
|                                     | Relaxation BGM L<br>Relaxation BGM R<br>WXC-50(1) L<br>WXC-50(1) R<br>STEREO IN<br>WXC-50(2) L<br>WXC-50(2) R<br>WXC-50(3) L<br>WXC-50(3) L<br>WXC-50(3) R<br>YDIF IN<br>Mic Studio A<br>Mic Studio A<br>Mic Spin Area |  |
|                                     | Relaxation BGM L<br>Relaxation BGM R<br>WXC-50(1) L<br>WXC-50(1) R<br>STEREO IN<br>WXC-50(2) L<br>WXC-50(2) R<br>WXC-50(3) L<br>WXC-50(3) L<br>WXC-50(3) R<br>YDIF IN<br>Mic Studio A<br>Mic Studio A<br>Mic Spin Area |  |

| DANTE IN 1-16 | 1  | PGM1                                 |
|---------------|----|--------------------------------------|
|               | 1L | SD L (SD S)                          |
| SD CARD       | 1R | SD R (SD D)                          |
|               | 1  | Work out BGM1 L (Allenamento BGM1 S) |
|               | 2  | Work out BGM1 R (Allenamento BGM1 D) |
|               | 3  | Work out BGM2 L (Allenamento BGM2 S) |
|               | 4  | Work out BGM2 R (Allenamento BGM2 D) |
| ANALOG IN     | 5  | Relaxation BGM L (Relaxing BGM S)    |
|               | 6  | Relaxation BGM R (Relaxing BGM D)    |
|               | 7  | WXC-50(1) L (WXC-50(1) S)            |
|               | 8  | WXC-50(1) R (WXC-50(1) D)            |
|               | 1L | WXC-50(2) L (WXC-50(2) S)            |
|               | 1R | WXC-50(2) R (WXC-50(2) D)            |
| STEREO IN     | 2L | WXC-50(3) L (WXC-50(3) S)            |
|               | 2R | WXC-50(3) R (WXC-50(3) D)            |
|               | 1  | Mic Studio A                         |
| YDIF IN       | 2  | Mic Studio B                         |
|               | 3  | Mic Spin Area (Mic area spinning)    |

# Posizionamento e cablaggio dei componenti correlati all'unità PGM1 nella reception

Di seguito sono mostrati il posizionamento e il cablaggio dei componenti correlati all'unità PGM1 nella reception.

- **1.** Dall'area "Components", trascinare e rilasciare i componenti seguenti nel foglio di progettazione.
  - "Matrix Mixer" (Mixer a matrice) (2In/2Usc)
  - "Paging"

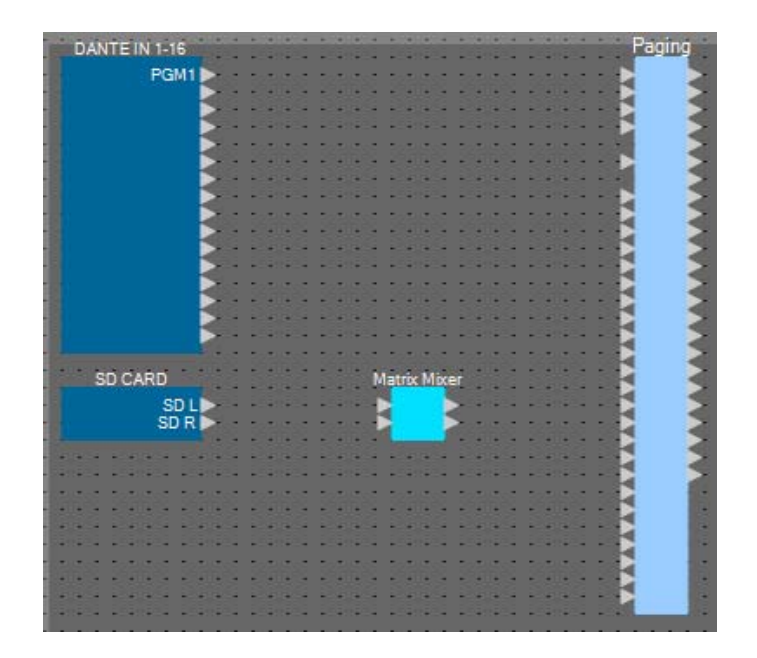

- **2.** Nel menu [Tools] (Strumenti) fare clic su [Duplicate Port Label] (Duplica etichetta porta). In questo modo il nome della porta viene mantenuto quando si esegue il collegamento.
  - Tools Controller Arrange Windov Compile Snapshot Group...
    - Remote Control Setup List...
      Peak Hold
      Trace Signal Path
      Ctrl+T
      Upplicate Port Label
- **3.** Trascinare e rilasciare per collegare la porta 1 di "DANTE IN 1-16" nella porta del microfono con priorità assoluta di "Paging".

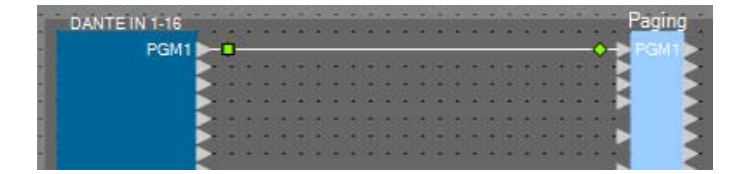

4. Trascinare e rilasciare per collegare le porte di "SD CARD" con le porte di ingresso di "Matrix Mixer" e trascinare e rilasciare per collegare la porta di uscita 1 di "Matrix Mixer" alla porta SD di "Paging".

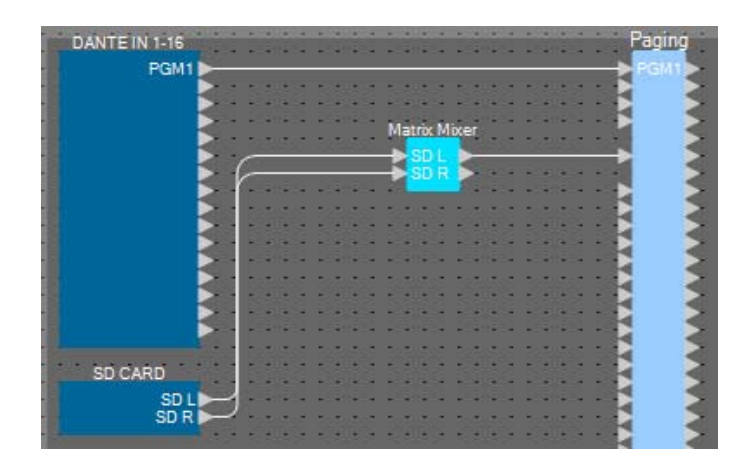

### 5. Fare doppio clic su "Matrix Mixer".

Sarà aperto l'editor del componente "Matrix Mixer".

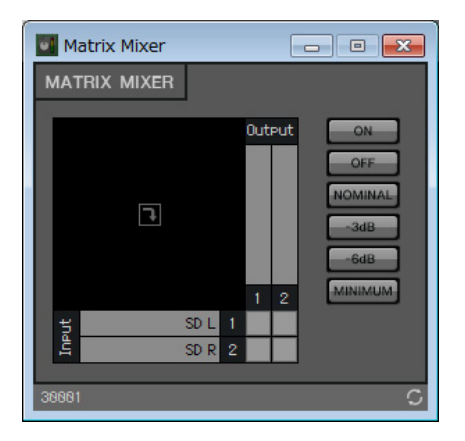

6. Configurare le impostazioni in modo che gli ingressi 1 e 2 vengano trasmessi all'uscita 1, immettere "SD" per l'uscita 1, quindi fare clic sul pulsante [x] in alto a destra per chiudere l'editor del componente.

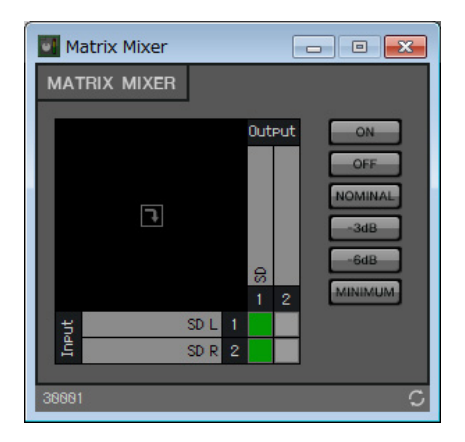

### Posizionamento e collegamento dei componenti correlati all'ingresso BGM (mono)

A questo punto vengono posizionati e collegati i componenti correlati all'ingresso della musica di sottofondo (mono) che viene trasmessa alla struttura.

# **1.** Dall'area "Components", trascinare e rilasciare i componenti seguenti nel foglio di progettazione.

- "Matrix Mixer" (8In/4Usc)
- "Source Selector" (Selettore sorgente) (4Sorgente/1Can)
- "Fader" (8Can)

|       |                    |     |   |     |     | 10  |     |      | 2020 |        | 1000 |        | -    |      |   |      |    |    |     |     | 120 |     |     |      |     |      |   |     |   |   | 144210 |        |     | -   |     |
|-------|--------------------|-----|---|-----|-----|-----|-----|------|------|--------|------|--------|------|------|---|------|----|----|-----|-----|-----|-----|-----|------|-----|------|---|-----|---|---|--------|--------|-----|-----|-----|
| 10.14 | ANALOG IN          |     |   |     |     |     | 100 | 1000 | Ma   | trix N | lixe | r(2)   |      |      |   | 1004 | s  | ou | ce  | Se  | lec | tor |     |      | 100 | 1004 |   | • • |   |   | Fader  | • •    | • • | 100 | 100 |
| -     | Work out BGM1 L    |     | 2 |     | -   | 1   | 4   |      |      | 2      |      | 2      | -    | - 17 | - | -    | -  |    |     |     | 3   | 2   | -   | - 14 | 24  | -    |   | •   | 4 | Đ |        | >      | -   |     |     |
| 5.0   | Work out BGM1 R 🕨  |     |   |     | 12  | 110 |     | 10   | -    | 2      |      | $\geq$ | -    | -    |   |      |    | Ð  |     |     |     |     | -   | 166  | 1   | 10   |   | •   |   |   |        |        | 10  |     |     |
|       | Work out BGM2 L    | -   |   |     | • • | 1.0 |     | -    |      | 2      |      | $\geq$ | -    | •16  |   |      | ٠  |    |     |     |     |     | -   | - 10 | -   | -    | • | •   | - | Đ |        |        |     |     |     |
|       | Work out BGM2 R 🕨  |     |   |     |     | 16  |     | •    |      | ÷ .    |      | $\geq$ |      | - 11 |   |      | •  |    |     |     |     |     |     |      |     |      | • | •   |   | Ð |        | $\geq$ |     |     |     |
| 1     | Relaxation BGM L   |     | - |     | -   | 114 | -   | -    |      | 2      |      | 1      | -    | -114 | - | -    | -  | -  | -   | -   | -   | -   | -   | - 11 | -   | -    | - | -   | - | Ð | 2      |        | -   |     |     |
| 1     | Relaxation BGM R 🕨 | -   |   | 1.1 | - 1 | 110 | 1   | 22   | -    | 5      |      | 22     | - 22 | :46  |   | 1    | 12 | •  | 1.1 | -   | 100 |     | 100 | 146  | 1   | 20   |   | •   |   | Ð |        | $\geq$ | 10  |     |     |
|       | WXC-50(1) L >      | -   |   |     |     |     |     | -    |      | 5      |      |        |      | • 10 |   |      |    | •  |     | • • |     | а.  |     | -    |     |      |   |     |   | Ð |        |        |     |     |     |
|       | WXC-50(1) R 🕨      | - 1 |   |     |     | 16  |     | •    | 100  | 2      |      |        |      | - 11 |   |      | •  | •  | 1   | •   | •   |     |     |      |     |      | • | •   | 3 | Ð |        | $\geq$ | •   |     |     |
| -     |                    |     |   |     |     | 11. |     |      |      |        |      |        | -    | -114 |   | -    |    |    |     |     | -   |     | -   | -114 | -   | -    |   | •   | 4 | - |        | 100    | -   | -   |     |

2. Trascinare e rilasciare per collegare le porte da 1 a 6 di "ANALOG IN" alle porte di ingresso da 1 a 6 di "Matrix Mixer(2)" (Mixer a matrice(2)).

| ANALOG IN        | Matrix Mixer(2)  |        | s | ouri | e S | elec  | tor |    |       |   |   | • |     | - | Fader |
|------------------|------------------|--------|---|------|-----|-------|-----|----|-------|---|---|---|-----|---|-------|
| Work out BGM1 L  | Work out BGM1L   |        |   |      |     |       | 3   |    | • •   |   |   |   |     | F |       |
| Work out BGM1 R  | Work out BGM1 R  |        |   | E    |     |       |     |    | • •   |   |   | • | • • |   |       |
| Work out BGM2 L  | Work out BGM2 L  | $\geq$ | - | Ð    |     |       | 94  | -  | - 14  | - |   | - | • • | Ð |       |
| Work out BGM2 R  | Work out BGM2 R  |        | - | E    |     |       | 1   | 10 | :46   | 1 | - |   |     | E |       |
| Relaxation BGM L | Relaxation BGM L | 1.5    | • | 33.  | -   | -     |     | -  | • •   |   | - | • | • • | E |       |
| Relaxation BGM R | Relaxation BGM R | 1.5    |   | • •  | •   | • •   |     | •  | •     |   |   | • | • • | E |       |
| WXC-50(1) L      |                  |        | - | • •  |     | - 112 | -   | •  | - 11- | - |   | - | -   |   |       |
| WXC-50(1) R      |                  |        |   |      | 10  |       |     | 10 | -     |   |   |   |     |   |       |
|                  |                  |        | - | -    |     |       |     |    |       | - |   |   |     |   |       |

### **3.** Fare doppio clic su "Matrix Mixer(2)".

Sarà aperto l'editor del componente "Matrix Mixer".

|    | м    | atrix Mixer(2)   |   |   |     |     | E | - • •                                           |
|----|------|------------------|---|---|-----|-----|---|-------------------------------------------------|
| N  | ۱A۱  | rrix mixer       |   |   |     |     |   |                                                 |
|    |      | F                |   | 1 | Out | Put | 4 | ON<br>OFF<br>NOMINAL<br>-3dB<br>-6dB<br>MINIMUM |
|    |      | Work out BGM1 L  |   |   |     |     |   |                                                 |
|    |      | Work out BGM1 R  |   |   |     |     |   |                                                 |
|    |      | Work out BGM2 L  |   |   |     |     |   |                                                 |
|    | ţ    | Work out BGM2 R  | 4 |   |     |     |   |                                                 |
|    | I,   | Relaxation BGM L |   |   |     |     |   |                                                 |
|    |      | Relaxation BGM R |   |   |     |     |   |                                                 |
|    |      |                  |   |   |     |     |   |                                                 |
|    |      |                  | 8 | - |     |     |   |                                                 |
| 36 | 9982 | 2                |   |   |     |     |   | c                                               |

**4.** Configurare le impostazioni in modo che gli ingressi 1 e 2 vengano inviati all'uscita 1, gli ingressi 3 e 4 all'uscita 2 e gli ingressi 5 e 6 all'uscita 3.

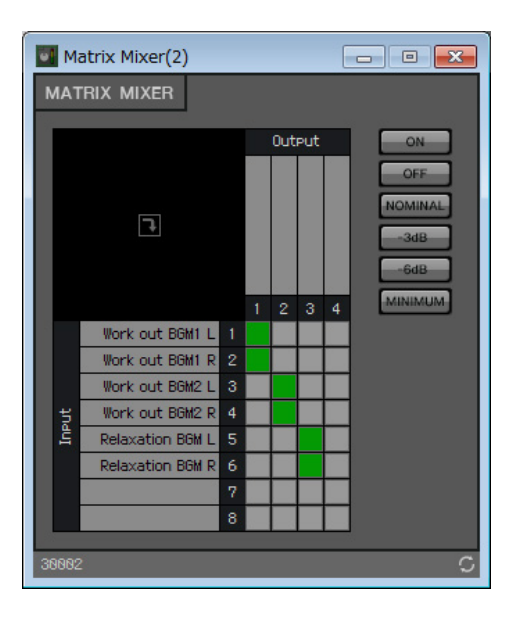

5. Immettere "Work out BGM1" (Allenamento BGM1) per l'uscita 1, "Work out BGM2" (Allenamento BGM2) per l'uscita 2 e "Relaxation BGM" (Relaxing BGM) per l'uscita 3, quindi fare clic sul pulsante [x] in alto a destra per chiudere l'editor del componente.

|   | м    | atrix Mixer(2)   |   |               |               |                | [ | - • •                          |
|---|------|------------------|---|---------------|---------------|----------------|---|--------------------------------|
| N | IAI  | rix mixer        |   |               |               |                |   |                                |
|   |      |                  |   |               | Out           | Put            |   |                                |
|   |      | •                |   | Work out BGM1 | Work out BGM2 | Relaxation BGM |   | OFF<br>NOMINAL<br>-3dB<br>-6dB |
|   |      |                  |   | 1             | 2             | 3              | 4 | MINIMUM                        |
|   |      | Work out BGM1 L  |   |               |               |                | _ |                                |
|   |      | Work out BGM1 R  |   |               |               |                |   |                                |
|   |      | Work out BGM2 L  | 3 |               |               |                |   |                                |
|   | Put  | Work out BGM2 R  | 4 |               |               |                |   |                                |
|   | 뎍    | Relaxation BGM L | 5 |               |               |                |   |                                |
|   |      | Relaxation BGM R |   |               |               |                |   |                                |
|   |      |                  |   |               |               |                |   |                                |
|   |      |                  |   |               |               |                |   |                                |
| 3 | 9002 | 2                |   |               |               |                |   | C                              |

### 6. Fare clic su "Source Selector" per selezionarlo.

| ANALOG IN        | Matrix M         | lixer(2)      |   |    | 1  | Sou | me. | Sele | rte | г    |     | Fa  | der | -  | - |   | Į |
|------------------|------------------|---------------|---|----|----|-----|-----|------|-----|------|-----|-----|-----|----|---|---|---|
| Work out BGM1L   | Work out BGM1 L  | Work out BGM1 | 3 |    |    |     | Γ.  |      | 3   |      |     |     |     | -  |   |   |   |
| Work out BGM1 R  | Work out BGM1 R  | Work out BGM2 |   |    |    |     | 5   |      | 1   | 1.00 | •   |     | - 5 | -  |   |   |   |
| Work out BGM2 L  | Work out BGM2 L  |               |   | 1  | 1  |     | 2   |      | 18  | -    | •   |     |     | 2  | - |   |   |
| Work out BGM2 R  | Work out BGM2 R  |               |   |    | *  |     |     |      |     |      | •   |     |     | 2  |   |   |   |
| Relaxation BGM L | Relaxation BGM L |               |   | 19 |    | * * |     |      |     | 0.04 | •33 |     |     | 2  | - | - |   |
| Relaxation BGM R | Relaxation BGM R |               |   |    | 20 | • • |     |      | •   |      | •   | - F | 2   | 20 |   |   |   |
| WXC-50(1) L      |                  |               | 8 | -  |    |     |     |      | 101 |      |     |     | 2   | 2  |   |   |   |
| WXC-50(1) R      |                  |               |   |    |    | •   |     |      |     |      |     |     |     |    |   |   |   |

7. Copiare il componente selezionato e incollarlo sei volte. In alternativa, trascinare e rilasciare il componente selezionato mentre si tiene premuto <Ctrl>.

Modificare la posizione dei componenti in base alle necessità.

È possibile copiare in uno qualsiasi dei modi seguenti.

- <Ctrl> + <C>
- Fare clic con il pulsante destro del mouse e scegliere la voce del menu contestuale [Copy] (Copia)
- Nel menu [Edit] (Modifica) scegliere [Copy]

È possibile incollare in uno qualsiasi dei modi seguenti.

- <Ctrl> + <V>
- Fare clic con il pulsante destro del mouse e scegliere la voce del menu contestuale [Paste] (Incolla)
- Nel menu [Edit] scegliere [Paste]

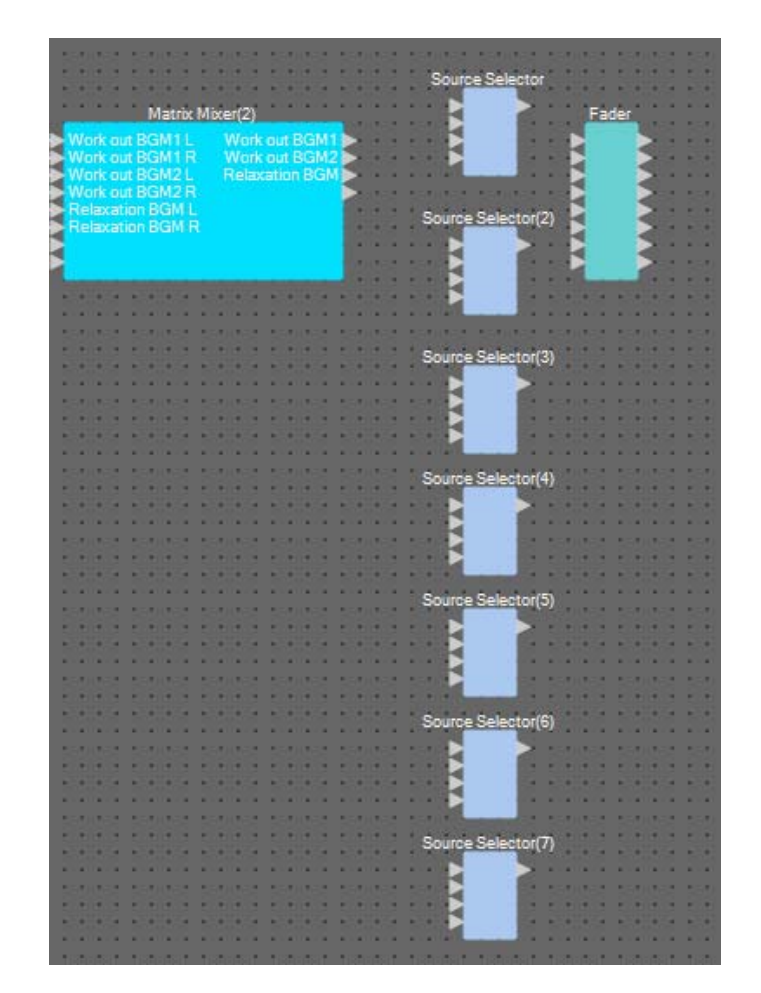

8. Trascinare e rilasciare per collegare le porte di uscita da 1 a 3 di "Matrix Mixer(2)" alle porte di ingresso da 1 a 3 di "Source Selector".

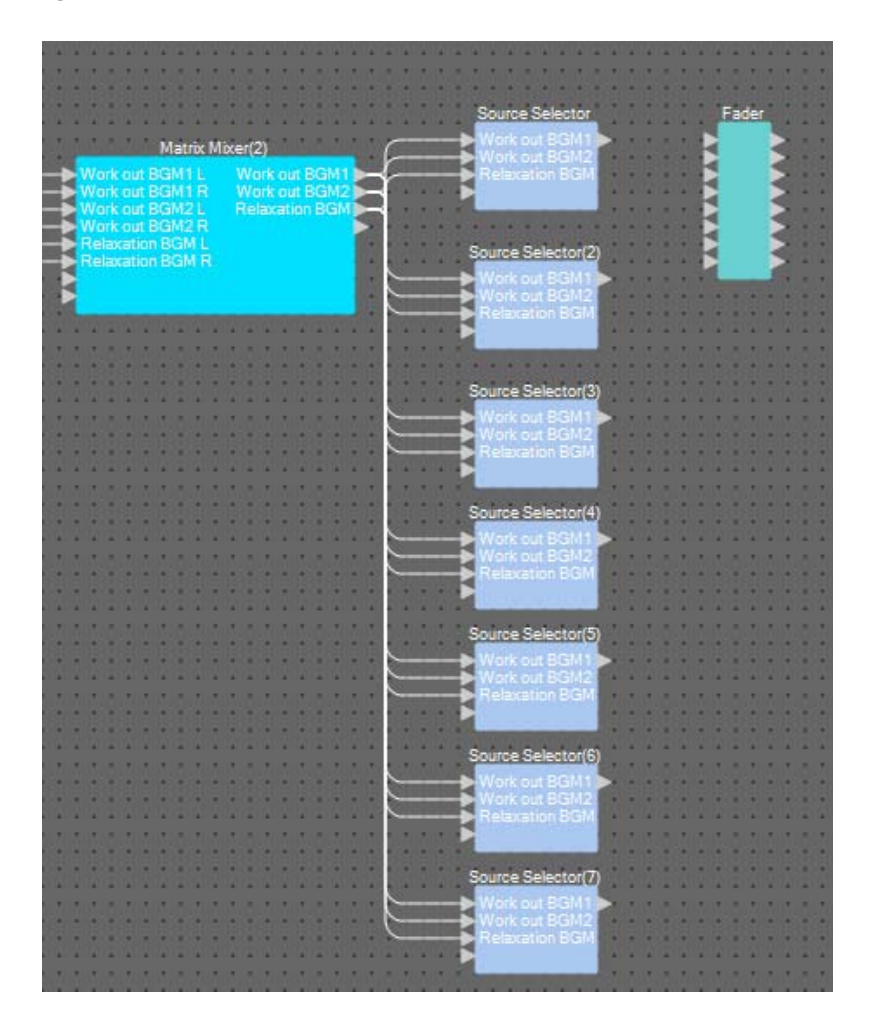

# **9.** Assegnare un'etichetta a ciascun "Source Selector" in modo che possa essere facilmente distinto.

Fare clic nell'area dell'etichetta di ciascun componente "Source Selector" per modificarlo.

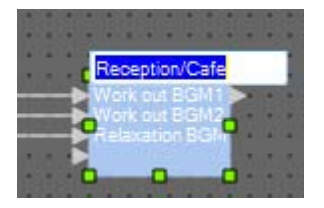

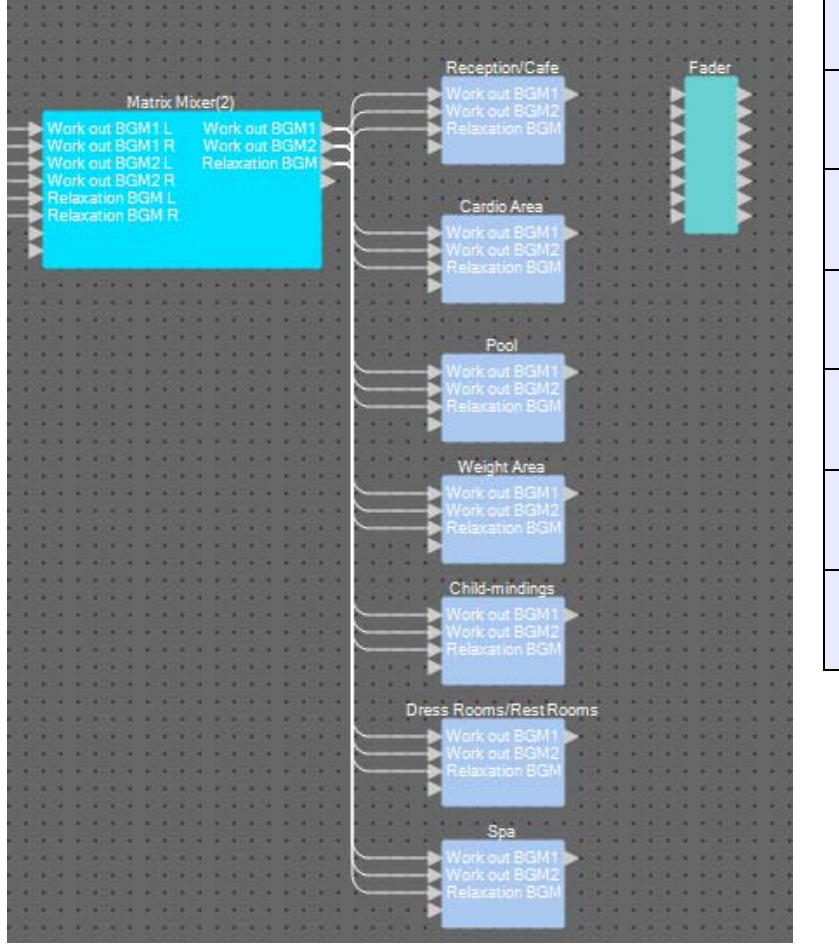

| Source Selector                                  | Reception/Cafe<br>(Reception/Bar)                   |
|--------------------------------------------------|-----------------------------------------------------|
| Source Selector(2)<br>(Selettore<br>sorgente(2)) | Cardio Area (Area<br>cardio)                        |
| Source Selector(3)<br>(Selettore<br>sorgente(3)) | Pool (Piscina)                                      |
| Source Selector(4)<br>(Selettore<br>sorgente(4)) | Weight Area (Area<br>pesi)                          |
| Source Selector(5)<br>(Selettore<br>sorgente(5)) | Child-mindings<br>(Assistenza<br>all'infanzia)      |
| Source Selector(6)<br>(Selettore<br>sorgente(6)) | Dress Rooms/<br>Rest Rooms<br>(Spogliatoi/Toilette) |
| Source Selector(7)<br>(Selettore<br>sorgente(7)) | Spa                                                 |

- Market Mixer(2)
   Market out BGM1 Mork out BGM1 Relaxation BGM1 Relaxation BGM1 Re
- 10. Trascinare e rilasciare per collegare la porta di uscita 1 di ogni "Source Selector" alle porte di ingresso da 1 a 7 di "Fader".

# **11.** Fare doppio clic su "Fader".

Verrà aperto l'editor del componente "Fader".

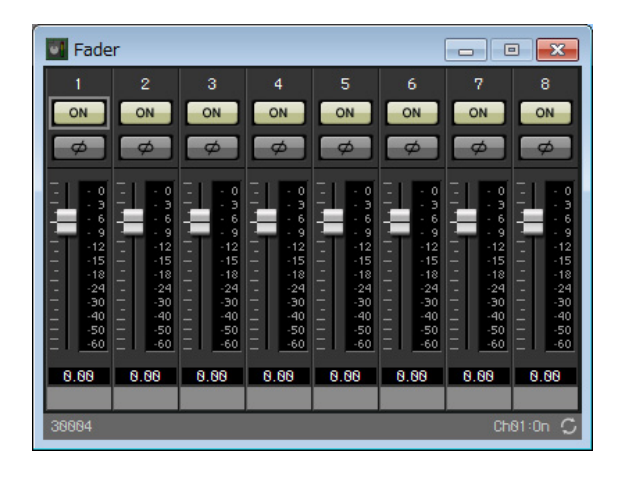

## **12.** Assegnare un nome ai canali da 1 a 7.

Facendo clic sull'area dell'etichetta di ciascun componente "Source Selector", questa diventa editabile; copiarla per rendere il processo più facile.

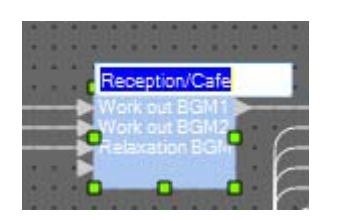

| Fade                                                                                                    | er                                                                                                    |                                                                                                  |                                                                                          |                                                                                          |                                                                                          |                                                                                          |                                                                                                    |
|----------------------------------------------------------------------------------------------------|----------------------------------------------------------------------------------------------------|--------------------------------------------------------------------------------------------------|------------------------------------------------------------------------------------------|------------------------------------------------------------------------------------------|------------------------------------------------------------------------------------------|------------------------------------------------------------------------------------------|----------------------------------------------------------------------------------------------------|
| 1                                                                                                    | 2                                                                                                    |                                                                                                  | 4                                                                                        |                                                                                          | 6                                                                                        |                                                                                          | 8                                                                                                    |
| ON                                                                                                    | ON                                                                                                    | ON                                                                                               | ON                                                                                       | ON                                                                                       | ON                                                                                       | ON                                                                                       | ON                                                                                                    |
| Ø                                                                                                    | Ø                                                                                                    | Ø                                                                                                | ø                                                                                        | Ø                                                                                        | Ø                                                                                        | Ø                                                                                        | Ø                                                                                                    |
| 1 - 1 - 3<br>- 6<br>- 9<br>- 12<br>- 15<br>- 18<br>- 9<br>- 12<br>- 15<br>- 18<br>- 9<br>- 12<br>- 15<br>- 18<br>- 9<br>- 9<br>- 12<br>- 15<br>- 18<br>- 9<br>- 9<br>- 12<br>- 15<br>- 18<br>- 9<br>- 9<br>- 12<br>- 15<br>- 18<br>- 9<br>- 9<br>- 12<br>- 15<br>- 18<br>- 9<br>- 12<br>- 15<br>- 18<br>- 9<br>- 12<br>- 15<br>- 18<br>- 19<br>- 19<br>- 19<br>- 19<br>- 19<br>- 19<br>- 19<br>- 19 | - 0<br>- 3<br>- 6<br>- 9<br>- 12<br>- 15<br>- 12<br>- 12<br>- 12<br>- 12<br>- 12<br>- 12<br>- 12<br>- 12 | - 0<br>- 3<br>- 6<br>- 9<br>- 12<br>- 15<br>- 18<br>- 18<br>- 24<br>- 30<br>- 40<br>- 50<br>- 60 | - 0<br>- 3<br>- 6<br>- 9<br>- 12<br>- 15<br>- 18<br>- 24<br>- 30<br>- 40<br>- 50<br>- 50 | - 0<br>- 3<br>- 6<br>- 9<br>- 12<br>- 15<br>- 18<br>- 24<br>- 30<br>- 40<br>- 50<br>- 50 | - 0<br>- 3<br>- 6<br>- 9<br>- 12<br>- 15<br>- 18<br>- 24<br>- 30<br>- 40<br>- 50<br>- 50 | - 0<br>- 3<br>- 6<br>- 9<br>- 12<br>- 15<br>- 18<br>- 24<br>- 30<br>- 40<br>- 50<br>- 50 | - 0<br>- 3<br>- 6<br>- 9<br>- 12<br>- 15<br>- 18<br>- 24<br>- 30<br>- 40<br>- 50<br>- 60<br>- 50<br>- 60 |
| 0.00                                                                                                    | 0.00                                                                                                    | 8.88                                                                                             | 0.00                                                                                     | 8.88                                                                                     | 0.00                                                                                     | 8.88                                                                                     | 0.00                                                                                                    |
| 38884                                                                                                    | uardio                                                                                                   | POOL                                                                                             | weight                                                                                   | uniid-mi                                                                                 | Uness R                                                                                  | SPa                                                                                      | C.                                                                                                    |

**13.** Disattivare il canale 8 e fare clic sul pulsante [x] in alto a destra per chiudere l'editor del componente.

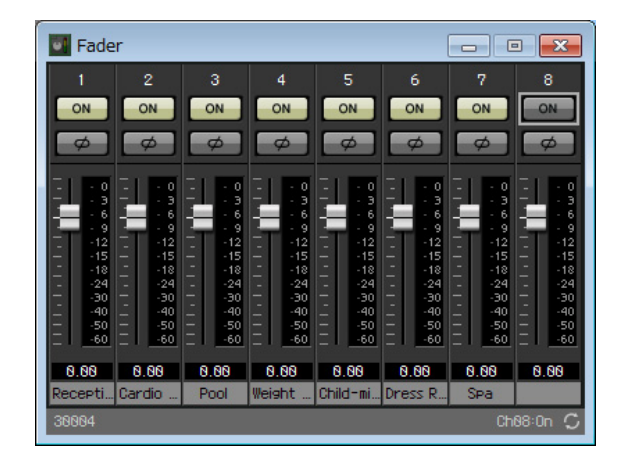

**14.** Trascinare e rilasciare per collegare le porte di uscita da 1 a 7 di "Fader" ai programmi da 1 a 7 di "Paging".

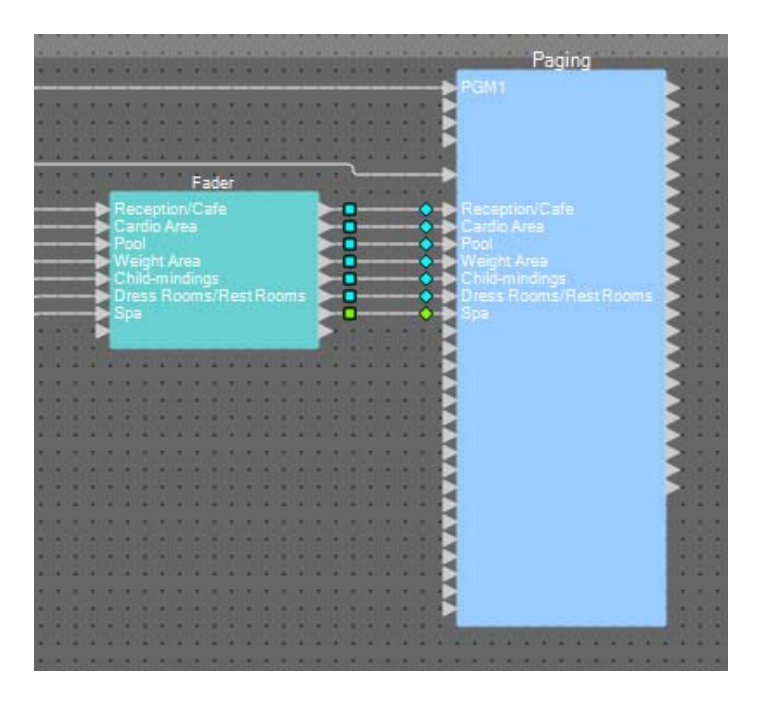

# Posizionamento e collegamento dei componenti correlati a BGM (stereo) e all'ingresso dei microfoni wireless

A questo punto si posizioneranno e collegheranno i componenti correlati alla musica di sottofondo (stereo) e all'ingresso del microfono wireless che viene trasmesso allo studio A/B e all'area spinning.

# **1.** Dall'area "Components", trascinare e rilasciare i componenti seguenti nel foglio di progettazione.

- "Source Selector" (4Sorgente/2Can)
- "Fader" (4Can)
- "Ducker" (Stereo)
- "Matrix Mixer" (4In/2Usc)
- "HPF" (Mono)
- "Gate" (Mono)
- "Compressor" (Compressore) (Mono)
- "PEQ" (Mono/3Bande)

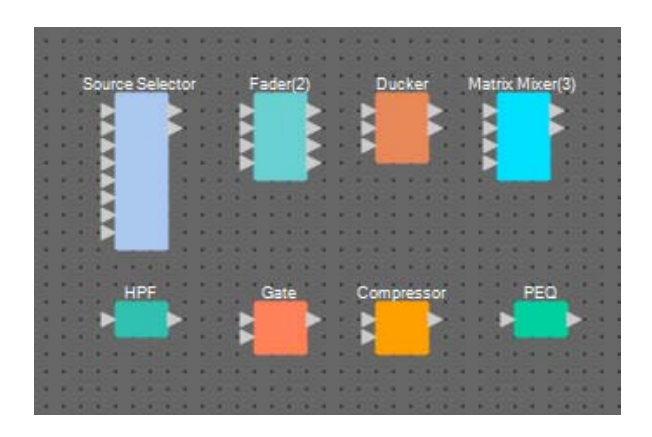

2. Fare clic su "Source Selector" per selezionarlo.

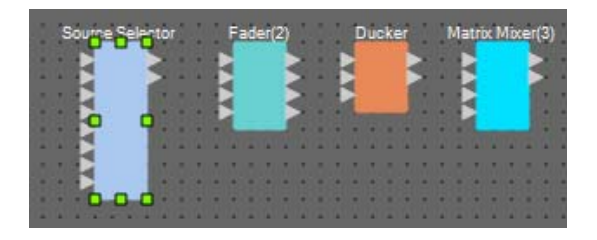

**3.** Copiare il componente selezionato e incollarlo due volte. In alternativa, trascinare e rilasciare il componente selezionato mentre si tiene premuto <Ctrl>.

Modificare la posizione dei componenti in base alle necessità.

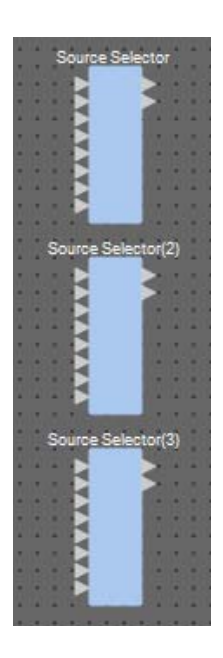

**4.** Assegnare un'etichetta a ciascun "Source Selector" in modo che possa essere facilmente distinto.

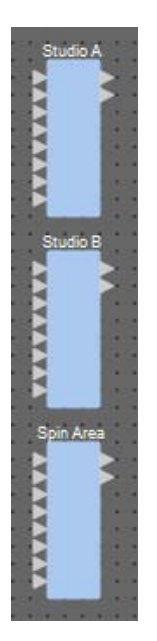

| Source Selector    | Studio A                     |
|--------------------|------------------------------|
| Source Selector(2) | Studio B                     |
| Source Selector(3) | Spin Area<br>(Area spinning) |

5. Trascinare e rilasciare per collegare le porte di uscita da 1 a 6 di "ANALOG IN" a ciascun Src1-1 fino a Src3-2 di "Source Selector"

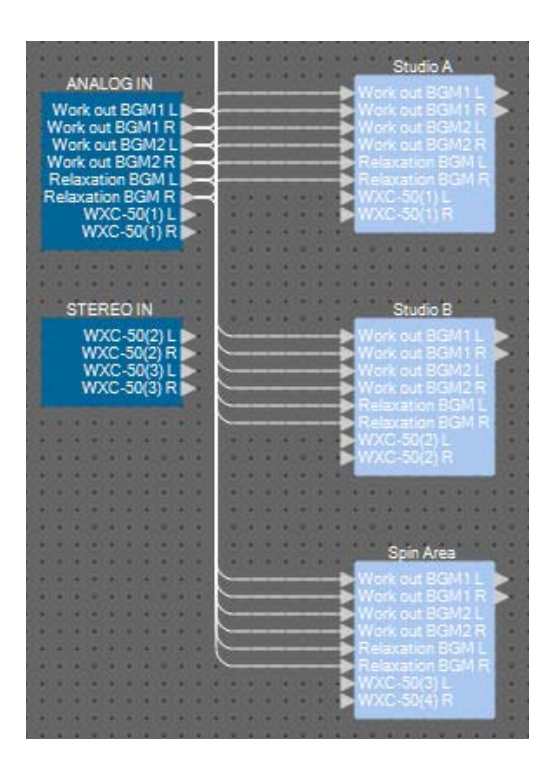

**6.** Trascinare e rilasciare per collegare le uscite di WXC-50 a ciascun Src4-1 e Src4-2 di "Source Selector".

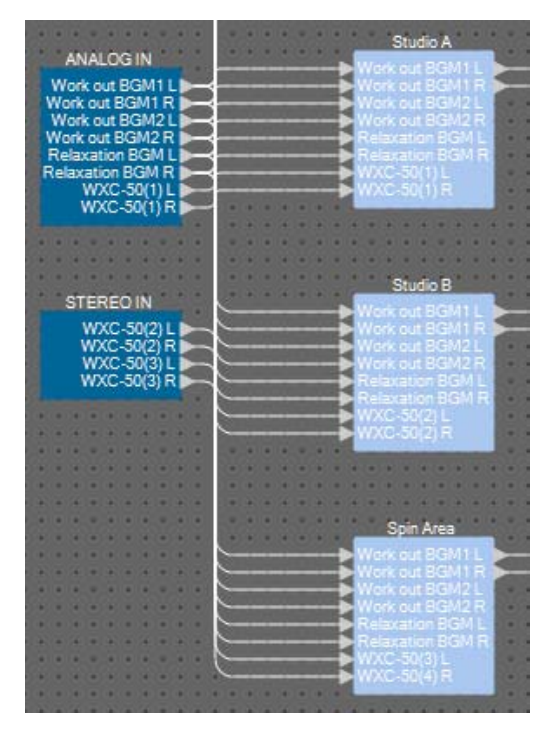

| ANALOG IN 7 e 8   | Studio A Src4-1 e Src4-2      |
|-------------------|-------------------------------|
| STEREO IN 1L e 1R | Studio B Src4-1 e Src4-2      |
| STEREO IN 2L e 2R | Area spinning Src4-1 e Src4-2 |

7. Trascinare e rilasciare per eseguire il collegamento tra le porte di "HPF" e "PEQ".

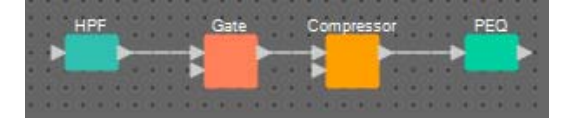

8. Selezionare l'area da "HPF" a "PEQ" in modo da selezionare i componenti e i fili.

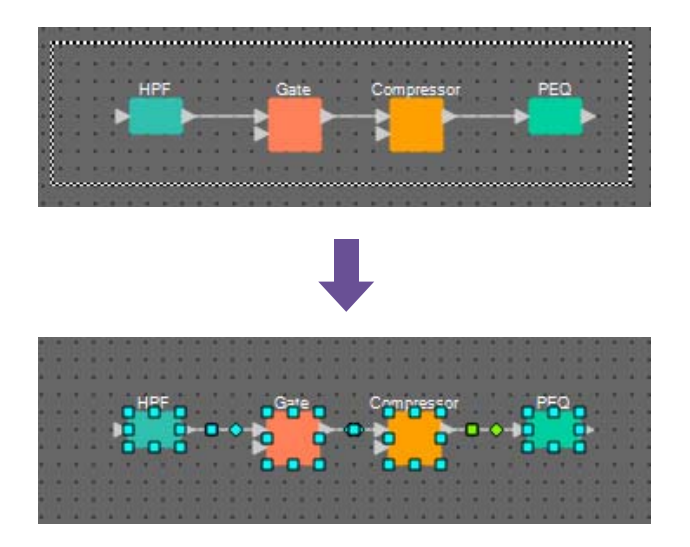

**9.** Nel menu [Edit] scegliere [Create User Defined Block] (Crea blocco definito dall'utente); nella finestra di dialogo impostare IN (INGRESSO) su 1, OUT (USCITA) su 1 e fare clic su [OK].

| 🚺 User D | efined Bl | ock 💌  |
|----------|-----------|--------|
| IN       | 1         | •      |
| OUT      | 1         | •      |
|          | OK        | Cancel |

**10.** Se necessario, modificare la posizione, la dimensione e la disposizione dei componenti nel blocco definito dall'utente.

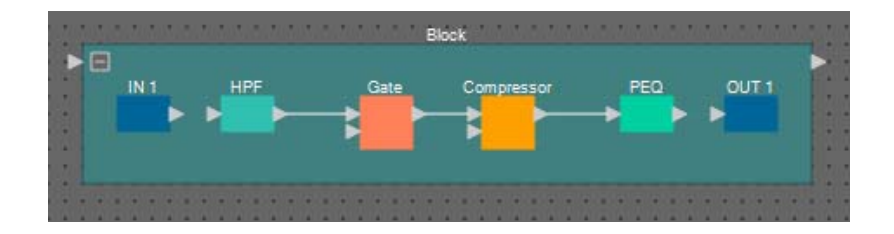

**11.** Trascinare e rilasciare per collegare le porte "IN 1" a "HPF" e "PEQ" a "OUT 1".

| 30   | IN 1 | HPE | Gate | Compressor | PEQ | OUT 1 |
|------|------|-----|------|------------|-----|-------|
|      |      |     |      |            |     |       |
|      |      |     |      |            |     |       |
| 8    |      |     |      |            |     |       |
| (e.) |      |     |      |            |     |       |

**12.** Fare clic su un punto diverso da un componente o un filo nel blocco definito dall'utente, in modo che quest'ultimo venga selezionato.

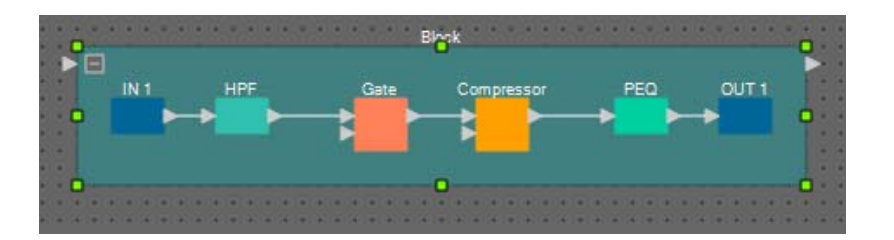

13. Copiare il blocco definito dall'utente selezionato e incollarlo due volte. In alternativa, trascinare e rilasciare il blocco definito dall'utente selezionato tenendo premuto <Ctrl>.

Modificare la posizione del blocco definito dall'utente come necessario.

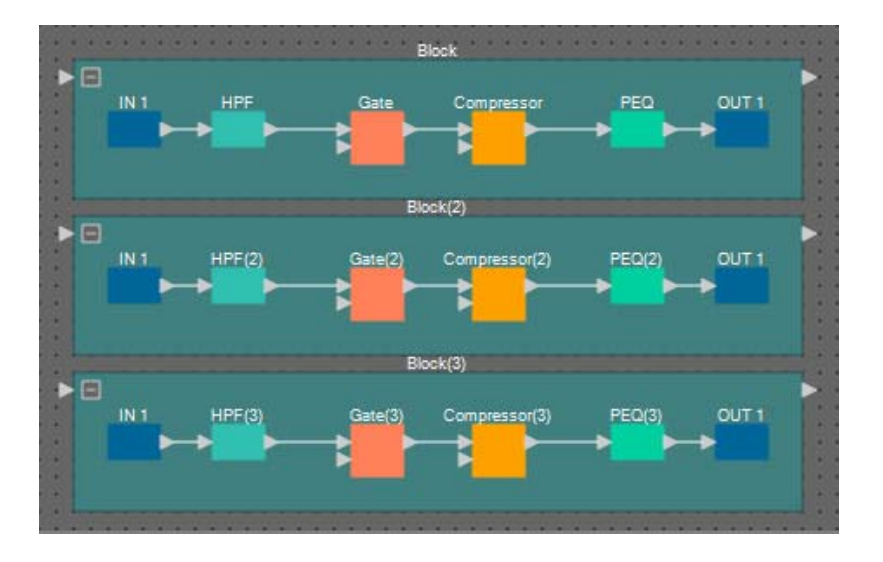

**14.** Denominare l'etichetta di ogni blocco definito dall'utente in modo che possa essere facilmente distinto.

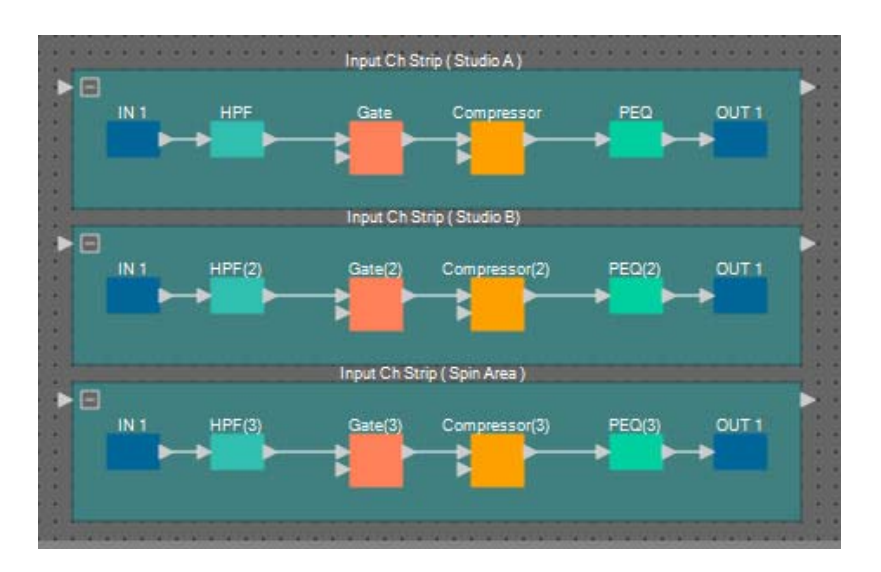

| Blocco    | Input Ch Strip (Channel strip<br>di ingresso) (Studio A) |
|-----------|----------------------------------------------------------|
| Blocco(2) | Input Ch Strip (Studio B)                                |
| Blocco(3) | Input Ch Strip (Spin Area)                               |

**15.** Trascinare e rilasciare per collegare le porte di uscita da 1 a 3 di "YDFI IN" alla porta di ingresso di ciascun blocco definito dall'utente.

| YDIF IN                        |               | Input Ch S  | trip (Studio A)   |         |                  |
|--------------------------------|---------------|-------------|-------------------|---------|------------------|
| Mic Studio A                   | Mic Studio A  |             |                   |         |                  |
| Mic Studio B                   | IN 1 HPF      | Gate        | Compressor        | PEQ     | OUT 1            |
| Mic Spin Area                  | Mie Studio    |             |                   |         | A DESCRIPTION OF |
| S                              | THE STOLE     |             |                   |         |                  |
| > + + + + + +                  |               |             |                   |         |                  |
|                                |               |             |                   |         |                  |
|                                |               | Input Ch S  | trip ( Studio B)  |         |                  |
|                                | Mic Studio B  |             |                   |         |                  |
| ► • • • • •                    | IN 1 HPE(2)   | Gate(2)     | Compressor(2)     | PEO(2)  | OUT 1            |
| 2 1                            | His Davids D  |             |                   |         |                  |
|                                | MIC STUDIO    |             |                   |         |                  |
|                                |               |             |                   |         |                  |
| ► • • • • • •                  |               |             |                   |         |                  |
|                                |               | Input Ch St | rip ( Spin Area ) |         |                  |
|                                | Mic Spin Area |             |                   |         |                  |
|                                |               | Gate(2)     | Compressor(2)     | PEO(2)  | OUT 1            |
|                                |               | Caste(S)    | Complesson(o)     | 1 2 2 3 |                  |
|                                | Mic Spin Area |             |                   | -       | -                |
|                                |               |             |                   |         |                  |
| 0.051 \$30.051 \$30.051 \$30.0 |               |             |                   |         |                  |
|                                |               |             |                   |         |                  |

| YDIF IN 1 | Input Ch Strip (Studio A)  |
|-----------|----------------------------|
| YDIF IN 2 | Input Ch Strip (Studio B)  |
| YDIF IN 3 | Input Ch Strip (Spin Area) |

**16.** Selezionare l'area da "Fader (2)" a "Matrix Mixer(3)" (Mixer a matrice(3)), in modo da selezionare i componenti.

| Eader(2) | Ducker | Matrix Mixer(3) |
|----------|--------|-----------------|
| 0 0      | 1 ·    |                 |
| 0.0.0    | 0-0-0  | 110001          |

**17.** Nel menu [Edit] scegliere [Create User Defined Block]; nella finestra di dialogo impostare IN su 3, OUT su 2 e fare clic su [OK].

| 🔣 User De | afined Block 🛛 🔜 |
|-----------|------------------|
| IN        | 3 🔻              |
| OUT       | 2 🔻              |
|           | OK Cancel        |

**18.** Se necessario, modificare la posizione, la dimensione e la disposizione dei componenti nel blocco definito dall'utente.

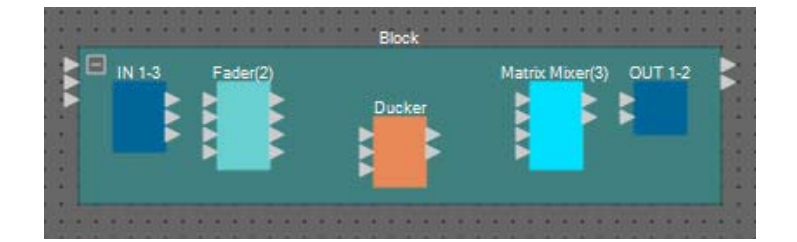

### **19.** Assegnare un nome alle porte di ingresso del blocco definito dall'utente.

Immettere i nomi delle porte nella finestra di dialogo "Port Name". Per accedere alla finestra di dialogo "Port Name", fare clic sulla porta, quindi sul pulsante a destra dell'area di modifica [Label] nell'area "Properties". I nomi delle porte di uscita vengono immessi automaticamente durante il passaggio successivo.

| Pc  | ort Name       |                               |   |            | ×              |
|-----|----------------|-------------------------------|---|------------|----------------|
| Blo | ck             |                               |   |            |                |
|     | IN             | Port Name                     |   | OUT        | Port Name      |
| 1   |                | BGM L                         | 1 |            |                |
| 2   |                | BGM R                         | 2 |            |                |
| 3   |                | Mic                           |   |            |                |
|     | Set <u>D</u> e | fault Name All Cl <u>e</u> ar |   | <u>o</u> k | <u>C</u> ancel |

| IN 1 | BGM L (BGM S) |
|------|---------------|
| IN 2 | BGM R (BGM D) |
| IN 3 | Mic           |

**20.** Una volta immessi i nomi delle porte, fare clic sul pulsante [OK].

| BGM R | UL .   | F-4- | -199 |    |      |          |        | 00710  |  |
|-------|--------|------|------|----|------|----------|--------|--------|--|
| Mic   | IN 1-3 | Fabe | 12)  |    |      | Matrix M | xer(3) | 0011-2 |  |
|       |        |      | 5    | Du | cker |          |        |        |  |
|       |        |      |      |    |      |          |        |        |  |
|       |        |      |      |    |      |          |        |        |  |

**21.** Immettere anche un nome della porta per "IN" del blocco definito dall'utente.

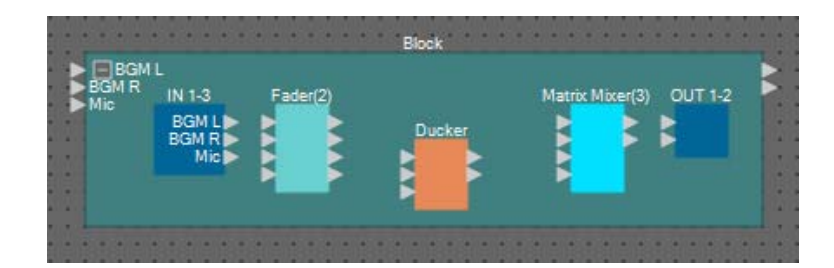

Trascinare e rilasciare per collegare le porte di uscita 1 e 2 di "IN" alle porte di ingresso 3 e 4 di "Fader(2)"; collegare la porta di uscita 3 di "IN" alla porta di ingresso 1 di "Fader(2)".

| BGM R<br>Mic | IN 1-3<br>BGM L<br>BGM R<br>Mic | Fader(2)<br>Mic<br>BGM L<br>BGM R | Ducker | Matrix Mixer(3) OUT 1- | 2 |
|--------------|---------------------------------|-----------------------------------|--------|------------------------|---|
|--------------|---------------------------------|-----------------------------------|--------|------------------------|---|

23. Trascinare e rilasciare per collegare la porta di uscita 1 di "Fader(2)" a KeylN di "Ducker" e alla porta di ingresso 1 di "Matrix Mixer(3)"; collegare le porte di uscita 3 e 4 di "Fader(2)" alle porte di ingresso 1 e 2 di "Ducker".

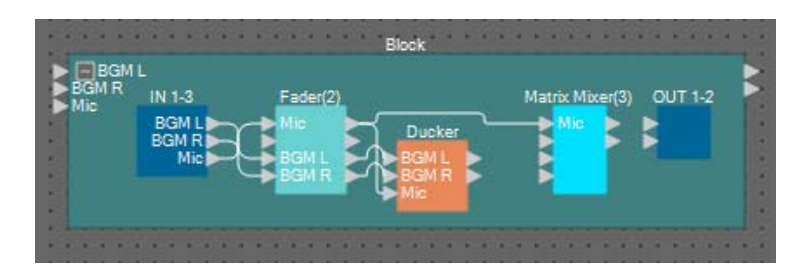

24. Fare doppio clic su "Ducker"; verificare che KEY IN sia impostato su KEYIN, quindi chiudere l'editor del componente.

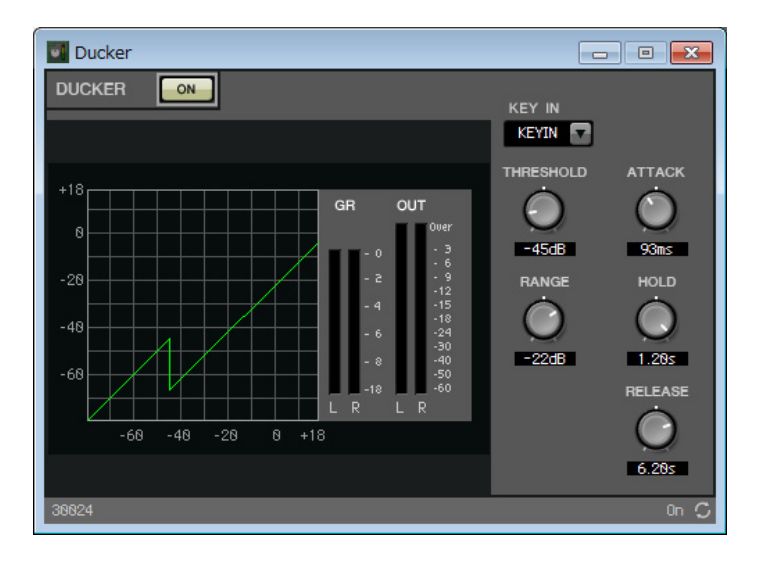

25. Trascinare e rilasciare per collegare "Ducker" 1L e 1R alle porte di ingresso 3 e 4 di "Matrix Mixer(3)".

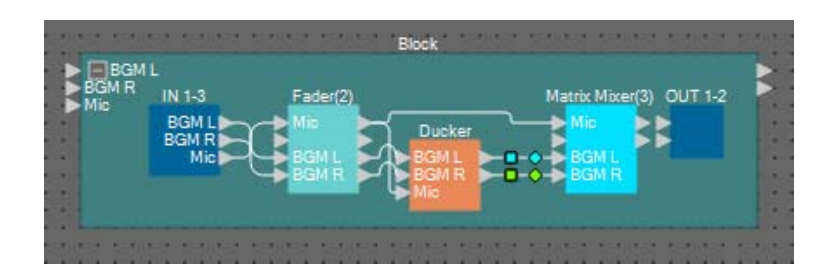

### **26.** Fare doppio clic su "Matrix Mixer(3)".

Sarà visualizzato l'editor del componente "Matrix Mixer".

| M     | atrix Mixer(3) |   |     |     | - • •   |
|-------|----------------|---|-----|-----|---------|
| MAT   | RIX MIXER      |   |     |     |         |
| 1     | 99.<br>19      |   |     |     |         |
|       |                |   | Out | Put | ON      |
|       |                |   |     |     | OFF     |
|       |                |   |     |     | NOMINAL |
|       | +              |   |     |     | -3dB    |
|       |                |   |     |     | -6dB    |
|       |                |   | 1   | 2   | MINIMUM |
|       | Mic            |   |     |     |         |
| ţ     |                |   |     |     |         |
| Ë,    | BGM L          |   |     |     |         |
|       | BGM R          | 4 |     |     |         |
| 30025 | 5              |   |     |     | c       |

27. Immettere i nomi delle porte per l'uscita.

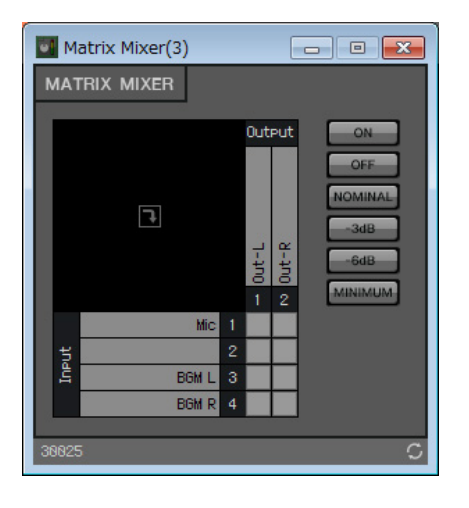

| Uscita 1 | Out-L (Uscita S) |
|----------|------------------|
| Uscita 2 | Out-R (Uscita D) |

**28.** Abilitare il microfono per Out-L e Out-R, abilitare BGM L per Out-L e BGM R per Out-R; fare clic sul pulsante [x] in alto a destra per chiudere l'editor del componente.

| 💽 Ma  | atrix Mixer(3) |   |         |         | - • •                                           |
|-------|----------------|---|---------|---------|-------------------------------------------------|
| МАТ   | 'rix mixer     |   |         |         |                                                 |
|       | Ŀ              |   | 1 Out-L | N Out-R | ON<br>OFF<br>NOMINAL<br>-3dB<br>-6dB<br>MINIMUM |
|       | Mic            |   |         |         |                                                 |
| Put   |                | 2 |         |         |                                                 |
| 5     | BGM L          |   |         |         |                                                 |
|       | BGM R          |   |         |         |                                                 |
| 30025 | ;              |   |         |         | C                                               |

**29.** Trascinare e rilasciare per collegare le porte di uscita di "Matrix Mixer(3)" alle porte di ingresso di "OUT".

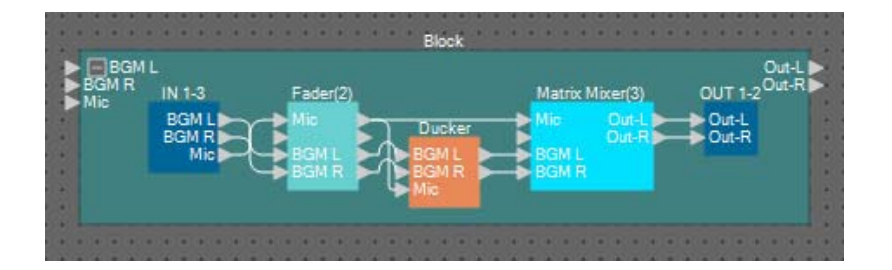

**30.** Fare clic su un punto diverso da un componente o un filo nel blocco definito dall'utente, in modo che quest'ultimo venga selezionato.

| BGM R | L<br>IN 1-3           | Fader(2) | Matr    | ix Mixer(3)    | Out<br>OUT 1-2 <sup>Out-</sup> | R |
|-------|-----------------------|----------|---------|----------------|--------------------------------|---|
| 0     | BGM L<br>BGM R<br>Mic |          | Ducker  | Out-L<br>Out-R | Out-L<br>Out-R                 | 0 |
|       |                       |          | Mic BGM | IR.            |                                |   |

**31.** Copiare il blocco definito dall'utente selezionato e incollarlo due volte. In alternativa, trascinare e rilasciare il blocco definito dall'utente selezionato tenendo premuto <Ctrl>.

Modificare la posizione del blocco definito dall'utente come necessario.

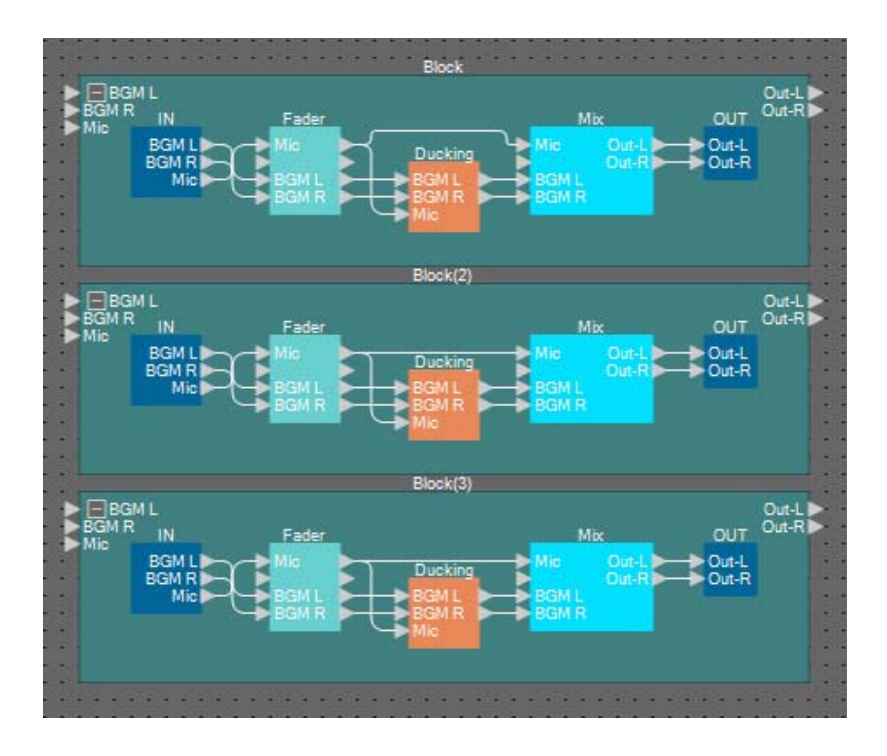

**32.** Denominare l'etichetta di ogni blocco definito dall'utente in modo che possa essere facilmente distinto.

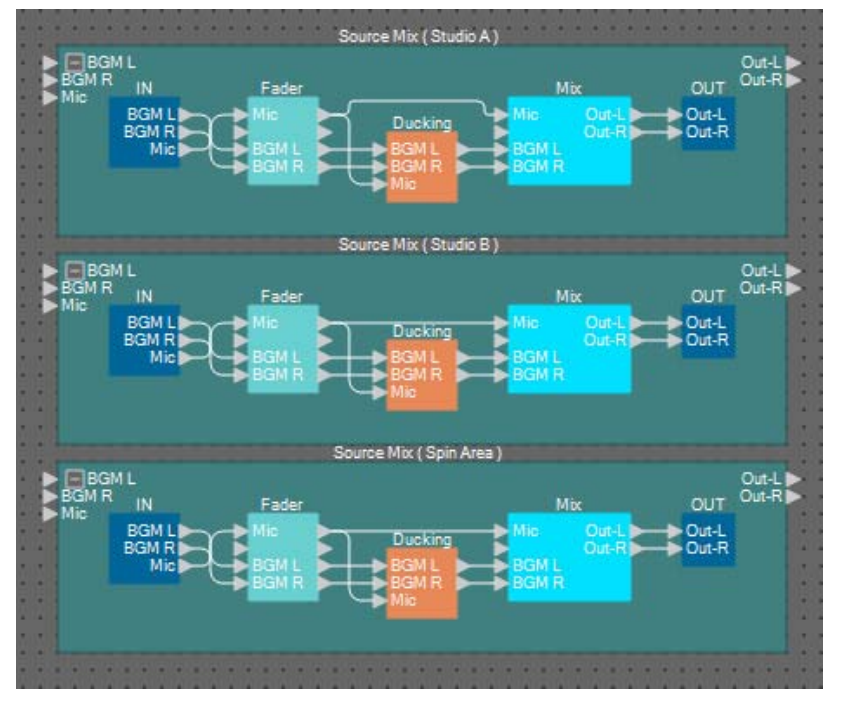

| Blocco    | Source Mix (Studio A)<br>(Mix di origine) (Studio A) |
|-----------|------------------------------------------------------|
| Blocco(2) | Source Mix (Studio B)                                |
| Blocco(3) | Source Mix (Spin Area)                               |

33. Trascinare e rilasciare per collegare le porte di uscita 1 e 2 di "Studio A" (selettore sorgente) alle porte di ingresso 1 e 2 di "Source Mix Studio A" (Mix di origine studio A) (blocco definito dall'utente); collegare la porta di uscita di "Input Ch Strip (Studio A)" (Channel strip di ingresso (studio A) (blocco definito dall'utente) alla porta di ingresso 3 "Source Mix Studio A" (blocco definito dall'utente).

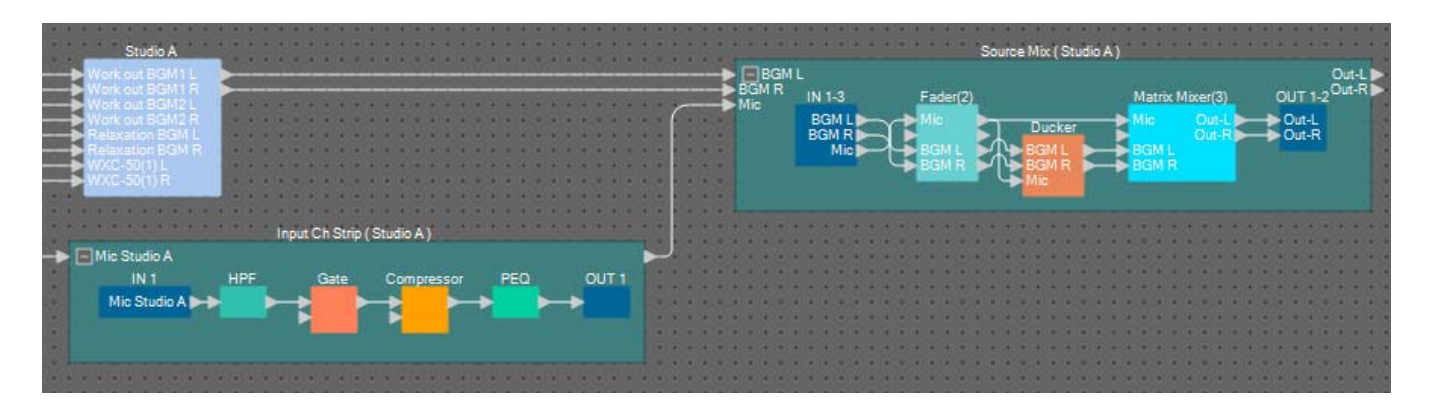

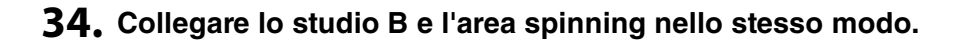

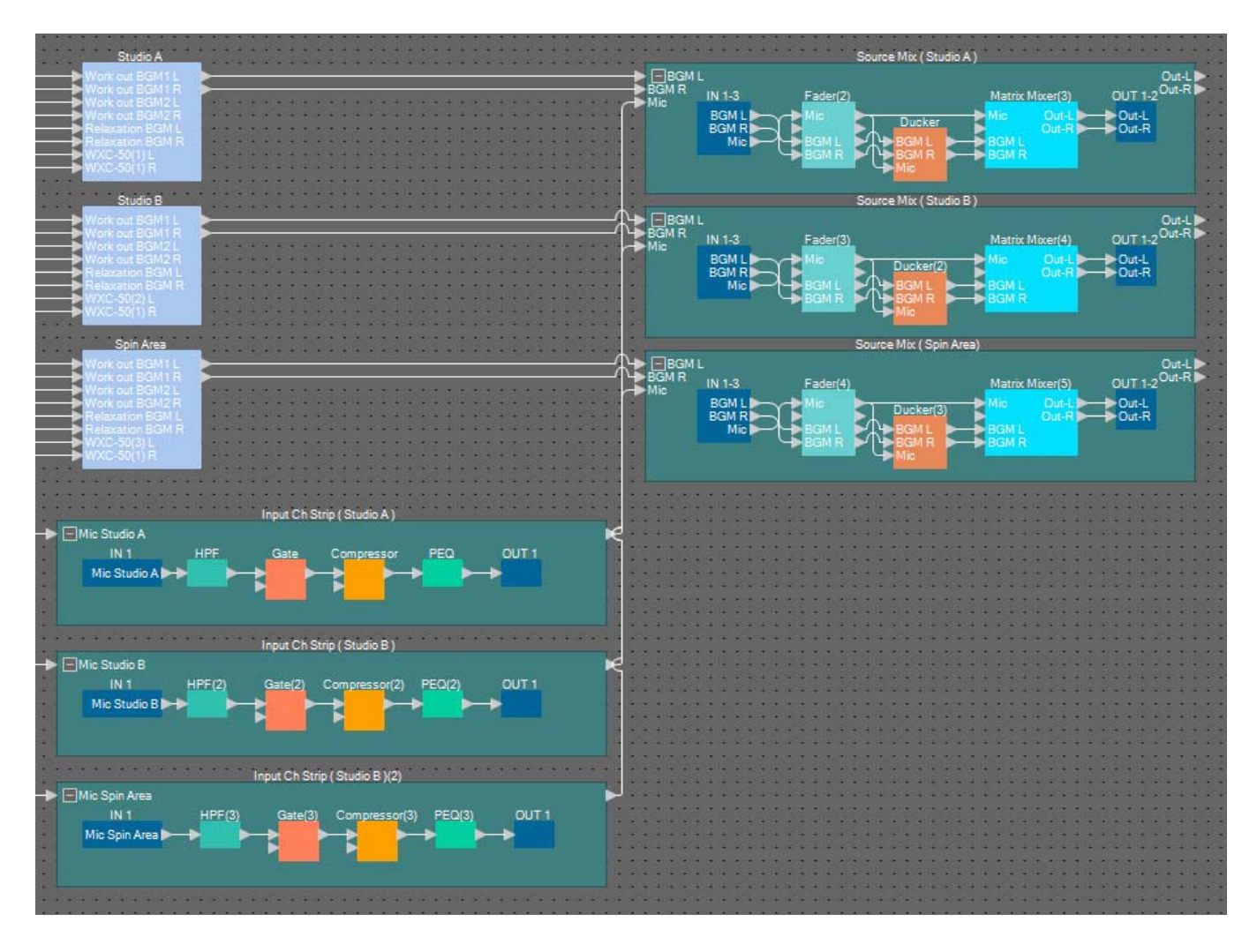

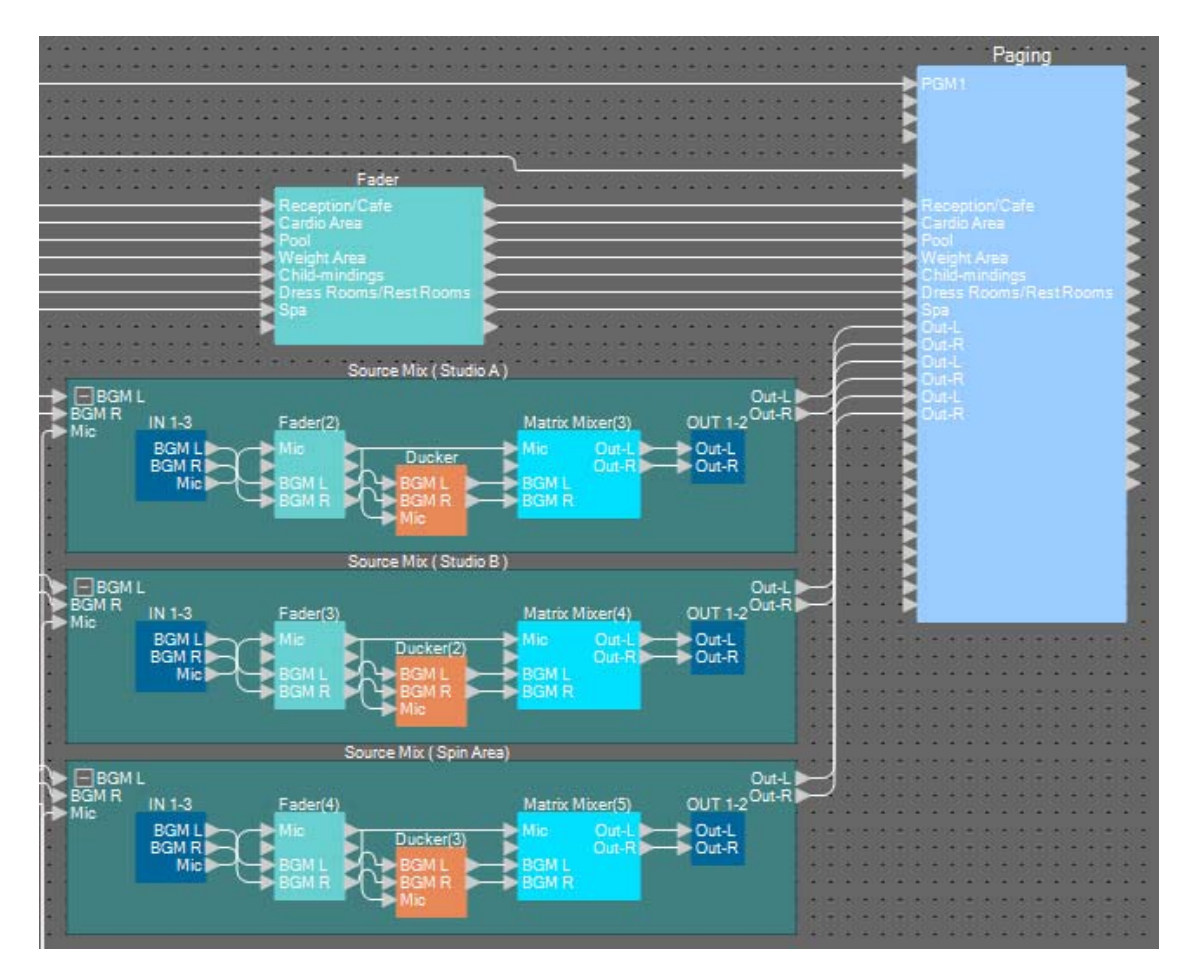

**35.** Trascinare e rilasciare per collegare ogni jack di uscita del mix di origine ai programmi da 8 a 13 di "Paging".

| Source Mix (Studie A)      | Out-L | Programma 8  |  |  |  |  |  |  |
|----------------------------|-------|--------------|--|--|--|--|--|--|
| Source Mix (Studio A)      | Out-R | Programma 9  |  |  |  |  |  |  |
| Octored Mite (Ottoritie D) | Out-L | Programma 10 |  |  |  |  |  |  |
| Source Mix (Studio B)      | Out-R | Programma 11 |  |  |  |  |  |  |
| Source Mix (Spin Aree)     | Out-L | Programma 12 |  |  |  |  |  |  |
| Source mix (Spin Area)     | Out-R | Programma 13 |  |  |  |  |  |  |

# Configurazione delle impostazioni per paging

A questo punto si configureranno le impostazioni per il componente "Paging".

#### **1.** Assegnare i nomi delle porte di ingresso/uscita di "Paging".

Immettere i nomi delle porte nella finestra di dialogo "Port Name". Per accedere alla finestra di dialogo "Port Name", fare clic sulla porta, quindi sul pulsante a destra dell'area di modifica [Label] nell'area "Properties". Una volta immessi i nomi delle porte di ingresso, è possibile procedere in modo efficace facendo clic sul nome della porta in elenco, quindi copiandolo e incollandolo nel campo del nome della porta di uscita.

| IN               | Port Name          | OUT     | Port Name        |
|------------------|--------------------|---------|------------------|
| 1st Priority Mic | Paging Mic         | Zone 1  | Reception/Cafe   |
| Mic2             |                    | Zone2   | Cardio Area      |
| Mic 3            |                    | Zone3   | Pool             |
| Mic4             |                    | Zone4   | Weight Area      |
| SD               | SD                 | Zone5   | Child-mindings   |
| Program 1        | Reception/Cafe     | Zone6   | Dress Rooms/Rest |
| Program2         | Cardio Area        | Zone7   | Spa              |
| Program3         | Pool               | Zone8   | Studio A-L       |
| Program4         | Weight Area        | Zone9   | Studio A-R       |
| Program5         | Child-mindings     | Zone10  | Studio B-L       |
| Program6         | Dress Rooms/Rest . | Zone11  | Studio B-R       |
| Program7         | Spa                | Zone 12 | Spin Area-L      |
| Program8         | Studio A-L         | Zone 13 | Spin Area-R      |
| Program9         | Studio A-R         | Zone 14 |                  |
| Program10        | Studio B-L         | Zone 15 |                  |
| Program11        | Studio B-R         | Zone 16 | 1                |

| 1sr Priority Mic<br>(Microfono con<br>priorità assoluta) | Paging Mic (Microfono di<br>paging) |
|----------------------------------------------------------|-------------------------------------|
| SD                                                       | SD                                  |
| Program1<br>(Programma1)                                 | Reception/Cafe                      |
| Program2<br>(Programma2)                                 | Cardio Area                         |
| Program3<br>(Programma3)                                 | Pool                                |
| Program4<br>(Programma4)                                 | Weight Area                         |
| Program5<br>(Programma5)                                 | Child-mindings                      |
| Program6<br>(Programma6)                                 | Dress Rooms/Rest Rooms              |
| Program7<br>(Programma7)                                 | Spa                                 |
| Program8<br>(Programma8)                                 | Studio A-L (Studio A-S)             |
| Program9<br>(Programma9)                                 | Studio A-R (Studio A-D)             |
| Program10<br>(Programma10)                               | Studio B-L (Studio B-S)             |
| Program11<br>(Programma11)                               | Studio B-R (Studio B-D)             |
| Program12<br>(Programma12)                               | Spin Area-L (Area spinning-<br>S)   |
| Program13<br>(Programma13)                               | Spin Area-R (Area spinning-<br>D)   |
| Zone1 (Zona1)                                            | Reception/Cafe                      |
| Zone2 (Zona2)                                            | Cardio Area                         |
| Zone3 (Zona3)                                            | Pool                                |
| Zone4 (Zona4)                                            | Weight Area                         |
| Zone5 (Zona5)                                            | Child-mindings                      |
| Zone6 (Zona6)                                            | Dress Rooms/Rest Rooms              |
| Zone7 (Zona7)                                            | Spa                                 |
| Zone8 (Zona8)                                            | Studio A-L                          |
| Zone9 (Zona9)                                            | Studio A-R                          |
| Zone10 (Zona10)                                          | Studio B-L                          |
| Zone11 (Zona11)                                          | Studio B-R                          |
| Zone12 (Zona12)                                          | Spin Area-L                         |
| Zone13 (Zona13)                                          | Spin Area-R                         |

2. Una volta immessi i nomi delle porte, fare clic sul pulsante [OK].

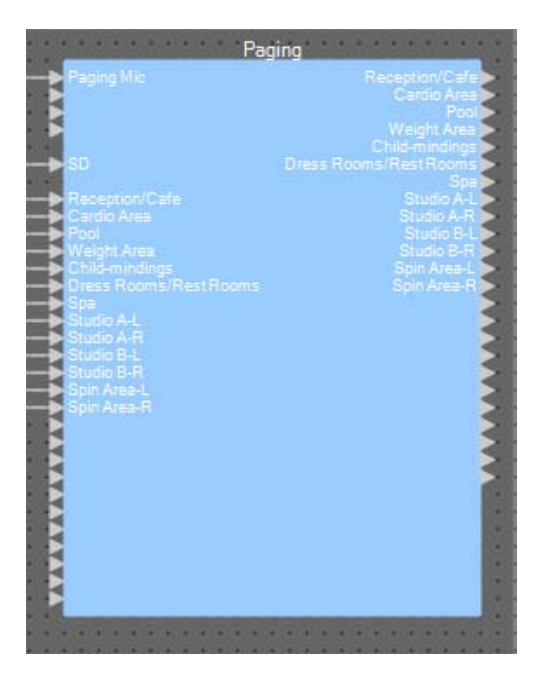

# **3.** Fare doppio clic su "Paging".

Verrà aperto l'editor del componente "Paging".

| Paging                                                                                                    |                                                                                                    | - • ×                                            |
|----------------------------------------------------------------------------------------------------|----------------------------------------------------------------------------------------------------|--------------------------------------------------|
|                                                                                                    | ZONE Group                                                                                                    | Settings                                         |
| PAGING SOURCE                                                                                                    | ZONE                                                                                                    | GAIN                                             |
| 1st MIC     Pasins Mic       MIC 2     Image: Comparison of the second second | 1       Reception/Cafe       13       Spin Area-R         2       Cardio Area       14       14         3       Pool       15       15         4       Weisht Area       16       16         5       Child-mindings       17       17         6       Dress Rooms/Re       18       18         7       Spa       19       19         8       Studio A-L       20       10         9       Studio B-L       22       11         10       Studio B-R       23       0 | RANGE<br>-codB<br>ATTACK<br>5.0s<br>REREASE<br>C |
| 58886                                                                                                    | 12 O Spin Area-L 24 O                                                                                                    | 5.0s<br>On C                                     |

**4.** Per creare un gruppo di zone, fare clic sul pulsante [ZONE Group] (Gruppo di zone). Verrà visualizzata la finestra "Zone Group".

| 🗾 Pa  | aging    |    |       |        |    |      |      |      |     |      |     |         |          |      |      |    |    |    |     |    |      |    |      |    |    |    |       | x |
|-------|----------|----|-------|--------|----|------|------|------|-----|------|-----|---------|----------|------|------|----|----|----|-----|----|------|----|------|----|----|----|-------|---|
| zor   | NE GROUP |    |       |        |    |      |      |      |     |      |     |         |          |      |      |    |    |    |     |    |      |    |      |    |    |    |       |   |
|       |          |    |       |        |    |      |      |      |     |      |     |         |          | -    |      |    |    |    |     |    |      | _  |      |    |    |    |       |   |
|       |          |    |       |        | _  |      |      | :    |     |      |     |         |          | 20   | NE   | _  |    | _  |     |    |      |    |      | _  |    |    | CLEAR |   |
|       |          |    | ø     |        |    |      |      | est. |     |      |     |         |          |      |      |    |    |    |     |    |      |    |      |    |    |    |       |   |
|       |          |    | /Oaf  |        |    |      | SEL  | Is/R |     | - 33 |     | 3       |          | _    | α    |    |    |    |     |    |      |    |      |    |    |    |       |   |
|       |          |    | tion. | Are    |    | Are  | ipui | Roor |     | A-L  | A-F | H       | 8-8      | -ea- | -ea- |    |    |    |     |    |      |    |      |    |    |    |       |   |
|       |          |    | Cep.  | rdio   | 5  | isht | -Pi  | ess  |     | iĝ   | ę   | l e     | ġ        | in A | in A |    |    |    |     |    |      |    |      |    |    |    |       |   |
|       |          |    | Re    | 0<br>0 | Po | We   | 5    | D    | S o | St   | St  | to<br>0 | 5        | S S  | S S  |    | 15 |    | 1.7 | 10 | 10   | -  |      | 00 | 00 |    |       |   |
|       | Group 1  |    | -     | z      | 3  | 4    | 5    | ь    | 7   | ð    | 9   | 10      |          | 12   | 13   | 14 | 15 | 16 | 17  | 18 | 19.3 | 20 | 21   | ZZ | 23 | 24 |       |   |
|       | Group 2  |    |       | 1      |    |      |      |      |     |      |     |         |          |      |      |    |    |    |     |    |      |    |      |    |    |    |       |   |
|       | Group 3  | 3  |       |        |    |      |      |      |     |      |     |         |          |      |      |    |    |    |     |    |      | 2  |      |    |    |    |       |   |
|       | Group 4  | 4  |       |        |    |      |      |      |     |      |     |         |          |      |      |    |    |    |     |    |      |    |      |    |    |    |       |   |
|       | Group 5  |    |       |        |    |      |      |      |     |      |     |         |          |      |      |    |    |    |     |    |      |    |      |    |    |    |       |   |
|       | Group 6  |    |       |        |    |      |      |      |     |      |     |         |          |      |      |    |    |    |     |    |      |    |      |    |    |    |       |   |
|       | Group 7  |    |       |        |    |      |      |      |     |      |     |         |          |      |      |    |    |    |     |    |      |    |      |    |    |    |       |   |
|       | Group 8  |    |       |        |    |      |      |      |     |      |     |         |          |      |      |    |    |    |     |    |      |    |      |    |    |    |       |   |
|       | Group 9  |    |       |        |    |      |      |      |     |      |     |         |          |      |      |    |    |    |     |    |      |    |      |    |    |    |       |   |
|       | Group 10 | 10 |       |        |    |      |      |      |     |      |     |         |          |      |      |    |    |    |     |    |      |    |      |    |    |    |       |   |
| l ≙   | Group 11 | 11 |       |        |    |      |      |      |     |      |     |         |          |      |      |    |    |    |     |    |      |    |      |    |    |    |       |   |
| BR0   | Group 12 | 12 |       |        |    |      |      |      |     |      |     |         |          |      |      |    |    |    |     |    |      |    |      |    |    |    |       |   |
| CONE  | Group 13 | 13 |       |        |    |      | . 8  |      | a 8 |      |     |         |          |      | - 33 |    |    |    |     |    |      |    | . 35 |    |    |    |       |   |
|       | Group 14 | 14 |       |        |    |      |      |      |     |      |     |         | -        |      |      |    |    |    |     |    |      | _  |      |    |    |    |       |   |
|       | Group 15 | 15 |       |        |    |      | -    |      |     |      |     |         | $\vdash$ |      |      |    |    |    |     |    |      | -  |      |    |    |    |       |   |
|       | Group 17 | 17 |       |        |    |      |      |      |     |      |     |         |          |      |      |    |    |    |     |    |      |    |      |    |    |    |       |   |
|       | Group 18 | 18 |       |        |    |      |      |      |     |      |     |         |          |      |      |    |    |    |     |    |      |    |      |    |    |    |       |   |
|       | Group 19 | 19 |       |        |    |      |      |      |     |      |     |         |          |      |      |    |    |    |     |    |      |    |      |    |    |    |       |   |
|       | Group 20 | 28 |       |        |    |      |      |      |     |      |     |         |          |      |      |    |    |    |     |    |      |    |      |    |    |    |       |   |
|       | Group 21 | 21 |       |        |    |      |      |      |     |      |     |         |          |      |      |    |    |    |     |    |      |    |      |    |    |    |       |   |
|       | Group 22 | 22 |       |        |    |      |      |      |     |      |     |         |          |      |      |    |    |    |     |    |      |    |      |    |    |    |       |   |
|       | Group 23 |    |       |        |    |      |      |      |     |      |     |         |          |      |      |    |    |    |     |    |      |    |      |    |    |    |       |   |
|       | Group 24 | 24 |       |        |    |      |      |      |     |      |     |         |          |      |      |    |    |    |     |    |      |    |      |    |    |    |       |   |
|       |          |    |       |        |    |      |      |      |     |      |     |         |          |      |      |    |    |    |     |    |      |    |      |    |    |    |       |   |
| 50006 | i .      |    |       |        |    |      |      |      |     |      |     |         |          |      |      |    |    |    |     |    |      |    |      |    |    |    |       |   |
| 58886 | 5        |    |       |        |    |      |      |      |     |      |     |         |          |      |      |    |    |    |     |    |      |    |      |    |    |    |       |   |
## 5. Fare clic all'interno della matrice del gruppo di zone per creare questi gruppi.

In questo esempio, creare i gruppi di zone come indicato di seguito.

| Pa    | aging      |                  |             |      |             |                |                  |       |            |            |            |            |             |             |    |        |    |    |      |    |    |    |    |     |    |       |
|-------|------------|------------------|-------------|------|-------------|----------------|------------------|-------|------------|------------|------------|------------|-------------|-------------|----|--------|----|----|------|----|----|----|----|-----|----|-------|
| zoi   | NE GROUP   |                  |             |      |             |                |                  |       |            |            |            |            |             |             |    |        |    |    |      |    |    |    |    |     |    |       |
|       |            |                  |             |      |             |                |                  |       |            |            |            |            |             |             |    |        |    |    |      |    |    |    |    |     |    |       |
|       |            |                  |             |      |             |                |                  | _     | _          | _          | _          | _          | ZO          | NE          | _  | _      | _  | _  | _    | _  |    |    | _  | _   | _  | CLEAR |
| l     |            | Peception / Dafe | Cardio Area | Pool | Weight Area | Child-mindings | Dress Rooms/Rest | Spa   | Studio A-L | Studio A-R | Studio B-L | Studio B-R | Spin Area-L | Spin Area-R |    |        |    |    |      |    |    |    |    |     |    |       |
|       |            |                  | 2           | 3    | 4           | 5              | 6                |       | 8          | 9          | 10         | 11         | 12          | 13          | 14 | 15     | 16 | 17 | 18   | 19 | 20 | 21 | 22 | 23  | 24 |       |
|       | Group 1    |                  | X           |      |             |                |                  |       |            |            |            |            |             |             |    |        |    |    |      |    |    |    |    |     |    |       |
|       | Group 2 2  |                  |             |      |             |                |                  |       |            |            |            |            |             |             |    |        |    |    |      |    |    |    |    |     |    |       |
|       | Group 3 3  | ;                |             |      |             |                |                  |       |            |            |            |            |             |             |    |        |    |    |      |    |    |    |    |     |    |       |
|       | Group 4    |                  |             |      |             |                |                  |       |            |            |            |            |             |             |    |        |    |    |      |    |    |    |    |     |    |       |
|       | Group 5 5  | 5                |             |      |             |                |                  |       |            |            |            |            |             |             |    |        |    |    |      |    |    |    |    | 8 8 |    |       |
|       | Group 6 6  | 5                | х           |      |             |                |                  |       |            |            |            |            |             |             |    |        |    |    |      |    |    |    |    |     |    |       |
|       | Group 7    | 2                |             |      |             |                |                  |       |            |            |            |            |             |             |    |        |    |    |      |    |    |    |    |     |    |       |
|       | Group 8 8  | 3                |             |      |             |                |                  |       |            |            |            |            |             |             |    |        |    |    |      |    |    |    |    |     |    |       |
|       | Group 9 9  |                  |             |      |             |                |                  |       |            |            |            |            |             |             |    |        |    |    |      |    |    |    |    |     |    |       |
|       | Group 18 1 | 8                |             |      |             |                |                  |       |            |            |            |            |             |             |    |        |    |    |      |    |    |    |    |     |    |       |
| 9     | Group 11 1 | 1                |             |      |             |                |                  |       |            |            |            |            |             |             |    |        |    |    |      |    |    |    |    |     |    |       |
| GRO   | Group 12 1 | 2                |             | 2    |             |                |                  |       |            |            |            |            |             |             |    |        |    |    |      |    |    |    |    |     |    |       |
| Ne H  | Group 13 1 | 3                |             |      |             |                |                  | a 2   |            | a          |            |            |             | . 33        |    | s - 21 |    | a  |      |    |    |    |    | 8 8 |    |       |
| ž     | Group 14 1 | 4                |             |      |             |                |                  |       |            |            |            |            |             |             |    |        |    |    |      |    | _  |    |    |     |    |       |
|       | Group 15 1 | 5                |             |      |             |                |                  |       |            |            |            |            |             |             |    |        |    |    |      |    |    |    |    |     |    |       |
|       | Group 16 1 | 6                |             |      |             |                |                  |       |            |            |            |            |             |             |    |        |    |    |      |    |    |    |    |     |    |       |
|       | Group 17 1 | 7                |             |      |             |                |                  |       |            |            |            |            |             |             |    |        |    |    |      |    |    |    |    |     |    |       |
|       | Group 18 1 | 8                |             |      |             |                |                  |       |            |            | -          |            |             |             |    |        |    |    | 5 10 |    |    |    |    |     |    |       |
|       | Group 19 1 | 9                |             |      |             |                |                  |       |            |            |            |            |             |             |    |        |    |    |      |    |    |    |    |     |    |       |
|       | Group 28 2 | 8                |             |      |             |                |                  |       |            |            |            |            |             |             |    |        |    |    |      |    |    |    |    |     |    |       |
|       | Group 21 2 | 1                |             |      |             |                |                  | 19 10 |            |            |            |            |             |             |    |        |    |    |      |    |    |    |    |     |    |       |
|       | Group 22 2 | 2                |             |      |             |                |                  |       |            |            |            |            |             |             |    |        |    |    |      |    |    |    |    |     |    |       |
|       | Group 23 2 | 3                |             |      |             |                |                  |       |            |            |            |            |             |             |    |        |    |    |      |    |    |    |    |     |    |       |
|       | Group 24 2 | 4                |             |      |             |                |                  |       |            |            |            |            |             |             |    |        |    |    |      |    |    |    |    |     |    |       |
|       |            |                  |             |      |             |                |                  |       |            |            |            |            |             |             |    |        |    |    |      |    |    |    |    |     |    |       |
| 58886 | 5          |                  |             |      |             |                |                  |       |            |            |            |            |             |             |    |        |    |    |      |    |    |    |    |     |    |       |

| Gruppo 1 | ZONE da 1 a 7  | Tutte le aree di trasmissione mono   |
|----------|----------------|--------------------------------------|
| Gruppo 2 | ZONE da 8 a 13 | Tutte le aree di trasmissione stereo |
| Gruppo 3 | ZONE 8 e 9     | STUDIO A                             |
| Gruppo 4 | ZONE 10 e 11   | STUDIO B                             |
| Gruppo 5 | ZONE 12 e 13   | Area spinning                        |
| Gruppo 6 | ZONE da 1 a 13 | Trasmissione in tutta la struttura   |

## **6.** Immettere i nomi dei gruppi di zone.

Fare doppio clic sul nome di ciascun gruppo di zone e modificarlo.

| Pa           | iging     |    |      |     |   |          |       |      |   |      |     |      |     |       |       |    |            |    |        |     |    |      |      |    |     |    |   |   |      | × |  |
|--------------|-----------|----|------|-----|---|----------|-------|------|---|------|-----|------|-----|-------|-------|----|------------|----|--------|-----|----|------|------|----|-----|----|---|---|------|---|--|
| zor          | NE GROUP  |    |      |     |   |          |       |      |   |      |     |      |     |       |       |    |            |    |        |     |    |      |      |    |     |    |   |   |      |   |  |
|              |           |    |      |     |   |          |       |      |   |      |     |      |     |       |       |    |            |    |        |     |    |      |      |    |     |    |   | - |      | _ |  |
|              |           |    |      |     |   | _        | _     |      | _ | _    |     | _    |     | ZO    | NE    | _  | _          | _  | _      | _   | _  | _    | _    | _  | _   |    |   | L | CLEA | R |  |
|              |           |    | æ    |     |   |          |       | est  |   |      |     |      |     |       |       |    |            |    |        |     |    |      |      |    |     |    |   |   |      |   |  |
|              |           |    | 'Caf |     |   |          | SEL   | IS/R |   |      | -   | 15   | 200 |       | æ     |    |            |    |        |     |    |      |      |    |     |    |   |   |      |   |  |
|              |           |    | ion/ | Are |   | Are      | indir | ROOM |   | A-L  | A-R | H    | B-R | ea    | -ea.  |    |            |    |        |     |    |      |      |    |     |    |   |   |      |   |  |
|              |           |    | Cept | Ъ.  | 5 | iaht     | n-bli | ess  | æ | oibu | ig  | -ipn | ipn | in At | in At |    |            |    |        |     |    |      |      |    |     |    |   |   |      |   |  |
|              |           |    | Re   | 0a  | 8 | We       | S     | Du   | S | St   | St  | St   | St  | ŝ     | ŝ     |    |            |    |        |     |    |      |      |    |     |    |   |   |      |   |  |
|              | Crewer A  |    | 1    | 2   | 3 | 4        | 5     | 6    | 7 | 8    | 9   | 10   | 11  | 12    | 13    | 14 | 15         | 16 | 17     | 18  | 19 | 20   | 21   | 22 | 23  | 24 |   |   |      |   |  |
|              | Group A   |    |      | Ρ   |   |          |       |      | Η |      |     |      |     |       |       |    |            |    |        |     | -  |      |      |    |     | -  |   |   |      |   |  |
|              | Studio A  | 2  |      |     |   |          |       |      |   |      | H   |      |     |       |       |    |            |    |        | 2 2 |    |      |      |    |     |    |   |   |      |   |  |
|              | Studio R  | 4  |      |     |   |          |       |      |   | -    |     |      |     |       |       |    | 8          |    |        | 2 2 |    | -    |      |    |     |    |   |   |      |   |  |
|              | Spin Area | 5  |      |     |   |          |       |      |   |      |     |      |     |       |       |    |            |    |        |     |    |      |      |    |     |    |   |   |      |   |  |
|              | All Zone  |    |      |     |   |          |       |      |   |      |     |      |     |       | ŏ     |    |            |    |        |     |    |      |      |    |     |    | 1 |   |      |   |  |
|              | Group 7   |    |      |     |   |          |       |      |   |      |     |      |     |       |       |    |            |    |        |     |    | 1    |      |    |     |    |   |   |      |   |  |
|              | Group 8   |    |      |     |   |          |       |      |   |      |     |      |     |       |       |    |            |    |        |     |    |      |      |    |     |    |   |   |      |   |  |
|              | Group 9   |    |      |     |   |          |       |      |   |      |     |      |     |       |       |    |            |    |        |     |    |      |      |    |     |    |   |   |      |   |  |
|              | Group 10  | 10 |      |     |   |          |       |      |   |      |     |      |     |       |       |    |            |    |        |     |    |      |      |    |     |    |   |   |      |   |  |
| 9            | Group 11  | 11 |      |     |   |          |       |      |   |      |     |      |     |       |       |    |            |    |        |     |    |      |      |    |     |    |   |   |      |   |  |
| <u> GR</u> O | Group 12  | 12 |      |     |   |          |       |      |   |      |     |      |     |       |       |    |            |    |        |     |    |      |      |    |     |    |   |   |      |   |  |
| ONE          | Group 13  | 13 |      |     |   | <u>.</u> | . 33  |      |   |      | a   | 3 %  |     | 3. S  | : 33  |    | <u>s</u> 2 |    | 8. 3   |     |    | 1. 1 | 2 33 |    | 8 8 |    |   |   |      |   |  |
|              | Group 14  | 14 |      |     |   |          |       |      |   |      |     |      |     |       |       |    |            |    |        |     |    |      |      |    |     |    |   |   |      |   |  |
|              | Group 15  | 15 |      |     |   |          |       |      |   |      |     |      |     |       |       |    |            |    |        |     |    |      |      |    |     |    |   |   |      |   |  |
|              | Group 16  | 16 |      |     |   |          |       |      |   |      |     |      |     |       |       |    |            |    | 28 - 3 |     |    |      |      |    |     |    |   |   |      |   |  |
|              | Group 19  | 17 |      |     |   |          |       |      |   |      |     |      |     |       |       |    |            |    |        |     |    |      |      |    |     |    |   |   |      |   |  |
|              | Group 19  | 19 |      |     |   |          |       |      |   |      |     |      |     |       |       |    |            |    |        |     |    |      |      |    |     |    |   |   |      |   |  |
|              | Group 28  | 28 |      |     | F | 2        |       |      |   |      |     | 2    |     |       |       |    |            |    |        | 2 4 |    |      |      |    |     |    |   |   |      |   |  |
|              | Group 21  | 21 |      |     |   |          |       |      |   |      |     |      |     |       |       |    |            |    |        |     |    |      |      |    |     |    |   |   |      |   |  |
|              | Group 22  | 22 |      |     |   |          |       |      |   |      |     |      |     |       |       |    |            |    |        |     |    |      |      |    |     |    |   |   |      |   |  |
|              | Group 23  | 23 |      |     |   |          |       |      |   |      |     |      |     |       |       |    |            |    |        |     |    |      |      |    |     |    |   |   |      |   |  |
|              | Group 24  | 24 |      |     |   |          |       |      |   |      |     |      |     |       |       |    |            |    |        |     |    |      |      |    |     |    |   |   |      |   |  |
|              |           |    |      |     |   |          |       |      |   |      |     |      |     |       |       |    |            |    |        |     |    |      |      |    |     |    |   |   |      |   |  |
| 58886        | i .       |    |      |     |   |          |       |      |   |      |     |      |     |       |       |    |            |    |        |     |    |      |      |    |     |    |   |   |      |   |  |
|              |           |    |      |     |   |          |       |      |   |      |     |      |     |       |       |    |            |    |        |     |    |      |      |    |     |    |   |   |      |   |  |

| Gruppo 1 | Gruppo A      |
|----------|---------------|
| Gruppo 2 | Gruppo B      |
| Gruppo 3 | Studio A      |
| Gruppo 4 | Studio B      |
| Gruppo 5 | Area spinning |
| Gruppo 6 | Tutte le zone |

7. Fare clic sul pulsante [x] in alto a destra per chiudere la finestra.

| Paging                                                                                                    |                                                                                                    | - • ×                                       |
|----------------------------------------------------------------------------------------------------|----------------------------------------------------------------------------------------------------|---------------------------------------------|
|                                                                                                    | ZONE Group                                                                                                    | Settings                                    |
| PAGING SOURCE                                                                                                    | ZONE                                                                                                    | GAIN                                        |
| 1st MIC     Pasing Mic       MIC 2     Image: Constraint of the second second | 1         O         Reception/Cafe         13         O         Spin Area-R           2         O         Cardio Area         14         O           3         O         Pool         15         O           4         O         Weisht Area         16         O           5         O         Child-mindinas         17         O           6         Dress Rooms/Re         18         O         O           8         O         Studio A-L         20         O           9         O         Studio A-R         21         O           10         O         Studio B-L         22         O | RANGE<br>-oadB<br>ATTACK<br>5.05<br>REREASE |
|                                                                                                    | 11         Studio B-R         23         23           12         Spin Area-L         24         24                                                                                                    | 5.8s                                        |
| 50006                                                                                                    |                                                                                                    | 0n 🗘                                        |

8. Per effettuare assegnazioni per i pulsanti di selezione della zona e/o del messaggio di PGM1/PGX1, fare clic sul pulsante [Settings] (Impostazioni).

| PGM1/PGX1                  |                                 |        |             |                  | ×      |
|----------------------------|---------------------------------|--------|-------------|------------------|--------|
| 02 MRX7-D - 60 P           | 'GM1 (1st Priority) 👻 📃 Unlatch | Enable | е           |                  |        |
| Function Assign Properties |                                 |        |             |                  |        |
|                            |                                 |        |             |                  | _      |
| FUNCTION                   | PARAMETER                       |        | FUNCTION    | PARAMETER        |        |
| 1 No Assign 👻              |                                 | 5      | No Assign 👻 |                  |        |
| 2 No Assign 👻              |                                 | 6      | No Assign 👻 |                  |        |
| 3 No Assign -              |                                 | 7      | No Assign 👻 |                  |        |
| 4 No Assign -              |                                 | 8      | No Assign - |                  |        |
| 1 POV1                     |                                 |        |             |                  |        |
|                            |                                 |        | No Assist   |                  |        |
| 1 No Assign                |                                 | 5      |             |                  |        |
| 2 No Assign 👻              |                                 | 6      | No Assign 👻 |                  |        |
| 3 No Assign 👻              |                                 | 7      | No Assign 👻 |                  |        |
| 4 No Assign 👻              |                                 | 8      | No Assign 👻 |                  |        |
| 1 PGX1                     |                                 |        |             |                  | =      |
| 1 No Assign 🔹              |                                 | 5      | No Assign 👻 |                  |        |
| 2 No Assign 👻              |                                 | 6      | No Assign 👻 |                  |        |
| 3 No Assign 👻              |                                 | 7      | No Assign 👻 |                  |        |
| 4 No Assign 👻              |                                 | 8      | No Assign 👻 |                  |        |
|                            |                                 |        |             |                  |        |
|                            |                                 |        |             | Label Creator OK | Cancel |

Verrà visualizzata la finestra di dialogo "PGM1/PGX1".

## **9.** Effettuare le assegnazioni ai pulsanti di selezione della zona e/o del messaggio.

In questo esempio, effettuare le seguenti assegnazioni.

| P  | GM1/PGX1                  |                                   |       |              |                         |
|----|---------------------------|-----------------------------------|-------|--------------|-------------------------|
| 02 | MRX7-D • 60               | PGM1 (1st Priority) 🔹 📃 Unlatch I | Enabl | e            |                         |
| F  | unction Assign Properties | 1                                 |       |              |                         |
|    |                           |                                   |       |              | =                       |
|    | FUNCTION                  | PARAMETER                         |       | FUNCTION     | PARAMETER               |
|    | 1 Zone Group 🗸            | 6:All Zone 🗸                      | 5     | Zone 🗸       | 1:Reception/Cafe 🗸      |
|    | 2 Zone 🔻                  | 2:Cardio Area 🗸                   | 6     | Zone -       | 3:Pool 👻                |
| :  | 3 Zone 🔻                  | 4:Weight Area 🗸                   | 7     | Zone 🗸       | 5:Child-mindings        |
| 4  | 4 Zone 🔻                  | 6:Dress Rooms/Rest Rooms 🗸        | 8     | Zone 🗸       | 7:Spa 👻                 |
| 0  | PGX1                      | -                                 | 9 🗆   |              | =                       |
|    | 1 Zone Group 👻            | 1:Group A 🗸                       | 5     | Zone Group 🗸 | 2:Group B               |
|    | 2 Zone Group 👻            | 3:Studio A 🗸                      | 6     | Zone Group 🗸 | 4:Studio B 🔹            |
|    | 3 Zone Group 👻            | 5:Spin Area 🗸                     | 7     | No Assign 👻  |                         |
| 4  | 4 SD Message 🗸            | message.mp3                       | 8     | All Zone Off |                         |
| 1  | PGX1                      | °                                 |       |              | =                       |
|    | 1 No Assign 👻             |                                   | 5     | No Assign 🗸  |                         |
|    | 2 No Assign 👻             |                                   | 6     | No Assign 🗸  |                         |
| :  | 3 No Assign 👻             |                                   | 7     | No Assign 🗸  |                         |
| 4  | 1 No Assign 👻             |                                   | 8     | No Assign 🗸  |                         |
| L  |                           | -                                 |       |              |                         |
|    |                           |                                   |       |              | Label Creator OK Cancel |

|      | 1 | Zone Group<br>(Gruppo di<br>zone) | All Zone (Tutte<br>le zone) |
|------|---|-----------------------------------|-----------------------------|
|      | 2 | Zone (Zona)                       | Cardio Area                 |
|      | 3 | Zone                              | Weight Area                 |
| PGM1 | 4 | Zone                              | Dress Rooms/<br>Rest Rooms  |
|      | 5 | Zone                              | Reception/Cafe              |
|      | 6 | Zone                              | Pool                        |
|      | 7 | Zone                              | Child-mindings              |
|      | 8 | Zone                              | Spa                         |

|      | 1 | Zone Group                                     | Group A (Gruppo A)           |
|------|---|------------------------------------------------|------------------------------|
|      | 2 | Zone Group                                     | Studio A                     |
|      | 3 | Zone Group                                     | Spin Area                    |
|      | 4 | SD Message<br>(Messaggio SD)                   | qualsiasi file<br>desiderato |
| PGX1 | 5 | Zone Group                                     | Group B (Gruppo B)           |
|      | 6 | Zone Group                                     | Studio B                     |
|      | 7 | Nessuna<br>assegnazione                        |                              |
|      | 8 | All Zone Off<br>(Tutte le zone<br>disattivate) |                              |

# **10.** Se necessario, fare clic sul pulsante [Label Creator] (Creatore etichette) per creare le etichette per PGM1/PGX1.

Verrà avviato "PGM Label Creator" (Creatore etichette PGM).

| PGM1 Label Creator  |                                       |
|---------------------|---------------------------------------|
| 1 2 3 Export Import |                                       |
| Cell                | Font Settings                         |
|                     | MS UI Gothic 🔹                        |
|                     | 9 <b>-</b> BIU                        |
|                     | Color                                 |
|                     | Alignment Left 💌                      |
|                     | Character Spacing 0                   |
|                     | Line Spacing 0                        |
| Preview             | 0<br>Up<br>0 Left Right Reset<br>Down |
|                     | Background Settings                   |
|                     | Import Clear                          |
|                     | 0<br>Up<br>0 Left Right Reset<br>Down |
|                     | Background Color                      |
| Print All Clear     | OK Cancel                             |

**11.** Progettare l'etichetta che si desidera stampare.

| PGM1 Label Crea      | itor          |                                       |
|----------------------|---------------|---------------------------------------|
| 123                  | Export Import |                                       |
| Cell                 |               | Font Settings                         |
| All                  | Cafe          | MS UI Gothic                          |
| Cardio               | Pool          | Color                                 |
| Weight               | Child         | Alignment Left  Character Spacing 0   |
| Dress/Rest           | Spa           | Line Spacing 0                        |
| Preview              |               | 0<br>Up<br>0 Left Right Reset<br>Down |
| All                  | Cafe          | Background Settings                   |
| Cardio               | Pool          | Import Clear                          |
| Weight<br>Dress/Rest | Child<br>Spa  | 0<br>Up<br>0 Left Right Reset<br>Down |
|                      |               | Background Color                      |
| Print                | All Clear     | OK Cancel                             |

**12.** Fare clic sul pulsante [Print] per stampare o sul pulsante [Export] (Esporta) per salvare un file; quindi fare clic su [OK].

| ٦, | PG  | M1/PGX1                  |                          |               |      |                                       |                        | ×  |
|----|-----|--------------------------|--------------------------|---------------|------|---------------------------------------|------------------------|----|
| 0  | 2 M | 1RX7-D 🔹 60              | PGM1 (1st Priority) 🔹    | 🔲 Unlatch Ena | able |                                       |                        |    |
| Γ  | Fur | nction Assign Properties | ]                        |               |      |                                       |                        |    |
|    |     |                          |                          |               |      |                                       |                        | =  |
|    |     | FUNCTION                 | PARAMETER                |               |      | FUNCTION                              | PARAMETER              |    |
|    | 1   | Zone Group 🔹             | 6:All Zone               | -             | 5    | Zone 🗸                                | 1:Reception/Cafe       | •  |
|    | 2   | Zone 🔹                   | 2:Cardio Area            | •             | 6    | Zone 🗸                                | 3:Pool                 | •  |
|    | 3   | Zone 🔻                   | 4:Weight Area            | •             | 7    | Zone 🗸                                | 5:Child-mindings       | •  |
|    | 4   | Zone 🗸                   | 6:Dress Rooms/Rest Rooms | •             | 8    | Zone 🗸                                | 7:Spa                  | •  |
| Ľ  | ) P | 'GX1                     |                          |               |      |                                       |                        |    |
|    | 1   | Zone Group 🔹             | 1:Group A                | •             | 5    | Zone Group 🗸                          | 2:Group B              | •  |
|    | 2   | Zone Group 🔹             | 3:Studio A               | •             | 6    | Zone Group 🗸                          | 4:Studio B             | •  |
|    | 3   | Zone Group 🔹             | 5:Spin Area              | •             | 7    | No Assign 🗸                           |                        |    |
|    | 4   | SD Message 🔹             | message.mp3              |               | 8    | All Zone Off 🛛 🗸                      |                        |    |
|    | 1 P | 'GX1                     |                          |               |      | 2                                     | -                      | _  |
|    | 1   | No Assign 👻              |                          |               | 5    | No Assign 🗸                           |                        |    |
|    | 2   | No Assign 🗸              |                          |               | 6    | No Assign 🗸                           |                        |    |
|    | 3   | No Assign 👻              |                          |               | 7    | No Assign 🗸                           |                        |    |
|    | 4   | No Assign 🗸              |                          |               | 8    | No Assign 🗸                           |                        |    |
| L  |     |                          |                          |               |      | · · · · · · · · · · · · · · · · · · · |                        |    |
|    |     |                          |                          |               |      |                                       | Label Creator OK Cance | el |

**13.** Fare clic sulla scheda [Properties].

| PGM1/PGX1                                                                                                    |               | ×         |
|----------------------------------------------------------------------------------------------------|---------------|-----------|
| 01 MRX7-D   G0 PGM1 (1st Priority)  Unlatch Enable                                                                      |               |           |
| Function Assian Properties                                                                                              |               |           |
| MTX/MRX System<br>When system enters emergency mode,<br>Block all paging.<br>Block paging except for 1st priority PGM1. |               |           |
| Paging Device Group                                                                                                    |               |           |
| Opening Chime                                                                                                    |               |           |
| Closing Chime                                                                                                    |               |           |
| Maximum paging duration                                                                                                 |               |           |
| Give priority to paging events set via Scheduler (except for 1st priority PGM1).                                        |               |           |
|                                                                                                    |               |           |
|                                                                                                    |               |           |
|                                                                                                    |               |           |
|                                                                                                    |               |           |
|                                                                                                    |               |           |
|                                                                                                    |               |           |
|                                                                                                    |               |           |
|                                                                                                    |               |           |
|                                                                                                    | Label Creator | OK Cancel |

# **14.** Configurare le impostazioni comuni per le unità PGM1 nel sistema MTX/MRX o nel gruppo di dispositivi di paging.

A questo punto si specificherà che la trasmissione del paging è possibile solo per il microfono con priorità assoluta quando è attiva la modalità di emergenza e che, prima e dopo la trasmissione, sarà emesso un chime. Con queste impostazioni, la pressione del pulsante PTT del microfono con priorità assoluta quando è attiva la modalità di emergenza non emetterà un chime e ATTACK (ATTACCO) e RELEASE (RILASCIO) saranno di 0 secondi.

| I PGM1/PGX1                                                                                                    |                                        |   |               |    | ×      |
|----------------------------------------------------------------------------------------------------|----------------------------------------|---|---------------|----|--------|
| 01 MRX7-D   G0 PGM1 (1st P  Function Assign Properties                                                                | iority) 🔹 🔲 Unlatch Enabl              | e |               |    |        |
| MTX/MRX System<br>When system enters emergency mode,<br>Block all paging.<br>Block paging except for 1st priority PGM | ι.                                     |   |               |    |        |
| Paging Device Group                                                                                                   |                                        |   |               |    |        |
| Opening Chime                                                                                                    | opening.mp3                            |   |               |    |        |
| Closing Chime                                                                                                    | dosing.mp3                             |   |               |    |        |
| Maximum paging duration                                                                                               | 120s 🔻                                 |   |               |    |        |
| Give priority to paging events set via Sch                                                                            | eduler (except for 1st priority PGM1). |   |               |    |        |
|                                                                                                    |                                        |   |               |    |        |
|                                                                                                    |                                        |   |               |    |        |
|                                                                                                    |                                        |   |               |    |        |
|                                                                                                    |                                        |   |               |    |        |
|                                                                                                    |                                        |   |               |    |        |
|                                                                                                    |                                        |   |               |    |        |
|                                                                                                    |                                        |   |               |    |        |
|                                                                                                    |                                        |   | Label Creator | ОК | Cancel |

**15.** Fare clic sul pulsante [OK] per chiudere la finestra di dialogo.

## Posizionamento e collegamento dei componenti correlati all'uscita BGM (mono)

A questo punto vengono posizionati e collegati i componenti correlati all'uscita della musica di sottofondo (mono) che viene trasmessa alla struttura.

Ciò viene inviato alle unità XMV connesse tramite DANTE.

# 1. Dall'area "Components", trascinare e rilasciare i componenti seguenti nel foglio di progettazione.

- "PEQ" (8Bande/Mono)
- "Fader" (1Can)
- "Speaker Processor" (Processore per altoparlanti) (1via)
- "DANTE OUT 1-16"

|    |    | - | EC  | <b>2</b> (4 | 5  |   | -  | Fa | de | er( | 53 | So  | ea  | ke | er P | то | ce | 55 | or |    |   |   |    | -  | DANTE OUT 1-16                          |
|----|----|---|-----|-------------|----|---|----|----|----|-----|----|-----|-----|----|------|----|----|----|----|----|---|---|----|----|-----------------------------------------|
| 52 | 8  |   |     |             | 12 |   |    | r  | -  |     | 18 | 164 | 100 |    |      | -  |    |    |    | 2  |   |   |    |    | ALL ALL ALL ALL ALL ALL ALL ALL ALL ALL |
| 8  | E. | 5 |     |             |    | 3 | F  | 5  |    |     |    | 3   | F.  | 5  |      |    |    | 38 | а. |    | • |   | a. |    |                                         |
| 2  | 8  |   |     |             |    |   |    | L  | _  | _   | 3  |     |     |    | _    | _  |    |    | х. | ۰. |   |   |    | ۰. |                                         |
| 2  | 8  |   |     |             |    |   | 8  | 10 | *  |     | а. |     | 8   | ×. |      | 1  | 8  |    | а. | ĸ  | 8 |   | а. |    |                                         |
| 2  |    |   |     |             |    |   |    | 10 |    |     |    |     |     |    |      |    |    |    |    | 2  |   |   |    |    |                                         |
|    |    |   |     |             |    |   |    |    |    |     |    |     |     |    |      | 1  |    |    |    | 2  |   |   |    | 1  |                                         |
|    |    |   |     |             |    |   |    | 10 |    |     |    | 1   |     |    |      | 2  |    |    |    | 2  |   |   |    |    |                                         |
|    |    |   |     |             |    |   |    |    |    |     |    |     |     |    |      |    |    |    |    |    |   |   |    |    |                                         |
|    | 8  | e |     |             | 8  |   |    |    | 8  |     |    |     | 8   |    |      |    |    |    |    | 1  | 8 |   |    |    |                                         |
|    |    |   |     |             |    |   |    |    |    |     |    |     |     |    |      |    |    |    |    |    |   |   |    |    |                                         |
|    |    |   |     |             |    |   |    |    |    |     |    |     |     |    |      |    |    |    |    |    |   |   |    |    |                                         |
|    |    |   |     |             |    |   |    |    |    |     |    |     |     |    |      |    |    |    |    |    |   |   |    |    |                                         |
|    | 8  | 8 | 2   | 2           | 8  | 8 | 3  | 10 | 8  | 8   |    | 2   | 8   | 8  |      | 2  |    | 8  |    | 5  | 8 | 8 |    | 2  |                                         |
|    |    |   | 2   | •           |    |   | 2  | 10 | •  |     |    | •   |     |    | э.   | •  |    |    | э. | ×. |   |   | э. | •  |                                         |
| 8  | •  | ۰ | а.  |             | •  | ٠ | а. | •  | •  |     | 4  |     | •   | ٠  | 4    |    | ٠  | ٠  | 4  | ×, | • | • | а. |    | 16 N 16 N 16                            |
|    |    |   | . * | ۲.          |    |   |    |    |    |     |    | ۰.  |     |    |      | r. |    |    |    |    |   |   |    | ۲. |                                         |
|    |    |   |     |             |    |   |    | 1  |    |     |    |     | *   |    |      |    |    |    |    |    | * |   |    |    |                                         |
|    |    |   |     |             |    |   |    |    |    |     |    |     |     |    |      |    |    |    |    |    |   |   |    | •  |                                         |
|    |    |   |     |             |    |   |    |    |    |     |    |     |     |    |      |    |    |    |    |    |   |   |    |    | 4 4 4 H                                 |
|    |    |   |     |             |    |   |    |    |    |     |    |     |     |    |      |    |    |    |    |    |   |   |    |    |                                         |

2. Trascinare e rilasciare per eseguire il collegamento tra le porte di "PEQ(4)" e "Speaker Processor".

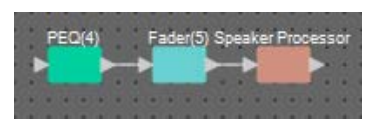

**3.** Selezionare l'area da "PEQ(4)" a "Speaker Processor" in modo da selezionare i componenti e i fili.

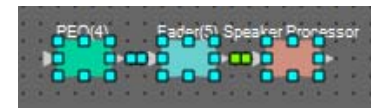

4. Nel menu [Edit] scegliere [Create User Defined Block]; nella finestra di dialogo impostare IN su 1, OUT su 1 e fare clic su [OK].

| 🔣 User De | efined B | lock 🔀 |  |
|-----------|----------|--------|--|
| IN        | 1        | •      |  |
| OUT       | 1        | •      |  |
|           | ОК       | Cancel |  |

**5.** Se necessario, modificare la posizione, la dimensione e la disposizione dei componenti nel blocco definito dall'utente.

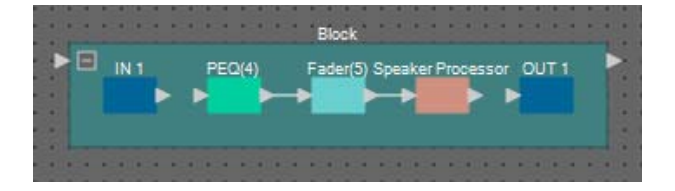

6. Trascinare e rilasciare per collegare le porte di "IN 1" a "PEQ(4)", quindi "Speaker Processor" a "OUT 1".

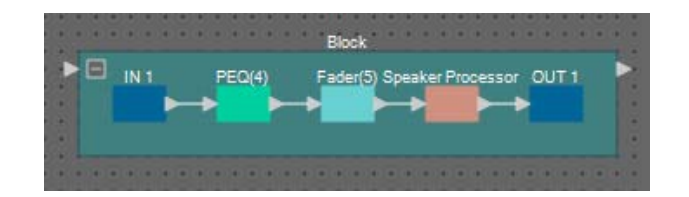

7. Fare clic su un punto diverso da un componente o un filo nel blocco definito dall'utente, in modo che quest'ultimo venga selezionato.

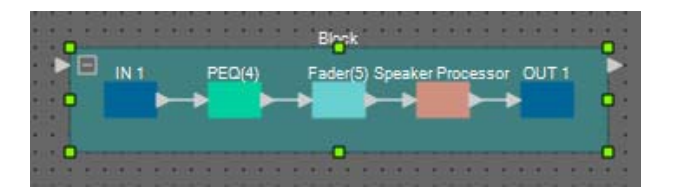

8. Copiare il blocco definito dall'utente selezionato e incollarlo sei volte. In alternativa, trascinare e rilasciare il blocco definito dall'utente selezionato tenendo premuto <Ctrl>.

Modificare la posizione del blocco definito dall'utente come necessario.

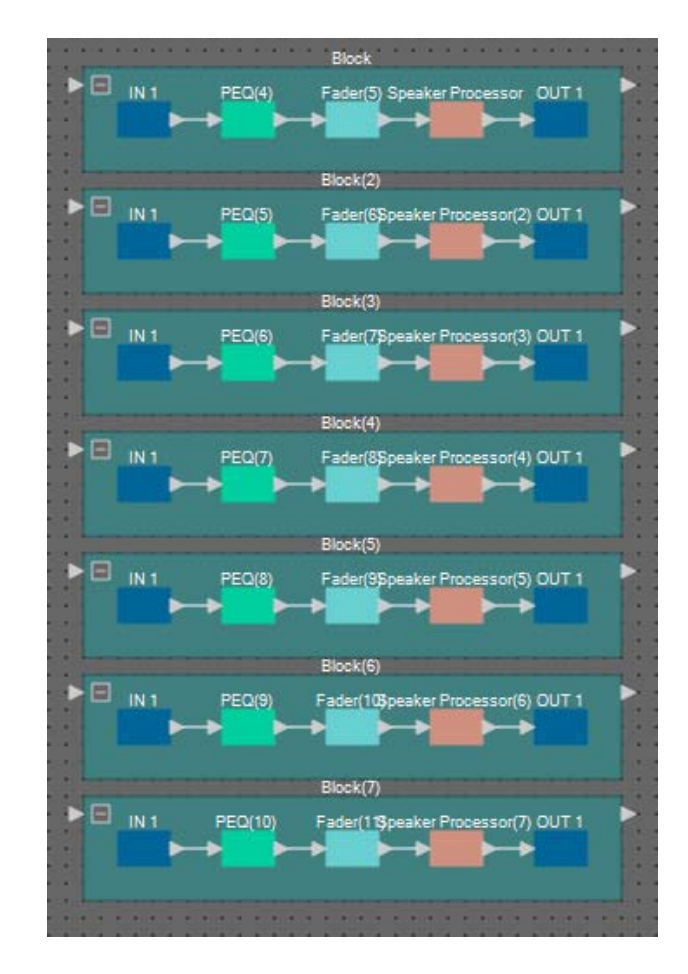

**9.** Denominare l'etichetta di ogni blocco definito dall'utente in modo che possa essere facilmente distinto.

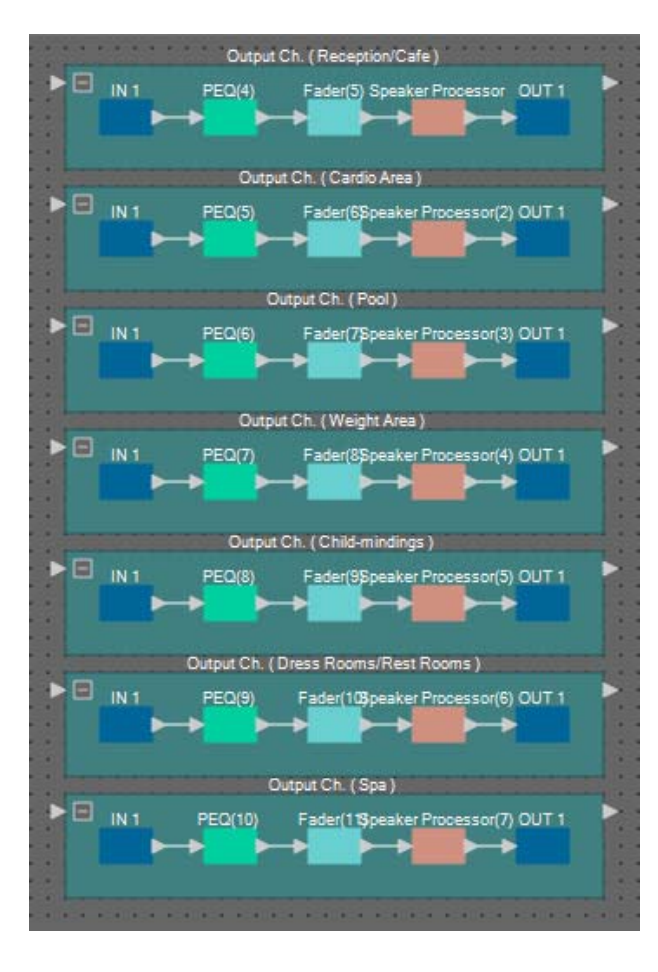

| Blocco    | Output Ch. (Reception/Cafe) (Can. uscita (reception/bar))                  |  |  |
|-----------|----------------------------------------------------------------------------|--|--|
| Blocco(2) | Output Ch. (Cardio Area) (Can. uscita (area cardio))                       |  |  |
| Blocco(3) | Output Ch. (Pool) (Can. uscita (piscina))                                  |  |  |
| Blocco(4) | Output Ch. (Weight Area) (Can. uscita<br>(area pesi))                      |  |  |
| Blocco(5) | Output Ch. (Child-mindings) (Can. uscita<br>(assistenza all'infanzia))     |  |  |
| Blocco(6) | Output Ch. (Dress Rooms/Rest Rooms)<br>(Can. uscita (spogliatoi/toilette)) |  |  |
| Blocco(7) | Output Ch. (Spa) (Can. uscita (spa))                                       |  |  |

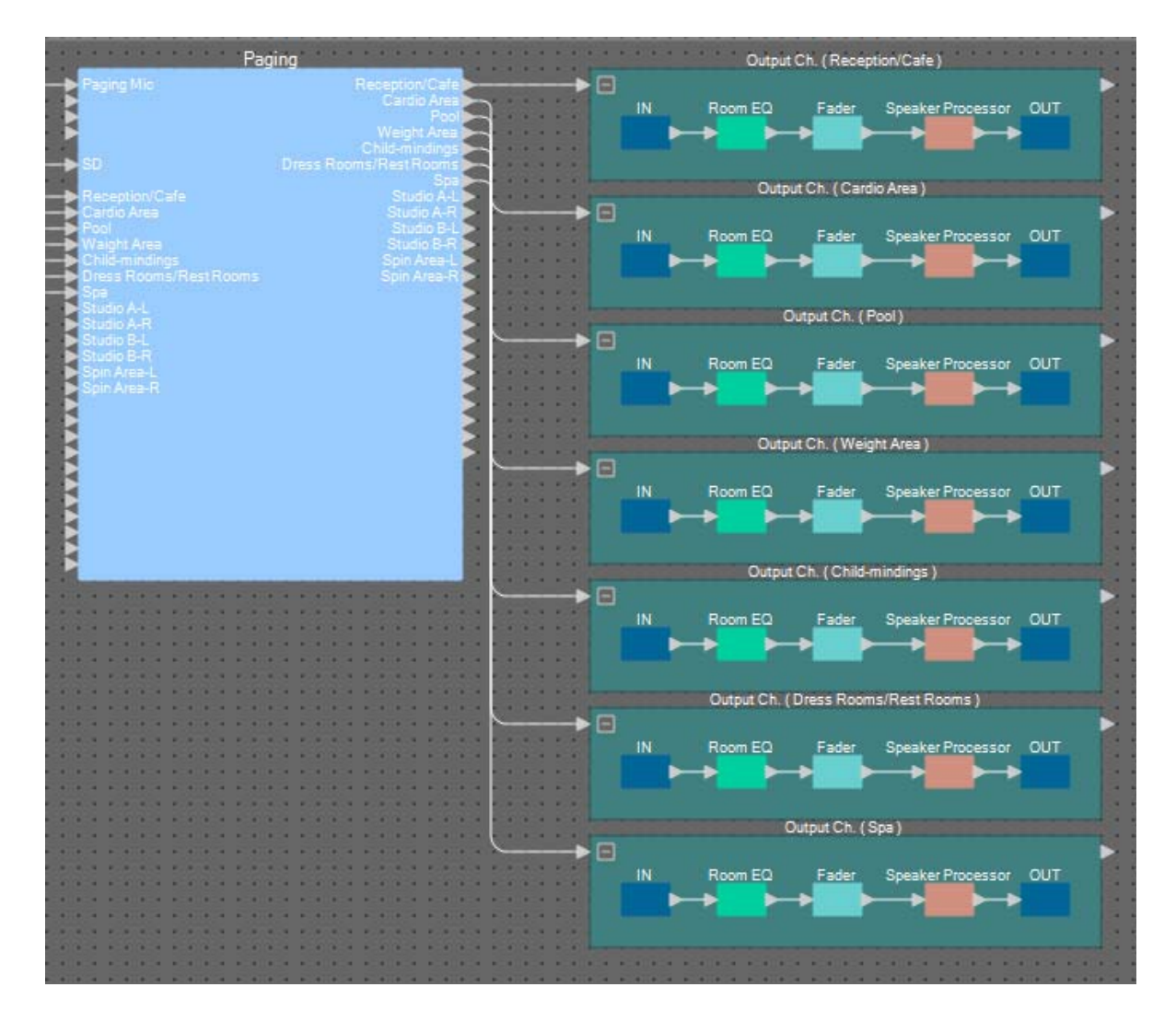

**10.** Trascinare e rilasciare per collegare le zone da 1 a 7 di "Paging" alle porte di ingresso di ciascun blocco definito dall'utente.

**11.** Trascinare e rilasciare per collegare la porta di uscita di ciascun blocco definito dall'utente alle porte di ingresso da 1 a 7 di "DANTE OUT 1–16".

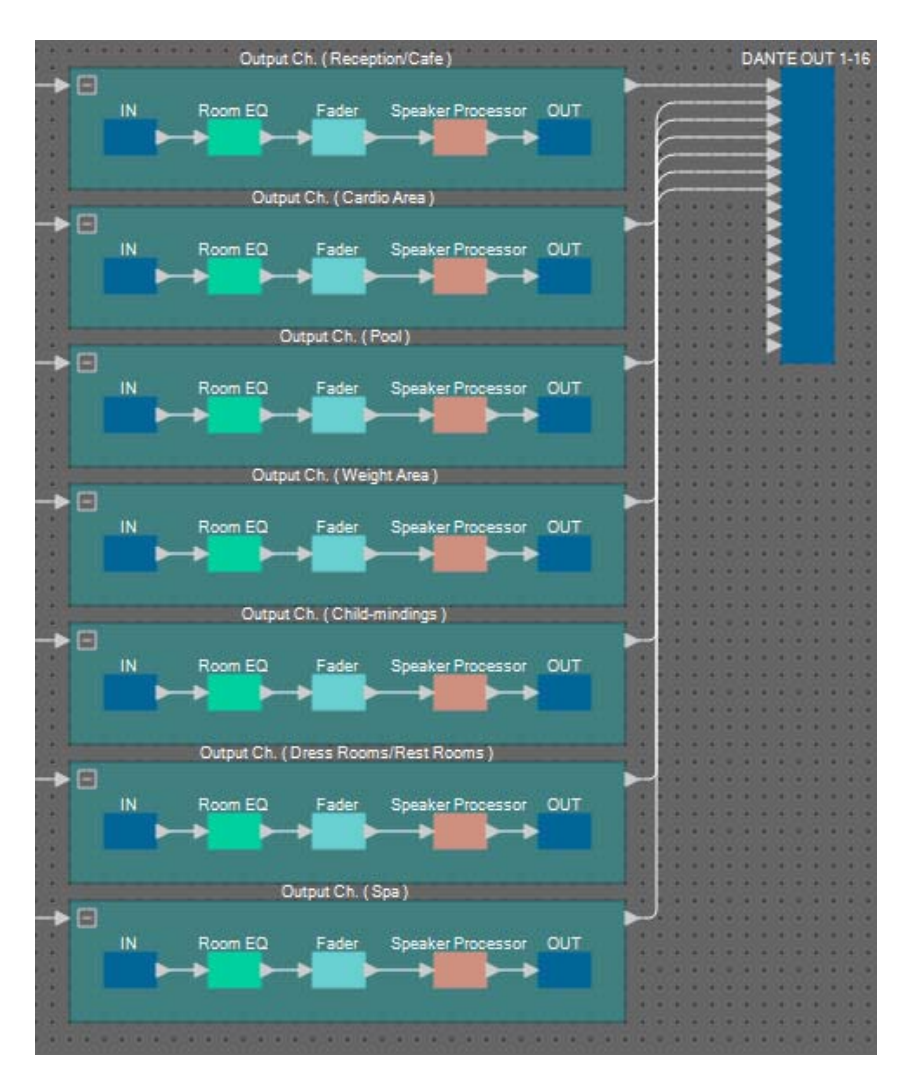

**12.** Denominare ciascuna etichetta delle porte di ingresso di "DANTE OUT 1-16" in modo che possano essere facilmente distinte.

| DANTE OUT 1-16                        | 1.  | 1 | Reception/Cafe         |
|---------------------------------------|-----|---|------------------------|
| Reception/Cafe<br>Cardio Area<br>Pool |     | 2 | Cardio Area            |
| Weight Area<br>Child-mindings         |     | 3 | Pool                   |
| Dress Rooms/Rest Rooms<br>Spa         |     | 4 | Weight Area            |
|                                       | * * | 5 | Child-mindings         |
|                                       |     | 6 | Dress Rooms/Rest Rooms |
|                                       | * * | 7 | Spa                    |
|                                       |     |   |                        |

## Posizionamento e collegamento dei componenti correlati all'uscita BGM (stereo)

A questo punto vengono posizionati e collegati i componenti correlati all'uscita della musica di sottofondo (mono) che viene trasmessa alla struttura.

Ciò viene inviato all'uscita analogica di MRX7-D.

# **1.** Dall'area "Components", trascinare e rilasciare i componenti seguenti nel foglio di progettazione.

- "PEQ" (8Bande/Mono)
- "Fader" (2Can)
- "ANALOG OUT" (USCITA ANALOGICA)

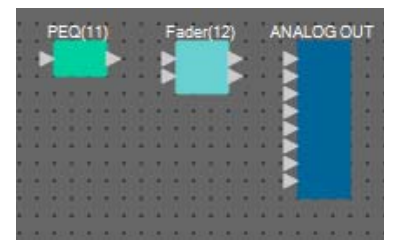

2. Copiare e incollare una volta "PEQ(11)".

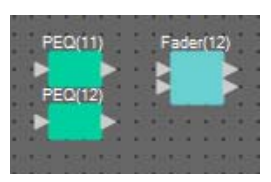

**3.** Trascinare e rilasciare per collegare la porta di uscita di ogni "PEQ" alle porte di ingresso di "Fader(12)".

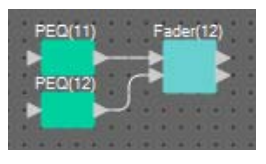

4. Specificare "PEQ" e "Fader" come un blocco definito dall'utente 2IN/2OUT.

Se necessario, modificare la posizione, la dimensione e la disposizione dei componenti nel blocco definito dall'utente.

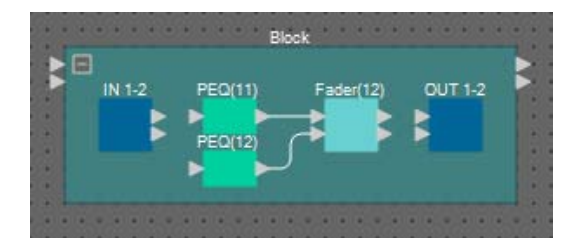

5. Trascinare e rilasciare per collegare le porte di "IN 1-2" a ciascun "PEQ", quindi "Fader(12)" a "OUT 1-2".

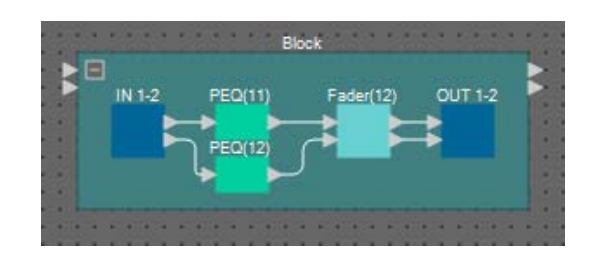

**6.** Copiare il blocco definito dall'utente e incollarlo due volte.

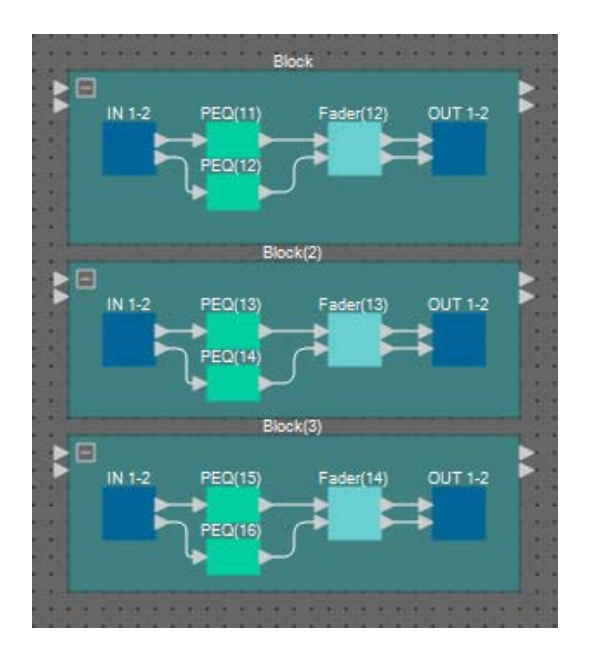

7. Denominare l'etichetta di ogni blocco definito dall'utente in modo che possa essere facilmente distinto.

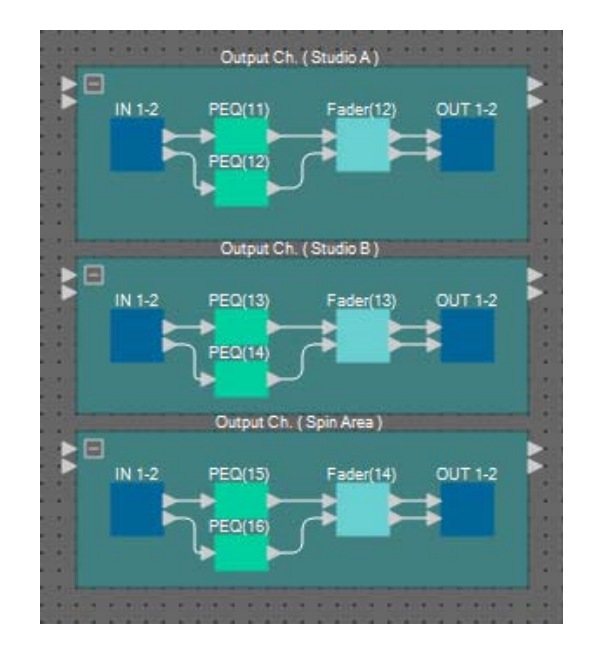

| Blocco    | Output Ch. (Studio A)<br>(Can. uscita (studio A))         |  |
|-----------|-----------------------------------------------------------|--|
| Blocco(2) | Output Ch. (Studio B)<br>(Can. uscita (studio B))         |  |
| Blocco(3) | Output Ch. (Spin Area)<br>(Can. uscita (area<br>spinning) |  |

8. Trascinare e rilasciare per collegare le zone da 8 a 13 di "Paging" alle porte di ingresso di ciascun blocco definito dall'utente.

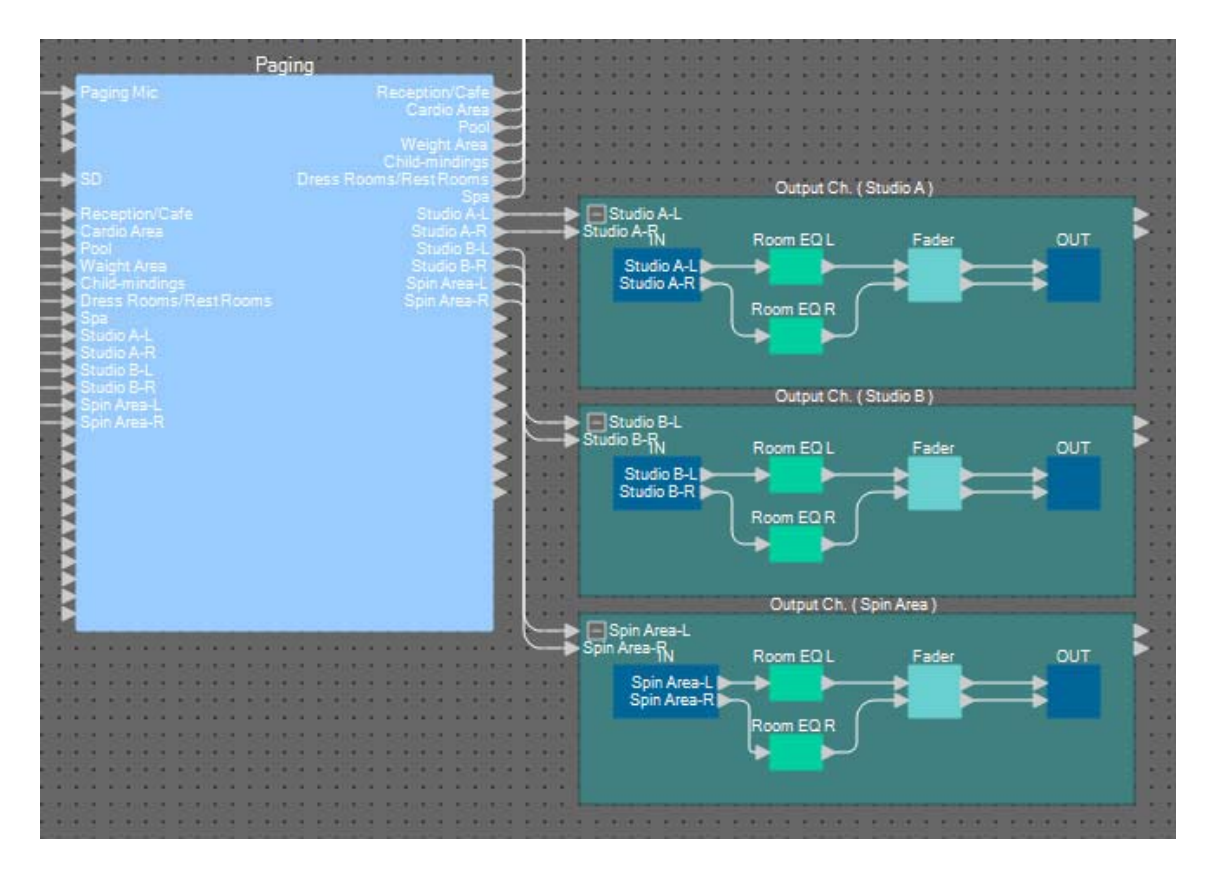

**9.** Trascinare e rilasciare per collegare la porta di uscita di ciascun blocco definito dall'utente alle porte di ingresso da 1 a 6 di "ANALOG OUT".

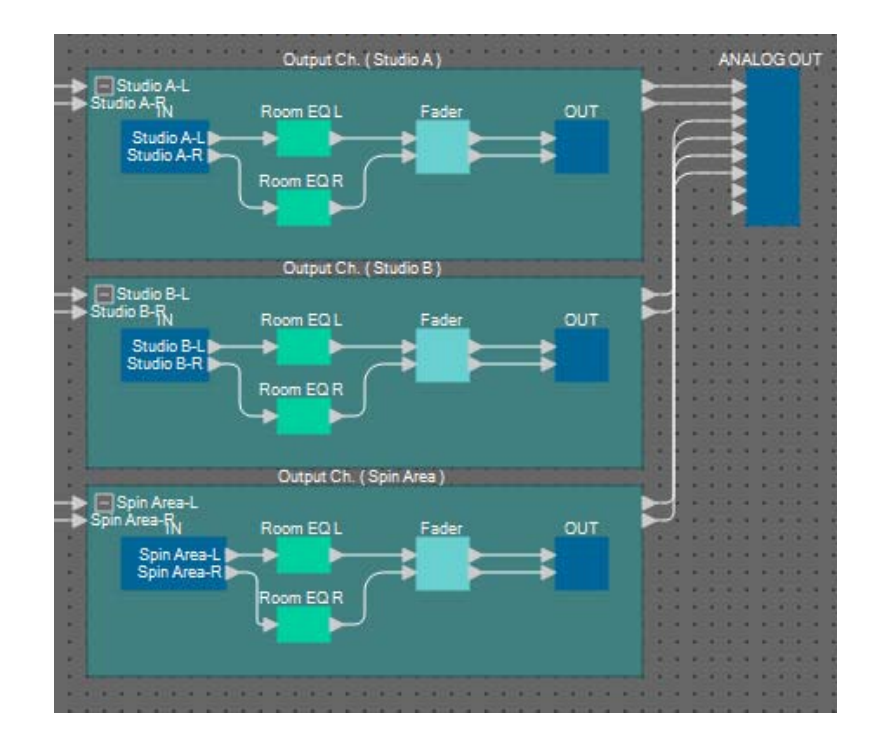

**10.** Denominare ciascuna etichetta delle porte di ingresso di "ANALOG OUT" in modo che possano essere facilmente distinte.

| ANALOG OUT                 |   | 1 | Studio A-L  |
|----------------------------|---|---|-------------|
| Studio A-L<br>Studio A-R   |   | 2 | Studio A-R  |
| Studio B-L<br>Studio B-R   | 1 | 3 | Studio B-L  |
| Spin Area-L<br>Spin Area-R |   | 4 | Studio B-R  |
| 5                          |   | 5 | Spin Area-L |
|                            |   | 6 | Spin Area-R |

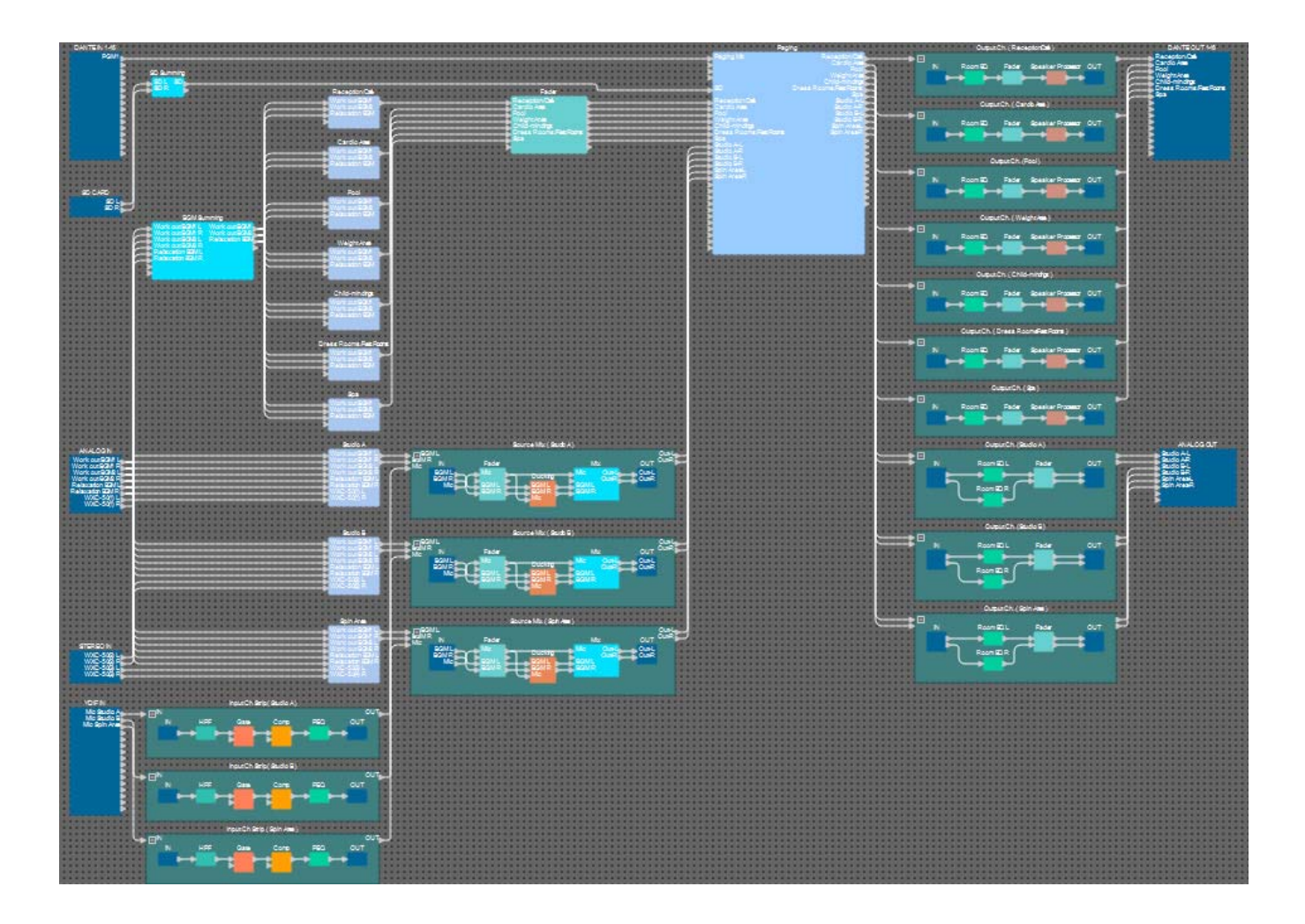

In questo modo sono stati completati il posizionamento e i collegamenti per i componenti. Se necessario, spostare la posizione dei componenti o modificare i collegamenti dei fili.

## Compilazione

In questo modo viene eseguita un'analisi per determinare l'eventuale presenza di problemi relativi al posizionamento e al cablaggio dei componenti inclusi nel sistema MRX.

### 1. Fare clic sul pulsante [Compile] (Compila) ( Here Compile ).

Verrà avviata l'analisi.

#### 2. Esaminare i risultati dell'analisi.

Se nel campo "Message" (Messaggio) viene visualizzato il messaggio "Completed successfully" (Completato correttamente), significa che non si sono verificati problemi.

Se si verifica un problema, fare clic sul pulsante [Detail] (Dettaglio) e continuare come richiesto.

| Compile             |          | ×        |
|---------------------|----------|----------|
|                     |          | Detail > |
| Fitness Gym         |          |          |
| Message             |          |          |
| Compile Successful. |          |          |
|                     |          |          |
|                     |          |          |
| 02 MRX7-D           |          |          |
| DSP                 |          |          |
| Processing          | 40%      |          |
| Memory              | 1%       |          |
| Connections         | OK       |          |
| Latency(44.1kHz)    | 1.54ms   |          |
| Latency(48kHz)      | 1.41ms   |          |
| System Resource 1 U | sage 14% |          |
| System Resource2 U  | sage 16% |          |
|                     |          |          |
|                     |          |          |
|                     |          | ОК       |
|                     |          |          |

In questo modo il processo di compilazione verrà completato.

## Impostazione di un gruppo di collegamento parametri

In questo esempio, saranno eseguite diverse operazioni per utilizzare al meglio le opzioni di MCP1, ad esempio la combinazione di due fader di un'uscita stereo in un unico fader e la combinazione dei pulsanti L/R ON (S/D ON) in un unico pulsante.

Saranno creati gruppi di collegamento parametri che combinano più parametri di tipo Level (Livello) o i parametri di tipo On/Off (attivazione/disattivazione), in modo che uno switch di MCP1 possa controllare contemporaneamente più parametri.

Per quanto riguarda una foto, è possibile registrare i parametri tenendo premuto <Ctrl> durante il trascinamento e il rilascio, ma poiché vi sono complessivamente 24 parametri da registrare per questo esempio, verrà utilizzato un metodo diverso per registrarli.

# **1.** A sinistra di MRX Designer, aprire l'area "Parameter Link Group" (Gruppo di collegamento parametri).

Questa viene aperta per controllare i parametri che sono stati registrati.

| 0   | Components                                        |
|-----|---------------------------------------------------|
|     | Parameter Sets                                    |
| ß   | Parameter Link Group 무 🗙                          |
|     | New Delete Open                                   |
| E   |                                                   |
| Cli | ick 'New' button to create Parameter<br>ik Group. |
| 9   | Gang Edit Group                                   |

2. A destra di MRX Designer, aprire l'area "Parameter" (Parametro).

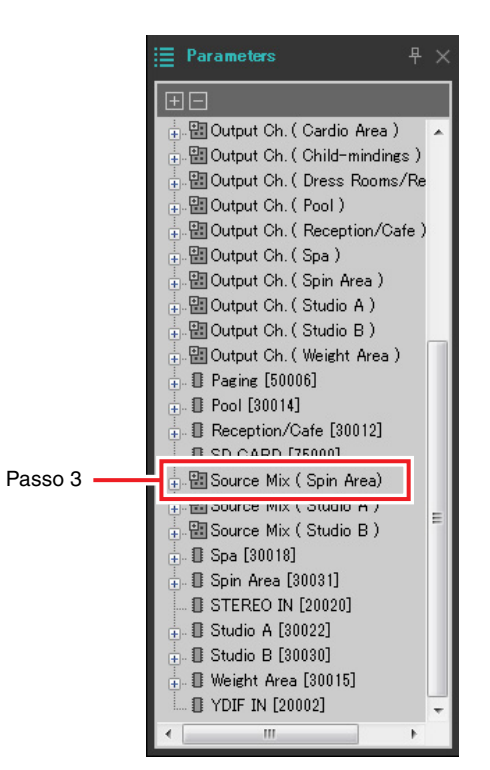

3. Poiché il livello della musica di sottofondo nell'area spinning viene regolato da Source Mix (Spin Area) "Fader(4)", aprire l'area "Parameters" (Parametri) [Source Mix (Spin Area)] → [Fader(4)].

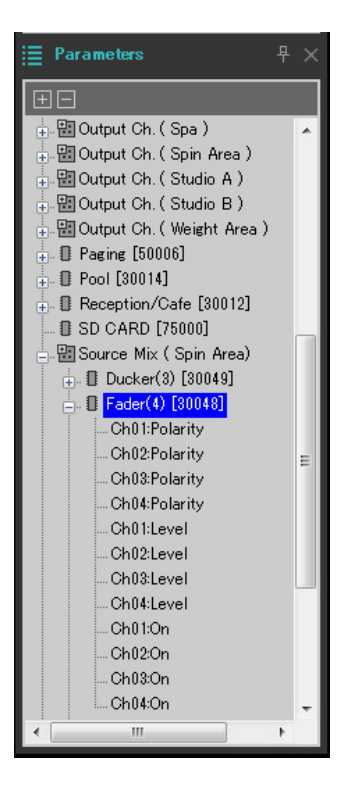

# **4.** Fare clic su [Ch03:Level] (Can03:Livello), quindi tenere premuto <Ctrl> e fare clic su [Ch04:Level] (Can04:Livello).

Facendo clic mentre si tiene premuto <Ctrl>, si possono selezionare più voci.

Per selezionare più parametri vicini, fare clic sul primo parametro, quindi tenere premuto <Shift> (Maiuscolo) e fare clic sull'ultimo parametro.

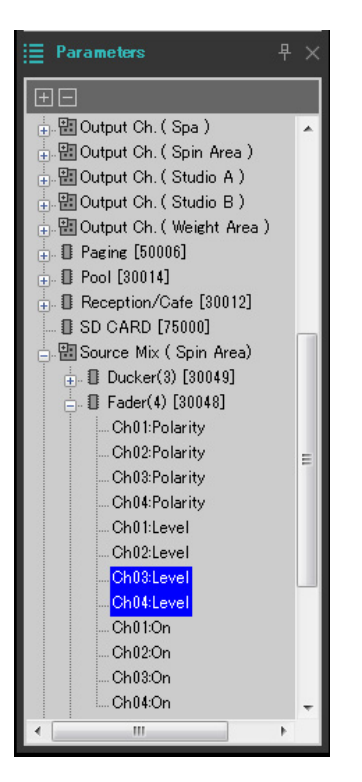

5. Fare clic con il pulsante destro del mouse e scegliere [Add to Parameter Link Group] (Aggiungi a gruppo di collegamento parametri) → [Add New Group] (Aggiungi nuovo gruppo).

Verrà aperta una finestra di dialogo che consente di specificare un nome del gruppo di collegamento parametri.

| Param | eter Link ( | Group | × |
|-------|-------------|-------|---|
| Name  |             |       |   |
|       | OK          | Can   | e |
| L L   | <u>o</u>    |       |   |

6. Immettere [Spin Area BGM LEVEL] (LIVELLO BGM area spinning) e fare clic sul pulsante [OK].

Nell'area "Parameter Link Group", viene creato un gruppo [Spin Area BGM LEVEL] e viene aperto l'editor Link Master.

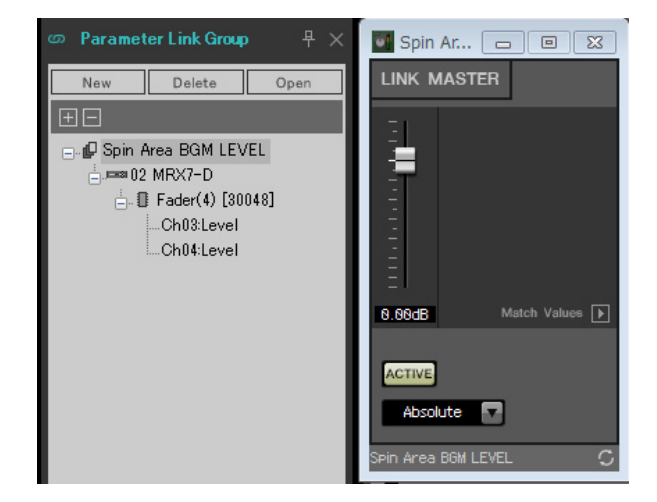

- 7. Nella casella combinata dell'editor Link Master scegliere [Absolute] (Assoluto).
- **8.** In Source Mix (Spin Area) fare doppio clic su "Fader(4)". Verrà aperto l'editor del componente "Fader(4)".
- **9.** Utilizzare il fader nell'editor Link Master e verificare che i fader dei canali 3 e 4 nell'editor del componente "Fader(4)" siano collegati.
- **10.** Fare clic sui pulsanti [x] nell'angolo in alto a destra dell'editor Link Master e dell'editor del componente "Fader(4)" per chiudere l'editor e l'editor del componente.

| Nome gruppo di collegamento<br>parametri | Componente                                                           | Parametro  | Impostazione della<br>casella combinata<br>dell'editor Link Master |  |
|------------------------------------------|----------------------------------------------------------------------|------------|--------------------------------------------------------------------|--|
|                                          |                                                                      | Ch03:On    | Equal (Equabile)                                                   |  |
| Spin Area BGM ON                         | [Source Mix (Spin Area)] $\rightarrow$ [Fader(4)]                    | Ch04:On    |                                                                    |  |
| Spin Area Master LEV/EL                  | [Output Ch. (Spin Aroo)] . [Ender/14)]                               | Ch01:Level | Abaaluta (Aaaaluta)                                                |  |
| Spin Area Master LEVEL                   | $[Output On. (Spin Area)] \rightarrow [Fader(14)]$                   | Ch02:Level | Absolute (Assoluto)                                                |  |
| Spin Area Master ON                      | [Output Ch (Spin Area)] . [Eader(14)]                                | Ch01:On    | Faual                                                              |  |
| Spin Area Master ON                      | $[Output On: (Spin Area)] \rightarrow [Fader(14)]$                   | Ch02:On    | Equal                                                              |  |
|                                          | [Source Mix (Studie A)] ) [Ender(2)]                                 | Ch03:Level | Abaaluta                                                           |  |
| SIUUIO A DGIVI LEVEL                     | $[\text{Source Mix}(\text{Studio A})] \rightarrow [\text{Fauer}(2)]$ | Ch04:Level | ADSOIULE                                                           |  |
|                                          | [Source Mix (Studie A)] ) [Ender(2)]                                 | Ch03:On    | Equal                                                              |  |
|                                          | $[\text{Source Mix (Studio A)}] \rightarrow [\text{Fader}(2)]$       | Ch04:On    | Equal                                                              |  |
| Studio A Master LEVEL                    | $[Output Ob (Studio A)] \rightarrow [Eader(12)]$                     | Ch01:Level | Abcoluto                                                           |  |
| Studio A Master LEVEL                    | $[Output Off. (Studio A)] \rightarrow [Fader(12)]$                   | Ch02:Level | Absolute                                                           |  |
| Studio A Master ON                       | [Output Ch (Studio A)] > [Eader(12)]                                 | Ch01:On    | Equal                                                              |  |
| Studio A Master ON                       |                                                                      | Ch02:On    |                                                                    |  |
| Studio B BCM I EVEL                      | [Source Mix (Studie P)] ) [Ender(2)]                                 | Ch03:Level | Abcoluto                                                           |  |
|                                          | $[\text{Source Mix (Studio B)}] \rightarrow [\text{Fader(S)}]$       | Ch04:Level | Absolute                                                           |  |
| Studio B BGM ON                          | [Source Mix (Studie B)] ) [Ender(3)]                                 | Ch03:On    | Faual                                                              |  |
|                                          | $[\text{Source with (Studio B)}] \rightarrow [\text{Fader(S)}]$      | Ch04:On    | Equal                                                              |  |
| Studio B Maatar I EV/EI                  | Output Ch (Studio Pl ) [Endor(12)]                                   | Ch01:Level | Abcoluto                                                           |  |
|                                          |                                                                      | Ch02:Level | ADSUILLE                                                           |  |
| Studio B Master ON                       | [Output Ch. (Studio B)] > [Eader/12)]                                | Ch01:On    | Equal                                                              |  |
| Suulo D Master UN                        | $[\bigcirc uipui \bigcirc i] \rightarrow [rauer(13)]$                | Ch02:On    | ⊑quai                                                              |  |

Ripetere i passi da 2 a 10 per creare i successivi gruppi di collegamento parametri.

In questo modo vengono completate le impostazioni del gruppo di collegamento parametri.

## Effettuazione delle impostazioni DCP

A questo punto si assegneranno i parametri ai pannelli di controllo DCP1V4S che si trovano in ogni area, in modo che i parametri possano essere controllati dagli switch e dalle manopole dei pannelli di controllo.

Si assegneranno i seguenti parametri agli switch e alle manopole. La procedura di assegnazione è descritta successivamente.

| Area                       | Switch/manopola | Componente che include il parametro da assegnare | Parametro        |
|----------------------------|-----------------|--------------------------------------------------|------------------|
|                            | Switch 1        |                                                  | 1                |
|                            | Switch 2        | Colottore corrects della recontion o/o del hor   | 2                |
| Reception/Bar              | Switch 3        | Selettore sorgente della reception e/o del bar   | 3                |
|                            | Switch 4        |                                                  | 4                |
|                            | Manopola        | Fader                                            | Livello canale 1 |
|                            | Switch 1        |                                                  | 1                |
|                            | Switch 2        | Colottoro di origino dell'oron cordio            | 2                |
| Area cardio                | Switch 3        |                                                  | 3                |
|                            | Switch 4        |                                                  | 4                |
|                            | Manopola        | Fader                                            | Livello canale 2 |
|                            | Switch 1        |                                                  | 1                |
| Piscina                    | Switch 2        |                                                  | 2                |
|                            | Switch 3        | Selettore sorgente della piscina                 | 3                |
|                            | Switch 4        |                                                  | 4                |
|                            | Manopola        | Fader                                            | Livello canale 3 |
|                            | Switch 1        |                                                  | 1                |
| -                          | Switch 2        | Colettere di crisico dell'erro noci              | 2                |
| Area pesi                  | Switch 3        | Selettore di origine dell'area pesi              | 3                |
|                            | Switch 4        |                                                  | 4                |
|                            | Manopola        | Fader                                            | Livello canale 4 |
|                            | Switch 1        |                                                  | 1                |
|                            | Switch 2        | Colottoro corronto di accistanza all'infanzia    | 2                |
| Assistenza<br>all'infanzia | Switch 3        |                                                  | 3                |
|                            | Switch 4        |                                                  | 4                |
|                            | Manopola        | Fader                                            | Livello canale 5 |
|                            | Switch 1        |                                                  | 1                |
|                            | Switch 2        | Colottoro di origino di opogliato/toilotto       | 2                |
| Spogliatoi/toilette        | Switch 3        |                                                  | 3                |
|                            | Switch 4        |                                                  | 4                |
|                            | Manopola        | Fader                                            | Livello canale 6 |
|                            | Switch 1        |                                                  | 1                |
|                            | Switch 2        |                                                  | 2                |
| Spa                        | Switch 3        | Selettore sorgente della spa                     | 3                |
|                            | Switch 4        |                                                  | 4                |
|                            | Manopola        | Fader                                            | Livello canale 7 |

Lo switch 4 di ciascun pannello di controllo è utilizzato quando la musica di sottofondo non è desiderata. A questo punto viene illustrato come assegnare i parametri allo switch 1 (selezione sorgente) del pannello DCP1V4S di reception/bar e alla manopola (parametri). Anche se in questo esempio viene descritto il metodo che implica la pressione prolungata di <Ctrl> e il trascinamento dei parametri dall'editor del componente, è possibile anche tenere premuto <Ctrl> e trascinare e rilasciare dall'area "Parameters".

### **1.** Selezionare il menu [Controller] $\rightarrow$ [Digital Control Panel].

Verrà aperta la finestra di dialogo "Digital Control Panel".

| 🔃 Digital Control Panel                                                                                                    |                          |                                                                                                    | × |
|----------------------------------------------------------------------------------------------------|--------------------------|----------------------------------------------------------------------------------------------------|---|
| Library                                                                                                    | 02 MRX7-D 🔻              | 0 DCP1V4S 🔻                                                                                                    |   |
| Save         Load           No.         Name           01         [No Data]           02         [No Data]           03         [No Data]           04         [No Data]           05         [No Data]           06         [No Data]           06         [No Data]           07         [No Data]           08         [No Data]           09         [No Data]           10         [No Data]           11         [No Data]           12         [No Data]           13         [No Data]           14         [No Data]           15         [No Data]           16         [No Data]           17         [No Data]           18<<[No Data] | DCP1V4S-US/EU            | Parameter Assign       Dimmer & Lock       Source Select       E         Switch       FUNCTION       DEVICE       PARAMETER         1       No Assign       2       No Assign         2       No Assign       4       No Assign         4       No Assign       5         5       FUNCTION       DEVICE       PARAMETER         1       No Assign       5         4       No Assign       5       5         1       No Assign       5       5         1       No Assign       5       5         1       No Assign       5       5         1       No Assign       5       5         1       No Assign       5       5         1       No Assign       5       5         1       No Assign       5       5         1       No Assign       5       5         1       No Assign       5       5         1       No Assign       5       5         1       No Assign       5       5         1       No Assign       5       5         1       No Assign       5       5 <td></td> |   |
| Copy Paste Clear<br>To apply the settings, associa                                                                                                    | ate the Library with a P | Preset in the Preset dialog,                                                                                                    |   |
| and then recall the Preset.                                                                                                    |                          |                                                                                                    | - |

# 2. Fare doppio clic sul componente "Fader".

Verrà aperto l'editor del componente "Fader".

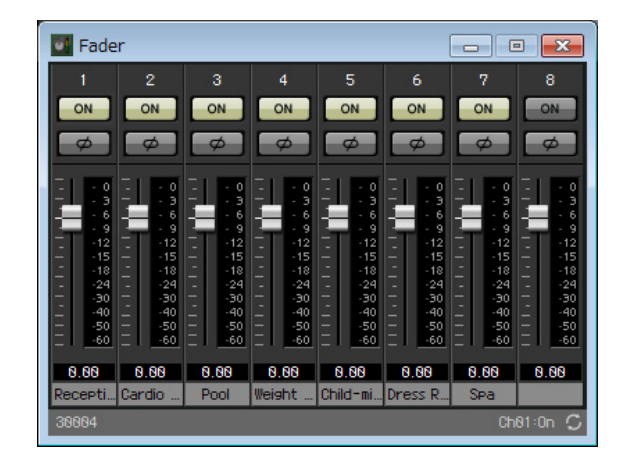

# **3.** Nella finestra di dialogo "Digital Control Panel" fare clic sulla scheda "Source Select" (Selezione sorgente).

Verrà visualizzata la schermata Source Select.

| 🔟 Digital Control Panel                                                                                                    |                           |                                                                                 |                          |                                                                                                    |                                                                        |        |                  | ×   |
|----------------------------------------------------------------------------------------------------|---------------------------|---------------------------------------------------------------------------------|--------------------------|----------------------------------------------------------------------------------------------------|------------------------------------------------------------------------|--------|------------------|-----|
| Library                                                                                                    | 02 MRX7-D 🔻               | 0 DCP1V4S V                                                                     |                          |                                                                                                    |                                                                        |        |                  |     |
| Save Load                                                                                                    |                           |                                                                                 |                          |                                                                                                    |                                                                        |        |                  |     |
| No.         Name           01         [No Data]           02         [No Data]           03         [No Data]           04         [No Data]           05         [No Data]           06         [No Data]           07         [No Data]           08         [No Data]           09         [No Data]           10         [No Data]           11         [No Data]           12         [No Data]           13         [No Data]           14         [No Data]           15         [No Data]           16         [No Data]           17         [No Data]           18         [No Data]           19         [No Data]           20         [No Data]           21         [No Data] | DCP1V4S-US/EU             | Assign a ' Source St<br>After assigning Com<br>controls.<br>DEVICE<br>02 MRX7-D | elector ' C<br>ponent, u | omponent for u<br>se DCP Param<br>Cardio Area<br>Child-minding<br>Dress Rooms<br>Pool<br>Reception/Caf<br>Spa<br>Spin Area<br>Studio A<br>Studio B<br>Weight Area | se with this DCP.<br>eter Assign tab to<br>MPONENT<br>s<br>/Rest Rooms | assign | n sources to DCP |     |
| To apply the settings, assoc<br>and then recall the Preset.                                                                                                    | iate the Library with a P | Preset in the Preset dialog,                                                    | 0                        |                                                                                                    |                                                                        |        | Clock            | ose |

# 4. In [COMPONENT] (COMPONENTE) selezionare [Reception/Cafe].

Il componente Source Selector di Reception/Cafe viene assegnato al PARAMETRO 1 della selezione sorgente MRX.

| 🔣 Digital Contro                                                                                                    | l Panel                                         |                          |                                                          |                                                                                                    |                    |               |  |     | ×   |
|----------------------------------------------------------------------------------------------------|-------------------------------------------------|--------------------------|----------------------------------------------------------|----------------------------------------------------------------------------------------------------|--------------------|---------------|--|-----|-----|
| Library                                                                                                    |                                                 | 02 MRX7-D 🔻              | DCP1V4S V                                                |                                                                                                    |                    |               |  |     |     |
| <u>S</u> ave                                                                                                    | oad                                             |                          | Parameter Assign                                         | Dimme                                                                                                    | er & Lock          | Source Select |  |     |     |
| No.         Na           01         [No Data]           02         [No Data]           03         [No Data]           04         [No Data]           05         [No Data]                                                                                                    | ne                                              | DCP1V4S-US/EU            | Assign a ' Source Se<br>After assigning Com<br>controls. | n sources to DCP                                                                                                    |                    |               |  |     |     |
| 06 [No Data]                                                                                                    |                                                 |                          | DEVICE                                                   |                                                                                                    | C                  | OMPONENT      |  |     |     |
| 07         [No Data]           08         [No Data]           09         [No Data]           10         [No Data]           11         [No Data]           12         [No Data]           13         [No Data]           14         [No Data]           15         [No Data]           16         [No Data]           17         [No Data]           18         [No Data]           19         [No Data]           20         [No Data]           21         [No Data] | E V                                             |                          | 02 MRX7-D                                                | Cardio Area<br>Child-minding<br>Dress Rooms<br>Pool<br>Reception/Ca<br>Spa<br>Spin Area<br>Studio A<br>Studio B<br>Weight Area | gs<br>s/Rest Rooms |               |  |     |     |
| <u>C</u> opy <u>P</u> aste<br>To apply the set<br>and then recall                                                                                                    | Cl <u>e</u> ar<br>tings, associa<br>the Preset. | ate the Library with a P | l<br>reset in the Preset dialog,                         | 9                                                                                                    |                    |               |  | Clc | ose |

## 5. Fare clic sulla scheda "Parameter Assign" (Assegnazione parametro).

Verrà visualizzata la schermata Parameter Assign.

| 🔟 Digital Control Panel                                       |                          |                              |             |        |             | <b>X</b>                              |
|---------------------------------------------------------------|--------------------------|------------------------------|-------------|--------|-------------|---------------------------------------|
| Library                                                       | 02 MRX7-D 🔻              | 0 DCP1V4S 🔻                  |             |        |             |                                       |
| <u>Save</u>                                                   |                          | Parameter Assign             | Dimmer & Lo | ock So | urce Select |                                       |
| No. Name                                                      | DCP1V4S-US/EU            | Switch                       |             |        |             | · · · · · · · · · · · · · · · · · · · |
| 01 [No Data]                                                  | 1 - 2                    | FU                           | NCTION      | DEVICE | PAR         | AMETER                                |
| 02 [No Data]                                                  | 3 4                      |                              |             |        |             |                                       |
| 03 [No Data]                                                  |                          | 1 NO ASSIG                   | n           |        |             |                                       |
| 04 [No Data]                                                  | O                        | 2 No Assig                   | n           |        |             |                                       |
| 05 [No Data]                                                  | ()                       |                              |             |        |             |                                       |
| 07 [No Data]                                                  |                          | 3 No Assig                   | n           |        |             |                                       |
| 08 [No Data]                                                  |                          |                              |             |        |             |                                       |
| 09 [No Data]                                                  |                          | 4 No Assig                   | n           |        |             |                                       |
| 10 [No Data]                                                  |                          |                              |             |        |             |                                       |
| 11 [No Data]                                                  |                          | Knob                         |             |        |             |                                       |
| 12 [No Data]                                                  |                          | FU                           | NCTION      | DEVICE | PAR         | AMETER                                |
| 13 [No Data]                                                  |                          |                              | NOTION      | DEVICE |             |                                       |
| 15 [No Data]                                                  |                          | 1 No Assig                   | n           |        |             |                                       |
| 16 [No Data]                                                  |                          |                              |             |        |             |                                       |
| 17 [No Data]                                                  |                          |                              |             |        |             |                                       |
| 18 [No Data]                                                  |                          |                              |             |        |             |                                       |
| 19 [No Data]                                                  |                          |                              |             |        |             |                                       |
| 20 [No Data]                                                  |                          |                              |             |        |             |                                       |
| 21 [No Data] -                                                |                          |                              |             |        |             |                                       |
| Copy Paste Clear                                              |                          | <u></u>                      |             |        |             | }                                     |
| To apply the settings, associa<br>and then recall the Preset. | ate the Library with a P | Preset in the Preset dialog, |             |        |             | Close                                 |

# 6. Fare clic sul pulsante "Switch [1]".

Verrà visualizzata la finestra di dialogo "Settings".

| 🔟 02 MRX7-D/0 DCP1V4S Settings (S | witch1) |        |            |            | ×   |
|-----------------------------------|---------|--------|------------|------------|-----|
| FUNCTION                          |         | DEVICE | PARAMETER1 | PARAMETER2 |     |
| No Assign                         | *       | *      | *          | *          |     |
| SD Play                           |         |        |            |            |     |
| Preset Recall                     |         |        |            |            |     |
| MRX Parameter                     |         |        |            |            |     |
| MRX Parameter Sets                |         |        |            |            |     |
| MRX Source Select                 |         |        |            |            |     |
|                                   |         |        |            |            |     |
|                                   |         |        |            |            |     |
|                                   |         |        |            |            |     |
|                                   | -       | -      | -          | -          | -   |
|                                   |         |        |            |            |     |
|                                   |         |        |            |            |     |
|                                   |         |        |            |            |     |
|                                   |         |        |            |            |     |
|                                   |         |        |            |            |     |
|                                   |         |        |            |            |     |
|                                   |         |        |            |            |     |
|                                   |         |        |            |            |     |
|                                   |         |        |            |            |     |
|                                   |         |        |            |            |     |
|                                   |         |        |            | OK Car     | cel |
|                                   |         |        |            |            |     |

### 7. In "FUNCTION" (FUNZIONE) fare clic su [MRX Source Select] (Selezione sorgente MRX).

Verrà visualizzata la schermata di registrazione [MRX Source Select].

| 02 MRX7-D/0 DCP1V4S Settings (Switch:    | 1) |                            |    |                     |     |                |   |            | ×   |
|------------------------------------------|----|----------------------------|----|---------------------|-----|----------------|---|------------|-----|
| FUNCTION                                 |    |                            |    | DEVICE              |     | PARAMETER1     |   | PARAMETER2 |     |
| No Assign                                | *  | Source Select              | *  | 02 MRX7-D           | *   | Reception/Cafe | * | 1          | ~   |
| SD Play                                  |    | Inc/Dec                    |    |                     |     |                |   | 2          |     |
| Preset Recall                            |    |                            |    |                     |     |                |   | 3          |     |
| MRX Parameter                            |    |                            |    |                     |     |                |   | 4          |     |
| MRX Parameter Sets                       |    |                            |    |                     |     |                |   |            |     |
| MRX Source Select                        |    |                            |    |                     |     |                |   |            |     |
|                                          |    |                            |    |                     |     |                |   |            |     |
|                                          |    |                            |    |                     |     |                |   |            |     |
|                                          |    |                            |    |                     |     |                |   |            |     |
|                                          | -  |                            | -  |                     | -   |                | - |            | -   |
| Cancel and Assign a 'Source Selector' Co | mr | onent for use with this DC | Pi | n Source Select to  | h   |                |   |            |     |
| Cancer and Assign a Source Selector Co   |    | onention use with this DC  |    | II Source Select to | au. |                |   |            |     |
|                                          |    |                            |    |                     |     |                |   |            |     |
|                                          |    |                            |    |                     |     |                |   |            |     |
|                                          |    |                            |    |                     |     |                |   |            |     |
|                                          |    |                            |    |                     |     |                |   |            |     |
|                                          |    |                            |    |                     |     |                |   |            |     |
|                                          |    |                            |    |                     |     |                |   |            |     |
|                                          |    |                            |    |                     |     |                |   |            |     |
|                                          |    |                            |    |                     |     |                |   |            |     |
|                                          |    |                            |    |                     |     |                | 0 | OK Can     | cel |
|                                          |    |                            |    |                     |     |                |   |            |     |

## 8. In "PARAMETER2" (PARAMETRO2) scegliere [1].

Quando si preme lo switch 1 di DCP, verrà riprodotto l'audio di Work out BGM1.

| 02 MRX7-D/0 DCP1V4S Settings (Switch     | 1) |                              |         |                    |   |                |   |            | ×  |
|------------------------------------------|----|------------------------------|---------|--------------------|---|----------------|---|------------|----|
| FUNCTION                                 |    |                              |         | DEVICE             |   | PARAMETER1     |   | PARAMETER2 |    |
| No Assign                                | *  | Source Select                |         | 02 MRX7-D          | * | Reception/Cafe | * | 1          | ~  |
| SD Play                                  |    | Inc / Dec                    |         |                    |   |                |   | 2          |    |
| Preset Recall                            |    |                              |         |                    |   |                |   | 3          |    |
| MRX Parameter                            |    |                              |         |                    |   |                |   | 4          |    |
| MRX Parameter Sets                       |    |                              |         |                    |   |                |   |            |    |
| MRX Source Select                        |    |                              |         |                    |   |                |   |            |    |
| Cancel and Assign a 'Source Selector' Co | ÷  | ponent for use with this DCP | -<br>ir | n Source Select ta |   |                | Ŧ |            | *  |
|                                          |    |                              |         |                    |   |                |   |            |    |
|                                          |    |                              |         |                    |   |                |   |            |    |
|                                          |    |                              |         |                    |   |                |   |            |    |
|                                          |    |                              |         |                    |   |                | ? | OK Canc    | el |

# 9. Fare clic sul pulsante [OK].

Verrà visualizzata la finestra di dialogo "Digital Control Panel" con il pulsante del selettore sorgente [1] di reception/ bar assegnato.

| 🔤 Digital Control Panel                                       |                          |                           |             |           |                | <b>X</b>                              |
|---------------------------------------------------------------|--------------------------|---------------------------|-------------|-----------|----------------|---------------------------------------|
| Library                                                       | 02 MRX7-D 🔻              | DCP1V4S V                 |             |           |                |                                       |
| Save Load                                                     |                          | Parameter Assign          | Dimmer 8    | Lock      | Source Select  |                                       |
| No. Name                                                      | DCP1V4S-US/EU            | Switch                    |             | 9941      | 10.0           | · · · · · · · · · · · · · · · · · · · |
| 01 [No Data]                                                  | 1 - 2<br>- 2             | F                         | JNCTION     | DEVICE    | PAF            | RAMETER                               |
| 02 [No Data]                                                  | 3 - 4                    | 1 MRX So                  | urce Select | 02 MRX7-D | Reception/Cafe | 1                                     |
| 04 [No Data]                                                  | 0                        |                           |             |           |                |                                       |
| 05 [No Data]                                                  | Low and                  | 2 No Assi                 | gn          |           |                |                                       |
| 06 [No Data]                                                  |                          |                           |             |           |                |                                       |
| 07 [No Data]                                                  |                          | 3 NO ASSI                 | gn          |           |                |                                       |
| 08 [No Data]                                                  |                          | 4 No Assi                 | gn          |           |                |                                       |
| 10 [No Data]                                                  |                          |                           |             |           |                |                                       |
| 11 [No Data]                                                  |                          | Knob                      |             |           |                | (                                     |
| 12 [No Data]                                                  |                          | KIIOD                     | INCTION     | DEVICE    | DAE            | AMETED                                |
| 13 [No Data]                                                  |                          | r                         | JNCTION     | DEVICE    | PAP            | AMETER                                |
| 14 [No Data]                                                  |                          | 1 No Assi                 | gn          |           |                |                                       |
| 16 [No Data]                                                  |                          |                           |             |           |                |                                       |
| 17 [No Data]                                                  |                          |                           |             |           |                |                                       |
| 18 [No Data]                                                  |                          |                           |             |           |                |                                       |
| 19 [No Data]                                                  |                          |                           |             |           |                |                                       |
| 21 [No Data]                                                  |                          |                           |             |           |                |                                       |
|                                                               |                          |                           |             |           |                |                                       |
| Copy Paste Clear                                              |                          |                           |             |           |                |                                       |
| To apply the settings, associa<br>and then recall the Preset. | ite the Library with a P | reset in the Preset dialo | g,          |           |                | Close                                 |

## **10.** Assegnare altri parametri agli switch come descritto nei passaggi da 6 a 9.

| 🔟 Digital Control Panel                                        |                          |                   |              |            |           |                 | ×       |
|----------------------------------------------------------------|--------------------------|-------------------|--------------|------------|-----------|-----------------|---------|
| Library                                                        | 02 MRX7-D 🔻              | 0 DCP1V4S 🔻       | ]            |            |           |                 |         |
| Save Load                                                      |                          | Parameter A       | ssign        | Dimmer 8   | Lock      | Source Select   | ∟       |
| No. Name                                                       | 1 2                      | Switch            |              |            | DEVIC     | - DAI           | DAMETER |
| 02 [No Data]                                                   | 3 4                      |                   | FUI          | NCTION     | DEVICE    | E PAr           | XAWETER |
| 03 [No Data]                                                   |                          | 1                 | MRX Sour     | rce Select | 02 MRX7-D | Reception/Cafe_ | _1      |
| 04 [No Data]<br>05 [No Data]                                   | 0                        | 2                 | MRX Sour     | rce Select | 02 MRX7-D | Reception/Cafe_ | _2      |
| 06 [No Data]<br>07 [No Data]                                   |                          | 3                 | MRX Sour     | rce Select | 02 MRX7-D | Reception/Cafe_ | 3       |
| 08 [No Data]                                                   |                          |                   | UDV On       |            | 00 HDV7 D | Describeriosta  |         |
| 09 [No Data]                                                   |                          | 4                 | MRX SOU      | ce Select  | 02 MRX7-D | Reception/Care_ | _4      |
| 10 [No Data]                                                   |                          | L                 |              |            |           |                 |         |
| 12 [No Data]                                                   |                          | Knob              |              |            |           |                 |         |
| 13 [No Data]                                                   |                          |                   | FUI          | NCTION     | DEVICE    | E PAF           | RAMETER |
| 14 [No Data]                                                   |                          | 1                 | No Assig     | n          |           |                 |         |
| 15 [No Data]                                                   |                          |                   |              |            |           |                 |         |
| 17 [No Data]                                                   |                          |                   |              |            |           |                 |         |
| 18 [No Data]                                                   |                          |                   |              |            |           |                 |         |
| 19 [No Data]                                                   |                          |                   |              |            |           |                 |         |
| 20 [No Data]                                                   |                          |                   |              |            |           |                 |         |
| 21 [No Data]                                                   |                          |                   |              |            |           |                 |         |
| Copy Paste Clear                                               |                          | <u></u>           |              |            |           |                 | }       |
| To apply the settings, association and then recall the Preset. | ate the Library with a P | Preset in the Pre | eset dialog, |            |           |                 | Close   |

### **11.** Fare clic sul pulsante "Knob" (Manopola) [1].

Verrà visualizzata la finestra di dialogo "Settings".

| 02 MRX7-D/0 DCP1  | <b>/</b> 4S | Settings (Knob1) |   |        |   |            |   |            | ×  |
|-------------------|-------------|------------------|---|--------|---|------------|---|------------|----|
| FUNCTION          |             |                  |   | DEVICE |   | PARAMETER1 |   | PARAMETER2 |    |
| No Assign         | *           |                  | * |        | * |            | ٠ |            |    |
| MRX Parameter     |             |                  |   |        |   |            |   |            |    |
| MRX Source Select |             |                  |   |        |   |            |   |            |    |
|                   |             |                  |   |        |   |            |   |            |    |
|                   |             |                  |   |        |   |            |   |            |    |
|                   |             |                  |   |        |   |            |   |            |    |
|                   |             |                  |   |        |   |            |   |            |    |
|                   |             |                  |   |        |   |            |   |            |    |
|                   |             |                  |   |        |   |            |   |            |    |
|                   |             |                  |   |        |   |            |   |            |    |
|                   | *           |                  | Ŧ |        | Ŧ |            | Ŧ |            | *  |
|                   |             |                  |   |        |   |            |   |            |    |
|                   |             |                  |   |        |   |            |   |            |    |
|                   |             |                  |   |        |   |            |   |            |    |
|                   |             |                  |   |        |   |            |   |            |    |
|                   |             |                  |   |        |   |            |   |            |    |
|                   |             |                  |   |        |   |            |   |            |    |
|                   |             |                  |   |        |   |            |   |            |    |
|                   |             |                  |   |        |   |            |   |            |    |
|                   |             |                  |   |        |   |            |   |            |    |
|                   |             |                  |   |        |   |            |   |            |    |
|                   |             |                  |   |        |   |            |   |            |    |
|                   |             |                  |   |        |   | 6          | 2 | OK Can     | el |
|                   |             |                  |   |        |   |            | - |            |    |

# **12.** In "FUNCTION" fare clic su [MRX Parameter] (Parametro MRX).

Verrà visualizzata la schermata di registrazione di [MRX Parameter].

| 02 MRX7-D/0 DCP1  | LV4S | Settings (Knob1)                                             |
|-------------------|------|--------------------------------------------------------------|
| FUNCTION          |      | PARAMETER                                                    |
| No Assign         | *    |                                                              |
| MRX Parameter     |      |                                                              |
| MRX Source Select | Ŧ    | <ctrl>+drag-and-drop MRX7-D parameter into this area.</ctrl> |
|                   |      | OK Cancel                                                    |

**13.** Tenendo premuto <Ctrl>, trascinare e rilasciare il fader del canale 1 dell'editor del componente "Fader" nell'area "PARAMETER" nella finestra di dialogo "Settings".

Il fader del canale 1 "Fader" viene registrato.

| 02 MRX7-D/0 DCP1V4                                          | 4S Sett   | tings (Knob1)                                                                                                    |
|-------------------------------------------------------------|-----------|----------------------------------------------------------------------------------------------------|
| FUNCTION                                                    |           | PARAMETER                                                                                                    |
| FUNCTION<br>No Assign<br>MRX Parameter<br>MRX Source Select | ·         | 02 MRX7-D<br>Fader<br>Ch01:Level<br><ctrl>+drag-and-drop MRX7-D parameter into this area.</ctrl>                                                                                                    |
| Parameter Range<br>Upper Limit (dB)                         | 10.0<br>∞ | <ul> <li>Nominal</li> <li>Nominal Value (dB)</li> <li>O.O </li> <li>Sensitivity Mid </li> <li>2 knob rotation will adjust level between lower and upper limits.</li> <li>Acceleration</li> <li>OK Cancel</li> </ul> |

# 14. Fare clic sul pulsante [OK].

Verrà visualizzata la finestra di dialogo "Digital Control Panel" con il fader del canale 1 Fader assegnato alla manopola.

| Dig             | ital Control Panel                                 |                          |                   |             |            |           |                 | ×                  |
|-----------------|----------------------------------------------------|--------------------------|-------------------|-------------|------------|-----------|-----------------|--------------------|
| Libra           | гу                                                 | 02 MRX7-D 🔻              | 0 DCP1V4S 🔻       |             |            |           |                 |                    |
| <u>S</u> a      | ve Load                                            |                          | Parameter A       | ssign       | Dimmer &   | Lock      | Source Select   |                    |
| No.             | Name                                               | DCP1V4S-US/EU            | Switch            |             |            |           |                 |                    |
| 01              | [No Data]                                          |                          |                   | FU          | NCTION     | DEVICE    | PAF             | RAMETER            |
| 02              | [No Data]<br>[No Data]                             | 3 - 4                    | 1                 | MRX Sou     | rce Select | 02 MRX7-D | Reception/Cafe_ | 1                  |
| 04              | [No Data]                                          |                          | 2                 | MRX Sou     | rce Select | 02 MRX7-D | Reception/Cafe_ | 2                  |
| 06              | [No Data]                                          |                          |                   | HEY On      |            | 00 HDV7 D | Describer (Osfe |                    |
| 07              | [No Data]                                          |                          | 3                 | MRX SOU     | rce Select | 02 MRX7-D | Reception/Care_ | 3                  |
| 08              | [No Data]                                          |                          | 4                 | MRX Sou     | rce Select | 02 MRX7-D | Reception/Cafe  | 4                  |
| 109             | [No Data]                                          |                          |                   |             |            |           |                 |                    |
| 11              | [No Data]                                          |                          | <u>k</u>          |             |            |           |                 |                    |
| 12              | [No Data]                                          |                          | Knob              | 40          |            |           |                 | 1                  |
| 13              | [No Data]                                          |                          |                   | FU          | NCTION     | DEVICE    | PAF             | RAMETER            |
| 14              | [No Data]                                          |                          | 1                 | MRX Para    | ameter     | 02 MRX7-D | Fader_Ch01:Lev  | el_[-∞dB - 10.0dB] |
| 15              | [No Data]                                          |                          |                   |             |            |           |                 |                    |
| 17              | [No Data]                                          |                          |                   |             |            |           |                 |                    |
| 18              | [No Data]                                          |                          |                   |             |            |           |                 |                    |
| 19              | [No Data]                                          |                          |                   |             |            |           |                 |                    |
| 20              | [No Data]                                          |                          |                   |             |            |           |                 |                    |
| 21              | [No Data]                                          |                          |                   |             |            |           |                 |                    |
| Lee             |                                                    |                          | L                 |             |            |           |                 |                    |
| Cop             | y Paste Clear                                      |                          |                   |             |            |           |                 |                    |
| To ap<br>and th | ply the settings, associ<br>nen recall the Preset. | ate the Library with a F | Preset in the Pre | eset dialog | 0          |           |                 | Close              |

## 15. Fare clic su "Library" (Libreria) n. 01, quindi sul pulsante [Save].

Verrà visualizzata la finestra di dialogo "Save Library" (Salva libreria).

| 🔣 Save Library  |    | <b>x</b> |
|-----------------|----|----------|
| Name: Library01 |    |          |
|                 |    |          |
|                 | OK | Cancel   |

# 16. Fare clic sul pulsante [OK].

Le impostazioni vengono registrate come "Library" n. 01.

| 🔣 Digital Control Panel                                       |                          |                   |             |            |           |                 | ×                                     |
|---------------------------------------------------------------|--------------------------|-------------------|-------------|------------|-----------|-----------------|---------------------------------------|
| Library                                                       | 02 MRX7-D 🔻              | 0 DCP1V4S ·       | ]           |            |           |                 |                                       |
| Save Load                                                     |                          | Parameter A       | ssign       | Dimmer 8   | Lock      | Source Select   |                                       |
| No. Name                                                      | DCP1V4S-US/EU            | Switch            |             |            |           |                 | · · · · · · · · · · · · · · · · · · · |
| 01 Library01 🖉                                                |                          |                   | FUI         | NCTION     | DEVIC     | E PAF           | RAMETER                               |
| 02 [No Data]                                                  | 3 4                      | 1                 | MRX Sour    | ce Select  | 02 MRX7-D | Reception/Cafe_ | 1                                     |
| 04 [No Data]                                                  |                          |                   |             | 1233.31 33 |           |                 |                                       |
| 05 [No Data]                                                  | All values of            | 2                 | MRX Sour    | ce Select  | 02 MRX7-D | Reception/Cafe_ | _2                                    |
| 06 [No Data]                                                  |                          | 2                 | MRX Sour    | rea Salact | 02 MRX7-D | Recention/Cafe  | 3                                     |
| 07 [No Data]                                                  |                          |                   | MILOX OOUI  | CE DEIECI  | 02 MION-D | Neception/Gale_ |                                       |
| 09 [No Data]                                                  |                          | 4                 | MRX Sour    | ce Select  | 02 MRX7-D | Reception/Cafe_ | 4                                     |
| 10 [No Data]                                                  |                          |                   |             |            |           |                 |                                       |
| 11 [No Data]                                                  |                          | Knob              |             |            |           |                 |                                       |
| 12 [No Data]                                                  |                          | KIIOD             |             | 1071011    | 05140     |                 |                                       |
| 13 [No Data]                                                  |                          |                   | FUI         | NCTION     | DEVIC     | E PAI           | RAMETER                               |
| 14 [No Data]                                                  |                          | 1                 | MRX Para    | meter      | 02 MRX7-D | Fader_Ch01:Lev  | /el_[-∞dB - 10.0dB]                   |
| 15 [No Data]                                                  |                          |                   |             |            |           |                 |                                       |
| 17 [No Data]                                                  |                          |                   |             |            |           |                 |                                       |
| 18 [No Data]                                                  |                          |                   |             |            |           |                 |                                       |
| 19 [No Data]                                                  |                          |                   |             |            |           |                 |                                       |
| 20 [No Data]                                                  |                          |                   |             |            |           |                 |                                       |
| 21 [No Data]                                                  |                          |                   |             |            |           |                 |                                       |
| Copy Paste Clear                                              |                          | <u></u>           |             |            |           |                 | J                                     |
| To apply the settings, associa<br>and then recall the Preset. | ate the Library with a F | Preset in the Pre | set dialog, |            |           |                 | Close                                 |

**17.** Nella casella di riepilogo di selezione dell'unità DCP selezionare un'altra unità DCP e configurare le relative impostazioni come descritto nei passaggi da 3 a 16.

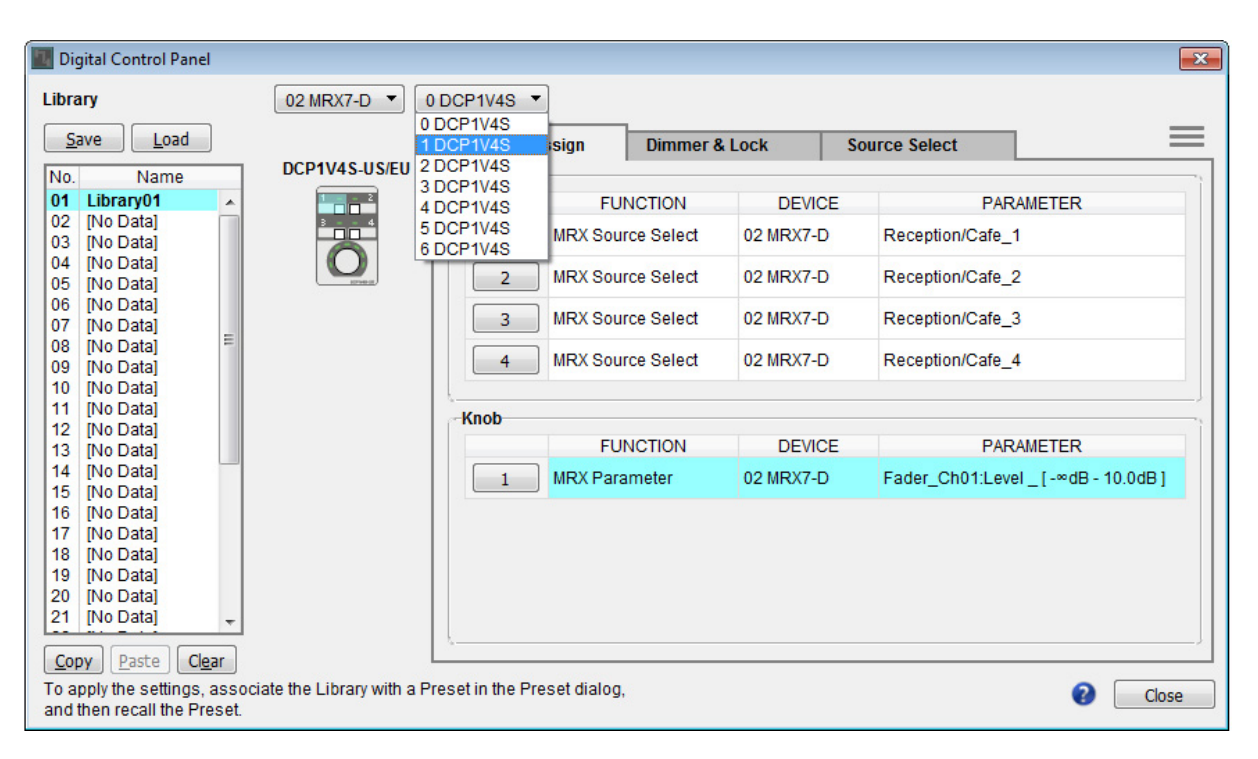

**18.** Una volta configurate le impostazioni per tutte le unità DCP, fare clic sul pulsante [Close]. Verrà chiusa la finestra di dialogo "Digital Control Panel".

## Effettuazione delle impostazioni MCP1

A questo punto si assegneranno i parametri alle unità MCP1 presenti nelle aree studio e spinning in modo che i parametri possano essere controllati dagli switch.

Si assegneranno i seguenti parametri agli switch della home page. Il metodo di creazione delle assegnazioni di Source Selector e Fader è sostanzialmente identico a quello del DCP. I metodi per assegnare i gruppi di collegamento parametri e progettare la schermata sono descritti più avanti.

| Area          | Switch | Componente che include il parametro da assegnare                  | Parametro           |
|---------------|--------|-------------------------------------------------------------------|---------------------|
|               | L1     | Colettoro corgonto dello studio A                                 | 1                   |
|               | L2     |                                                                   | 3                   |
| Studio A      | L3     | Mix di origine (Studio A) Fader (2)                               | Livello canale 1    |
| Studio A      | R1     | Colettoro corgonto dello studio A                                 | 2                   |
|               | R2     |                                                                   | 4                   |
|               | R3     | LIVELLO BGM studio A del gruppo di collegamento parametri         | Livello Link Master |
|               | L1     | Colettoro corgonto dello studio P                                 | 1                   |
|               | L2     |                                                                   | 3                   |
| Ctudio B      | L3     | Mix di origine (Studio B) Fader (3)                               | Livello canale 1    |
| Studio B      | R1     | Colettoro corgonto dello studio P                                 | 2                   |
|               | R2     |                                                                   | 4                   |
|               | R3     | LIVELLO BGM studio B del gruppo di collegamento parametri         | Livello Link Master |
|               | L1     | Colettoro di origino dell'oros opinning                           | 1                   |
|               | L2     | Selettore di origine dell'area spirining                          | 3                   |
|               | L3     | Mix di origine (area spinning) Fader (4)                          | Livello canale 1    |
| Area spinning | R1     | Colettoro di origino dell'oros opinning                           | 2                   |
|               | R2     | Selettore di origine dell'area spirining                          | 4                   |
|               | R3     | LIVELLO BGM area spinning del gruppo di collegamento<br>parametri | Livello Link Master |

Ogni switch L3 viene utilizzato per regolare il livello del microfono.

Verrà illustrato come progettare lo switch R3 dello studio A (gruppo di collegamento parametri) e la schermata.

### **1.** Selezionare il menu [Controller] $\rightarrow$ [MCP1].

Verrà visualizzata la finestra di dialogo "MCP1".

| MCP1                                                                                                    |         |           |          |        |        |        |        |               |               | <b>x</b> |
|----------------------------------------------------------------------------------------------------|---------|-----------|----------|--------|--------|--------|--------|---------------|---------------|----------|
| Library                                                                                                    | 90 MCP1 | PIN Setup |          |        |        |        |        |               |               |          |
| <u>S</u> ave Load                                                                                            | Home    | Page 1    | Page 2   | Page 3 | Page 4 | Page 5 | Page 6 | Dimmer & Lock | Source Select |          |
| No. Name                                                                                                    |         |           |          |        |        |        |        |               |               |          |
| 01 [No Data]<br>02 [No Data]<br>03 [No Data]                                                                 |         |           | Swi      | itch   |        |        |        |               |               | ,        |
| 04 [No Data]                                                                                                 |         |           |          |        | FUNCT  | ION    | DEVIC  | DE            | PARAMETER     |          |
| 05 [No Data]<br>06 [No Data]                                                                                 | Label   |           |          | L1 No  | Assign |        |        |               |               |          |
| 07 [No Data]<br>08 [No Data]                                                                                 |         |           |          | L2 No  | Assign |        |        |               |               |          |
|                                                                                                    |         |           |          | L3 No  | Assign |        |        |               |               |          |
|                                                                                                    |         |           |          | R1 No  | Assign |        |        |               |               |          |
|                                                                                                    |         |           |          | R2 No  | Assign |        |        |               |               |          |
|                                                                                                    |         |           |          | R3 No  | Assign |        |        |               |               |          |
|                                                                                                    |         |           | <u> </u> |        |        |        |        |               |               |          |
| Copy Paste Clear                                                                                             |         |           |          |        |        |        |        |               |               |          |
| To apply the settings, associate the Library with a Preset in the Preset dialog, and then recall the Preset. |         |           |          |        |        |        |        |               |               |          |

2. Nella scheda "Source Select" specificare il selettore sorgente applicabile, quindi configurare le impostazioni per gli switch L1/2/3 e R1/2.

| MCP1                                                                                                    |                |                           |                      |                                     |  |  |  |
|----------------------------------------------------------------------------------------------------|----------------|---------------------------|----------------------|-------------------------------------|--|--|--|
| Library                                                                                                    | 90 MCP1 -      | PI                        | V Setup              |                                     |  |  |  |
| Save Load                                                                                                    | Home Page 1 Pa | ge 2 Page 3 Page 4 Page 5 | Page 6 Dimmer        | r & Lock Source Select              |  |  |  |
| No. Name                                                                                                    |                |                           |                      |                                     |  |  |  |
| 01 [No Data]<br>02 [No Data]<br>03 [No Data]                                                                 |                | Switch                    | 11 0 million and 100 |                                     |  |  |  |
| 04 [No Data]                                                                                                 |                | FUNCTION                  | DEVICE               | PARAMETER                           |  |  |  |
| 05 [No Data]<br>06 [No Data]                                                                                 | Label          | L1 MRX Source Select      | 02 MRX7-D S          | tudio A_1                           |  |  |  |
| 07 [No Data]<br>08 [No Data]                                                                                 |                | L2 MRX Source Select      | 02 MRX7-D S          | tudio A_3                           |  |  |  |
|                                                                                                    |                | L3 MRX Parameter          | 02 MRX7-D F          | ader_Ch01:Level _ [ -∞dB - 10.0dB ] |  |  |  |
|                                                                                                    |                | R1 MRX Source Select      | 02 MRX7-D S          | tudio A_2                           |  |  |  |
|                                                                                                    |                | R2 MRX Source Select      | 02 MRX7-D S          | tudio A_4                           |  |  |  |
|                                                                                                    |                | R3 No Assign              |                      |                                     |  |  |  |
|                                                                                                    |                | <u></u>                   |                      | J                                   |  |  |  |
| Copy Paste Clear                                                                                             |                |                           |                      |                                     |  |  |  |
| To apply the settings, associate the Library with a Preset in the Preset dialog, and then recall the Preset. |                |                           |                      |                                     |  |  |  |

## **3.** Fare clic sul pulsante "Switch" [R3].

Verrà visualizzata la finestra di dialogo "Settings".

| 90 MCP1/Home Settings (SwitchR3)                                                                               |   |        |            |            | × |
|----------------------------------------------------------------------------------------------------|---|--------|------------|------------|---|
| FUNCTION                                                                                                    |   | DEVICE | PARAMETER1 | PARAMETER2 |   |
| No Assign<br>Open Page<br>SD Play<br>Preset Recall<br>MRX Parameter<br>MRX Parameter Sets<br>MRX Source Select | * | *      | ~          | •          | + |
|                                                                                                    |   |        |            | OK Cancel  |   |

## 4. In "FUNCTION" fare clic su [MRX Parameter].

Verrà visualizzata la schermata di registrazione di [MRX Parameter].

| 90 MCP1/Home Settings (SwitchR3) |                                                             |
|----------------------------------|-------------------------------------------------------------|
| FUNCTION                         | PARAMETER                                                   |
| No Assign                        |                                                             |
| Open Page                        |                                                             |
| SD Play                          |                                                             |
| Preset Recall                    |                                                             |
| MRX Parameter                    | <ctrl>+drag-and-drop MRX7-D parameter into this area</ctrl> |
| MRX Parameter Sets               |                                                             |
| MRX Source Select                |                                                             |
|                                  |                                                             |
|                                  |                                                             |
|                                  |                                                             |
|                                  |                                                             |
|                                  |                                                             |
|                                  |                                                             |
|                                  |                                                             |
|                                  |                                                             |
|                                  |                                                             |
|                                  |                                                             |
|                                  |                                                             |
|                                  |                                                             |
|                                  |                                                             |
|                                  | OK Cancel                                                   |

5. Nell'area "Parameter Link Group" fare clic con il pulsante destro del mouse su [Studio A Master LEVEL] (LIVELLO master studio A) e selezionare [Open Link Master] (Apri Link Master).

Verrà aperto l'editor Link Master per il LIVELLO Master dello studio A.

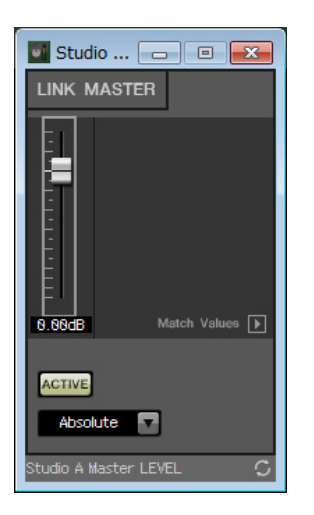

6. Tenendo premuto <Ctrl>, trascinare e rilasciare il fader dell'editor Link Master del LIVELLO Master dello studio A nell'area "PARAMETER" nella finestra di dialogo "Settings".

| <b>T</b> T <b>N</b> | • • 1         | C 1 1 111    | 1. 1. 1     |         | 1 T T      |             | N / ( )   | 11 .    | 1. 4                 |
|---------------------|---------------|--------------|-------------|---------|------------|-------------|-----------|---------|----------------------|
| Vorra               | rogistrato 11 | toder dell'e | ditor I ink | Vlactor | nor 11 1 1 | V H I I I I | VInctor d | ALLO OF | $11d_{10}$ $\Lambda$ |
| vuna                | iceisuato n   |              | unoi Link   | wiasici |            | V LLLU      | viasici u | icno si | uuio A.              |
|                     | 0             |              |             |         |            |             |           |         |                      |

| 90 MCP1/Home Settings (SwitchR3)                                                                               |                                                        |
|----------------------------------------------------------------------------------------------------|--------------------------------------------------------|
| FUNCTION                                                                                                    | PARAMETER                                              |
| No Assign<br>Open Page<br>SD Play<br>Preset Recall<br>MRX Parameter<br>MRX Parameter Sets<br>MRX Source Select | Studio A Master LEVEL<br>Parameter Link Group<br>Level |
|                                                                                                    | Ctrl>+drag-and-drop MRX7-D parameter into this area.   |
| Parameter Range<br>Upper Limit (dB) 10.0 \$<br>Lower Limit (dB) -∞ \$<br>Mute Enable                           | Switch<br>Sensitivity Mid<br>OK Cancel                 |

### 7. Fare clic sul pulsante [OK].

Verrà visualizzata la finestra di dialogo "MCP1" con il fader dell'editor Link Master del LIVELLO master dello studio A assegnato allo switch R3.

| 🔣 МСР1                                                       |                               |                        |                 |                                      |  |  |  |
|--------------------------------------------------------------|-------------------------------|------------------------|-----------------|--------------------------------------|--|--|--|
| Library                                                      | 90 MCP1  PIN Setup            |                        |                 |                                      |  |  |  |
| Save Load                                                    | Home Page 1 Pa                | ige 2 Page 3 Page 4 Pa | ge 5 Page 6 Dir | nmer & Lock Source Select            |  |  |  |
| No. Name                                                     |                               |                        |                 |                                      |  |  |  |
| 01 [No Data]<br>02 [No Data]<br>03 [No Data]                 |                               | Switch                 |                 |                                      |  |  |  |
| 04 [No Data]                                                 |                               | FUNCTION               | DEVICE          | PARAMETER                            |  |  |  |
| 05 [No Data]<br>06 [No Data]                                 | Label                         | L1 MRX Source Selec    | t 02 MRX7-D     | Studio A_1                           |  |  |  |
| 07 [No Data]<br>08 [No Data]                                 |                               | L2 MRX Source Select   | t 02 MRX7-D     | Studio A_3                           |  |  |  |
|                                                              |                               | L3 MRX Parameter       | 02 MRX7-D       | Fader_Ch01:Level _ [ -∞dB - 10.0dB ] |  |  |  |
|                                                              |                               | R1 MRX Source Selec    | t 02 MRX7-D     | Studio A_2                           |  |  |  |
|                                                              |                               | R2 MRX Source Select   | t 02 MRX7-D     | Studio A_4                           |  |  |  |
|                                                              |                               | R3 MRX Parameter       | 02 MRX7-D       | Studio A BGM LEVEL_Parameter Link    |  |  |  |
|                                                              |                               | <u></u>                |                 |                                      |  |  |  |
| Copy Paste Clear                                             |                               |                        |                 |                                      |  |  |  |
| To apply the settings, associ<br>and then recall the Preset. | ate the Library with a Preset | in the Preset dialog,  |                 | Close                                |  |  |  |

8. Per creare la schermata che verrà visualizzata nel display di MCP1, fare clic sul pulsante [Label].

Verrà visualizzata la finestra di dialogo "Label".

| I Label                   |                                       |
|---------------------------|---------------------------------------|
| Cell                      | Font Settings                         |
|                           | MS UI Gothic 🔹                        |
|                           | 9 - BIU                               |
|                           | Color White -                         |
|                           | Alignment Left 💌                      |
|                           | Character Spacing 0 🐥                 |
| Merge Cells Unmerge Cells | Line Spacing 0                        |
| Preview                   | 0<br>Up<br>0 Left Right Reset<br>Down |
|                           | Image Settings Import Clear           |
|                           |                                       |
|                           | 0 Left Right Reset                    |
| All Clear                 | OK Cancel                             |
# **9.** Fare doppio clic su [Cell] (Cella) in cui si desidera immettere una stringa di caratteri, rendendola editabile.

È anche possibile selezionare una cella, quindi premere <F2> per renderla editabile.

| 🔝 Label                   |                                           |
|---------------------------|-------------------------------------------|
| Cell                      | Font Settings                             |
| E                         | MS UI Gothic                              |
|                           | Color White -                             |
|                           | Alignment Left •                          |
| Merge Cells Unmerge Cells | Character Spacing 0 🌩<br>Line Spacing 0 🜩 |
| Preview                   | 0<br>Up<br>0 Left Right Reset<br>Down     |
|                           | Image Settings Import Clear               |
|                           | 0<br>Up<br>0 Left Right Reset<br>Down     |
| All Clear                 | OK Cancel                                 |

#### **10.** Immettere una stringa di caratteri.

Per iniziare una nuova riga in una cella, tenere premuto <ALT> e premere <Enter> (Invio).

| -                                  | Font Settings                                                                                                    |                                                                                                    |
|------------------------------------|----------------------------------------------------------------------------------------------------|----------------------------------------------------------------------------------------------------|
| Work out<br>BGM2                   | MS Shell Dlg 2                                                                                                   | ▼<br>BIIU                                                                                                    |
| WXC-50                             | Color White                                                                                                    |                                                                                                    |
| BGM Vol.<br>ge Cells Unmerge Cells | Alignment   Left     Character Spacing   0     Line Spacing   0                                                  |                                                                                                    |
| ut Wank and                        | 0<br>Up<br>0 Left Right Down                                                                                     | Reset                                                                                                    |
| ion WXC-50                         | Image Settings                                                                                                   |                                                                                                    |
| BGM Vol.                           | 0<br>Up<br>0 Left Right                                                                                          | Reset                                                                                                    |
|                                    | Work out<br>BGM2<br>WXC-50<br>BGM Vol.<br>ge Cells Unmerge Cells<br>Unmerge Cells<br>BGM2<br>MWYC-50<br>BGM Vol. | Work out   BGM2   WXC-50   BGM Vol.   Color   White •   Alignment   Left •   Upp   0   Line Spacing   0   Upp   0   Left •   BGM Vol.     Image Settings     Image Settings     Image Settings     Image Settings     Image Settings     Image Settings     Image Settings     Image Settings     Image Settings     Image Settings     Image Settings     Image Settings     Image Settings     Image Settings     Image Settings |

| L1 | Work out<br>BGM1       |
|----|------------------------|
| L2 | Relaxation<br>BGM      |
| L3 | Mic Vol. (Vol. mic.)   |
| R1 | Work out<br>BGM2       |
| R2 | WXC-50                 |
| R3 | BGM Vol. (Vol.<br>BGM) |

**11.** Utilizzare [Font Settings] (Impostazioni carattere) per eseguire regolazioni della visualizzazione di ogni cella mentre si visualizza [Preview] (Anteprima) per vedere il risultato.

| Cell                           |                  | Font Settings                       |       |
|--------------------------------|------------------|-------------------------------------|-------|
| Work out<br>BGM1               | Work out<br>BGM2 | MS Shell Dig 2                      | •     |
| Relaxation<br>BGM              | WXC-50           | Color White                         | - BIU |
| Mic Vol.                       | BGM Vol.         | Alignment Left  Character Spacing 0 |       |
| <sup>Preview</sup><br>Work out | Wor              | 0 Left Right<br>Down                | Reset |
| Preview<br>Work out            | Wor              | k out                               | Reset |
| Relaxatio<br>BGM               | n WX(            | Image Settings                      |       |
| Mic Vol.                       | BGM              | Vol.                                |       |
|                                |                  | 0 Left Right                        | Reset |
|                                |                  |                                     |       |

**12.** Una volta configurate le impostazioni necessarie, fare clic sul pulsante [OK].

Verrà visualizzata la finestra di dialogo "MCP1" con l'anteprima dell'etichetta visualizzata.

| MCP1                                                       |                                           |                  |             |        |           |               |                    | <b>—X</b> — |
|------------------------------------------------------------|-------------------------------------------|------------------|-------------|--------|-----------|---------------|--------------------|-------------|
| Library                                                    | 90 MCP1 -                                 |                  |             | PIN    | Setup     | ]             |                    |             |
| <u>S</u> ave Load                                          | Home Page 1                               | Page 2 Pag       | le 3 Page 4 | Page 5 | Page 6    | Dimmer & Lock | Source Select      | t 📃         |
| No. Name                                                   |                                           |                  |             |        |           |               |                    |             |
| 01 [No Data]<br>02 [No Data]<br>03 [No Data]               |                                           | Switch           |             |        |           |               |                    | ,           |
| 04 [No Data]                                               |                                           |                  | FUNCT       | ION    | DEVIC     | DE            | PARAMETER          |             |
| 05 [No Data]<br>06 [No Data]                               | Label                                     | L1               | MRX Source  | Select | 02 MRX7-E | Studio A_1    |                    |             |
| 07 [No Data]<br>08 [No Data]                               | Work out Work o<br>BGM1 BGN<br>Relevation | ut<br>12 L2      | MRX Source  | Belect | 02 MRX7-[ | Studio A_3    |                    |             |
|                                                            | BGM WXC-5<br>Mic Vol. BGM Vo              | L3               | MRX Parame  | er     | 02 MRX7-[ | D Fader_Ch0   | 1:Level _ [ -∞dB - | 10.0dB]     |
|                                                            |                                           | R1               | MRX Source  | Select | 02 MRX7-[ | Studio A_2    |                    |             |
|                                                            |                                           | R2               | MRX Source  | Belect | 02 MRX7-[ | Studio A_4    |                    |             |
|                                                            |                                           | R3               | MRX Parame  | er     | 02 MRX7-[ | D Studio A BO | GM LEVEL_Param     | neter Link  |
|                                                            |                                           |                  |             |        |           |               |                    |             |
| Copy Paste Clear                                           |                                           |                  |             |        |           |               |                    |             |
| To apply the settings, associa and then recall the Preset. | ate the Library with a Pre                | set in the Prese | t dialog,   |        |           |               | 0                  | Close       |

#### **13.** Fare clic su "Library" n. 01, quindi sul pulsante [Save].

Verrà visualizzata la finestra di dialogo "Save Library".

| 📓 Save Library  |    | ×      |
|-----------------|----|--------|
| Name: Library01 |    |        |
|                 |    |        |
|                 | ОК | Cancel |

#### 14. Fare clic sul pulsante [OK].

Le impostazioni vengono registrate come "Library" n. 01.

| MCP1                                                         |                                               |                      |                |                                     |
|--------------------------------------------------------------|-----------------------------------------------|----------------------|----------------|-------------------------------------|
| Library                                                      | 90 MCP1 🔻                                     |                      | PIN Setup      |                                     |
| Save Load                                                    | Home Page 1 Page                              | 2 Page 3 Page 4 Pag  | e 5 Page 6 Dim | mer & Lock Source Select            |
| No. Name                                                     |                                               |                      |                |                                     |
| 01 Library01<br>02 [No Data]<br>03 [No Data]                 | -                                             | Switch               |                |                                     |
| 04 [No Data]                                                 |                                               | FUNCTION             | DEVICE         | PARAMETER                           |
| 05 [No Data]<br>06 [No Data]                                 | Label                                         | L1 MRX Source Select | 02 MRX7-D      | Studio A_1                          |
| 07 [No Data]<br>08 [No Data]                                 | Work out Work out<br>BGM1 BGM2<br>Relevantion | L2 MRX Source Select | 02 MRX7-D      | Studio A_3                          |
| ee [ne bala]                                                 | BGM WXC-50<br>Mic Vol. BGM Vol.               | L3 MRX Parameter     | 02 MRX7-D      | Fader_Ch01:Level _ [-∞dB - 10.0dB ] |
|                                                              |                                               | R1 MRX Source Select | 02 MRX7-D      | Studio A_2                          |
|                                                              |                                               | R2 MRX Source Select | 02 MRX7-D      | Studio A_4                          |
|                                                              |                                               | R3 MRX Parameter     | 02 MRX7-D      | Studio A BGM LEVEL_Parameter Link   |
|                                                              | - L                                           |                      |                | J                                   |
| Copy Paste Clear                                             |                                               |                      |                |                                     |
| To apply the settings, associ<br>and then recall the Preset. | ate the Library with a Preset in t            | the Preset dialog,   |                | Close                               |

**15.** Nella casella di riepilogo di selezione dell'unità MCP1, selezionare un'altra unità MCP1 e configurare le relative impostazioni come descritto nei passaggi da 2 a 14.

| MCP1                                                          |                                              |                |              |        |           |               | ×                            |
|---------------------------------------------------------------|----------------------------------------------|----------------|--------------|--------|-----------|---------------|------------------------------|
| Library                                                       | 90 MCP1 -                                    |                |              | PIN    | I Setup   | ]             |                              |
| Save Load<br>No. Name<br>01 Library01                         | 91 MCP1 ge 1 Page<br>92 MCP1                 | 2 Page 3       | Page 4       | Page 5 | Page 6    | Dimmer & Lock | Source Select                |
| 02 [No Data]<br>03 [No Data]                                  | ſ                                            | Switch         |              |        |           |               | 7                            |
| 04 [No Data]                                                  |                                              |                | FUNCT        | ION    | DEVIC     | CE            | PARAMETER                    |
| 05 [No Data]<br>06 [No Data]                                  | Label                                        | L1             | MRX Source S | Select | 02 MRX7-0 | D Studio A_1  |                              |
| 07 [No Data]<br>08 [No Data]                                  | Work out Work out<br>BGM1 BGM2<br>Relatation | L2             | MRX Source S | Select | 02 MRX7-0 | Studio A_3    |                              |
|                                                               | BGM WXC-50<br>Mic Vol. BGM Vol.              | L3             | MRX Paramet  | er     | 02 MRX7-[ | D Fader_Ch0   | 11:Level _ [ -∞dB - 10.0dB ] |
|                                                               |                                              | R1             | MRX Source S | Select | 02 MRX7-[ | Studio A_2    |                              |
|                                                               |                                              | R2             | MRX Source S | Select | 02 MRX7-0 | Studio A_4    |                              |
|                                                               |                                              | R3             | MRX Paramet  | er     | 02 MRX7-[ | D Studio A BO | GM LEVEL_Parameter Link      |
|                                                               |                                              |                |              |        |           |               |                              |
| Copy Paste Clear                                              |                                              |                |              |        |           |               |                              |
| To apply the settings, associa<br>and then recall the Preset. | ate the Library with a Preset in             | the Preset dia | alog,        |        |           |               | 2 Close                      |

**16.** Una volta configurate le impostazioni per tutte le unità MCP1, fare clic sul pulsante [Close]. Verrà chiusa la finestra di dialogo "MCP1".

#### Memorizzazione di un preset

Per l'unità MRX, è necessario specificare il preset che viene richiamato quando l'unità viene avviata.

### 1. Fare clic sul pulsante [Preset] (

Verrà visualizzata la finestra di dialogo "Preset".

| 🐻 Pre | eset                 |                                            |                          |         |             |                                      |              |      | <b>X</b>              |
|-------|----------------------|--------------------------------------------|--------------------------|---------|-------------|--------------------------------------|--------------|------|-----------------------|
|       | <u>S</u> tore        | <u>R</u> ecall                             |                          |         |             |                                      |              |      | Recall <u>F</u> ilter |
| в     | No.                  | Name                                       |                          | EXT.I/O | MRX7-D      | DCP                                  | Wireless DCP | MCP1 | GPI / SD PLAY         |
|       | 01                   | [No Data]                                  |                          |         |             |                                      |              |      |                       |
|       | 02                   | [No Data]                                  |                          |         |             |                                      |              |      |                       |
|       | 03                   | [No Data]                                  |                          |         |             |                                      |              |      |                       |
|       | 04                   | [No Data]                                  |                          |         |             |                                      |              |      | =                     |
|       | 05                   | [No Data]                                  |                          |         |             |                                      |              |      |                       |
|       | 06                   | [No Data]                                  |                          |         |             |                                      |              |      |                       |
|       | 07                   | [No Data]                                  |                          |         |             |                                      |              |      |                       |
|       | 08                   | [No Data]                                  |                          |         |             |                                      |              |      |                       |
|       | 09                   | [No Data]                                  |                          |         |             |                                      |              |      |                       |
|       | 10                   | [No Data]                                  |                          |         |             |                                      |              |      |                       |
|       | 11                   | [No Data]                                  |                          |         |             |                                      |              |      |                       |
|       | 12                   | [No Data]                                  |                          |         |             |                                      |              |      |                       |
|       | 13                   | [No Data]                                  |                          |         |             |                                      |              |      |                       |
|       | 14                   | [No Data]                                  |                          |         |             |                                      |              |      |                       |
|       | 15                   | [No Data]                                  |                          |         |             |                                      |              |      |                       |
|       | 16                   | [No Data]                                  |                          |         |             |                                      |              |      |                       |
|       | 17                   | [No Data]                                  |                          |         |             |                                      |              |      |                       |
|       | 10                   | THE DELL                                   |                          |         |             |                                      |              |      |                       |
| Powe  | opy<br>er on De<br>F | Paste C<br>efault Emergency F<br>1 ▼ OFF 1 | )l <u>e</u> ar<br>Recall |         | ALL: Recall | all parameters<br>partial parameters |              |      | Preset Lin <u>k</u>   |
|       |                      |                                            |                          |         |             |                                      |              |      | Close                 |

#### 2. Fare clic sul n. 01, quindi sul pulsante [Store] (Memorizza).

Verrà visualizzata la finestra di dialogo "Store Preset" (Memorizza preset).

| Store Preset    | ×      |
|-----------------|--------|
| Name: Preset 01 |        |
| ОК              | Cancel |

#### **3.** Fare clic sul pulsante [OK].

Lo stato corrente viene registrato come preset con il nome "Preset 01".

| T Pr       | eset          |                                                   |                               |         |                    |                            |              |           |                     | ×            |
|------------|---------------|---------------------------------------------------|-------------------------------|---------|--------------------|----------------------------|--------------|-----------|---------------------|--------------|
|            | <u>S</u> tore | <u>R</u> ecall                                    |                               |         |                    |                            |              |           | Recall <u>F</u> ilt | er           |
| ð          | No.           | Name                                              |                               | EXT.I/O | MRX7-D             | DCP                        | Wireless DCP | MCP1      | GPI / SD PLA        | AY           |
|            | 01            | Preset 01                                         |                               | ALL     | 01 ALL Parameters  | No Assign                  | No Assign    | No Assign | details             |              |
|            | 02            | [No Data]                                         |                               |         |                    |                            |              |           |                     |              |
|            | 03            | [No Data]                                         |                               |         |                    |                            |              |           |                     |              |
|            | 04            | [No Data]                                         |                               |         |                    |                            |              |           |                     | =            |
|            | 05            | [No Data]                                         |                               |         |                    |                            |              |           |                     |              |
|            | 06            | [No Data]                                         |                               |         |                    |                            |              |           |                     |              |
|            | 07            | [No Data]                                         |                               |         |                    |                            |              |           |                     |              |
|            | 08            | [No Data]                                         |                               |         |                    |                            |              |           |                     |              |
|            | 09            | [No Data]                                         |                               |         |                    |                            |              |           |                     |              |
|            | 10            | [No Data]                                         |                               |         |                    |                            |              |           |                     |              |
|            | 11            | [No Data]                                         |                               |         |                    |                            |              |           |                     |              |
|            | 12            | [No Data]                                         |                               |         |                    |                            |              |           |                     |              |
|            | 13            | [No Data]                                         |                               |         |                    |                            |              |           |                     |              |
|            | 14            | [No Data]                                         |                               |         |                    |                            |              |           |                     |              |
|            | 15            | [No Data]                                         |                               |         |                    |                            |              |           |                     |              |
|            | 16            | [No Data]                                         |                               |         |                    |                            |              |           |                     |              |
|            | 17            | [No Data]                                         |                               |         |                    |                            |              |           |                     |              |
| •          | 10            | ENI- D-4-1                                        |                               |         |                    |                            |              |           |                     | •            |
| Powe<br>OF | iopy<br>F     | <u>P</u> aste C<br>fault Emergency R<br>↓ ▼ OFF 1 | il <u>e</u> ar<br>Recall<br>▼ |         | ALL: Recall all pa | arameters<br>al parameters |              |           | Preset L            | .in <u>k</u> |
|            |               |                                                   |                               |         |                    |                            |              |           | Clos                | se           |

**4.** Nella colonna "DCP" fare doppio clic sulla cella che viene visualizzata come [No Assign] (Nessuna assegnazione).

Verrà visualizzata la finestra di dialogo "Settings".

| DCP Library<br>Assign<br>01 Library01<br>02<br>03<br>04<br>05<br>06<br>07<br>07<br>08<br>09 | A III A        | Wir<br>01<br>02<br>03<br>04<br>05<br>06<br>07<br>08<br>09 | eless DC<br>Assign | P Library | A m A  | -MCP1<br>Ass<br>01 Lib<br>02<br>03<br>04<br>05<br>06<br>07<br>08 | Library —<br>sign<br>orary01 |        | 4 |
|---------------------------------------------------------------------------------------------|----------------|-----------------------------------------------------------|--------------------|-----------|--------|------------------------------------------------------------------|------------------------------|--------|---|
|                                                                                             | 1              | 2                                                         | 3                  | 4         | 5      | 6                                                                | 7                            | 8      |   |
| DEVICE                                                                                      |                | 2                                                         | 5                  | -         | 5      | 0                                                                |                              | 0      |   |
| 02 MRX7-D                                                                                   | Ignore         | Ignore                                                    | Ignore             | Ignore    | Ignore | Ignore                                                           | Ignore                       | Ignore |   |
| 02 MRX7-D<br>SD Song Select &                                                               | Ignore<br>Play | Ignore                                                    | Ignore             | Ignore    | Ignore | Ignore                                                           | Ignore                       | Ignore |   |
| 02 MRX7-D<br>SD Song Select &<br>DEVICE                                                     | Ignore         | Ignore                                                    | Ignore             | Ignore    | Ignore | Ignore                                                           | Ignore                       | Ignore |   |

# 5. Selezionare le caselle di controllo [Assign] (Assegna) per "DCP Library" (Libreria DCP) e "MCP1 Library" (Libreria MCP1).

Ora è possibile selezionare gli elementi della libreria che vengono richiamati quando l'unità MRX7-D viene avviata.

| OCP Library       Wireless DCP Library       MCP1 Library         01       1       1       1       1       1       1       1       1       1       1       1       1       1       1       1       1       1       1       1       1       1       1       1       1       1       1       1       1       1       1       1       1       1       1       1       1       1       1       1       1       1       1       1       1       1       1       1       1       1       1       1       1       1       1       1       1       1       1       1       1       1       1       1       1       1       1       1       1       1       1       1       1       1       1       1       1       1       1       1       1       1       1       1       1       1       1       1       1       1       1       1       1       1       1       1       1       1       1       1       1       1       1       1       1       1       1       1       1       1       1       1                                                                                                           |                                                                                             | 1)     |                                                           |                     |           |        |                                                                   |                                    |        |   |
|----------------------------------------------------------------------------------------------------|---------------------------------------------------------------------------------------------|--------|-----------------------------------------------------------|---------------------|-----------|--------|-------------------------------------------------------------------|------------------------------------|--------|---|
| GPI OUT         DEVICE       1       2       3       4       5       6       7       8         02 MRX7-D       Ignore       Ignore                                                                                                  | DCP Library<br>Assign<br>01 Library01<br>02<br>03<br>04<br>05<br>06<br>06<br>07<br>08<br>09 | T T    | Win<br>01<br>02<br>03<br>04<br>05<br>06<br>07<br>08<br>09 | eless DCI<br>Assign | P Library | 4      | MCP1 I<br>Ass<br>01 Lib<br>02<br>03<br>04<br>05<br>06<br>07<br>08 | L <b>ibrary</b> —<br>ign<br>rary01 |        | * |
| DEVICE       1       2       3       4       5       6       7       8         02 MRX7-D       Ignore       IgnoreIgnoreIgnoreIgnore <th>GPI OUT</th> <th></th> <th></th> <th></th> <th></th> <th></th> <th>G</th> <th></th> <th></th> <th></th> | GPI OUT                                                                                     |        |                                                           |                     |           |        | G                                                                 |                                    |        |   |
| 02 MRX7-D       Ignore       Ignore       Ig                                                                   | DEVICE                                                                                      | 1      | 2                                                         | 3                   | 4         | 5      | 6                                                                 | 7                                  | 8      |   |
| SD Song Select & Play       DEVICE     SONG       02 MRX7-D     No Assign                                                                                                    | 02 MRX7-D                                                                                   | Ignore | Ignore                                                    | Ignore              | Ignore    | Ignore | Ignore                                                            | Ignore                             | Ignore |   |
| DEVICE SONG PLAY MODE<br>02 MRX7-D No Assign                                                                                                    |                                                                                             |        |                                                           |                     |           |        |                                                                   |                                    |        |   |
| 02 MRX7-D No Assign                                                                                                    | SD Song Select &                                                                            | Play - |                                                           |                     |           |        |                                                                   | 1                                  |        |   |
|                                                                                                    | SD Song Select &<br>DEVICE                                                                  | Play - | SO                                                        | NG                  |           | PLAY   | MODE                                                              |                                    |        |   |

# **6.** Selezionare [01 Library01] (01 Libreria01) per "DCP Library" e per "MCP1 Library", quindi fare clic su [OK].

Verrà visualizzata la finestra di dialogo "Preset" con "01 Library01" assegnato a "DCP Library" e "MCP1 Library".

| 🐻 Pre       | eset                                                                                                    |                |  |  |         |                   |           |              |           |                     | ×  |
|-------------|----------------------------------------------------------------------------------------------------|----------------|--|--|---------|-------------------|-----------|--------------|-----------|---------------------|----|
|             | <u>S</u> tore                                                                                                    | <u>R</u> ecall |  |  |         |                   |           |              |           | Recall <u>F</u> ilt | er |
| P           | No.                                                                                                    | Name           |  |  | EXT.I/O | MRX7-D            | DCP       | Wireless DCP | MCP1      | GPI / SD PL         | AY |
|             | 01                                                                                                    | Preset 01      |  |  | ALL     | 01 ALL Parameters | Library01 | No Assign    | Library01 | details             |    |
|             | 02                                                                                                    | [No Data]      |  |  |         |                   |           |              |           |                     |    |
|             | 03                                                                                                    | [No Data]      |  |  |         |                   |           |              |           |                     |    |
|             | 04                                                                                                    | [No Data]      |  |  |         |                   |           |              |           |                     | =  |
|             | 05                                                                                                    | [No Data]      |  |  |         |                   |           |              |           |                     |    |
|             | 06                                                                                                    | [No Data]      |  |  |         |                   |           |              |           |                     |    |
|             | 07                                                                                                    | [No Data]      |  |  |         |                   |           |              |           |                     |    |
|             | 08                                                                                                    | [No Data]      |  |  |         |                   |           |              |           |                     |    |
|             | 09                                                                                                    | [No Data]      |  |  |         |                   |           |              |           |                     |    |
|             | 10                                                                                                    | [No Data]      |  |  |         |                   |           |              |           |                     |    |
|             | 11                                                                                                    | [No Data]      |  |  |         |                   |           |              |           |                     |    |
|             | 12                                                                                                    | [No Data]      |  |  |         |                   |           |              |           |                     |    |
|             | 13                                                                                                    | [No Data]      |  |  |         |                   |           |              |           |                     |    |
|             | 14                                                                                                    | [No Data]      |  |  |         |                   |           |              |           |                     |    |
|             | 15                                                                                                    | [No Data]      |  |  |         |                   |           |              |           |                     |    |
|             | 16                                                                                                    | [No Data]      |  |  |         |                   |           |              |           |                     |    |
|             | 17                                                                                                    | [No Data]      |  |  |         |                   |           |              |           |                     |    |
|             | 10                                                                                                    | ENI- D-L-1     |  |  |         |                   |           |              |           |                     |    |
| Powe<br>OFF | Copy       Paste       Clear       ALL: Recall all parameters         Power on Default       Emergency Recall         OFF       1       OFF       1 |                |  |  |         |                   |           |              |           |                     |    |
|             |                                                                                                    |                |  |  |         |                   |           |              |           | Clos                | æ  |

#### 7. Fare clic sul pulsante [Close].

Verrà chiusa la finestra di dialogo "Preset".

## Definizione delle impostazioni EXT. I/O

A questo punto si configureranno le impostazioni in MRX Designer per utilizzare l'ingresso/uscita digitale. In questo esempio, verranno configurate le impostazioni YDIF e DANTE. Queste impostazioni vengono configurate tramite MTX-MRX Editor.

## TX-MRX Editor - MRX7-D+PGM1+MCP1 Fitness Gym.mtx - • \* <u>File</u> <u>System</u> <u>Controller</u> <u>About</u> 🗋 📤 🐁 📥 01 Preset 01 🖃 📫 🌌 01 02 03 04 Online Offline EDIT ø Project Fitness Gym 02 MRX7-D EXT. I/O EXi8 XMV Open MRX Designer

#### **1.** Passare alla visualizzazione di MTX-MRX Editor.

#### **2.** Fare clic sul pulsante [EXT. I/O].

Verrà visualizzata la schermata "EXT. I/O".

| TX-MRX Editor - MRX7-D+PGM1+MCP1 Fi | tness Gym.mtx     |            |        |                    |
|-------------------------------------|-------------------|------------|--------|--------------------|
| <u>File System Controller About</u> |                   |            |        |                    |
| 🗋 📤 🟝 📕                             | EDIT 01 Preset 01 | 💌 🛍 🖉      |        | 4 Online Offline 💋 |
| Project Fitness Gym                 |                   |            |        |                    |
| 02 MRX7-D                           |                   | EXT. I/0   | EXi8   | XMV                |
| YDIF 1-8 YDIF 9-16 ANALOG DA        | NTE               |            |        |                    |
| EDIT YDIF 1 YDIF 2                  | YDIF 3 YDIF 4     | YDIF 5     | YDIF 6 | YDIF 7 YDIF 8      |
| 01 EXi8/1                           |                   | i i se i s |        |                    |
| EXi8 Thru Thru                      | Thru              | Thru       | Thru   | Thru               |
| 02 MRX7                             | Ó                 | Ö Ö        | Ŏ      | Ö Ö                |
| MRX7-D                              |                   |            |        |                    |
|                                     |                   |            |        |                    |
|                                     |                   |            |        |                    |
|                                     |                   |            |        |                    |
|                                     |                   |            |        |                    |
|                                     |                   |            |        |                    |
|                                     |                   |            |        |                    |
|                                     |                   |            |        |                    |
|                                     |                   |            |        |                    |
|                                     |                   |            |        |                    |
|                                     |                   |            |        |                    |
|                                     |                   |            |        |                    |
|                                     |                   |            |        |                    |
|                                     |                   |            |        |                    |

#### 3. Fare clic sul pulsante [EDIT].

Ora è possibile specificare l'uscita da YDIF 1–8 dell'unità EXi8.

| MTX-MRX Editor - MRX7-D+PGM1+MCP1 Fitness G | ym.mtx               |                              |
|---------------------------------------------|----------------------|------------------------------|
| <u>File System Controller About</u>         |                      |                              |
| Edit                                        | 01 Preset 01 💌 😰 🖉   | 01 02 03 04 Online Offline 💉 |
| Project Fitness Gym                         |                      |                              |
| 02 MRX7-D                                   | EXT. I/O             | EXi8 XMV                     |
| YDIF 1-8 YDIF 9-16 ANALOG DANTE             | YDIF 3 YDIF 4 YDIF 5 |                              |
| 01 EXi8/1 EXi8 Thru Thru                    | Thru Thru Thru       | Tru Tru Tru                  |
| MRX7-D                                      |                      |                              |
|                                             |                      |                              |
|                                             |                      |                              |
|                                             |                      |                              |
|                                             |                      |                              |
|                                             |                      |                              |
|                                             | ━║━║━║               | ┍━║━║━║                      |

#### 4. Fare clic sul pulsante di selezione del routing di ingresso di EXi8 per "YDIF 1".

Verrà visualizzata la finestra di dialogo "YDIF In Patch" (Patch ingresso YDIF).

| YDIF In Patch   |       | 100 |
|-----------------|-------|-----|
| YDIF In: 1      |       |     |
| Thru<br>01 EXi8 |       | *   |
|                 | Close |     |

#### 5. Fare clic sul pulsante [1].

Il segnale audio proveniente dal jack 1 dell'unità EXi8 [INPUT] (INGRESSO) viene inviato a YDIF 1.

| MTX-MRX Editor - MRX7-D+PGM1+MC                                                                                                    | P1 Fitness Gym.mtx                                                                         |               |                      |
|----------------------------------------------------------------------------------------------------|--------------------------------------------------------------------------------------------|---------------|----------------------|
|                                                                                                    | EDIT 01 Preset 01                                                                          | D D D D D     | 3 4 Online Offline 🖌 |
| Project Fitness Gym                                                                                                    |                                                                                            |               |                      |
| 02 MRX7-D                                                                                                    | DANTE                                                                                      | EXT. I/O EXi8 | XMV                  |
| YDIF         YDIF         ANALUG           EXT.//O         YDIF         YDIF         YDIF           01         EXi8/1         EXi8         CH         1           02         MRX7-D         MRX7-D         Image: CH         Image: CH         Image: CH | VDIF 3 VDIF 4<br>VDIF 3 VDIF 4<br>VDIF In Patch<br>VDIF In: 1 • 0<br>Thru<br>01 EX68 1 2 3 | YDIF 5 YDIF 6 | YDIF 7 YDIF 8        |
|                                                                                                    | Close                                                                                      |               |                      |
|                                                                                                    |                                                                                            |               |                      |

#### 6. Nella casella di riepilogo [YDIF In:] impostare il canale su 2.

L'oggetto della modifica viene impostato sul canale 2.

| YDIF In Patch   |                 |   |
|-----------------|-----------------|---|
| YDIF In: 1      |                 |   |
| Thru<br>01 EXi8 | 1 2 3 4 5 6 7 8 | * |
|                 | Close           |   |

#### 7. Fare clic sul pulsante [2].

Il segnale audio proveniente dal jack 2 dell'unità EXi8 [INPUT] viene inviato a YDIF 2.

#### **8.** Come descritto nei passaggi 6 e 7, assegnare il canale 3 a 3.

| ø  |
|----|
|    |
|    |
|    |
| 1  |
| Ш  |
| н  |
|    |
|    |
|    |
|    |
| 1  |
| ш  |
|    |
| ł. |
| Ш  |
|    |
|    |
|    |

#### 9. Fare clic sul pulsante [Close].

Verrà chiusa la finestra di dialogo "YDIF In Patch".

#### **10.** Fare clic sul pulsante [EDIT].

Il pulsante di selezione del routing di ingresso YDIF viene disattivato.

| T MTX-MRX Editor - MRX7-D+PGM1+MCP1 | L Fitness Gym.mtx |          |        | _ • •            |
|-------------------------------------|-------------------|----------|--------|------------------|
| <u>File System Controller About</u> |                   |          |        |                  |
| 🗋 📤 🐁 📥                             | EDIT 01 Preset 01 | 🗉 🔟 🌌    |        | Online Offline 🖊 |
| Project Fitness Gym                 |                   |          |        |                  |
| 02 MRX7-D                           |                   | EXT. 1/0 | EXi8   | XMV              |
| YDIF 1-8 YDIF 9-16 ANALOG           | DANTE             |          |        |                  |
| EDIT YDIF 1 YDIF 2                  | YDIF 3 YDIF 4     |          | YDIF 6 |                  |
| 01 EXi8/1                           |                   | 11 11    |        |                  |
|                                     | CH 3 > Thru       | Thru     | Thru   | ru               |
| 02 MRX7                             | 0 0               | 0 0      | •      | 0 0              |
|                                     |                   |          |        |                  |
|                                     |                   |          |        |                  |
|                                     |                   |          |        |                  |
|                                     |                   |          |        |                  |
|                                     |                   |          |        |                  |
|                                     |                   |          |        |                  |
|                                     |                   |          |        |                  |
|                                     |                   |          |        |                  |
|                                     |                   |          |        |                  |
|                                     |                   |          |        |                  |
|                                     | n — n —           |          |        |                  |
|                                     |                   |          |        |                  |
| L                                   |                   | <u> </u> |        |                  |

#### **11.** Fare clic sul pulsante [DANTE].

Verrà visualizzata la schermata delle impostazioni Dante.

| MTX-MRX Editor - MRX7-D+PGM1+MCP1 Fitness Gym.mtx  File System Controlling About |  |
|----------------------------------------------------------------------------------|--|
|                                                                                  |  |
|                                                                                  |  |
| Project Truces dyn                                                               |  |
| YDIF 1-8 YDIF 9-16 ANALOG DANTE                                                  |  |
| Preserve the Nante configured by Nante Controller                                |  |
| 01 F                                                                             |  |
| Transmitters                                                                     |  |
| 60 P                                                                             |  |
| Receivers 1                                                                      |  |
| 38 XMV8286-D                                                                     |  |
|                                                                                  |  |
|                                                                                  |  |
|                                                                                  |  |
|                                                                                  |  |
|                                                                                  |  |
|                                                                                  |  |
|                                                                                  |  |
|                                                                                  |  |
|                                                                                  |  |
|                                                                                  |  |
|                                                                                  |  |
|                                                                                  |  |

#### 12. Fare clic sul pulsante [EDIT].

È quindi possibile specificare le impostazioni di ingresso/uscita Dante.

| TX-MRX Editor - MRX7-D+PGM1+MCP1 Fi                                             | itness Gym.mtx                       |                                    |
|---------------------------------------------------------------------------------|--------------------------------------|------------------------------------|
| <u>File System Controller About</u>                                             |                                      |                                    |
| 0 📤 🐁 📥                                                                         | EDIT 01 Preset 01 💌 🔯 🔗              | 01 02 03 04 Online Offine 🖊        |
| Project Fitness Gym                                                             |                                      |                                    |
| 02 MRX7-D                                                                       | EXT. I/0                             | EXi8 XMV                           |
| YDIF 1-8 YDIF 9-16 ANALOG                                                       | DANTE                                |                                    |
| Preserve the Danke setti<br>0 Fo<br>Transmitters<br>Receivers<br>0 30 YMV8288-D | inas configured by Dante Controller. | XMW Input Source YDIF ANALOG DANTE |

**13.** Fare clic su [1-16] per MRX7-D in [Receivers] (Ricevitori) e [Transmitters] (Trasmettitori), quindi fare clic su XMV8280-D in [Receivers] in modo che le indicazioni vengono espanse.

Se sono già espanse, lasciarle come sono.

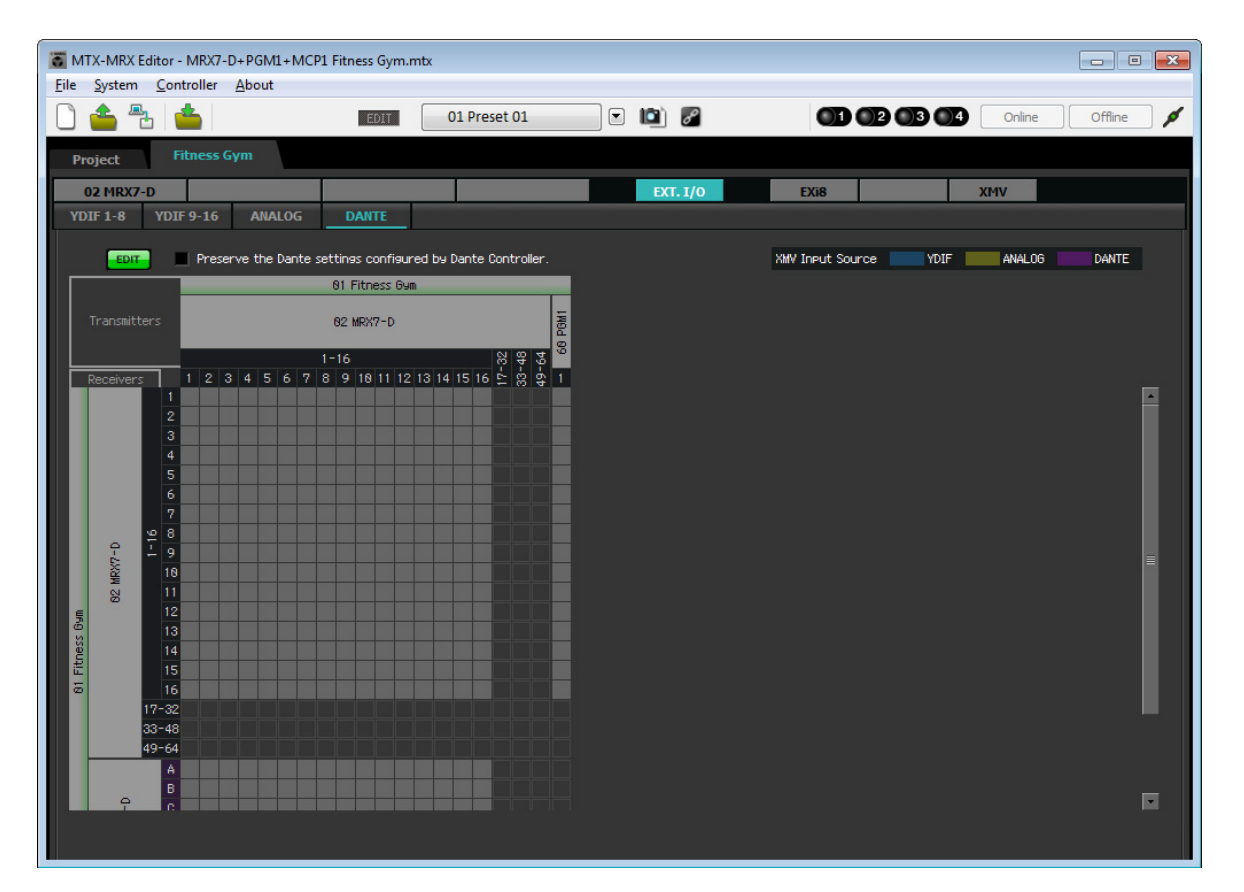

## **14.** Fare clic sulla posizione in cui gli "1" di PGM1 e MRX7-D si intersecano.

Nella griglia verrà visualizzato un 🔵.

| TX-MRX Editor - N                                                                                                    | /RX7-D+PGM1+MCP1 Fitness Gym        | mtx                                        |          |                       | _ • •            |
|----------------------------------------------------------------------------------------------------|-------------------------------------|--------------------------------------------|----------|-----------------------|------------------|
| <u>File System Contro</u>                                                                                                    | oller <u>A</u> bout                 |                                            |          |                       |                  |
|                                                                                                    | EDIT                                | 01 Preset 01                               | • 🖻 🖉    |                       | Online Offline 💋 |
| Project Fitz                                                                                                    | ness Gym                            |                                            |          |                       |                  |
| 02 MRX7-D                                                                                                    |                                     |                                            | EXT. 1/0 | EXi8                  | XMV              |
| YDIF 1-8 YDIF 9                                                                                                    | 9-16 ANALOG DANTE                   |                                            |          |                       |                  |
| EDIT                                                                                                    | Preserve the Dante settings configu | red by Dante Controller.                   |          | XMW Input Source YDIF | ANALOG DANTE     |
|                                                                                                    | 81 Fitness 6                        | m                                          |          |                       |                  |
| Transmitters                                                                                                    | 82 MRX7-D                           | D POM1                                     |          |                       |                  |
| Peceivers 1                                                                                                    | 1-16<br>2 3 4 5 6 7 8 9 18 11 1/    | 응 중 중 <sup>30</sup><br>13 14 15 16 년 영 후 1 |          |                       |                  |
| 1<br>2<br>3<br>4<br>5<br>6<br>7<br>8<br>9<br>1<br>1<br>1<br>1<br>1<br>1<br>1<br>1<br>1<br>1<br>1<br>1<br>1<br>1<br>1<br>1<br>1<br>1 |                                     |                                            |          |                       |                  |

15. Scorrere in modo da rendere visibili gli ingressi di XMV.

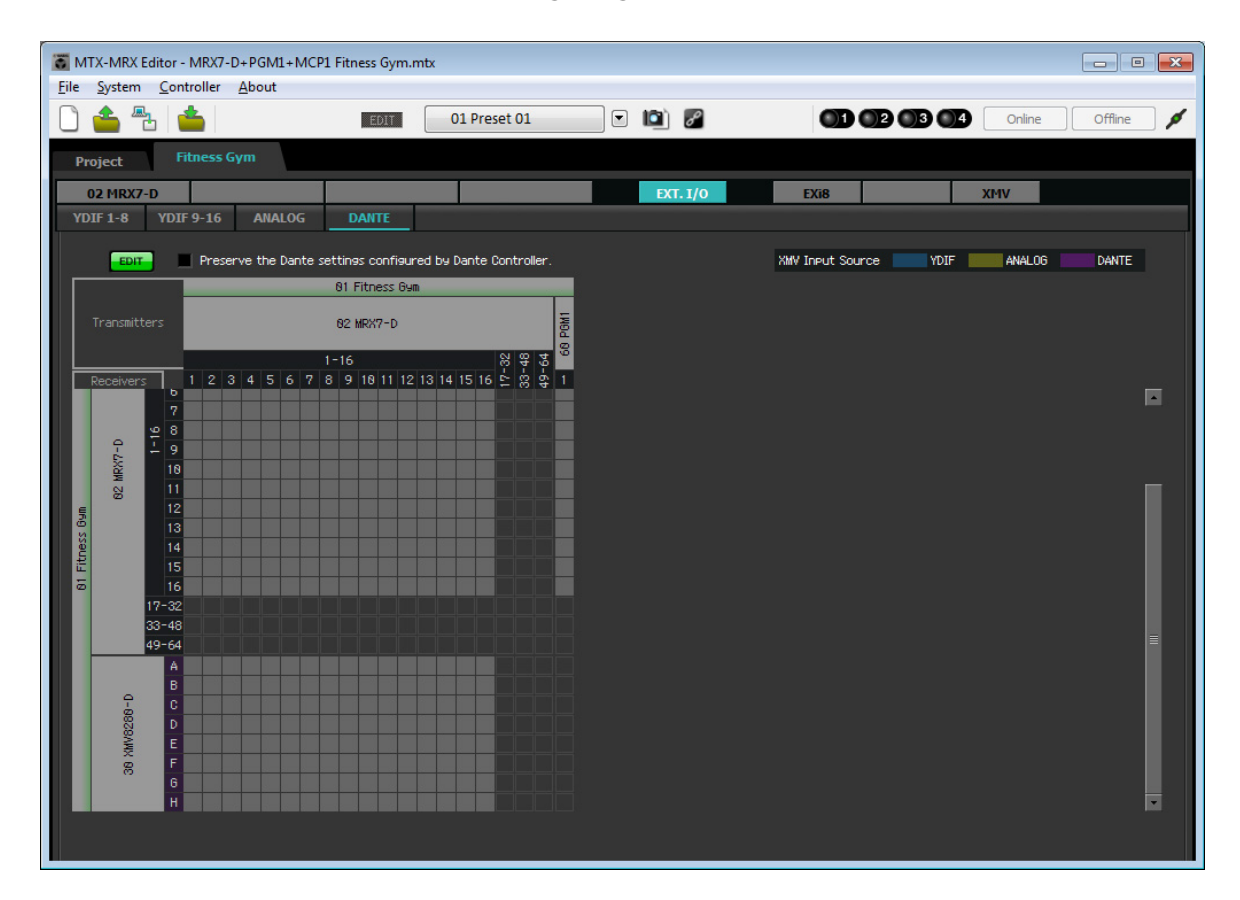

**16.** Fare clic sulle intersezioni tra gli ingressi di XMV e le uscite di MRX, in modo che A si intersechi con 1, B con 2, C con 3 e così via finché H non si interseca con 8.

|                                                                                                   | -    |
|---------------------------------------------------------------------------------------------------|------|
|                                                                                                   | ne 👂 |
| Project Fitness Gym                                                                               |      |
| 02 MRX7-D EXI8 XMV                                                                                |      |
| YDIF 1-8 YDIF 9-16 ANALOG DANTE                                                                   |      |
| EDIT Preserve the Dante settings configured by Dante Controller. XMV Input Source VDIF ANALOG DAN | ITE  |
| 81 Fitness Gum                                                                                    |      |
| Transmitters 82 MRX7-D                                                                            |      |
| 1-16 8 9 7 <sup>8</sup>                                                                           |      |
| Receivers 1 2 3 4 5 6 7 8 9 18 11 12 13 14 15 16 🖺 🛱 1                                            |      |
|                                                                                                   |      |
|                                                                                                   |      |
|                                                                                                   |      |
|                                                                                                   |      |
|                                                                                                   |      |
|                                                                                                   |      |
| 17-32<br>33-48                                                                                    |      |
|                                                                                                   |      |
|                                                                                                   |      |
|                                                                                                   |      |
|                                                                                                   |      |
|                                                                                                   |      |
|                                                                                                   |      |
|                                                                                                   |      |

**17.** Fare clic sul pulsante [EDIT] per confermare le modifiche.

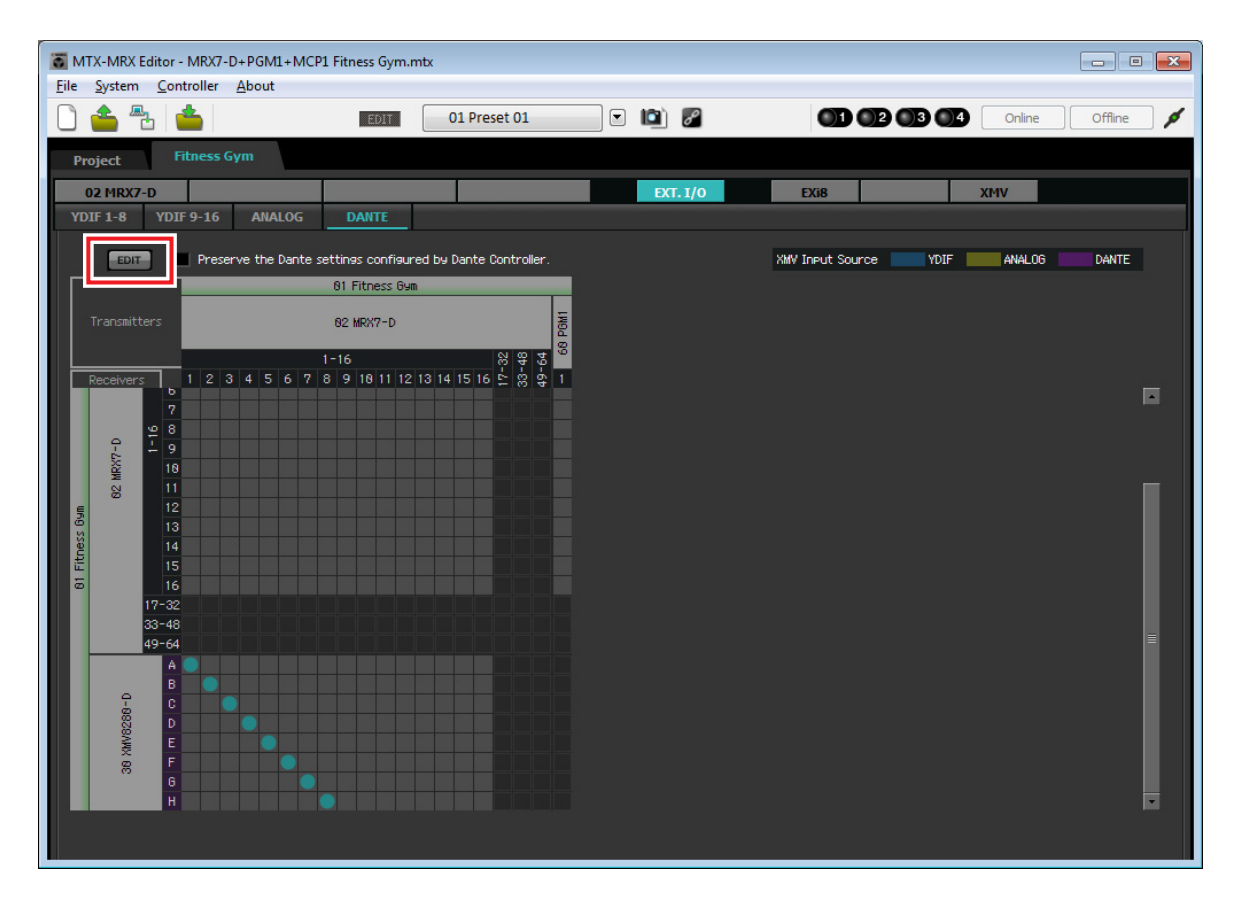

Questo passaggio completa le impostazioni nello stato offline. Salvare nuovamente le impostazioni.

## Collegamento dell'apparecchiatura

Dopo avere montato in rack l'unità MRX e le altre apparecchiature, collegarle come mostrato di seguito. A questo punto inserire la scheda di memoria SD in MRX.

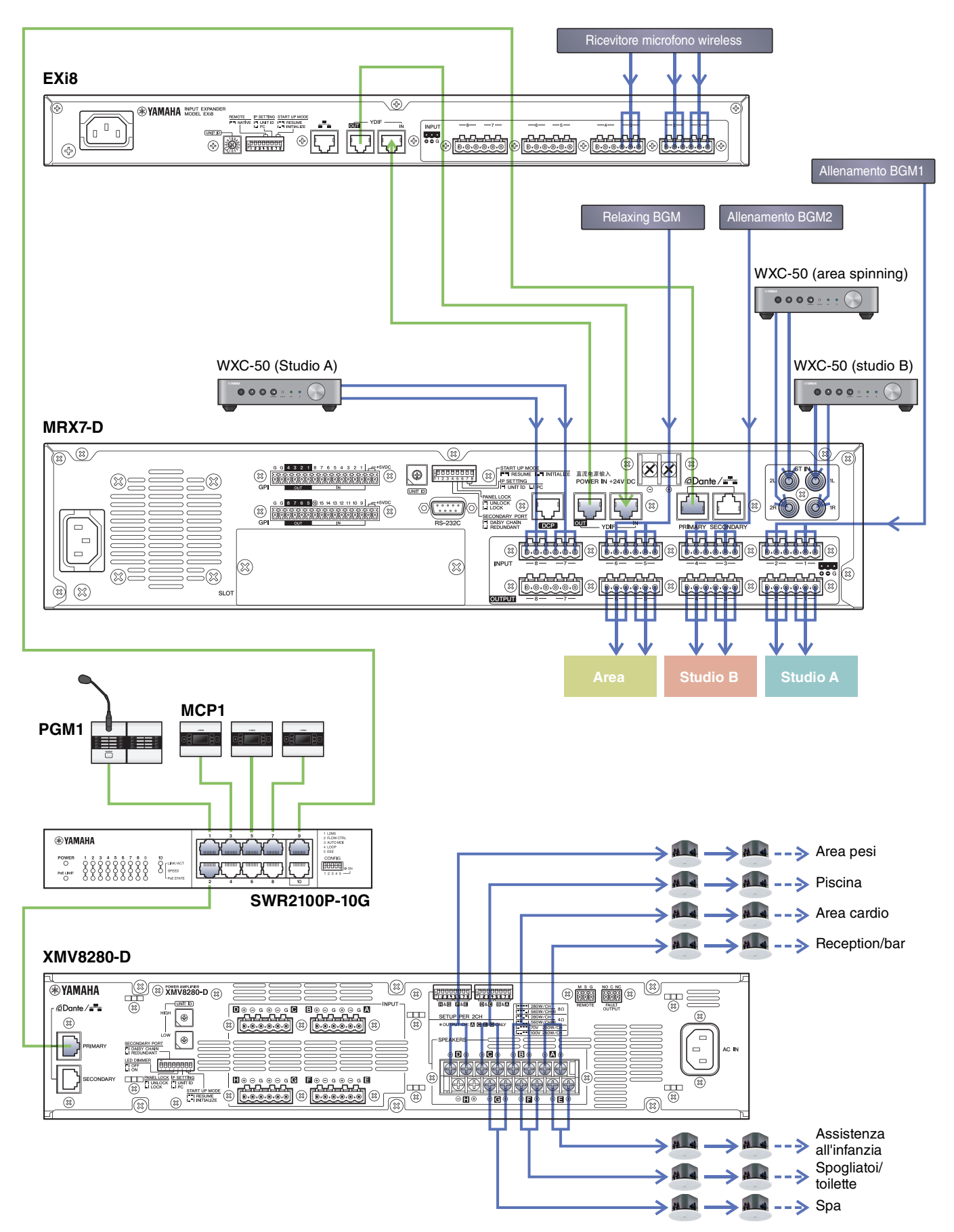

## Accensione dello switch di rete Gigabit dotato di PoE

Vengono avviate le unità PGM1 e MCP1.

## Specifica dell'ID unità di MCP1

Toccare a lungo lo switch home di MCP1 per accedere alla pagina della utility.

Scegliere [Settings]  $\rightarrow$  [Unit ID] e impostare lo studio A su un valore UNIT ID pari a 90, lo studio B su 91 e l'area spinning su 92.

Una volta configurate le impostazioni, toccare lo switch Invio.

Per ulteriori informazioni sulle impostazioni di UNIT ID, fare riferimento alla sezione relativa alla specifica di UNIT ID in "Manuale di installazione di MCP1".

## Accensione di apparecchiature diverse dagli amplificatori e dalle casse amplificate

Accendere apparecchiature diverse dagli amplificatori e dalle casse amplificate. Quando si spegne un'apparecchiatura diversa dagli amplificatori e dalle casse amplificate, iniziare spegnendo gli amplificatori e le casse amplificate.

### Accensione degli amplificatori e delle casse amplificate

Accendere gli amplificatori e le casse amplificate.

Per impedire l'emissione di suoni indesiderati, si consiglia di ridurre al minimo le impostazioni dell'attenuatore di tutti i canali sull'amplificatore o sulla cassa amplificata prima di accenderlo.

## Specifica dell'indirizzo TCP/IP del computer

Per consentire la comunicazione tra l'unità MRX e il computer, specificare il TCP/IP del computer come descritto di seguito.

**1.** Nel menu [System] (Sistema) di MTX-MRX Editor fare clic su [Network Setup] (Configurazione di rete).

Verrà visualizzata la finestra di dialogo "Network Setup".

**2.** Fare clic su [Open Network Connection].

Verrà visualizzata la finestra "Network Connections" (Connessioni di rete).

**3.** Fare clic con il tasto destro sull'adattatore al quale è collegato l'unità MRX e scegliere [Properties].

Verrà visualizzata la finestra di dialogo "Local Area Connection Properties" (Proprietà della connessione all'area locale).

4. Scegliere [Internet Protocol Version 4 (TCP/IPv4)] (Protocollo Internet versione 4 (TCP/IPv4)), quindi fare clic su [Properties].

Verrà visualizzata la finestra di dialogo "Internet Protocol Version 4 (TCP/IPv4) Properties" (Proprietà protocollo Internet versione 4 (TCP/IPv4)).

**5.** Fare clic su [Use the following IP address (S)] (Usa il seguente indirizzo IP (S)).

**6.** Nella finestra [IP address] (Indirizzo IP) immettere "192.168.0.253", mentre nella finestra [Subnet mask] inserire "255.255.255.0".

```
NOTA
```

L'indirizzo IP di MRX7-D è impostato su "192.168.0.2".

| eneral<br>You can get IP settings assigned au<br>this capability. Otherwise, you nee | Jtomatically if your network supports<br>d to ask your network administrator |
|--------------------------------------------------------------------------------------|------------------------------------------------------------------------------|
| for the appropriate IP settings.                                                     |                                                                              |
| Obtain an IP address automat                                                         | tically                                                                      |
| O Use the following IP address:                                                      |                                                                              |
| IP address:                                                                          | 192,168,0,253                                                                |
| Subpet mask:                                                                         | 255 255 255 0                                                                |
| Subher mask.                                                                         | 233,233,233, 0                                                               |
| Default gateway:                                                                     |                                                                              |
| Obtain DNS server address au                                                         | utomatically                                                                 |
| Use the following DNS server                                                         | addresses:                                                                   |
| Preferred DNS server:                                                                |                                                                              |
| Alternate DNS server:                                                                |                                                                              |
|                                                                                      |                                                                              |
| Validate settings upon exit                                                          | Ad <u>v</u> anced                                                            |

#### 7. Fare clic su [OK].

#### NOTA

Quando si configurano queste impostazioni, il firewall di Windows potrebbe bloccare MTX-MRX Editor. Selezionare la casella di controllo [Private Network] (Rete privata), quindi fare clic su [Allow Access] (Consenti accesso).

## **Connessione di MTX-MRX Editor**

Premere il pulsante [Online] in alto a destra nella schermata di MTX-MRX Editor. Quando l'unità è online, l'indicatore 1 sulla sinistra diventa blu.

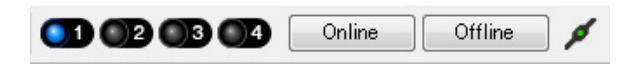

Quando viene visualizzata la finestra di dialogo "Synchronization" (Sincronizzazione), selezionare "To Device" (Al dispositivo) e fare clic sul pulsante [OK]. Quando l'indicazione della finestra di dialogo cambia, selezionare le caselle di controllo dei sistemi che si desidera portare online, quindi fare clic sul pulsante [Online]. Il progetto creato in MTX-MRX Editor verrà inviato a MRX.

|                 |             | Synchronization |                       |               |                             |         |
|-----------------|-------------|-----------------|-----------------------|---------------|-----------------------------|---------|
|                 |             |                 | DIRECTION: To Device  |               |                             |         |
|                 |             |                 | SYSTEM                | STATUS        | PROGRESS                    |         |
| -               |             |                 | MTX3 basic sy         | OFFLINE       |                             | details |
| Synchronization |             |                 |                       |               |                             |         |
| To Device       | From Device |                 | No Assign             | LOST          |                             | details |
|                 |             |                 | No Assign             | LOST          |                             | details |
|                 |             |                 | 🔲 No Assign           | LOST          |                             | details |
|                 |             |                 | System Message        |               |                             |         |
|                 | OK Cancel   |                 | Select the systems to | go online and | then click [Online] button. |         |
|                 |             |                 |                       |               |                             |         |
|                 |             |                 |                       |               |                             |         |
|                 |             |                 |                       |               | Online                      | Cancel  |

## Verifica dell'applicazione delle impostazioni

Di seguito sono riportati i punti più importanti da verificare. Per i dettagli sulle impostazioni di ogni parametro, consultare il "Manuale utente di MTX-MRX Editor" e il "Manuale utente di MRX Designer".

- **1.** Nel blocco definito dall'utente "Output Ch." (Can. uscita) impostare "Speaker Processor" (Processo per altoparlanti) su un valore appropriato per l'altoparlante.
- 2. Immettere i segnali audio dagli ingressi analogici e stereo a MRX7-D e regolare i livelli di ingresso.

Per controllare i livelli di ingresso, è possibile usare l'editor del componente "Fader" e l'editor del componente "Fader" nel blocco definito dall'utente "Source Mix".

- **3.** Regolare l'EQ utilizzando il "PEQ" presente nel blocco definito dall'utente "Output Ch.". Poiché lo studio e l'area spinning utilizzano microfoni, effettuare le regolazioni mentre si immette il suono nei microfoni.
- 4. Mentre si immette il suono nel microfono, regolare i parametri dei componenti nel blocco definito dall'utente "Input Ch. Strip".
- 5. Utilizzare l'unità PGM1 per verificare che la trasmissione del paging si verifichi correttamente.
- **6.** Utilizzare le unità DCP e MCP1 per verificare che funzionino correttamente.

Dopo aver configurato tutte le impostazioni necessarie, salvare il progetto e disconnettere MTX-MRX Editor.

#### Ciò completa le impostazioni per l'esempio 3.

## Domande e risposte

**D:** Come si invia il file rcsl all'iPad?

**R:** Per inviare il file rcsl da un computer all'iPad, è possibile condividerlo usando iTunes, inviarlo per e-mail all'iPad, inviarlo tramite AirDrop o mediante l'applicazione di trasferimento del file. In questa sezione verrà spiegato come inviare il file con iTunes.

**1.** Collegare l'iPad al computer.

Avviare iTunes. Se iTunes non si avvia automaticamente, avviarlo manualmente.

- 2. Fare clic sul pulsante Device (iPad) (Dispositivo (iPad)), quindi su [Apps].
- 3. In "File Sharing", fare clic su "P.V. Touch".

"File Sharing" si trova più in basso nella schermata, quindi può essere necessario scorrere per visualizzarlo.

- 4. Fare clic sul pulsante "Add..." (Aggiungi...) e selezionare il file rscl.
- **D**: Non si sente il suono Speech Privacy.

**R:** È possibile che il suono ambientale non sia stato inviato a MRX. Seguire i passi riportati nell'esempio 2 ("Invio del suono ambientale in modalità Speech Privacy") per inviare il suono a MRX.

## Disinstallazione del software (rimozione dell'applicazione)

Utilizzare l'opzione "Impostazioni" per disinstallare il software.

Fare clic con il pulsante destro del mouse su [Start] $\rightarrow$ [Impostazioni] $\rightarrow$ [App], selezionare la voce da disinstallare, quindi fare clic su [Disinstalla].

Comparirà una finestra di dialogo, seguire le istruzioni sullo schermo per disinstallare il software.

Se compare la finestra di dialogo "User Account Control", fare clic su [Continue] (Continua) o [Yes] (Sì).

Manual Development Group © 2015 Yamaha Corporation Published 05/2020 LB-D0